#### Ordens de Pagamento

A partir de Janeiro de 2009 não é possível efectuar qualquer tipo de pagamento sem que sejam emitidas previamente as ordens de pagamento.

A Ordem de Pagamento, devidamente autorizada é que materializa o procedimento da Autorização de Pagamento, de acordo com os normativos legais em vigor.

A Ordem de Pagamento é emitida através do sistema Giaf, sendo que para tal é necessário os documentos de despesa (depois de verificados os procedimentos para execução de despesa) estarem correctamente introduzidos no sistema.

O cabimento, o compromisso e a obrigação devem ser efectuados com o maior rigor possível, uma vez que depois de Liquidada a Ordem de Pagamento, já não é possível voltar a emiti-la, de modo a garantir que a autorização é dada no momento correcto (antes de se efectuar o meio de pagamento). Este rigor prende-se também com os grupos e tipos de documento a utilizar, pois imagine-se que a determinado dia do mês se emite uma ordem de pagamento dos bolseiros, se um documento de bolsa estiver lançado num grupo errado esse bolseiro não aparecerá na ordem de pagamento e por isso não receberá ao mesmo tempo que os outros bolseiros. Assim é necessário redobrar o rigor para que estas situações sejam minimizadas.

A Ordem de Pagamento (emitida sempre por Unidade de Exploração) pode ser emitida através de vários campos de selecção de intervalos. Por grupo, tipo de documento, entidade, centro de custo e subcentro.

É necessário ter atenção quando se lança a factura em FRC ao modo de pagamento escolhido, se não se colocar CH (Cheque) o sistema assume TB (Transferência Bancária) e tentando fazer uma Ordem por cheque o sistema não selecciona a factura.

A data prevista para pagamento maior ou igual que a data de vencimento.

É ainda necessário que todas as entidades bancárias tenham NIB associado. Para tal é necessário em Gestão de Terceiros aceder à Informação Complementar de Bancos e preencher o campo do NIB.

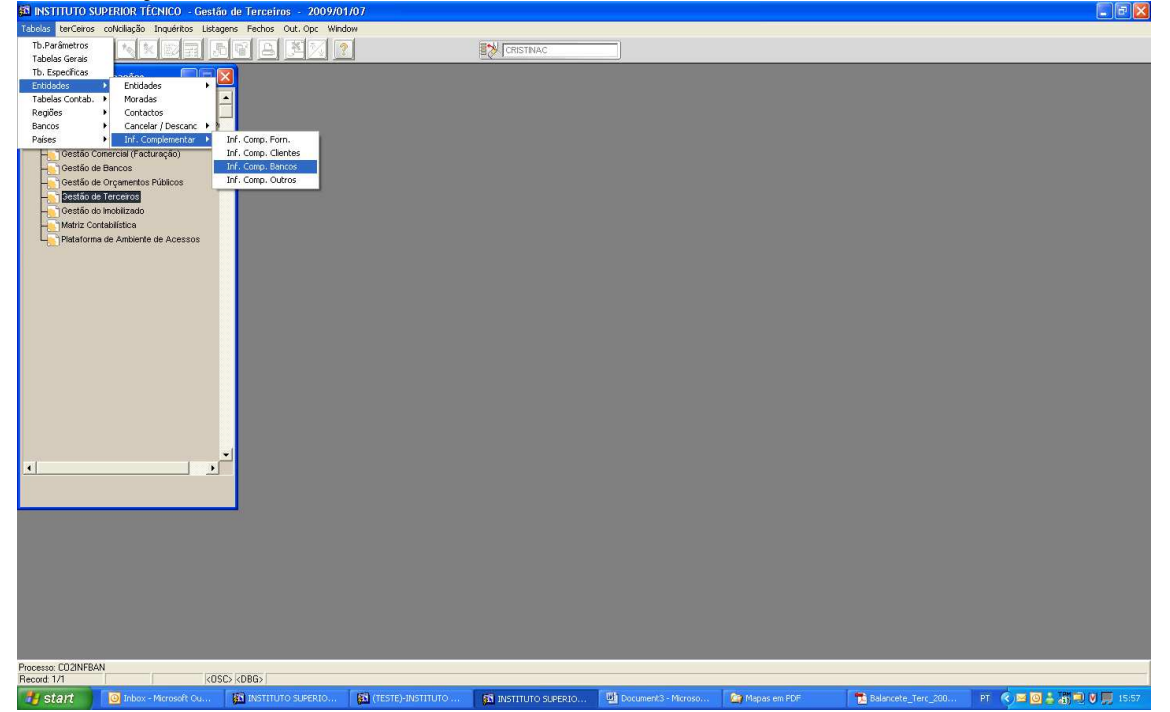

#### Actualização do NIB nas entidades bancárias

| 🕺 INSTITUTO SUPE                                                                                                    | ERIOR TÉCNICO - Gestão de                                                                                                    | Terceiros - 2009/01/07                                                                                                    |             |                                       |                                                 | 🗖 🖻 🗾             |
|----------------------------------------------------------------------------------------------------|----------------------------------------------------------------------------------------------------|----------------------------------------------------------------------------------------------------|-------------|---------------------------------------|-------------------------------------------------|-------------------|
| Tabelas terCeiros co                                                                                                    | oNoliação Inquéritos Listagens                                                                                                    | Fechos Out. Opc Window                                                                                                    |             |                                       |                                                 |                   |
|                                                                                                    |                                                                                                    |                                                                                                    |             |                                       |                                                 |                   |
| 😉 co2infban - Info                                                                                                    | formação Complementar de l                                                                                                    | Bancos                                                                                                    |             |                                       |                                                 |                   |
| Núm. Contri                                                                                                    | rib. Entidade                                                                                                    |                                                                                                    |             |                                       |                                                 |                   |
|                                                                                                    | 921032001                                                                                                    |                                                                                                    | ÷           |                                       |                                                 |                   |
|                                                                                                    |                                                                                                    |                                                                                                    |             |                                       |                                                 |                   |
|                                                                                                    | - i i i                                                                                                    |                                                                                                    |             |                                       |                                                 |                   |
|                                                                                                    |                                                                                                    |                                                                                                    |             |                                       |                                                 |                   |
|                                                                                                    |                                                                                                    |                                                                                                    |             |                                       |                                                 |                   |
|                                                                                                    |                                                                                                    | 1                                                                                                    |             |                                       |                                                 |                   |
|                                                                                                    |                                                                                                    |                                                                                                    |             |                                       |                                                 |                   |
|                                                                                                    |                                                                                                    |                                                                                                    |             |                                       |                                                 |                   |
|                                                                                                    |                                                                                                    | [                                                                                                    |             |                                       |                                                 |                   |
|                                                                                                    |                                                                                                    |                                                                                                    |             |                                       |                                                 |                   |
|                                                                                                    |                                                                                                    |                                                                                                    |             |                                       |                                                 |                   |
|                                                                                                    |                                                                                                    |                                                                                                    |             |                                       |                                                 |                   |
| 1                                                                                                    |                                                                                                    | Listagem                                                                                                    |             |                                       |                                                 |                   |
| 1                                                                                                    |                                                                                                    |                                                                                                    |             |                                       |                                                 |                   |
|                                                                                                    |                                                                                                    |                                                                                                    |             |                                       |                                                 |                   |
|                                                                                                    | -1                                                                                                    |                                                                                                    |             |                                       |                                                 |                   |
| •                                                                                                    |                                                                                                    |                                                                                                    |             |                                       |                                                 |                   |
|                                                                                                    |                                                                                                    |                                                                                                    |             |                                       |                                                 |                   |
|                                                                                                    |                                                                                                    |                                                                                                    |             |                                       |                                                 |                   |
|                                                                                                    |                                                                                                    |                                                                                                    |             |                                       |                                                 |                   |
|                                                                                                    |                                                                                                    |                                                                                                    |             |                                       |                                                 |                   |
|                                                                                                    |                                                                                                    |                                                                                                    |             |                                       |                                                 |                   |
|                                                                                                    |                                                                                                    |                                                                                                    |             |                                       |                                                 |                   |
|                                                                                                    |                                                                                                    |                                                                                                    |             |                                       |                                                 |                   |
|                                                                                                    |                                                                                                    |                                                                                                    |             |                                       |                                                 |                   |
|                                                                                                    |                                                                                                    |                                                                                                    |             |                                       |                                                 |                   |
| Record 1/1 E                                                                                                    | Enter-Query                                                                                                    | KOSC> KOBG>                                                                                                    |             |                                       |                                                 |                   |
| start                                                                                                    | 🕒 Inbox - Microsoft Cu 👔                                                                                                    | INSTITUTO SUPERIO (TESTE)-IN                                                                                                    | INSTITUTO   |                                       |                                                 | 15:58 🗐 🔽 🎫 15:58 |
| - ocure                                                                                                    |                                                                                                    |                                                                                                    |             | 🕎 Document3 - Microso 🤷 Mapas em PDF  | 🔁 Balancete_Terc_200 PT 🔇 🖂 🤇                   |                   |
| F8                                                                                                    |                                                                                                    |                                                                                                    |             | Document3 - Microso 🤄 Mapas em PDF    | Balancete_Terc_200 PT K 🖼 🕻                     |                   |
| F8                                                                                                    | FRIOR TÉCNICO - Gestán de                                                                                                    | Terreiros - 2009/01/07                                                                                                    |             | 🔮 Document3 - Microso 🥻 Mispas em PDF | Ta Balancete_Terc_200 PT 🕥 🔤 🕻                  |                   |
| F8<br>SINSTITUTO SUPP<br>Tabelas terCeiros co                                                                                                    | ERIOR TÉCNICO - Gestão de<br>oNcilação Inquéritos Listagens                                                                                                    | Terceiros - 2009/01/07<br>Fechos Cut. Opc Window                                                                                                    |             | Document3 - Microso 📴 Mapas em PDF    | 📷 Balancete_Terc_200 PT 📢 📼 🕻                   |                   |
|                                                                                                    | ERIOR TÉCNICO - Gestão de<br>oNoliação Inquéritos Listagens                                                                                                    | Terceiros 2009/01/07<br>Fechos Cut. Opc Window                                                                                                    |             | Document3 - Microso 🥻 Mispas em PDF   | te Balancee_Terc_300 PT K j ■ 1                 |                   |
| F8<br>INSTITUTO SUPE<br>Tabelas terCeiros co<br>Image: Image: Im                                                                                                    | ERIOR TÉCNICO - Gestão de<br>oNolação Inquérico Listagens                                                                                                    | Terceiros 2009/01/07<br>Fechos Out. Opc Window<br>2 Col. Col. Col. Col. Col. Col. Col. Col.                                                                                                    |             | Document3 - Phonoso 🕐 Mapos em PCP    | te Balance Ter 200 PT                           |                   |
| F8<br>instituto supe<br>Tabelas terCeros co<br>co2intban - Infe<br>Nim Costi                                                                                                    | ERIOR TÉCNICO - Gestão de<br>ohclação Inquérico Listagero<br>Comação Complementar de l<br>ormação Complementar de                                                                                                    | Terceiros - 2009/01/07<br>Fechos Out. Opt Window<br>2 A State P<br>Bancos                                                                                                    | EX CRISTNAC | Document3 - Phonoso 🕐 Mapos em PCP    | ter Stancete_Ter(_200 PT                        |                   |
| F8<br>INSTITUTO SUPP<br>Tabelas terCeiros co<br>Contention of the second<br>Contention of the second of the second of the                                                                                                    | ERIOR TÉCNICO - Gestão de<br>obclosão Inquéritos Listagens<br>inguieros Listagens<br>inguieros                                                                                                    | Terceiros - 2009/01/07<br>Feches Out. Op. Werdow<br>2 2 2 2 2 2 2 2 2 2 2 2 2 2 2 2 2 2 2                                                                                                     |             | Document3 - Microso 🕐 Mispos em PCP   | n Balance Jer 200 PT 🤇 🖻 S                      |                   |
| F8<br>INSTITUTO SUPP<br>Tabelas terCeiros co<br>Coloritada terCeiros co<br>Coloritada terCeiros co<br>Coloritada terCeiros co<br>Nám Cortri<br>Scotzar2833                                                                                                    | ERIOR TÉCNICO - Gestão de<br>olcloşão Inquéritos Listagens                                                                                                    | Terceiros - 2009/01/07<br>Fectos Out. Op: Wrdow<br>2 2 2 2 2 2 2 2 2 2 2 2 2 2 2 2 2 2 2                                                                                                     |             | 🔮 Document3 - Microso 👔 Mispos em PDP | Balancete_Ter(_200 PT 🖒 🖿                       |                   |
| F8<br>Si INSTITUTO SUPP<br>Tabelas berCeros co<br>Coloritation - Info<br>Nam. Coetri<br>Storzzasz                                                                                                    | ERIOR TÉCNICO - Grestão de<br>okclasão Inguêrico Listopere<br>ormação Complementar de<br>as Eridade<br>p2105201                                                                                                    | Terceiros         2009/01/07           Fectos         Out. Opc         Window           Image: Image: I                                                                                                    |             | Document3 - Phonoso 🌘 Mapos em PCP    | Balancete_Ter(_200 PT 🤘 🖿                       |                   |
| State                                                                                                    | ERIOR TÉCHICO - Gestão de<br>oblegão Inguêrios Letagons<br>ormação Complementar de<br>te. Entidade                                                                                                    | Terceiros - 2009/01/07<br>Fectos Oct. Opc Wrdow<br>Bio State Construction (Construction of Construction of Constru |             | Document3 - Phonoso 🕐 Mapos em PCP    | Balancete_Ter(_200 PT 🤘 🖿                       |                   |
| Source Source So                                                                                                    | ERIOD: TÉCHICO - Gestão de<br>dicisação Inquêrico Listagero<br>ormação Complementar de<br>restador                                                                                                    | Terceiros - 2009/01/07<br>Fechos Oct. Opc Wredow<br>Bancos<br>BPI-IST/PROJECTOS N° 21595710001                                                                                                    |             | Document3 - Phonoso 🕐 Mapos em PCP    | Balancete_Ter(_200 PT                           |                   |
| F8                                                                                                    | IRIOR TÉCNICO Gestão de<br>Otelação Inquêrico Letagera<br>Competo Complementar de<br>Parisida<br>Patinazion                                                                                                    | Terceiros - 2009/01/07<br>Fectos Out. Op: Wrdow<br>2 2 2 2 2 2 2 2 2 2 2 2 2 2 2 2 2 2 2                                                                                                     |             | Document3 - Phonoso PM Mapos em PCP   | Balancete_Ter(_200 PT <table-cell></table-cell> |                   |
| Survey Survey Su                                                                                                    | ERIOR TÉCNICO - Gestão de<br>otelação Inquêrtos Letageno<br>inquêrtos Complementar de<br>cormação Complementar de<br>estadade<br>20102001                                                                                                    | Terceiros - 2009/01/07<br>Fectos Out. Op: Wrdow<br>2                                                                                                    |             | Document3 - Phonoso PM Mapos em PCF   | Balancete_Ter(_200 PT <table-cell></table-cell> |                   |
| Source Source So                                                                                                    | ERIOR TÉCNICO - Grestão de<br>Orclação Inguêricos Letagores<br>Inguêricos Inguêricos - Endesido<br>ormação Complementar de<br>eb. Endesido<br>B21032001                                                                                                    | Terceiros - 2009/01/07<br>Fectos Out. Op: Window<br>Bancos<br>BPI-ISTEROJECTOS Nº 21595710001                                                                                                    |             | Document3 - Phonoso PP Mapos em PCP   | Blancete_Ter(_200 PT K)                         |                   |
| Survey Survey Su                                                                                                    | IRIOD TÍCHICO - Gestão de<br>oliciação inquêrico Ustagene<br>ormação Complementar de<br>te<br>p21032001                                                                                                    | Terceiros - 2009/01/07<br>Feches Out. Op. Window<br>2  Bincos<br>BPR-ISTIPROJECTOS Nº 21595710001                                                                                                    |             | Document3 - Phonoso 🕐 Mapos em PCP    | Blancete_Ter(_200 PT                            |                   |
| Balance Provide the Control of Control of Co                                                                                                    | IRIOR TÉCNICO - Gestão de<br>Otélação Inquêrtos Listopers<br>ormação Complementar de<br>Enidade<br>2003201                                                                                                    | Terceiros         • 2009/01/07           Fectos         0.t. Op:         Wrdow           Image: Image:                                                                                                    |             | Document3 - Phonoso PM Mapos em PCP   |                                                 |                   |
| F8<br>instruto superior<br>in in intervention<br>in intervention<br>intervention<br>intervention                                                                                 | ERIOR TÉCNICO Gestão de<br>obelação Inquêrtos Letagers<br>comação Complementar de:<br>b. Erididade<br>21032001                                                                                                    | Terceiros         2009/01/07           Fectos         Out. Op:           Window         Image: Construction of the second second se                                                                                                    |             | Doumert3 - Phonoso PP Mapos em PCP    |                                                 |                   |
| Source Source So                                                                                                    | ERIOR TÉCNICO - Gestão de<br>otelação Inquêrtos Letagoro<br>Impaño Complementar de<br>2010-2001                                                                                                    | Terceiros - 2009/01/07<br>Fectos Out. Op: Window<br>Bancos<br>BPI - ISTEROJECTOS Nº 21595710001                                                                                                    |             | Document3 - Phonoso PP Mapos em PCP   | Blancete_Ter(_200 PT <table-cell></table-cell>  |                   |
| Source Source So                                                                                                    | ERIOD: TÉCHICO - Gestão de<br>oticiação inquêrico Listagero<br>ormação Complementar de<br>periode<br>periode p                                                                                                    | Terceiros - 2009/01/07<br>Fectos Out. Op: Window<br>Bancos<br>BPI - ISTEROJECTOS Nº 21595710001                                                                                                    |             | Document3 - Proroso PP Mapos em PCP   |                                                 |                   |
| F8<br>instructor Super-<br>Tables: terCeres: co<br>co<br>co<br>co<br>co<br>co<br>co<br>co<br>co<br>co                                                                                                    | ERIOR TÉCHICO - Gustão de      olvéação inquêrico Letaçoro     ormação Complementar de      restrictura de      prinsteire      prinsteir                                                                                                    | Terceiros - 2009/01/07<br>Peches Out. Op: Wedow<br>Participation - 21595710001<br>BRIDEDS<br>BPI-ISTERROJECTOS N° 21595710001                                                                                                    |             | Document3 - Proroso PP Mapos em PCP   |                                                 |                   |
| F8<br>■ Instituto SUPI<br>Tables tercos co<br>Collation Info<br>Collation Info<br>Num.Coeff                                                                                                    | IRIOR TÉCNICO Cestão de<br>Oblação Inquêrios Letagera<br>Tormação Complementar de<br>Enidade<br>2203201                                                                                                    | Terceiros - 2009/01/07<br>Fectos Out. Op: Wrdow<br>Decision - 21595710001<br>BPR-INT/FROJECTOS N° 21595710001<br>BPR-INT/FROJECTOS N° 21595710001<br>Uttogen                                                                                                    |             | Doumert3 - Proroso PP Mapos em PCP    |                                                 |                   |
| F8<br>instruto super<br>Tables: tercers co<br>countries<br>countries<br>Nam Centri<br>Countries<br>Countries<br>Cou | ERIOR TÉCNICO Gestão de<br>obclação Inquêrtos Letagers<br>comação Complementar de<br>base a complementar de<br>base a compleme                                                                                                    | Terceiros - 2009/01/07<br>Fechos Out. Op: Wrdow<br>Bancos<br>PPI-ISTEROJECTOS N° 21595710001<br>Lietogem                                                                                                    |             | Document3 - Proroso P Majos em PCP    |                                                 |                   |
| Source F88                                                                                                    | ERIOD: TÉCHICO - Gestão de<br>obiologão Inquêrico Estaporo<br>ormação Complementar de<br>P2005000                                                                                                    | Terceiros - 2009/01/07<br>Fectos Out. Op: Window<br>Boncos<br>PPI - ISTERIOJECTOS Nº 21595710001<br>Utagen                                                                                                    |             | Document3 - Proroso PP Mapos em PCP   |                                                 |                   |
| Sutt      Sutt       Sutt      Sutt                                                                                                    | ERIOR TÉCHICO - Gestão de<br>oliciação Inquêrico Litegoro<br>ormação Complementar de<br>re. Eridisée<br>22103201                                                                                                    | Terceiros - 2009/01/07<br>Fectos Out. Opc Wedow<br>December 21595710001<br>BPI-ISTEROJECTOS N° 21595710001<br>BPI-ISTEROJECTOS N° 21595710001<br>Listagen                                                                                                    |             | Document3 - Proroso PP Mapos em PCP   |                                                 |                   |
| Sales terms to an an an an an an an an an an an an an                                                                                                    | FRIOR TÉCNICO - Grestão de<br>Oblação Inquêrtos Letagora<br>ormoção Complementor de<br>Enidade<br>2203201                                                                                                    | Terceiros - 2009/01/07<br>Fectos Out. Op: Wrdow<br>Decos<br>Bancos<br>BPI-ISTEROJECTOS Nº 21595710001                                                                                                    |             | Doumert 3 - Proroso                   |                                                 |                   |
| Sult                                                                                                    | ERIOR TÉCNICO Cestão de<br>oblação Inquêrico Litegoro<br>comoção Complementar de<br>trainida<br>e Enidade                                                                                                    | Terceiros - 2009/01/07<br>Fectos Out. Op: Wrdow<br>Bancos<br>BR-ISTEROJECTOS N°2159571001<br>BR-ISTEROJECTOS N°2159571001                                                                                                    |             | Document3 - Provoc                    |                                                 |                   |
| Survey      Survey     Survey      Survey     Survey     Survey      Survey      Surv                                                                                                    | ERIOD TÉCHICO - Gestão de<br>oticiação inquêrico Estaporo<br>ormação Complementar de<br>periodes - periodes - period                                                                                                    | Tercestrus - 2009/01/07<br>Feches Out. Ope Window<br>Bancos<br>BPR-ISTEROJECTOS Nº 21595710001<br>BPI-ISTEROJECTOS Nº 21595710001                                                                                                    |             | Document3 - francour,                 |                                                 |                   |
| Sulti     F8     Sulti To Super     Tabdas tercers so     Constructions     Tabdas tercers     Constructions     Sultimeter     Sultimeter     Sultiter     Sultimeter     Sultimeter     Sultimeter                                                                                                    | ERIOR TÉCHICO - Gestão de<br>oliciação inquêrico Listagero<br>ormação Complementar de<br>reliste<br>2013201                                                                                                    | Terceiros - 2009/01/07<br>Peches Out. Op: Wedow<br>Demos<br>BRICOS<br>BPI-ISTEROJECTOS Nº 21595710001<br>ENCOS<br>Listagen                                                                                                    |             | Document3 - francour, PCF             |                                                 |                   |
| Sulti     F8     instrituto SUPi     for an information     for an information     for an information     for an information     for an information                                                                                                    | FRIOR TÉCNICO Cerstão de<br>Oblação Inquêrios Letagers<br>Tormoção Complementor de<br>Residual<br>2203201                                                                                                    | Terceiros - 2009/01/07<br>Fectos Out. Op: Wrdow<br>2 ■ ■ 150 P<br>Bancos<br>BPI-ISTEROJECTOS № 21595710001<br>Uistogen                                                                                                    |             | Douner2 - from Provide the set PCF    |                                                 |                   |
| Survey State                                                                                                    | ERIOR TÉCNICO Cestão de<br>oblação Inquêrico Litegoro<br>comoção Complementar de<br>la 2003201                                                                                                    | Terceiros - 2009/01/07<br>Fectos Out. Op: Wrdow<br>Bancos<br>BR-ISTEROJECTOS N° 2159571001<br>BR-ISTEROJECTOS N° 2159571001<br>Listagem                                                                                                    |             | Document3 - Provoc                    |                                                 |                   |
| Section     Section     S                                                                                                    | ERIOD TÍCHICO - Gestão de<br>oliciação inquêrico Usogero<br>ormação Complementar de<br>territade<br>2010-2010                                                                                                    | Terceiros 2009/01/07<br>Fechos Out. Ope Window<br>Bincos<br>Bincos<br>BPI-IISTEROJECTOS IN*21595710001                                                                                                    |             | Documentă - Transou                   |                                                 |                   |
| Subtraction                                                                                                    | ERIOR TÉCHICO - Gestão de<br>olicitação inquêrico Litegoro<br>ormação Complementar de<br>relativo<br>periodes<br>periodes<br>peri | Tercisins - 2009/01/07<br>Feches Out. Op: Window<br>Bincos<br>BRICOS<br>BPI-ISTEROJECTOS N° 21595710001<br>Utagen                                                                                                    |             | Document3 - francour,                 |                                                 |                   |
| Subtraction                                                                                                    | FRIOR TÉCNICO - Grestão de<br>Oblação Inquêrios Letagors<br>ormoção Complementor de<br>Enissa<br>2203200                                                                                                    | Terceiros - 2009/01/07<br>Fectos Out. Op: Wrdow<br>2 ■ ■ 150 Proces<br>Bancos<br>BPI-ISTPROJECTOS № 21595710001<br>Uttogen                                                                                                    |             | Document3 - fraction                  |                                                 |                   |
| Recod 1/1                                                                                                    | FRIOR TÉCNICO Cestão de<br>Oblação Inquêrios Letagera<br>comoção Complementor de<br>tenisão<br>2000 - 2000 - 2000 - 2000<br>- 2000 - 2000 - 2000 - 2000<br>- 2000 - 2000 - 2000 - 2000<br>- 2000 - 2000 - 2000 - 2000<br>- 2000 - 2000 - 2000 - 2000 - 2000<br>- 2000 - 2000 - 2000 - 2000 - 2000 - 2000 - 2000<br>- 2000 - 2000 - 2000 - 2000 - 2000 - 2000 - 2000 - 2000 - 2000<br>- 2000 - 2000 - 2000 - 2000 - 2000 - 2000 - 2000 - 2000 - 2000 - 2000 - 2000 - 2000 - 2000 - 2000 - 2000 - 2000<br>- 2000 - 2000 - 200                                                                                                    | Tercheros 2009/01/07<br>Fectos Out. Op: Wrdow<br>Bancos<br>BPR-INTEROJECTOS N° 2159571001<br>Uttogen                                                                                                    |             |                                       |                                                 |                   |

Ctrl+PgDwn

| 🗈 INSTITUTO SUPERIOR TÉCNICO - Gestão de Terceiros - 2009/01/07 📃 🖻 🔀                                                                                                    |
|----------------------------------------------------------------------------------------------------|
| Tabelas terCeiros colkollação Inguéritos Listagens Feches Out. Opc Window                                                                                                    |
|                                                                                                    |
| 🖸 co Zinfban - Informação Complementar de Bancos                                                                                                    |
| Núm. Contrib. 5007;77530           Entidade 821022001           SubTipo                                                                                                    |
| Céd Mor 1 . Local . C-Petat from . p . JISBOA<br>Contracto                                                                                                    |
| Gran Fair Frequencies Cold Data                                                                                                    |
| Banco (10)     jpH     Balcilo (20)       NB pri/0000021555571000155     Banco pi Transf. Banckile (N       Nº Des pi Cóclulo Juros Agl. Fin.     Controle Saldos       Saldo de Referêncie     Saldo de Referêncie                                                                                                    |
| Didro Salda                                                                                                    |
| Operador (DRISTNAC UIXa (III: AReneyae (D00001.07                                                                                                    |
| Crasta Sako                                                                                                    |
| 188 ds Coma<br>lexecut 171 (0555) (0566)                                                                                                    |
| 🛃 Start 🔰 🔄 Johon - Honouk Cu 🛛 🔯 Distitutio Substitutio 🕮 International Substitutio Substitutio Substitu |

F10 para gravar as alterações ( se o campo Banco e Balcão não estiverem correctamente preenchidos dá erro no NIB).

É necessário parâmetrizar os números de cheques para cada entidade bancária.

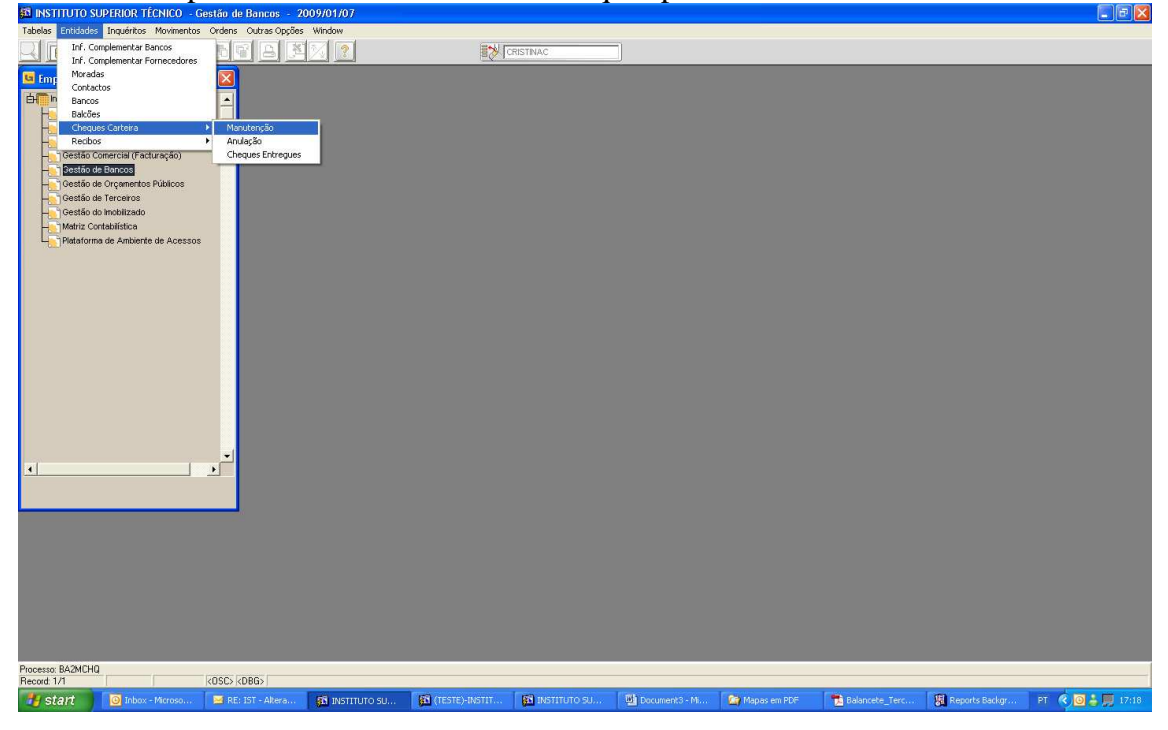

| Tabalas Entidades Insurantes Meximantes Ordans Outras Openas Window                                                                                                    |                                                                                                    |                                             | 🔄 🖻 🔛                |
|----------------------------------------------------------------------------------------------------|----------------------------------------------------------------------------------------------------|---------------------------------------------|----------------------|
|                                                                                                    | EN CRISTING                                                                                                    |                                             |                      |
| E ha?mohg - Magutencin de Carteira de Cheques                                                                                                    |                                                                                                    |                                             |                      |
| E normang mananenyar an current of conspare                                                                                                    |                                                                                                    |                                             |                      |
| Entidade 221622001 [FFI-IST/PRC/JECTOS IN* 21585710001                                                                                                    | Tipo A                                                                                                    |                                             |                      |
| Banco (ro Balcão )<br>Primeiro Cheque da Série (1001000) Nº de Cheq<br>Criar/Suprimir Cheque (c) (r                                                                                                    | NB   DO1000002159571000135                                                                                                    |                                             |                      |
|                                                                                                    |                                                                                                    |                                             |                      |
| 4                                                                                                    |                                                                                                    |                                             |                      |
|                                                                                                    |                                                                                                    |                                             |                      |
|                                                                                                    |                                                                                                    |                                             |                      |
| Código da Entidade Bancária<br>Record: 1/1 List of Values <0SC> <0BG>                                                                                                    |                                                                                                    |                                             | to see al            |
| Start O Inbox - Microso RE: IST - Alkera Sa INSTITUT                                                                                                    | D SU 🙀 (TESTE)-INSTITU 🙀 INSTITUTO SU 🔟 Document3 - M                                                                                                    | Mapas em PDF 📷 Balancete_Terc 🐰 Reports Bac | kgr PT 🤻 🔟 🎽 💭 17/19 |
| FIU                                                                                                    |                                                                                                    |                                             |                      |
| Tabelas Entidades Inquéritos Movimentos Ordens Outras Opções Window                                                                                                    |                                                                                                    |                                             | - 2 8                |
|                                                                                                    | EN CRISTNAC                                                                                                    |                                             |                      |
|                                                                                                    | age to some the                                                                                                    |                                             |                      |
| 😉 ba2mchq - Manutenção da Carteira de Cheques                                                                                                    |                                                                                                    |                                             |                      |
| S hs2mchq - Manutenção da Carteira de Cheques                                                                                                    |                                                                                                    |                                             |                      |
| Isi2mchq - Manutenção da Carteira de Chegues  Entidade <u>B21032001</u> EFI-STARIO.ECTOS Nº 21585710001                                                                                                    |                                                                                                    |                                             |                      |
| Isi2mchq - Manutenção da Carteira de Chergues      Entidade <u>\$2102001</u> Entidade <u>\$2102001</u> Entidade <u>\$2100001</u> Bacco <u>10</u> Bacco <u>10</u> Bacco <u>10</u> Primeiro Chergue da Série <u>10010001</u> Nº de Cherg<br>Chir/Suprime Chergue <u>50</u> f                                                                                                    | Ne portococo2155571000135                                                                                                    |                                             |                      |
| Ini2mchq - Manutanção da Cartaira de Cheques      Entidade <u>\$21022001</u> Bri-ISTAROLECTOS Nº 21555710001      Barco 10     Barco 20     Primeto Cheque da Série <u>10010001</u> Nº de Cheq     Criar/Suprime Cheques <b>©</b>                                                                                                    | Nb porcococz:ss:7100/155<br>ees por Teo de Cheque A                                                                                                    |                                             |                      |
| Isi2mchq - Manutenção da Carteira de Cheques      Ertidade g21002001     Pri-STAROLECTOS Nº 21585710001      Bisco 10     Bisco 10     Bisco 10     Dirardo Cheque da Sárie 10010001     Nº de Cheq                                                                                                    | Na portococcissori toco i 35<br>Forme<br>Forme<br>Cheque(s) Criado(s)<br>(K)                                                                                                    |                                             |                      |
| Ini2mehg - Manutaneção da Cartaira de Cheques      Entidade <u>821032001</u> BI-ISTARO.ECTOS Nº 21595710001      Biaco 10     Balcão p      Primeto Cheque da Série <u>10010001</u> Nº de Cheq      Criar/Suprime Cheques c      p                                                                                                    | Ne. portocourses 710001 55<br>res 100 Teo de Cheque A<br>Forms<br>Cheque(s) Cristo(s)<br>(K)                                                                                                    |                                             |                      |
| Instancing - Manutanção da Carteira de Chergues  Entidode 821022001  Entidode 821022001  Entidode 921022001  Entidode 92102200  Entidode 92102200  Entidode 9210 Entidode 9210 Entidode 9210 Entidode 9210 Entidode 9210 Entidode 9210 Entidode 9210 Entidode 9210 Entidode 9210 Entidode 9210 Entidode 9210 Entidode 9210 Entidode 9210 Entidode 9210 Entidode 92 | Image: Second Second |                                             |                      |
| InitZmchq - Manutancia da Cartaira de Cheques      Entidado <u>521022001</u> EFI-ISTAROLECTOS Nº 21595710001      Barco 10     Bacão p      Primeto Cheque da Sárie 10010001     Nº de Cheq      Criar/Suprime Cheques g      P                                                                                                    | Nb pproceedings from s<br>res 100 Teo de Cheque ()<br>Cheque(s) Cristo(s)<br>(K)                                                                                                    |                                             |                      |
| bis2mchqManutancjar da Cartaira de Cheques      Endose g2632001 EFISTAROJECTOS Nº 21595710001      Burco [0 Balcio D Primeiro Cheques da Scrie Totoloco1 Nº de Cheq Chir/Suprint Cheques @ F                                                                                                    |                                                                                                    |                                             |                      |

Consultando os cheques em carteira aparece:

|                                                                                                    | Gestus de Bulleos - 2007                                                                                                    | //01/07                                                                                                    |                                                                                                    |                   |                |                 |                  | لما كا اللا       |
|----------------------------------------------------------------------------------------------------|----------------------------------------------------------------------------------------------------|----------------------------------------------------------------------------------------------------|----------------------------------------------------------------------------------------------------|-------------------|----------------|-----------------|------------------|-------------------|
| Tabelas Entidades Inquéritos Movimen                                                                                                    | itos Ordens Outras Oppões W<br>c. / Extractos)                                                                                                    | indow                                                                                                    | CRISTINAC                                                                                                    |                   |                |                 |                  |                   |
| Impress / Al<br>Engress / Al<br>Engress                                                                                                    | 1<br>virentos de Bancos<br>virentos de Bancos<br>virentos de Bancos<br>comentos<br>en De Bancos<br>comentos<br>en De Bancos<br>en De Bancos<br>en | Corouba<br>Lité again                                                                                                    |                                                                                                    |                   |                |                 |                  |                   |
| Processo: BA2CCHQ                                                                                                    |                                                                                                    |                                                                                                    |                                                                                                    |                   |                |                 |                  |                   |
| Record: 1/1                                                                                                    | KOSC> KOBG>                                                                                                    | 🛙 INSTITUTO SU 👔 (TE                                                                                                    | STE)-INSTL 🛛 🛐 INSTLUTO S                                                                                                    | J 🔯 Document3 - M | 🏠 Mapas em PDF | 🔁 Balancete_Ter | Reports Backgr F | т 🤹 🖸 🛔 🛢 💭 17:26 |
| INSTITUTO SUPERIOR TÉCNICO                                                                                                    | - Gestão de Bancos - 2009                                                                                                    | 0/01/07                                                                                                    |                                                                                                    |                   |                |                 |                  |                   |
|                                                                                                    | ITTS CRUPPES CRUPPS CRUPPS 10                                                                                                    | 11.0.0.1952                                                                                                    |                                                                                                    |                   |                |                 |                  |                   |
|                                                                                                    |                                                                                                    |                                                                                                    |                                                                                                    |                   |                |                 |                  |                   |
| Solution Consulta Carteira de                                                                                                    | Cheques                                                                                                    |                                                                                                    |                                                                                                    |                   | -              | -               | -                |                   |
| Image: Second Second | La course course course (La course)     La course course course (La course)     La course course (La course)     La course (La course)     La course)     La course (La course)     La course (La c                                                                                                    | A Mixero     TC Situa     TC     Situaro     TC Situa     TC     Situaro     TC     Situaro     TC     | CRETINAC           CRETINAC           CREAD         CONDUCT           CREAD         CONDUCT           Emission         CONDUCT           Emission         CONDUCT                                                                                                    |                   |                |                 |                  |                   |
| Image: Second Second | La Colongation Colonge (Lippe (Lippe))     Pate Stangle (Lippe)     Pate Stangle (Lippe)                                                                                                    | A Mác     TC     Stua     TC     Stua     TC     Stua     TC     Stua     TC     Stua     TC     TC     Stua     TC     TC | CREATING         CREATING           CREATING         CREATING         CREATING           CREATING         CREATING         CREATING           CREATING <td></td> <td></td> <td></td> <td></td> <td></td> |                   |                |                 |                  |                   |

Verificação em Terceiros de documentos para emitir as ordens de pagamento

| 🚨 INSTITUTO SUPERIOR TÉCNICO - Gestão de Terceiros - 2009/01/07 📃 💽 🔀                                                                                                    |
|----------------------------------------------------------------------------------------------------|
| Tabelas terceiros contelação Inquérios Listagens Fechas Out. Ope. Window                                                                                                    |
|                                                                                                    |
| Co2lextel - Extrato de Conta -1                                                                                                    |
| Tipo Terc. % Todos hter. Orupos 0 999 // DESPESA + 0P. TESOLRARIA N                                                                                                    |
| Entidade 102676 FORTUCEL NEUSTRIAL M. Pag.                                                                                                    |
| Ano entre 1997 2009 Int. Periodos 1/ 12 Tipo Extracto Normal                                                                                                    |
| Código Número Tipo Número Cód. S Pos.InicialEUR 0.00<br>Diánio Trans. Doc. Docum. Grp. T. Valorrem.EUR S Sado S LP. R. Data CTB<br>Diano Francescon December 2019 1997 1998 1997 1997 1997 1997 1997 19                                                                                                    |
| 2020 1996/2026 2996 201 221 35,2252 C 70,599.35 ( 1987-202                                                                                                    |
|                                                                                                    |
|                                                                                                    |
|                                                                                                    |
| Vator Pendente Doc. BUR 35,2776 83 C Post. Final 70,599.35 C                                                                                                    |
|                                                                                                    |
| Data Doc. 1939/12/02 Data Venc. 1939/02/02 Data CTB 1939/12/02 Descrição (SAUDEBITO                                                                                                    |
| Betrro Fiscal / Doc. Pagos Doc. Pagos Doc. Vencido páragar                                                                                                    |
| Doc Linkidson Doc Lin Venc                                                                                                    |
| Education Education Environment Conference and Land                                                                                                    |
|                                                                                                    |
|                                                                                                    |
|                                                                                                    |
|                                                                                                    |
|                                                                                                    |
|                                                                                                    |
|                                                                                                    |
|                                                                                                    |
|                                                                                                    |
|                                                                                                    |
|                                                                                                    |
| Deleio Comadeleido                                                                                                    |
| nerven izz i i nové novéz i televené kalende zero nové novéz historie a nerve. A novembré kalende kalende zero novéz novéz novéz kalende kalende |

Temos duas facturas para pagar à Portucel do projecto C00268, da unidade 20. Temos de confirmar se a entidade tem informação complementar de fornecedor e o seu modo de pagamento está com CH (Cheque) se queremos emitir cheque, pois por defeito está com TB (Transferência Bancária). Se a factura for lançada em FRC com tipo de pagamento CH então não é necessário alterar o modo de pagamento na entidade.

#### Anexo I

Passos do processamento da Ordem de Pagamento por Cheque (Tipo de Ordem 41):

- 1) Integração de facturas (Emissão da ordem de pagamento)
- 2) Impressão da ordem de pagamento
- 3) Impressão das cartas Prestadores de Serviços (Facultativo)
- 4) Liquidação
- 5) Processo Pagamento (Emissão de Cheques Só quando os cheques forem impressos automaticamente)
- 6) Processo de Movimentação Contabilística (Lançamento automático do pagamento na aplicação diário 4)
- Relação de pagamentos efectuados (Aparece o nº cheque relacionado com os documentos pagos – convém arquivar junto às ordens de pagamento para fazer prova em sede de auditoria)

Passos do processamento da Ordem de Pagamento por Transferência Bancária (Tipo de Ordem 42):

- 1) Integração de facturas (Emissão da ordem de pagamento)
- 2) Impressão da ordem de pagamento
- 3) Impressão das cartas Prestadores de Serviços (Facultativo)
- 4) Liquidação
- 5) Transferência bancária (Criação do ficheiro PS2 para o Banco)
- 6) Emissão Carta de Transferência Bancária
- 7) Processo de Movimentação Contabilística (Lançamento automático do pagamento na aplicação diário 4)

8) Relação de pagamentos efectuados (Aparece o nº cheque relacionado com os documentos pagos – convém arquivar junto às ordens de pagamento para fazer prova em sede de auditoria)

| Emissão de Ordens de Fagamento                                                                                                    |                                |                         |
|----------------------------------------------------------------------------------------------------|--------------------------------|-------------------------|
| INSTITUTO SUPERIOR TÉCNICO - Gestão de Bancos - 2009/01/07                                                                                                    |                                | E 2 🛛                   |
| Tabelas Entidades Inquéritos Movimentos Ordens Outras Opções Window                                                                                                    |                                |                         |
| <u>r i pervez de 2 x 2 </u>                                                                                                    | CRISTNAC                       |                         |
| Impresa / Aplicação     Contabiliste P     Contabiliste PAdres     Contabiliste PAdres     Contabiliste PAdres     Contabiliste PAdres     Contabiliste PAdres     Contabiliste     Contabiliste     Contabil |                                |                         |
| Record: 1/1 <a>k0SCs</a> k0BG>                                                                                                    |                                |                         |
| 🛃 Start 💿 Inbox - Microsoft Cut 👩 INSTITUTO SUPERIO 🚳 (TESTE)-INSTITUTO                                                                                                    | 🔮 Document3 - Microsof PT  💌 🔘 | <b>- 20 R V 🛒</b> 15:41 |

### Emissão de Ordens de Pagamento

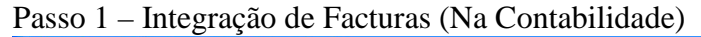

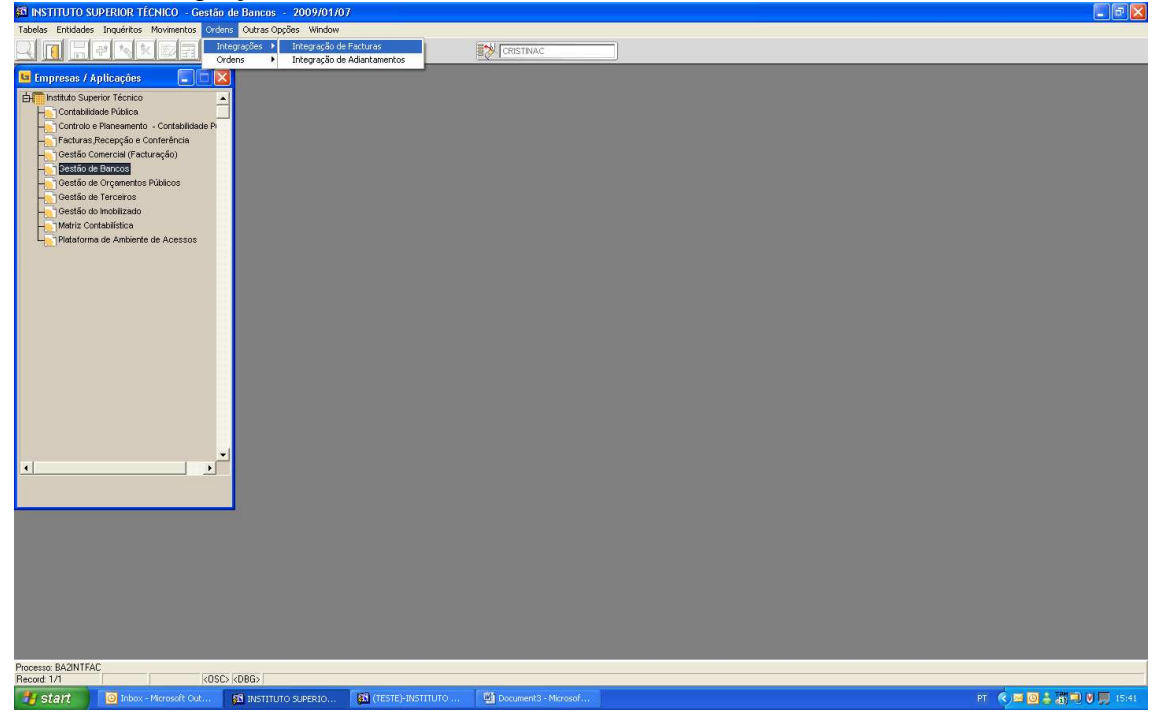

| 🛐 INSTITUTO S                                                                                            | JPERIOR TÉCNICO - Gestão de Bancos - 200                                                                                                    | 9/01/12                                                                                            |                                                                                        |                         |                                                                                                    |                   |                                                                                                    | 💶 🖻 🔀                                                                                                    |
|----------------------------------------------------------------------------------------------------|----------------------------------------------------------------------------------------------------|----------------------------------------------------------------------------------------------------|----------------------------------------------------------------------------------------|-------------------------|----------------------------------------------------------------------------------------------------|-------------------|----------------------------------------------------------------------------------------------------|----------------------------------------------------------------------------------------------------|
| Tabelas Entidades                                                                                        | Inquéritos Movimentos Ordens Outras Oppões V                                                                                                    | Andow .                                                                                            | Sec. 11 Providence                                                                     |                         |                                                                                                    |                   |                                                                                                    |                                                                                                    |
|                                                                                                    |                                                                                                    | ¥ <u>2</u>                                                                                         |                                                                                        |                         |                                                                                                    |                   |                                                                                                    |                                                                                                    |
| 🕒 ba2intfac - I                                                                                          |                                                                                                    |                                                                                                    |                                                                                        |                         |                                                                                                    |                   |                                                                                                    |                                                                                                    |
| IN <sup>®</sup> Ordem  <br>Tieo Ordem  <br>Catado Desc.  <br>Tito Tao Tao Tao Tao Tao Tao Tao Tao Tao Ta | cerro Modulidade Características da<br>annos<br>ento                                                                                                    | Und, Explor, F<br>Ordem Proc<br>C<br>Layout Trf (Recet<br>p<br>p<br>p<br>Uni, Exp. Salecção entri- | Data Ordem 20050112 agam.  esso Pagamento Deteo (SN) Deteo (SN) TOTHS Campo de preenct | mento obrigatório.      |                                                                                                    |                   |                                                                                                    |                                                                                                    |
| Campo de preenchin                                                                                       | ento obrigatório.                                                                                                    |                                                                                                    |                                                                                        |                         |                                                                                                    |                   |                                                                                                    |                                                                                                    |
| Record: 1/1                                                                                              | <osc> <dbg></dbg></osc>                                                                                                    |                                                                                                    | -                                                                                      |                         | 1.1.1.1.1.1.1.1.1.1.1.1.1.1.1.1.1.1.1.                                                                                                    |                   | and the second second se | The second second second second second second second second second second second second second second second se |
| - otait                                                                                                  | Contraction of the second second seco | THE REPORT OF CLIPPED                                                                              |                                                                                        | Net and a second second | Silt of the second second seco | Concerning of the | III Describe Descharge                                                                                                    |                                                                                                    |

Obriga a preencher primeiro a unidade de exploração. O nº de ordem a colocar a seguir será para a primeira criada em 2009 – UE00001. Nas ordens seguintes aparece o nº sequencial. (Ex: 1ª Ordem da unidade 20 é 2000001, a seguir aparece no Nº Ordem 2000002.)

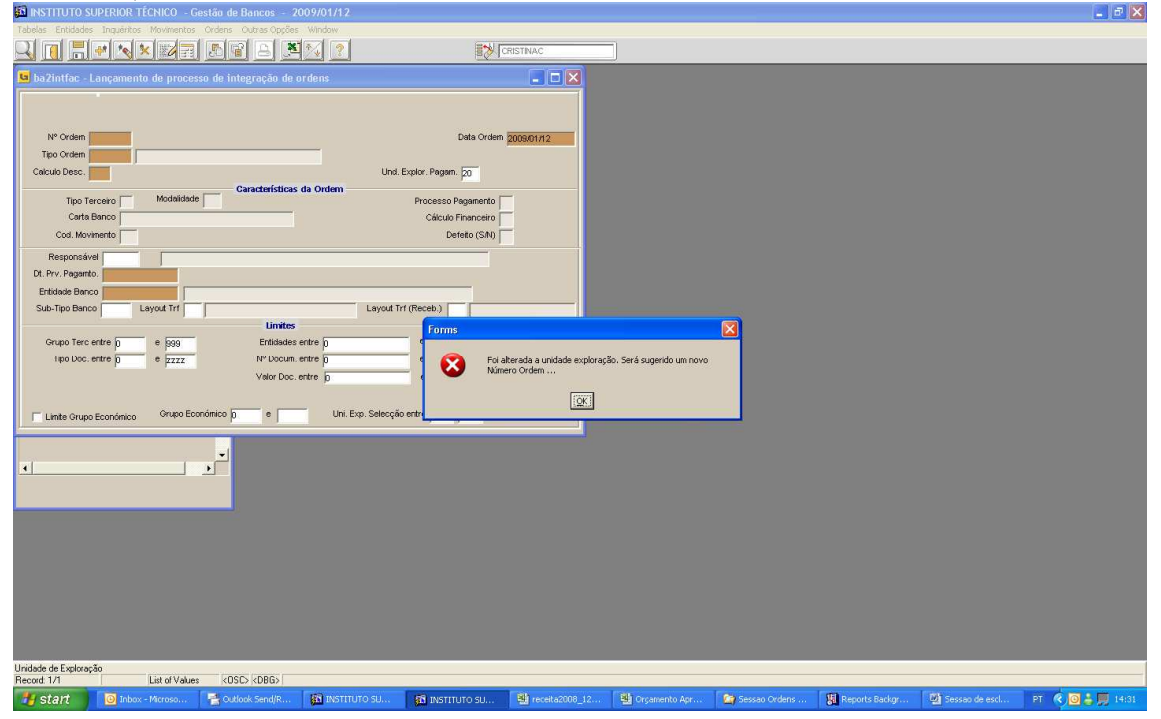

| Tables Endodes Inquirins Novimentos Ordens Outras Opções Window                                                                                                    |                                |
|----------------------------------------------------------------------------------------------------|--------------------------------|
| Bazintfac - Lançamento de processo de integração de ordens                                                                                                    |                                |
|                                                                                                    |                                |
| N <sup>o</sup> Ordem 2000001 Data Ordem 20091220                                                                                                    |                                |
| Tipo Ordem                                                                                                    |                                |
| Características da Ordem<br>Tara Taracterísticas da Ordem                                                                                                    |                                |
| Carta Banco Cálculo Financeiro                                                                                                    |                                |
| Cod. Movimento Defeto (SN)                                                                                                    |                                |
| Di. Prv. Pagento                                                                                                    |                                |
| Ertidiade Banco Layout Trr Layoud Trr (Receb.)                                                                                                    |                                |
| Grupo Tero entre n e 5000 Britisades entre n 0 77777777777                                                                                                    |                                |
| I ipo Doc. entre p e pzzz N* Docum, entre p e pzzzz zzzz Set. Ind. Ent.                                                                                                    |                                |
| Vator Doc. entre p e gossessesses                                                                                                    |                                |
| Linite Grupo Económico Grupo Económico p e Uni. Exp. Selecção entre 20 po Ref. Público                                                                                                    |                                |
|                                                                                                    |                                |
|                                                                                                    |                                |
|                                                                                                    |                                |
|                                                                                                    |                                |
|                                                                                                    |                                |
|                                                                                                    |                                |
|                                                                                                    |                                |
|                                                                                                    |                                |
| Record 1/1 K05C5 K0865                                                                                                    |                                |
| 💕 start 🕑 inbox-Microso 🍃 Outlook Sendik 🖓 INSTITUTO SU 🖓 INSTITUTO SU 🦉 receita2008_12 🔮 Organiento Apr 🖄 Sessoo Ordens 🐰 Reports Bankgr 🖓 S<br>BI INSTITUTO SUPERIOR TÉCNICO - Gestão de Bancos - 2009/01/12                                                                                                    | essao de escl PT 🔇 🧿 🎍 💭 14:32 |
| Tables Entidoles Inquintes Movimentes Orders Outres Opples Window                                                                                                    |                                |
|                                                                                                    |                                |
|                                                                                                    |                                |
|                                                                                                    |                                |
| Tipo Ordem (2000)                                                                                                    |                                |
| Calculo Desc. N Und. Explor. Pagen. 20<br>Características da Ordem                                                                                                    |                                |
|                                                                                                    |                                |
| Tipo Terceiro T Modalidade (H Processo Pagamento (C<br>Carta Bunco (CARTABCH Célculo Franceiro IX                                                                                                    |                                |
| Tipo Terceiro Fr Modilidide CH Processo Pagamento C<br>Conta Banco CARTABCH CRiculo Financeiro N<br>Cost. Movimento (1 Defeto (SN) )                                                                                                    |                                |
| Tipo Terceiro Fr Modulidade CH Processo Peganero C<br>Corta Banco CARTABCH Cálculo Franceiro N<br>Codi. Movimento Fr Defeto (SM) S<br>Responsárel                                                                                                    |                                |
| Tipo Terceiro F Modifidado CH Processo Peganento C<br>Carta Banco CARTABCH Câlculo Franceiro IX<br>Codi Moviendo F<br>Responsável<br>DI. Prv. Paganto 20091230                                                                                                    |                                |
| Tipo Terceiro (F. Modiláde (F. Processo Pagnerró )<br>Carta Banco (ARTABCH Cátulo Financeiro )<br>Codi Momento (f. Deleto (SN) )<br>Responsável<br>DI, Riv. Pagarto (2008)230<br>Ertidade Banco Layout Trf Layout Trf (Regels)                                                                                                    |                                |
| Tipo Tarceiro (F) Modifidde (H Processo Pagnerich (F)<br>Carta Banco (ARTTABCH Cálculo Financeiro (N)<br>Cod Ikovinento (n)<br>Dit Priv Pagneto (2008) 220<br>Ertidiade Banco Layout trif<br>Sub-Tipo Banco Layout trif<br>Grupo Tarc ente (p) = (509)<br>Ertidiades ente (p)<br>Ertidiades ente (p)<br>Ertidiades ente                                                                                                    |                                |
| Tipo Tacrolo (F)     Modiláde (ct.     Processo Pagnetró (F)       Cata Banco (ARTABCH)     Cátulo Financeiro (N)       Codi Momento (n)     Defeto (SN) (F)       Responsável     D       JULTO Banco (Layout Trt)     Layout Trt (Resett) (F)       Sub-Tipo Banco (Layout Trt)     Layout Trt (Resett) (F)       Orupo Terc entre (p)     e (page)       Ertidade serie (p)     Ertidades entre (p)       Orupo Terc entre (p)     e (page)       Ertidades entre (p)     Ertidades entre (p)       Valor Doc. entre (p)     e (page)       Valor Doc. entre (p)     e (page)                                                                                                    |                                |
| Tipo Tacreto [*     Modilidide [cit     Processo Pagnetric [*       Cetta Banoo     CARTABCH     Cétudo Financeiro [*       Codi Konnento [*     Deteto (SA) [*       Responsárel     Deteto (SA) [*       Di. Priv Pagnetic     Deteto (SA) [*       Sub-Tipo Banco     Layout Trt       Unites     Layout Trt [*       Sub-Tipo Banco     Layout Trt       Unites     Layout Trt [*       Valor Doc. entre [*     e.gog       Privideo Loc. entre [*     e.gog       Valor Doc. entre [*     Privideo Loc. entre [*       Valor Doc. entre [*     Unites       Valor Doc. entre [*     Unites       Valor Doc. entre [*     Unites                                                                                                    |                                |
| Teo Tacolo Gr<br>Cotto Banco CARTABCH<br>Cotto Konnento Mattabate<br>Cotto Konnento Mattabate<br>Responsárel<br>OL Prv Pagartio 2001200<br>Entidade Banco<br>Sub-Tipo Banco<br>Layout Trt<br>Unites<br>Fridade Banco<br>Layout Trt<br>Unites<br>Fridade Banco<br>Layout Trt<br>Unites<br>Fridade Banco<br>Layout Trt<br>Unites<br>Fridade Banco<br>Layout Trt<br>Unites<br>Fridade Banco<br>Layout Trt<br>Unites<br>Fridade Banco<br>Layout Trt<br>Unites<br>Fridade Banco<br>Layout Trt<br>Unites<br>Fridade Banco<br>Carto Dec. entre p<br>Fridade Banco<br>Valo Dec. entre p<br>Fridade Banco<br>Carto Dec. entre p<br>Fridade Banco<br>Valo Dec. entre p<br>Fridades ente for<br>Valo Dec. entre p<br>Fridades ente for<br>Valo Dec. entre p<br>Lunce Crupo Económico p<br>El Unit. Esp. Satecção entre<br>Line Crupo Económico p<br>Line Dec. entre p                                                                                                    |                                |
| Teo Tacolo C<br>Cotto Banco CARTADCH<br>Cotto Control CARTADCH<br>Cotto Control CARTADCH<br>Cotto Carta Danco<br>Cotto Carta Danco<br>Cotto Carta Danco<br>Sub-Tapo Sanco<br>Sub-Tapo Sanco<br>Sanco<br>Sanc |                                |
| Tipo Tarcello F     Modalidade (ct       Cont Banco (ARTABCH)     Câtudo Financeiro ()       Cod. Movimento ()     Defeto (SM)       Cod. Movimento ()     Defeto (SM)       Enclose Banco     Layout Trf       Sub-Tipo Banco     Layout Trf       Unites     Layout Trf (Regets)       Citudo Financeiro ()     Catulo Financeiro ()       Sub-Tipo Banco     Layout Trf       Unites     Layout Trf (Regets)       Citudo Financeiro ()     Catulo Financeiro ()       Citudo Financeiro ()     Catulo Financeiro ()       Sub-Tipo Banco     Layout Trf       Unites     Vaivo Coun. entre ()       Unites     Vaivo Coun. entre ()       Unites     Vaivo Coun. entre ()       Unite Cirupo Económico ()     e       Unite Cirupo Económico ()     e                                                                                                    |                                |
| Tipo Tarceno pr     Modalidade (ct       Corte Banco (ARTABCH)     Câtulo Financeiro ()       Cod. Montento ()     Defeto (SM) ()       Cod. Montento ()     Defeto (SM) ()       Besponskiel     Defeto (SM) ()       Sub-Tipo Banco     Layout Trf       Unites     Layout Trf (Regets)       Orupo Terc entre ()     e jogo       Entridue Benco     Layout Trf (Regets)       Dia registerize no calendario de pagamentos.       Confino Financia     Valor Doc. entre ()       Unites     Unites       Unites     Unites       Unites     Unites       Unites     Unites       Unites     Unites       Unites     Unites       Unites     Unites       Unites     Unites       Unites     Unites       Unites     Unites       Unites     Unites       Unites     Unites       Unites     Unites       Unites     Unites                                                                                                    |                                |
| Tipo Tarcelo F<br>Cota Banco (Art Appel)<br>Cod. Movimento F<br>Cod. Movimento F<br>Cod. Mov                                                                                                    |                                |
| Tipo Tarcelo p                                                                                                    |                                |
| Tipo Tarcelo produktide (st. processo Pagarento p.<br>Cotte Banco p. Modalide (st. p. Calculor Prancetor p.<br>Cod. Movimento p.<br>Cod. Movimento p.<br>Cod. Movimento p.<br>Di Havy Pagarto 20081220<br>Estidade Banco Luyou Trf Luyou Trf (Regel) .<br>Sub-Tipo Banco Luyou Trf Luyou Trf (Regel) .<br>Sub-Tipo Banco Luyou Trf Luyou Trf (Regel) .<br>Di Havy Dian mesipter no calendario de pogamentos.<br>Confima ?<br>Lunte Orupo Económico p. Unil: Exp. Selecção estr                                                                                                    |                                |
| Tipo Tarcelo F<br>Cota Banco (ArtAppel-<br>Cod. Movimento (F)<br>Cod. Movimento (F)<br>Cod. Mo                                                                                                    |                                |
| Date de Pogemento no formato AAAAAMMADD       Date de Pogemento no formato AAAAAMMADD                                                                                                    |                                |

| Tabelas Entidades Inquéritos Movimentos Ordens Outras Opções Window                                                                                                    |                                                                                                    | -1                                                                                                    |                                  |                      |
|----------------------------------------------------------------------------------------------------|----------------------------------------------------------------------------------------------------|----------------------------------------------------------------------------------------------------|----------------------------------|----------------------|
| ba2intfac - Lancamento de processo de integração de ordens                                                                                                    |                                                                                                    |                                                                                                    |                                  | _                    |
|                                                                                                    |                                                                                                    |                                                                                                    |                                  |                      |
|                                                                                                    |                                                                                                    |                                                                                                    |                                  |                      |
| Nº Ordem 2000001                                                                                                    | Data Ordem 2008/12/30                                                                                                    |                                                                                                    |                                  |                      |
| Calculo Desc. N                                                                                                    | Und. Explor. Pagam. 20                                                                                                    |                                                                                                    |                                  |                      |
| Tipo Terceiro T Modeiidade CH Características da Ordem                                                                                                    | Processo Pagamento C                                                                                                    |                                                                                                    |                                  |                      |
| Carta Banco CARTABCH                                                                                                    | Cálculo Financeiro N                                                                                                    |                                                                                                    |                                  |                      |
| Responsável                                                                                                    | Defetto (Sild)  S                                                                                                    |                                                                                                    |                                  |                      |
| Dt. Prv. Pegento. 2008/12/30                                                                                                    |                                                                                                    |                                                                                                    |                                  |                      |
| Entidade Banco 921032001 BPI - IST/PROJECTOS Nº 21595710001<br>Sub-Tipo Banco Layout Trf Layout Trf                                                                                                    | out Trf (Receb.)                                                                                                    |                                                                                                    |                                  |                      |
| Limites                                                                                                    |                                                                                                    |                                                                                                    |                                  |                      |
| Grupo Terc entre 0 e 999 Entidades entre 102678                                                                                                    | e 102678                                                                                                    |                                                                                                    |                                  |                      |
| Valor Doc. entre                                                                                                    | 0 99999999999                                                                                                    |                                                                                                    |                                  |                      |
| Chine come consister Oran Franchico D e Uni Fran Sel                                                                                                    | scan estre bo bo Ref. Pública                                                                                                    |                                                                                                    |                                  |                      |
|                                                                                                    | sque allo 20 po                                                                                                    |                                                                                                    |                                  |                      |
|                                                                                                    |                                                                                                    |                                                                                                    |                                  |                      |
|                                                                                                    |                                                                                                    |                                                                                                    |                                  |                      |
|                                                                                                    |                                                                                                    |                                                                                                    |                                  |                      |
|                                                                                                    |                                                                                                    |                                                                                                    |                                  |                      |
|                                                                                                    |                                                                                                    |                                                                                                    |                                  |                      |
|                                                                                                    |                                                                                                    |                                                                                                    |                                  |                      |
|                                                                                                    |                                                                                                    |                                                                                                    |                                  |                      |
|                                                                                                    |                                                                                                    |                                                                                                    |                                  |                      |
| Definição Individual de Enlidades                                                                                                    |                                                                                                    |                                                                                                    |                                  |                      |
| Record 1/1 KOSC> KOBG>                                                                                                    | 10 INSTITUTO SU                                                                                                    | Phil Orramento Ann                                                                                              | I Reports Backor Di Sessan de er | sel PT 🖉 🧑 💄 🔟 14:34 |
| E10                                                                                                    |                                                                                                    |                                                                                                    |                                  |                      |
|                                                                                                    |                                                                                                    |                                                                                                    |                                  |                      |
|                                                                                                    |                                                                                                    |                                                                                                    |                                  |                      |
| INSTITUTO SUPERIOR TÉCNICO - Gestão de Bancos - 2009/01/12     Tabelas Entidades Inquéritos Movimentos Ordens Outras Opções Window                                                                                                    |                                                                                                    |                                                                                                    |                                  |                      |
| INSTITUTO SUPERIOR TÉCNICO - Gestão de Bancos - 2009/01/12     Tabelas Encládes Inquietos Movimentos Ordens Outras Opples Window     Torres De Construction de Construction de Constructi     | CRISTNAC                                                                                                    |                                                                                                    |                                  | . đ X                |
| INSTITUTO SUPERIOR TÉCNICO - Gestão de Bancos - 2009/01/12<br>Tabelas Entidades Inquietos Movimentos Ordens Outras Opples Window<br>Indexis Entidades Inquietos Movimentos Ordens Outras Opples Window<br>Indexis Entidades Inquietos Movimentos Ordens Outras Opples Window<br>Indexis Indexis Movimentos Ordens Outras Opples Window<br>Indexis Indexis Index Indexis Indexis Index Index Index Index Ind           |                                                                                                    | ]                                                                                                    |                                  | - 8 ×                |
| INSTITUTO SUPERIOR TÉCNICO - Gestão de Bancos - 2009/01/12<br>Tabelas Encládos Inquietos Movimentos Ordens Octas Opples Window<br>Institutos Inquietos Movimentos Ordens De Superior De Superior      |                                                                                                    |                                                                                                    |                                  | ×                    |
| INSTITUTO SUPERIOR TÉCNICO - Gestão de Bancos - 2009/01/12<br>Tabalas Encládos Inquietos Movimentos Ordens Outras Opples Window<br>Debals Encládos Inquietos Movimentos Ordens De Superior De Superior De Sup     | CRISTINAC                                                                                                    | -                                                                                                    |                                  | . 8 ×                |
| INCOMENTATION SUPERIOR TÉCNICO - Gestão de Bancos - 2009/01/12 Tabalas Encidades Inquintos Momentos Ordens Outras Opples Window Dela Contes Dela Contes Dela Cont | Data Graim 2000/1250                                                                                                    | -                                                                                                    |                                  | . f X                |
| INSTITUTO SUPERIOR TÉCNICO - Gestão de Bancos - 2009/01/12     Tabais Encisades Inquintos Momentos Ordens Outres Opples Window     Debais Encisades Inquintos Momentos Ordens Outres Opples Window     Debais Initiana Industria Industria Indust     | Data Orden 2006/72/20                                                                                                    | -                                                                                                    |                                  | . f X                |
| INSTITUTO SUPERIOR TÉCNICO - Gestão de Bancos - 2009/01/12     Tabais Encisades Inquintos Momentos Ordens Outres Opples Window     Tabais Encisades Inquintos Momentos Ordens Outres Opples Window     Destructures - Lançamento de processo de Integração de ordens     Nº Ordem 0000001     Teo Ordem 0000001     Teo Ordem 0000001     Teo Ordem 0000001     Teo Tecron 7     Modalidade 1     Características da Ordem     Ordem 0000001     Teo Tecron 7     Modalidade 1     Características da Ordem     Ordem 0000001                                                                                                    | Dets Orden 2006/72/20 Und. Explor: Pagen: 20 Processo Pagenento E Cétuio Processo Pagenento E                                                                                                    | -                                                                                                    |                                  | . f X                |
| INTITUO SUPERIOR TÉCHICO - Gestão de Bancos - 2009/01/12     Tabais Encisades Inquêrios Momentos Ordens Octas Opples Window     Tabais Encisades Inquêrios Momentos Ordens Octas Opples Window     Tabais Encisades Inquêrios Momento de processo de Integração de ordens     Nº Ordem 0000001     Teo Ordem 0000001     Teo Ordem 0000001     Teo Ordem 0000001     Teo Tercero T Modalidade DH Características da Ordem     Orde Banco Desc. N     Cata Desc. N     Cota Banco Desc. N     Cota Banco Desc. N          | Data Orden 2006/12/20<br>Und. Explor: Pagan. 20<br>Processo Pagamento (<br>Cálculo Financeiro (<br>Defeto (SNo) (                                                                                                    | -                                                                                                    |                                  | . f X                |
| INTITUO SUPERIOR TÉCNICO - Gestão de Bancos - 2009/01/12     Tabais Encisades Inquintos Momentos Ordens Outres Opples Window     Tabais Encisades Inquintos Momentos Ordens Outres Opples Window     Tabais Encisades Inquintes Momento de processo de Integração de ordens     Teo Tortem 2000001     Teo Ordem 2000001     Teo Ordem 2000001     Teo Ordem 2000001     Teo Tortem 2000001     Teo Tortem 2000001     Tortem 2000001     Tortem 2000001     Tortem 2000001     Tortem 2000001     Tortem 2000001     Tortem 2000001     Tortem 2000001     Tortem 2000001     Tortem 2000001     Tortem 2000001     Tortem 200001     Tortem 2000001     Tortem 2000001     Tortem 2000001     Tortem 2000001     Tortem 2000001     Tortem 2000001     Tortem 2000001     Tortem 2000001     Tortem 2000001     Tortem 2000001     Tortem 2000001     Tortem 2000001     Tortem 2000001     Tortem 20000001     Tortem 2000001     Tortem 2000001     Tortem 20000001       | Deta Orden 2006/12/00<br>Und. Explor: Paganerito<br>Cálcub Financeiro p<br>Defeto Calo                                                                                                    | -                                                                                                    |                                  | . f X                |
| INTITUO SUPERIOR TÉCHICO - Cestão de Bancos - 2009/01/12     Tebos Encisos inquêros Momento crides outres Oppes Window     Teo Sector De Processo de Integração de ordens     Nº Ordem ago processo de Integração de ordens     Nº Ordem ago processo de Integração de ordens     Nº Ordem ago processo de Integração de ordens     Nº Ordem ago processo de Integração de ordens     Nº Ordem ago processo de Integração de ordens     Nº Ordem ago processo de Integração de ordens     Nº Ordem ago processo de Integração de ordens     Nº Ordem ago processo de Integração de ordens     Nº Ordem ago processo de Integração de ordens     De Droce no processo de Integração de ordens     De Droce processo de Integração de ordens     De Droce processo de Integração de Ordem     De Droce processo de Integração de Ordem     DE Droce processo de Integração de Ordem     DE Droce processo de Integração de Ordem     DE Droce processo de Integração de Ordem     DE Droce processo de Integração de Ordem     DE Droce processo de Integração de Ordem     DE Droce processo de Integração de Ordem     DE Droce processo de Integração de Ordem     DE Droce processo de Integração de Ordem     Droce processo DE DIN DROCESTOS Nº 21592710001                                                                                                    | Data Orden 2006/12/20<br>Und. Explor. Pagane To<br>Cálculo Financeiro N<br>Deteo (Sho S                                                                                                    | -                                                                                                    |                                  | . f X                |
| INTITUO SUPERIOR TÉCHICO - Cestão de Bancos - 2009/01/12     Tebalos Enciados Inquêrios Movimentos Ordens Outros Opções Window     Tebalos Enciados Inquêrios Movimentos Ordens Outros Opções Window     Sobrinfac - Lançamento de processo de Integração de ordens     Nº Ordem 2000001     Teo Ordem 20     Ordem 20       | Data Orden 2006/12/20<br>Und Explor. Pagan. 20<br>Processo Paganerto F<br>Cálculo Pinanceiro N<br>Defeto (Silo S                                                                                                    | -                                                                                                    |                                  | . f X                |
| Codes Endades Inquients Movimento Criders Outra Option 1/2     Codes Endades Inquients Movimento Orders Outra Optios Window     Codes Endades Inquients Movimento Orders Outra Optios Window     Codes Endades Inquients Movimento Orders Outra Optios Window     Codes Endades Inquients Movimento Orders Outra Optios     Portinitae : Lançamento de processo de Integração de ordens     Nº Orden 2000001     Teo Orden 20000001     Teo Orden 20000001     Teo Orden 20000001     Code Movimento Ip     Responsável     DI. Nº. Paganto: 2000010     Endade Banco 201002001     Endade Banco 201002001     Endade Banco 10001     Endade Banco 10001     Endade      | Data Orden 2008/12/20<br>Und Explor. Pagane To<br>Cálculo Pranceiro P<br>Cálculo Pranceiro P<br>Defeto (Sho) S<br>Defeto (Sho) S                                                                                                    | -                                                                                                    |                                  |                      |
| Crister Banco 2009/01/12     Crister De Control de processo de integração de ordens     Procese     Procese       | Deta Orden 2000/2020<br>Und Explor. Pagan. 20<br>Processo Paganento (<br>Cátrub Franceto (<br>Defeto (SA) (<br>Defeto (SA) (<br>Defe                                    | ento fai Grada                                                                                                  |                                  |                      |
| Crister processo de integração de orden:     Características do Orden     Di Provincio processo de integração de orden:     Provincio:     Provincio:     Provinci:     Provincio:     Provincio:     Provinci:     Provincio:         | Deta Orden 2000/200<br>Deta Orden 2000/200<br>Drocesso Paganento (<br>Cátculo Franceiro (<br>Cátculo Franceiro (<br>Defeto (SM) (<br>Defeto (SM) (<br>Orden de Pagamento (Recebr<br>Orden de Pagamento (Recebr                                                                                                    | ento fai Grada                                                                                                  |                                  | <b>X</b>             |
| Cristades entre p     Page Processes de integração de ordem     Cetados Entre p     Page Processes de integração de ordem     Cetados Entre p     Page Processes de integração de ordem     Cetados Entre p     Page Processes de integração de ordem     Cetados Entre p     Page Processes     Page Processes     Page     | Data Orden 2000/200<br>Data Orden 2000/200<br>Drocesso Paganento (<br>Cátculo Franceiro (<br>Cátculo Franceiro (<br>Defeto (SM) (<br>Defeto (SM) (<br>Cátculo Paganento (Recebi<br>Cátculo Paganento (Recebi                                                                                                    | ento foi Criada                                                                                                 |                                  | X 1                  |
| Criste Banco 2009/01/12     Crista de Bancos 2009/01/12     Crista de Casta de Bancos 2009/01/12     Crista Endode Insuitros Momentos Ordens Outre Opolis Window     Politica: Lançamenta de processo de integração de ordens     Politica: Lançamenta de processo de integração de ordens     Politica: Lançamenta de processo de integração de ordens     Politica: Lançamenta de processo de integração de ordens     Politica: Lançamenta de processo de integração de ordens     Politica: Lançamenta de processo de integração de ordens     Politica: Lançamenta de processo de integração de ordens     Politica: Lançamenta de processo de integração de ordens     Politica: Lançamenta de processo de integração de ordens     Do Tecero F Modelidade pH     Conte Banco partaboli pH - ISTAROJECTOS Nº 21595710001     Sub-Too Banco partaboli pH - ISTAROJECTOS Nº 21595710001     Sub-Too Banco part     | Data Ordem 2009/2020<br>Und. Explor. Pagam. 20<br>Processo Pagamento (F<br>Cálculo Financeiro (F)<br>Cálculo Financeiro (F)<br>Cálculo Financeiro (F)<br>Cálculo Financeiro (F)<br>Cálculo Financeiro (F)<br>Cálculo Financeiro (F)<br>Cálculo Financeiro (F)<br>Cálculo Financeiro (F)<br>Cálculo Financeiro (F)<br>Cálculo Financeiro (F)<br>Cálculo Financeiro (F)<br>Cálculo Financeiro (F)<br>Cálculo (F)<br>Cálculo (F) | ento foi Criada                                                                                                 |                                  |                      |
| Criste Processo de Integração de processo de Integração de processo de Integração de Integração de processo de Integração de processo de Integração de processo de Integração de processo de Integração de Integração     | Dela Orden 2009/200<br>Und. Explor. Poganerito (<br>Cálculo Financeiro (<br>Cálculo Financeiro (<br>Cálcu                                                                                                    | The second second second second second second second second second second second second second second second se |                                  |                      |
| Criste Processo de Integração de processo de Integração de prodem     Destrutivo Superior Técnico - Cestão de Bancos 2009/01/12     Tedes Endode Inquintes Meximentos Ordens Outre Optios Window     Destrutidas - Lançamento de processo de Integração de ordens     Nº Orden 20000     Teo ordem 61     Destructura de processo de Integração de ordens     Nº Orden 20000     Teo forcero (F Modalidade (H Contente de processo de Integração de ordens     Carto Banco (ARTABCH     Codi Moniento (F Bespaños)     Di Rev Paganto, 2009/1200     Endidade deste (E02878     Nº Doumiento (E Bancos)     Di Rev Paganto, 2009/1200     Endidade deste (E02878     Nº Doumiento (E Bancos)     Di Rev Paganto, 2009/1200     Endidade deste (E02878     Nº Doumiento (E Bancos)     Velo Doc. estre (E Bancos)     Velo Doc. estre (E Bancos)     Velo Doc. es     | Dela Orden 2009/200<br>Und. Explor. Poganerito (<br>Cálculo Financeiro (<br>Cálculo Financeiro (<br>Cálcu                                                                                                    | The second second second second second second second second second second second second second second second se |                                  |                      |
| Criste Processo de Integração de processo de Integração de prodem     Crista de Sancos 2009/01/12     Telos Entidode Inquintos Movimentos Orders Outres Optios Window     Processo de Integração de processo de Integração de processo     Processo de Integração de processo de Integração de processo     Processo de Integração de processo de Integração de processo     Processo de Integração de processo de Integração de processo     Processo de Integração de processo     Processo de Integração de Processo     Processo de Integração de Processo     Processo de Integração de Processo de Integração de Processo     Processo de Integração de Processo de Integração de Processo     Processo de Integração de Proceso de Proceso de Processo     Processo de Inte     | Data Ordem 2000/200<br>Und. Explor. Pagamento (<br>Cáliculo Financetro (R<br>Cáliculo Financetro (R<br>Cáliculo Financetro (R)<br>Deteto (Silo) (S)<br>Und. Explor. Pagamento (Recebir<br>Cáliculo Financetro (R)<br>Cáliculo Financetro (R)<br>Cáliculo                                                                                                    | ento foi Grada                                                                                                  |                                  |                      |
| Criste Banco 2009/01/12     Cristado Insuitos Momento Odra Ozda Ozda Ozda     Postiniface - Lançamento de processo de integração de ordens     Postiniface - Lançamento de processo de integração de ordens     Postiniface - Lançamento de processo de integração de ordens     Postiniface - Lançamento de processo de integração de ordens     Postiniface - Lançamento de processo de integração de ordens     Postiniface - Lançamento de processo de integração de ordens     Postiniface - Lançamento de processo de integração de ordens     Postiniface - Lançamento de processo de integração de ordens     Postiniface - Lançamento de processo de integração de ordens     Postiniface - Lançamento de processo de integração de ordens     Do Postiniface - Lançamento de processo de integração de ordens     Postiniface - Lançamento de processo de integração de ordens     Do Postiniface - Lançamento de processo de integração de ordens     Do Postiniface - Lançamento de processo de integração de ordens     Do Postiniface - Lançamento de processo de integração de ordens     Do Postiniface - Lançamento de processo de integração de ordens     Do Postiniface - Lançamento de processo de integração de ordens     Do Postinitade de postinitade de postinitade      | Data Ordem 2000/12/00<br>Und Explor. Pagam. (2)<br>Detecto (SAI) (2)<br>Detecto (SAI) (2)<br>Detecto (SAI) (2)<br>Detecto (SAI) (2)<br>Cáliculo Pinancerio (2)<br>Detecto (SAI) (2)<br>Caliculo Pinancerio (2)<br>Detecto (SAI) (2)<br>Caliculo Pinancerio (2)<br>Detecto (SAI) (2)<br>Detecto (SAI) (2)<br>Det                                                                                                    | ento foi Grado                                                                                                  |                                  |                      |
| Contem 2000001     Contem 2000001     Contem 200000     Contem 200000     Contem 2000000     Contem 2000000     Contem 2000000     Contem 2000000     Contem 2000000     Contem 2000000     Contem 2000000     Contem 2000000     Contem 2000000     Contem 20000000     Contem 20000000     Contem 2000000     Contem 2000000     Contem 2000000     Contem     | Data Ordem 2000/12/00<br>Und Explor. Pagam. (2)<br>Defeto (SA) (2)<br>Defeto (SA) (2)<br>Defeto (SA) (2)<br>Defeto (SA) (2)<br>Cálculo Pinancero (2)<br>Defeto (SA) (2)<br>Cálculo Pinancero (2)<br>Defeto (SA) (2)<br>Cálculo Pinancero (2)<br>Defeto (SA) (2)<br>Cálculo Pinancero (2)<br>Defeto (SA) (2)<br>Cálculo Pinancero (2)<br>Defeto (SA) (2)<br>Calculo Pinancero (2)<br>Defeto (SA) (2)<br>Calculo Pinancero (2)<br>Calculo Pinancero (2)<br>Defeto (SA) (2)<br>Calculo Pinancero (2)<br>Calculo Pinancero (2)                                                                                                    | entor for Grada                                                                                                 |                                  |                      |
| Crite Banco 2009/01/12     Cate Enclose Integração de processo de integração de prodeis     Portunto: - Lançamento de processo de integração de prodeis     Portunto: - Lançamento de processo de integração de prodeis     Portunto: - Lançamento de processo de integração de prodeis     Portunto: - Lançamento de processo de integração de prodeis     Cate Banco 2009/200     Endede Banco 2009/200     Ended     | Data Ordem 2000/1200<br>Und Explor Pagen (2)<br>Detect (SN) (5)<br>Detect (SN) (5)<br>Detect (SN) (5)<br>Detect (SN) (5)<br>Detect (SN) (5)<br>Detect (SN) (5)<br>Detect (SN) (5)<br>Detect (5) (5)<br>Detect (5) (5) (5) (5) (5) (5) (5) (5) (5) (5)                                                                                                    | ento for Grada                                                                                                  |                                  |                      |
| Cruto Studie Induition Movimentos Ordens Outre Copies Window     Cateles Entidode Induition Movimentos Ordens Outre Copies Window     Developmento Movimentos Ordens Outre Copies Window     Developmento de processo de integração de ordens     Nº Orden 200001     Teo Orden 35     Developmento de processo de integração de ordens     Developmento de processo de integração de ordens     Developmento (Entre Copies)     Developmento (Entre Copies)     Developmento (Entre Copi     | Data Ordem 2009/7200<br>Data Ordem 2009/7200<br>Data Croiem 2009/7200<br>Processo Pagamento (F<br>Cáldudo Franceiro (F)<br>Defeto (SN) (F)<br>Defeto (SN) (F)<br>Ordem de Pagamento (Recebi<br>coção artir processo<br>processo (Pagamento (Recebi                                                                                                    | ento foi Criada                                                                                                 |                                  |                      |
| Control State Paralities Merimines Orders Outre Cooles Window     Catedes Enclose Insulines Merimines Orders Outre Cooles Window     Social State Cooles Insulines Merimines Orders Outre Cooles Window     Social State Cooles Insulines Insulines Insulines     Catedes Cooles Insulines Insulines     Catedes Cooles Insulines Insulines     Cool Monimetro ()     Rev Pagento 2008/1200     Enclose State Cooles Integração de orders     Cool Monimetro ()     Rev Pagento 2008/1200     Enclose State Cooles Insulines     Cool Monimetro ()     Sub-Tipo Banco ()     Lavyout Tri     Linites     Linites     Lini     | Data Ordem 2009/7200<br>Und Explor Pagamento (F<br>Cideudo Pranceiro (F)<br>Defeto (SN) (F<br>Ordem de Pagamento/Recebri                                                                                                    | ento foi Crada                                                                                                  |                                  |                      |
| Control State Paralities Meriveriaes Codes Codes Codes Window     Codes Enclose Insulations Meriveriaes Codes Codes Window     Codes Codes Insulations Meriveriaes Codes Codes Window     Codes Codes Insulations Meriveriaes Codes Codes Window     Codes Codes Insulations Meriveriaes     Provide Codes Insulations (Codes Codes C     | Data Ordem 2009/7200<br>Data Ordem 2009/7200<br>Data Crelem 2009/7200<br>Processo Pagamento (F<br>Cáculo Pranceiro (F<br>Defeto (SN) (F<br>Defeto (SN) (F<br>Ordem de Pagamento/Recebri                                                                                                    | ento foi Crada                                                                                                  |                                  |                      |

Para a ordem seguinte aparece no écran:

| NSTITUTO SUPERIOR TÉCNICO - Gestão de Bancos - 2009/01/12                                                                                                    | <b>-</b> 8 X                       |
|----------------------------------------------------------------------------------------------------|------------------------------------|
|                                                                                                    |                                    |
| 🖬 bažintfac - Lançamento de processo de integração de ordens 💿 🗖 🗙                                                                                                    |                                    |
|                                                                                                    |                                    |
| Nº Ordem 2008/01/12                                                                                                    |                                    |
| Colculo Desc. Und. Explor. Pagan.                                                                                                    |                                    |
| Tipo Terceiro Modhildade Processo Pagamento                                                                                                    |                                    |
| Carta Bonco Cálculo Financeiro C<br>Cod. Movimento Defeto (SNI)                                                                                                    |                                    |
| Responsivel                                                                                                    |                                    |
| Ertidade Banco                                                                                                    |                                    |
| Sub-lipo banco Layour Inf Layour Inf (Receb.)                                                                                                    |                                    |
| Grupo Terc entre p         e 500         Entidades entre p           Ispo Doc, entre p         e fizzz         Nº Docum, entre p                                                                                                    |                                    |
| Valor Doc. entre p                                                                                                    |                                    |
| Linde Grupo Económico Due Conómico Due Uni. Exp. Selecção entr                                                                                                    |                                    |
|                                                                                                    |                                    |
|                                                                                                    |                                    |
|                                                                                                    |                                    |
|                                                                                                    |                                    |
|                                                                                                    |                                    |
|                                                                                                    |                                    |
|                                                                                                    |                                    |
| Compo de preenchimento obrigación.                                                                                                    |                                    |
| Record 1/1 KOSC> (OBG>) 🚺 kolos - Marceso 🙀 Outlook Sendjk 🔞 INSTITUTO SU 🚳 INSTITUTO SU 🚳 receita0006_12 🕲 Organento Apr 🍙 Sessao Ordens 関 Reports Bad                                                                                                    | gr 🔮 Sessao de escl PT 🔹 📴 🛔 14:37 |
| INSTITUTO SUPERIOR TÉCNICO - Gestão de Bancos - 2009/01/12     Tabalas Fondadas Insuistas Movimentos Orders Orders Madaw                                                                                                    | 🖬 🖻 🗙                              |
|                                                                                                    |                                    |
| bazintíac - Lançamento de processo de integração de ordens                                                                                                    |                                    |
|                                                                                                    |                                    |
| Nº Ordem 2008/01/12                                                                                                    |                                    |
| Calculo Desc. Da                                                                                                    |                                    |
| Tipo Tercero Modaldade Processo Paganento Catal Brance                                                                                                    |                                    |
| Concurrent Concurrent  |                                    |
| Responsivel Di Provincia di Contra di Contra d |                                    |
| Ertidade Banco                                                                                                    |                                    |
| Sup-tipo banco Layou Irr (Recebi)                                                                                                    |                                    |
| Grupo Terc entre p e 1999 Entidades entre p e 1999 Entidades entre p e 1999 Entidades entre p e 1999 Entidades entre p e 1997 Foi alterada a unidade exploração. Será sugendo um novo                                                                                                    |                                    |
| Valor Doc. entre p                                                                                                    |                                    |
| Linite Grupo Económico De Uni. Esos Selecção entr                                                                                                    |                                    |
|                                                                                                    |                                    |
|                                                                                                    |                                    |
|                                                                                                    |                                    |
|                                                                                                    |                                    |
|                                                                                                    |                                    |
|                                                                                                    |                                    |
|                                                                                                    |                                    |
|                                                                                                    |                                    |
| Unidade de Exploração                                                                                                    |                                    |

| INSTITUTO SUPERIOR TÉCNICO - Gestão de Bancos - 2009/01/12                                                                                                    | = X     |
|----------------------------------------------------------------------------------------------------|---------|
| belas Entidades Inquérics Maximetra contra Outras Options Window                                                                                                    |         |
|                                                                                                    |         |
| baZintfac - Lançamento de processo de integração de ordens 📰 🔲 🖂                                                                                                    |         |
| Data Orden     Data Orden       Tro Oran     Und Ergistr Pagan.       Cacuo Desc.     Und Ergistr Pagan.       Tipo Tercero     Modeldade       Castudo Terce.     Und Ergistr Pagan.       Castudo Desc.     Cancentríficas da Orden       Tipo Tercero     Modeldade       Castudo Tercento     Cálcudo Financeiro       Contexterito     Deteto (SAU)       Responsável     Layout Tri (Becels)       Sub-Tipo Banco     Layout Tri (Becels)       Unites     Eritabales entre p       I po Doc. entre p     e pozzazzazza       Vaior Doc. entre p     e pozzazzazza |         |
|                                                                                                    |         |
| cod 1/1   Likt of Values <05C> (OBC)                                                                                                    | 100.000 |
| 😽 Start 🔰 🔯 Inhos - Maroso 🍷 Guldos Sendi R 👔 INSTITUTO SU 😫 neorbi2006 j.2 😫 Organento Apr 🏠 Sessa Orders 🐰 Reports Bedge 🔯 Sessa de exd PT 🔦 👩 🗦 🎵                                                                                                    | 14:38   |
| /isualizando a ordem, convém colocar sempre a vossa U.E.%, no exemplo, 20%:                                                                                                    |         |
| INSTITUTO SUPERIOR TÉCNICO - Gestão de Bancos - 2009/01/07                                                                                                    | E X     |

| Tabelas Entidades Inquéritos                                                                                                    | Movimentos Ordens Outras Op                                                                                                    | ções Window                                                                                                    |                   |                       |                      |                                  |                                                                                                    |
|----------------------------------------------------------------------------------------------------|----------------------------------------------------------------------------------------------------|----------------------------------------------------------------------------------------------------|-------------------|-----------------------|----------------------|----------------------------------|----------------------------------------------------------------------------------------------------|
|                                                                                                    | Integrações 🕨                                                                                                    | Ordens de Facturação                                                                                                    |                   |                       |                      |                                  |                                                                                                    |
| Tables: Entidades: Ingelfred<br>Timpresar / Aplicações<br>Timpresar / Aplicações<br>Contabilidade Pública<br>Contabilidade Pública<br>Pública Contabilidade<br>Pública Contabilidade<br>Pública Conta | Movimentos Ordeno Ordeno Ordeno<br>Imperiodade en la conservación de la conservación de la | Siges Window<br>Cridens de Factures So<br>Cordens Est argeno<br>Cordens de Adjantamento<br>Modificar Locumentos<br>Libertação de Ordens<br>Anuação Cridens<br>Anuação Cridens<br>Anuação Cridens<br>Listagens<br>International International<br>International International International International Int | CHISTRAC          |                       |                      |                                  |                                                                                                    |
| 4                                                                                                    | ×                                                                                                    |                                                                                                    |                   |                       |                      |                                  |                                                                                                    |
|                                                                                                    |                                                                                                    |                                                                                                    |                   |                       |                      |                                  |                                                                                                    |
| Processo: BA20RDPAG                                                                                                    | LOSCS LODGS                                                                                                    |                                                                                                    |                   |                       |                      |                                  |                                                                                                    |
| riccolu, 171                                                                                                    | KUSC/ KUBU/                                                                                                    | Bartha contract to the second second s                                                                                                    |                   | And the second second | In the second second | Providence and the second of the | and the second second s |
| Start O Inbox                                                                                                    | - Microsoft Out 🚮 INSTITU                                                                                                    | IO SUPERIO (TESTE)-INSTITUTO                                                                                                    | INSTITUTO SUPERIO | Document3 - Microsof  | Can Mapas em PDF     | Balancete_Terc_2006              | PT < 🖂 🧿 📥 🛒 16:15                                                                                                    |

| INSTITUTO SUPERIOR TECNICO - Gesta                                                                                                    | io de Bancos - 2009/01/12                                                                                                    |                                                                                                    |                      |                 |                  |                     |                          |
|----------------------------------------------------------------------------------------------------|----------------------------------------------------------------------------------------------------|----------------------------------------------------------------------------------------------------|----------------------|-----------------|------------------|---------------------|--------------------------|
| Tabelas Entidades Inquéritos Movimentos On                                                                                                    | dens Outras Opções Window                                                                                                    | MALL P                                                                                                    |                      |                 |                  |                     |                          |
|                                                                                                    |                                                                                                    |                                                                                                    |                      |                 |                  |                     |                          |
| 📕 ba2ordpag - Manutenção de Ordens d                                                                                                    | e Pagamento                                                                                                    |                                                                                                    |                      |                 |                  |                     |                          |
|                                                                                                    |                                                                                                    |                                                                                                    |                      |                 |                  |                     |                          |
|                                                                                                    |                                                                                                    |                                                                                                    |                      |                 |                  |                     |                          |
| Número Tipo Data<br>Ordem Ord Ordem                                                                                                    | Data de Código<br>Resp Pagamento Banco                                                                                                    | Sub-<br>Tipo                                                                                                    |                      |                 |                  |                     |                          |
| × 20%                                                                                                    |                                                                                                    |                                                                                                    |                      |                 |                  |                     |                          |
|                                                                                                    |                                                                                                    | —                                                                                                    |                      |                 |                  |                     |                          |
|                                                                                                    |                                                                                                    |                                                                                                    |                      |                 |                  |                     |                          |
|                                                                                                    |                                                                                                    |                                                                                                    |                      |                 |                  |                     |                          |
|                                                                                                    |                                                                                                    | —                                                                                                    |                      |                 |                  |                     |                          |
|                                                                                                    |                                                                                                    |                                                                                                    |                      |                 |                  |                     |                          |
|                                                                                                    | —                                                                                                    | — — I                                                                                                    |                      |                 |                  |                     |                          |
|                                                                                                    |                                                                                                    |                                                                                                    |                      |                 |                  |                     |                          |
|                                                                                                    |                                                                                                    |                                                                                                    |                      |                 |                  |                     |                          |
| Eloco Seguinte                                                                                                    |                                                                                                    |                                                                                                    |                      |                 |                  |                     |                          |
| Processo Pagamento                                                                                                    |                                                                                                    |                                                                                                    |                      |                 |                  |                     |                          |
|                                                                                                    |                                                                                                    |                                                                                                    |                      |                 |                  |                     |                          |
|                                                                                                    |                                                                                                    |                                                                                                    |                      |                 |                  |                     |                          |
|                                                                                                    | <u>↓</u>                                                                                                    |                                                                                                    |                      |                 |                  |                     |                          |
|                                                                                                    |                                                                                                    |                                                                                                    |                      |                 |                  |                     |                          |
|                                                                                                    |                                                                                                    |                                                                                                    |                      |                 |                  |                     |                          |
|                                                                                                    |                                                                                                    |                                                                                                    |                      |                 |                  |                     |                          |
|                                                                                                    |                                                                                                    |                                                                                                    |                      |                 |                  |                     |                          |
|                                                                                                    |                                                                                                    |                                                                                                    |                      |                 |                  |                     |                          |
|                                                                                                    |                                                                                                    |                                                                                                    |                      |                 |                  |                     |                          |
|                                                                                                    |                                                                                                    |                                                                                                    |                      |                 |                  |                     |                          |
|                                                                                                    |                                                                                                    |                                                                                                    |                      |                 |                  |                     |                          |
|                                                                                                    |                                                                                                    |                                                                                                    |                      |                 |                  |                     |                          |
| Record 1/1 Enter-Query                                                                                                    |                                                                                                    |                                                                                                    |                      |                 |                  |                     |                          |
|                                                                                                    | <osc> <dbg></dbg></osc>                                                                                                    |                                                                                                    |                      |                 |                  |                     |                          |
| Start U Inbox - Microso                                                                                                    | KOSC> KOBG>                                                                                                    | 🚮 INSTITUTO SU 🔡 receita2008                                                                                                    | 12 🖳 Orgamento Apr   | Sessao Ordens   | 📲 Reports Backgr | 🔯 Sessao de escl    | PT 🔹 🖸 🎍 🧾 14:38         |
| F8                                                                                                    | KOSC> KOBG>                                                                                                    | 11 INSTITUTO SU 塑 receita2008                                                                                                    | 12 🐮 Orgamento Apr   | Sessao Ordens   | Reports Backgr   | 🔯 Sessao de escl    | PT 🍳 🖸 🛔 💭 14:38         |
| F8                                                                                                    | ROSES KOBES                                                                                                    | 🔀 INSTITUTO SU 😫 receita2008                                                                                                    | 12 🐮 Orçamento Apr   | 🤄 Sessao Ordens | Reports Backgr   | Sessao de escl      | PT 📢 🗋 💭 14:38           |
| F8<br>Sol INSTITUTO SUPERIOR TÉCNICO - Gesta<br>Tabelas Entidades Inquiritos Movimentos On                                                                                                    | KOSC> KDBG><br>cutook Send(R (A) INSTITUTO SU<br>(a) de Bancos - 2009/01/12<br>ans Outras Opties Window                                                                                                    | 寶 INSTITUTO SU 图 receita2008                                                                                                    | J2 😫 Organiento Apr  | Sessao Ordens   | Reports Backgr   | Sesseo de escl      | FT <b>C</b>              |
| Start     Mono-Monoscu     F8     MINITUTO SUPERIOR TÉCNICO - Gest     Tabelas Entidades Inquirtos Movimentos On     D     D                                                                                                    | (050-)         (04004/5440)           (04004/5440)         (0509/01/12)           ode Bancos         2009/01/12           demo Options         Window           (010)         (010)           (010)         (010)                                                                                                    | Teresta2008                                                                                                    | 12 🔛 Orgamento Apr   | Sessao Ordens   | Reports Backgr   | 열 Sessao de escl    | PT <b>0 3</b> 14:00      |
| Start  Multi-Photosoc  F8  Sin Instituto Supervisor fictuation  Sin Instituto Supervisor fictuation  Sin Instituto Supervisor fictuation  Sin Institution  Sin Institution  Sin                                                                                                    | LOSC) (DBG)<br>coulouk sendra<br>in de Bancos - 2009/01/12<br>dens Outres Opties Window<br>Solities Opties Window<br>Solities Opties Window<br>Solities Opties Window                                                                                                    | få Institutio su 😢 receta2006                                                                                                    | J2 😫 Organento Apr   | Sessao Ordens   | Reports Backgr   | 호 Sessao de estl    | PT 🌒 🖉 💭 14:30           |
| Start Didde - Ancroscue - F<br>F8<br>So INSTITUTO SUPERIOR IFCNICO - Genst<br>Tabelas: Entidades Inquintos Cr<br>Solar - Entidades Inquintos Cr<br>Solar - Entidades Inquintos Cr<br>Solar - Solar - Sol                                                                                                    | KOSC) KOBGS<br>Coulook SendR In INTITUTO SU<br>In de Bancos - 2009/01/12<br>dans Outrac Optios Window<br>Pagamento                                                                                                    | 19 Instituto su                                                                                                    | J2 😫 Organierito Apr | Sessao Ordens   | Reports Backgr   | 🔯 Sessao de escl    | PT () 2 2 14:30          |
| Start Dibbo - Photoson - Photoson                                                                                                    | k05C> k08Gs<br>cutook sendR<br>in de Bancos - 2009/01/12<br>tens Outra-Oppes Window<br>in a la la la la la la la la la la la la l                                                                                                    | 18 Instituto su 😫 recensions<br>In cristinación<br>Internación<br>Intern | 12 🔮 Organismito Agr | Sessao Ordens   | Reports Backgr   | Dessao de escl      | PT (                     |
| Sterr Didoc - Protocol.                                                                                                    | COSC- (OBG)<br>( Outlook Send(R Rattruito Sul<br>in de Bancos - 2009/01/12<br>dens Outrae Oppes Window<br>c Pagamento<br>Dets de Cotigo                                                                                                    | 18 Instituto SU Si meeta2000<br>Sue-                                                                                                    | J2 🔮 Organiento Agr  | Sessao Ordens   | Reports Badgr    | 🔮 Sesseo de escl    | PT ( ) ) 1438            |
| Start  Start  Minore  Namero  Namero                                                                                                    | LOSC- (OBD)  Cutook send(R)  Cutook send(R)   | The prostituito Su                                                                                                    | J2 😒 Organiento Adr  | Sesso Ordens    | Reports Badig    | 2 Sesso de esd      | PT ( ) ) 14:30           |
| Start Discourse - Annual - Constant - Constant - Consta                                                                                                    | LOSC- (OBG)       v Outook send(R),       in NCTITUTO SU       in de Bancos - 2009/01/12       dans Outras Opples       im im im im im im im im im im im im im i                                                                                                    |                                                                                                    | j2 😒 Organiento Agr  | Sessas Ordens   | Reports Badge    | 2 Sessio de excl.   | PT ( ) 3                 |
| Start  Start  Minero  Nonero  Teo  Data  Nonero  Teo  Data  Teo  Teo  Data  Teo  Teo  Data  Teo  Teo  Data  Teo  Teo  Data  Teo  Teo  Data  Teo  Teo  Data  Teo  Teo  Data  Teo  Teo  Data  Teo  Teo  Data  Teo  Teo  Data  Teo  Teo  Data  Teo  Teo  Data  Teo  Teo  Data  Teo  Teo  Data  Teo  Teo  Data  Teo  Teo  Teo  Data  Teo  Teo  Teo  Teo  Teo  Teo  Teo  Te                                                                                                    | K05C+ (5865)       in Octook send(R       in de Bancos - 2009/01/12       dans Octoa Oppider       im Cottas Oppider       im Cottas Oppider <td< td=""><td></td><td>J2 💽 Organiento Agr</td><td>Sessa Ordens</td><td>Reports Baday</td><td>2 Session die excl.</td><td>PT () 3 14:30</td></td<>                                                                                                    |                                                                                                    | J2 💽 Organiento Agr  | Sessa Ordens    | Reports Baday    | 2 Session die excl. | PT () 3 14:30            |
| Start Control of the start of the start of t                                                                                                    | KOSC- KOBG-       * Outook sendra       * Outook sendra                                                                                                    |                                                                                                    | 12                   | Sesso Ordens    | Reports Baday    | Sessor de excl      | PT ( 3 ) 1438            |
| Start Didos - Actosom                                                                                                    | COSC- (OBG)  COMOR Send(R)  COMOR Send(R)  COMOR SENd(R)  COMOR SENd(R)  COMOR S | The prestruing Sull.                                                                                                    | 12 Organismto Agr    | Sessa Ordens    | Reports Baday    | Serson de excl      | PT ( ) ) 1430            |
| Start Didos Protocol<br>F8<br>Some start Start Start                                                                                                    | ICSEC - (OBD)  ICAL Constraints ICAL Constraints ICAL CONSTRAINTS ICAL CONSTRAINTS ICAL CO | 18         Inselfa2000           18         CERSTINAC           18         CERSTINAC           10         Top           10         Top           10         Top           10         Top                                                                                                    | 12 😒 Organiento Aer  | Sesao Ordens    | Reports Badig    | 😰 Sessio de excl    | PT ( ) ) 14:38           |
| Start Construction Production                                                                                                    | COSC- (OBG)           * Outlook send(R)           in MSTITUTO SU           ade Bancos - 2009/01/12           ams Outras Oppies           Window           Image: Source oppies           Image: Source oppies           <                                                                                                    |                                                                                                    | 12                   | Sessa Ordens    | Reports Badge    | 2 Sesso de ext.     | PT ( ) ) 14:30           |
| Start Die Construction of the start of the start of the s                                                                                                    | ICOSC - (OBG)  ICOLOXISEND                                                                                                    |                                                                                                    | J2                   | Sessa Ordens    | Reports Badge    | 2 Sesso de ext.     | PT ( ) ) 1438            |
| Start  Start  Minero  Teo  Date  Ninero  Teo  Date  Croim  Ninero  Teo  Date  Teo  Teo  Date  Teo  Teo  Teo  Teo  Teo  Teo  Teo  T                                                                                                    | EGSC. (OBG)       * Outlook send(R       * Outlook send(R </td <td></td> <td>12</td> <td>Sesso Ordens</td> <td>Reports Badry</td> <td>2 Sesson de end</td> <td>PT ( 3 ) 1430</td>                                                                                                    |                                                                                                    | 12                   | Sesso Ordens    | Reports Badry    | 2 Sesson de end     | PT ( 3 ) 1430            |
| Start Control of the second second se                                                                                                    | LOSC- (OBG)  Could Send(R)  Could Send(R)  Could S | The international and the international and the international and                                                                                                    | 12                   | Sessa Ordens    | Reports Baday    | Serson de excl      | PT () ) 14130            |
| Start Control of the second second se                                                                                                    | LOSC- (OBG)  Colords Send(R).  Colords Send(R). | The prostructor Su                                                                                                    | 12 🕄 Organiento Aer  | Sesao Ordens    | Reports Baday    | Sesso de excl       | PT ( ) ) 14:30           |
| Start Control of the second second se                                                                                                    | ICSEC - (OBG)  COLORAS Send(R).  Color Solution  Color Solution  Color Soluti |                                                                                                    | 12                   | Sesao Ordens    | Reports Badg     | Sesso de ext        | PT ( ) ) 14:30<br>. () ) |
| Start Construction of the second second seco                                                                                                    | USSC (OBG)  Outooksend(R),  Outooksend(R),  O |                                                                                                    | 12                   | Sesao Ordens    | Reports Badge    | 2 Sesso de ext.     | PT ( ) ) 1438            |
| Start                                                                                                    | LOSC- (OBG)  Collador Sendira.  Collador Sendira.  |                                                                                                    | 12                   | Sessa Ordens    | Reports Bady     | Sessor de end       | PT ( 1430                |
| Start                                                                                                    | LOSC- (OBG)  COLLOX Send(R)  COLLOX Send(R)   | The prestruing sum.                                                                                                    | 12                   | Sessa Ordens    | Reports Baday    | Sessor de excl      | PT () ) 1430             |
| Start                                                                                                    | LOSC - (OBG)  Colock Send(R)  Colock Send(R)  |                                                                                                    | 12                   | Sesao Ordens    | Reports Baday    | Sesso de excl       | PT () ) 1430             |
| State<br>F8<br>States Entridos Ingúltos Movimentos on<br>States Entridos Ingúltos Movimentos on<br>Deservicios de Ordens de<br>Norem Ord Ordens de<br>Orden Ord Ordens de<br>Desco Segurete<br>Processo Pagamento                                                                                                    | LOSC - (OBG)  COLORS - 2009/01/12  and Bancos - 2009/01/12  and Constraining Constraining Const |                                                                                                    | 12                   | Sesao Orders    | Reports Baday    | Sesso de excl.      | PT () ) 1433             |
| State<br>F8<br>SentinioSuperior Textor Moviements on<br>Stables EntrifoSuperior Advances<br>Decision Textor Moviements on<br>Decision Textor Moviements on<br>Decision Textor Moviements on<br>Decision Textor Textor Textor<br>Decision Textor<br>Decision Textor<br>Decision Textor<br>Decision Textor<br>Decision Textor<br>Decision Textor<br>Decision Textor<br>Decision Pagamento                                                                                                    | USSC (OBS)  Outooksend(R),  Outooksend(R),  O |                                                                                                    | 12                   | Sesas Orders    | Reports Bady     | Sessor de red       |                          |
| Start                                                                                                    |                                                                                                    |                                                                                                    | 12                   | Sessa Ordens    | Reports Badry    | Sessor de red       |                          |
| Sterie<br>Sterie<br>Sterie<br>Steries<br>Steries<br>Sterie | LOSC- (OBG)  Colords Send(R)  Colords Send(R)  Colords Send(R)  Colords Send(R)  Colords Send(R)  Colords Colords Col |                                                                                                    |                      | Sessa Ordens    | Reports Baday    | Sessor de red       | PT () ) 1433             |
| Sterie Constraints of the second second seco                                                                                                    | LOSC- (OBG)  Colored Sender:  Colored Sender:  Colored S |                                                                                                    | 12                   | Sesao Orders    | Reports Baday    | Sessor de red       | PT () ) 1433             |
| Start                                                                                                    | USEC: (OBG)  Outook send(R)  Outook send(R)   |                                                                                                    | 12                   | Sesao Orders    | Reports Dadig    | Sesso de excl       |                          |
| Start                                                                                                    | USEC: (OBE)  Outooksendirk   Outooksendirk    Outooksendirk    Outooksendirk   Outooksendirk    Outooksendirk    Outooksendirk    Outooksendirk    Outooksendirk    Outooksendirk    Outooksendirk    Outooksendirk     Outooksendirk     Outooksendirk     Outooksendirk       Outooksendirk                                                                                                    |                                                                                                    | 12                   | Sesao Orders    | Reports Bady     | Sessor de red       |                          |
| Sterit  Sterit Sterit  Sterit Sterit  Sterit Sterit  Sterit Sterit                                                                                                    | LOSC- KORG-   COLLOA Sendira.                                                                                                    |                                                                                                    |                      | Sessa Ordens    | Reports Baday    | Sesso de red        |                          |
| Start December 2014<br>F8<br>Sent Control of the sent of the sent of t                                                                                                    | LOSC: (OBG)  COLORS Send(R)  CONSTRUCT SUL  And Bancas  COUPYOINT  And Bancas  COUPYOINT  And Bancas  COUPYOINT  And Bancas  COUPYOINT  And Bancas  COUPYOINT  And Bancas  COUPYOINT  COUPYOINT COUPYOINT  COUPYOINT  COUPYOINT COUPYOINT  COUPYOINT  COUPYOINT  COUPYOINT COUPYOINT  COUPYOINT  COUPYOINT COUPYOINT COUPYOINT  COUPYOINT |                                                                                                    | 12 C Organizatio Act | Sessa Oders     | Reports Baday    | Sessor de red.      |                          |

Bloco seguinte

| Tabalas Inhidentas Inconstants                                                                                                    |                                                                                                    |                                                                                    |
|----------------------------------------------------------------------------------------------------|----------------------------------------------------------------------------------------------------|------------------------------------------------------------------------------------|
|                                                                                                    | Movimentos Ordens Outras Opções Window                                                                                                    |                                                                                    |
|                                                                                                    |                                                                                                    |                                                                                    |
| 📕 ba 2ordpag - Manutençã                                                                                                    | ão de Ordens de Pagamento                                                                                                    |                                                                                    |
| NºOrdem 2000001                                                                                                    | Tipo Ord 41 Cheque Data da Ordem 2008/12/30                                                                                                    |                                                                                    |
| Tipo Terceiro T                                                                                                    | Características da Ordem Cod.Série BA                                                                                                    |                                                                                    |
| Modalidade CH                                                                                                    | H Certa Banco CARTABCH                                                                                                    |                                                                                    |
| Responsável                                                                                                    | Dt Pagemento Dt Pagemento                                                                                                    |                                                                                    |
| Banco 92                                                                                                    | 1032001 Sub-Tipo BANCO PORTUGUES INVESTIMENTO                                                                                                    |                                                                                    |
| Layouts Transf. : Paga                                                                                                    | mento Recelumento                                                                                                    |                                                                                    |
| Tatal Dáblice                                                                                                    | Valorem EUR Valorem PTE                                                                                                    |                                                                                    |
| Total Créditos                                                                                                    | 70,599.35 Total Créditos 14,153,899                                                                                                    |                                                                                    |
| Total Retenções                                                                                                    | 0.00 Total Retenções 0                                                                                                    |                                                                                    |
| Total Ret Seg Social                                                                                                    | 0.00 Total Ret.Seg.Social 0                                                                                                    |                                                                                    |
|                                                                                                    | Salda Bafarância                                                                                                    |                                                                                    |
| Manutencao                                                                                                    | Seldo Disponível 1 595 099 51                                                                                                    |                                                                                    |
|                                                                                                    | Saldo Indicativo 0.00 Bincn Seguinte                                                                                                    |                                                                                    |
| Processo Pagamento                                                                                                    |                                                                                                    |                                                                                    |
|                                                                                                    |                                                                                                    |                                                                                    |
|                                                                                                    |                                                                                                    |                                                                                    |
|                                                                                                    |                                                                                                    |                                                                                    |
| -                                                                                                    |                                                                                                    |                                                                                    |
| U.1.                                                                                                    |                                                                                                    |                                                                                    |
|                                                                                                    |                                                                                                    |                                                                                    |
|                                                                                                    |                                                                                                    |                                                                                    |
|                                                                                                    |                                                                                                    |                                                                                    |
|                                                                                                    |                                                                                                    |                                                                                    |
|                                                                                                    |                                                                                                    |                                                                                    |
|                                                                                                    |                                                                                                    |                                                                                    |
|                                                                                                    |                                                                                                    |                                                                                    |
|                                                                                                    |                                                                                                    |                                                                                    |
| [Ctrl+Page Up] Cons. Ord. Pag. [Ct                                                                                                    | ti+Page Down) Int. Reg. p/Pag. [Shitt+F7] Processo Pagamento                                                                                                    |                                                                                    |
| Record 1/1                                                                                                    | KOSC> KOBG>                                                                                                    |                                                                                    |
|                                                                                                    | - Microso 😤 Outlook Send/R 🗿 INSTITUTO SU 🎦 INSTITUTO SU 🔮 receita2008_12                                                                                                    | 🦉 Orgamento Apr 🦉 Sessao Ordens 🐉 Reports Backgr 🖉 Sessao de escl PT 🔨 🥘 🍃 🥦 14:39 |
| Bloco Seg                                                                                                    | ninte                                                                                                    |                                                                                    |
|                                                                                                    |                                                                                                    |                                                                                    |
| S INSTITUTO SUPERIOR TÉ                                                                                                    | CNICO - Gestán de Bancos - 2009/01/12                                                                                                    |                                                                                    |
| INSTITUTO SUPERIOR TÉ     Tabelas Entidades Inquéritos                                                                                                    | ÉRNIGO - Gestão de Bancos - 2009/01/12.<br>Movimentos Ordens Outras Opções Window                                                                                                    |                                                                                    |
| INSTITUTO SUPERIOR TÉ<br>Tabelas Entidades Inquéritos                                                                                                    | CINICO - Gestán de Bancos - 2009/01/12<br>Movimentos Orders Outras Opções Window<br>Maria Parla Parl                                                                                                    |                                                                                    |
| INSTITUTO SUPERIOR TÉ<br>Tabelas Entidades Inquértos                                                                                                    | CNICO - Gestán de Bancos - 2009/01/12<br>Womentos Orders Outras Opções Window<br>Cargo De Cargo De Cargo D                                                                                                    |                                                                                    |
| INSTITUTO SUPERIOR TÉ Tabelas Entidades Inquéricos     Imperior de la constitución de la constitución de la consteneo de la constitución de la constitución de la constenee de la c                                                                                                    | CNICO - Gestão de Bancos - 2009/01/12<br>Womentos Orders Outras Opções Window<br>Carego de Cares de Pagamento                                                                                                    |                                                                                    |
| INSTITUTO SUPERIOR TE<br>Tabelas Entidades Inquéritos     Da 2 ordpag - Manutençã     NºOrdem 2000001                                                                                                    |                                                                                                    |                                                                                    |
| INSTITUTO SUPERIOR TÉ Tables Entidades Inquintes     Da 20rdpag Manutençã     NºCrdem 200001     Responsável                                                                                                    | CENICO     Gestión de Bancos     2009/01/12       Movimentos     Orders     Option of the Description       Image: State of the Description of the Description     Image: State of the Description of the Description of the Descripti                                                                                                    |                                                                                    |
| INSTITUTO SUPERIOR TÉ<br>Tabelas Entidades Inquéritos     De Zordpag, Manutemp3     Mordem, 2000001     Responsével     Banco 82/10200     De Desemento 54                                                                                                    | Childo - Gestão de Bancos - 2009/01/12 Movimentos Orders Outras Opções Window  Movimentos Orders Outras Opções Window  Movimentos Orders de Pagamento  Teo ord fit Desa  Desa                                                                                                    |                                                                                    |
| INSTITUTO SUPERIOR TÉ Tabelas Entidades Inquéritos     De Cordpag Manutemçã     NºCrdem 2000001     Responsávei     Banco 32103200     Dete Pegamento 5                                                                                                    | CITICO - Gristin de Bancos 2009/01/12  Momentos Orders Oxfes Oxfes Oxfes Window  Constituct  To de Ordens de Pagamento  Teo ord (F. Toese  Des 1,566,985.51  BANCO PORTUGUES INVESTMENT  Des 1,566,985.51  Des 1,566,985.51  Des 1,566,985.5  Des 1,566,985.5                                                                                                    |                                                                                    |
| Institution Supercent     Institution Supercent     Institution Supercent     Institution     Institution     Institutio     Institution     Instin     Institution     Instin     Instit                                                                                                    | CIRCLO - Geskin de Bancos - 2009/01/12  Momentos Orders Outras Opções Window  Carstinuac  Inde Ordens de Degemento  Indexense de Degemento  Indexense de Indexense  Indexense de Indexense Indexense de Indexense  Indexense de Indexense  Indexense de Indexense  Indexense de Indexense  Indexense de Indexense  Indexense de Indexense  Indexense de Indexense Indexense de Indexense Indexense de Indexense Indexense de Indexense  Indexense de Indexense Indexense de I                                                                                                    |                                                                                    |
| El INSTITUTO SUPERIOR TÍ<br>Tabulas Entádades Inquintos<br>Di Da Zardipag Manutenyo<br>Micraelle Da Da Da Da Da Da Da Da<br>Responsivel<br>Banco 2010000<br>Data Pagamento<br>St. Eritáses<br>\$ 100577                                                                                                    | Intermetio         2009/01/12           Workentos         Orders         Outras Optider         Window           Image: Source Source So                                                                                                    |                                                                                    |
| Sal Institution Supercent<br>Tebelos Enclodes Inquintos<br>Di Ini en de la constructiona<br>Di Ini en de la constructiona<br>Necrossi de la constructiona<br>Responsato<br>Data Pagiereria<br>St. Ertosato<br>S. Ertosato                                                                                                    | Centro Gestá de Bancos - 2009/01/12 Worrentos Orders Outras Opões Window  Worrentos Orders Outras Opões Window  Worrentos Orders Outras Opões Window  Worrentos Orders Outras Opões Window  Worrentos Orders Outras Opões Window  Desentational de Pagamento  Intermedia de Integração  Intermedia de Integração  Intermedia de Intermedia de Integração  Intermedi                                                                                                    |                                                                                    |
| Su INSTITUTO SUPEROR TT<br>Tabalas Encládas Inquêtos<br>Del III III IIII IIII<br>Delores Encládas Inquêtos<br>Deloropez Manutençã<br>Notres Ecologia<br>Banco (2210300<br>Delo Peganerio<br>S Entáxie<br>S 100878                                                                                                    | Interview         2000/01/12           Mormentor         Orders         Oxplars         Oxplars <t< td=""><td></td></t<>                                                                                                    |                                                                                    |
| Se INSTITUTO SUPEROR TE<br>Tabelas Entidades Inquêrios<br>Diazordpag: Manutença<br>N°Crdem (2000007<br>Responsével<br>Estradade<br>Se Tradade<br>Se Tradade<br>Se Tozor Se<br>Se Tozor Se Se Se Se Se Se Se Se Se Se Se Se Se                                                                                                    | Intervence         Intervence         Interve                                                                                                    |                                                                                    |
| SU INSTITUTO SUPERIOR TE<br>Tabolas Entidades Inquérios<br>Diazordpag Manutençã<br>Nºordem 500001<br>Responsével<br>Bioson<br>Data Pagamento<br>SE frédade<br>Patidade<br>PortuceL REJUSTRIAL                                                                                                    | CHICO - Grestia de Bancos - 2009/01/12           Movimentos Orders Outras Opções Window           Importantes Orders Outras Opções Window           Importantes Orders Outras Opções Window           Importantes Orders Outras Opções Window           Importantes Orders Outras Opções Window           Importantes Opções Outras Opções Window           Importantes Opções Opções Outras Opções Opções Opçõ                                                                                                    |                                                                                    |
| Sal Institution Supercent T<br>Tebelos Entidades Inquintes<br>Data and the second second s                                                                                                    | Intervenció         2009/01/12           Movimentos         Orders Outras Opções Window           Movimentos         Orders Outras Opções Window           Image: Status         Image: Status           Image: Status         Image: Status                                                                                                    |                                                                                    |
| INSTITUTO SUPEROR TÍ<br>Tabeles Entidades Inquiñtos     Inguiñtos     Inguintos     Inguintos     Inguintos                                                                                                    | Interview         2000/01/12           Momentos         Ordans         Objetas         Objetas <td< td=""><td></td></td<>                                                                                                    |                                                                                    |
| INSTITUTO SUPEROR TI<br>Tabelas Encladas Inquirtos     Di International Industry     Manuellange     Manuellange     Manuel                                                                                                    | Citicolo                                                                                                    |                                                                                    |
| INSTITUTO SUPEROR TI<br>Tabolas Entidades Inquirtos     Instantanta      Instantantantanta     Instantantantantantantantantantantantantant                                                                                                    | CHICLO         Centre Sub de Bancos         2009/01/12           Movimentos         Ordars         Opções         Window           Image: State of the Sub state         Image: State of the Sub state         Image: State of the Sub state           Image: State of the Sub state of the Sub state         Image: Sub state of the Sub state         Image: Sub state         Image: Sub state           Image: Sub state         Image: Sub state         Image: Sub state         Image: Sub state         Image: Sub state           Image: Sub state         Image: Sub state <td></td>                                                                                                    |                                                                                    |
| INSTITUTO SUPEROR T<br>Tables Entidade Inquitos     Inquitos     Inquitos     Inquitos     Inquitos     Inductor     Inquitos     Inductor     Inquitos     Inquitos     In                                                                                                    | CHICO - Gestão de Bancos - 2009/01/12           Movimentos Orders Outras Opões Window           Movimentos Orders Outras Opões Window           Movimentos Orders Outras Opões Window           Movimentos Orders Outras Opões Window           Movimentos Orders de Patpamento           Motoras de Ordens de Patpamento           Motoras de Spaces           Motoras de Spaces           Motor                                                                                                    |                                                                                    |
| Sa Institution Supercenter<br>Tebelas Encladade Inquintos<br>Discontingent Manatement<br>Noroteen Econocol<br>Noroteen Econocol<br>Data Pagamento<br>Entidade<br>PortUcal, REUSTRIAL<br>                                                                                                    | Million         Control de Bances         2000/01/12           Momento         Orders         Outres Opções         Window           Image: State of the Bances         Image: State of the Bances         Image: State of the Bances         Image: State of the Bances           Image: State of Orders         Image: State of the Bances         Image: State of the Bances         Image: State of the Bances         Image: State of the Bances           Image: State of the Bances         Image: State of the Bances <td< td=""><td></td></td<>                                                                                                    |                                                                                    |
| INSTITUTO SUPEROR TI<br>Tabeles Entidade Inquirtos     Inquirtos                                                                                                    | Intervence         Image: Source Copylor           Momentas         Ondras         Outras         Opples         Windows           Image: Source Copylor         Image: Source Copylor         I                                                                                                    |                                                                                    |
| INSTITUTO SUPEROR TI<br>Tabolas Entidades Inquirtos<br>Instantational Industry<br>Instantation<br>Noncember 2000000<br>Noncember 2000000<br>Noncember 200000<br>Noncember 200000<br>Otto Pagamento<br>Statuto Contember 200000<br>Descrito Statuto<br>Processo Pagamento<br>Decesso Pagamento                                                                                                    | CICIDO - Gestalo de Bancos - 2009/01/12           Movimentos Ordars Oudras Opções Window           Image: Status of the status of the sta                                                                                                    |                                                                                    |
| INSTITUTO SUPEROR T<br>Tables Entidade Inquites<br>International Industry<br>International Industry<br>In                                                                                                    | Childo - Gredito de Bancos - 2009/01/12<br>Movimentos Orders Outras Opões Window<br>Movimentos Orders Outras Opões Window<br>Movimentos Orders de Pagamento<br>Teo Orderis de Pagamento<br>Teo Orderis de Pagamento<br>Panico Portugies Investmentito<br>Panico Portugies Investmento<br>Panico Portugies Investmento<br>Panico Port |                                                                                    |
| Sa Inis 11 U TO SUPERIOR 11<br>Tabalas Encládas Inquêrios<br>Debra Cardyag Manutenção<br>Pespondive 200001<br>Respondive 200000<br>Debra Pagamento<br>Debra Pagamento<br>Enclástica<br>Protesto Pagamento<br>Protesto Pagamento<br>Protesto Pagamento                                                                                                    | Bance         2000/01/12           Momento         Orders Oxdes Oxdes O                                                                                                    |                                                                                    |
| Sa INSTITUTO SUPERIOR TT<br>Tabalas Encládade Inquêrios<br>Distribution Superior Superior<br>Distribution Superior<br>Distribution Superior<br>NºCrisse Supositive<br>Perior 22:03200<br>Distribution<br>Sanco 22:03200<br>Distribution<br>Sanco 22:03200<br>Distribution<br>Distribution<br>Distrib | Children         Control of Bances         2000/01/12           Momentes         Orders         Outras         Opples         Windows           Image: Children         Image: Children         Image: Children         Image: Children         Image: Children           Image: Children         Image: Children         Image: Children         Image: Children         Image: Children         Image: Children           Image: Children         Image: Children <td></td>                                                                                                    |                                                                                    |
| INSTITUTO SUPEROR T<br>Tables Entidade Inquites<br>International Inquites<br>Induced Inquites<br>Induced Inquites<br>Inquites<br>Induced Inquites<br>Inquites<br>Inquite                                                                                                    | CHICO         Cesto de Bancos         2009/01/12           Montentos         Ordars         Oudas Opções         Window           Image: State of the State of the State of                                                                                                    |                                                                                    |
| Sa INSTITUTO SUPEROR T<br>Tabas Endidas Inquitos<br>Endidas Inquitos<br>Di hazardpag Manutenzi<br>Prespondent<br>Barco 52103200<br>Data Pagamento<br>St Erdadas<br>Profficel, NAUSTRIAL<br>Totais do Ordem na<br>Ref. Seg.Socia<br>Endidas<br>Processo Pagamento                                                                                                    | Microsoftical         Microsoftical         Microsof                                                                                                    |                                                                                    |
| INSTITUTO SUPEROR TI      Tables Entidade Inquirtes     Incording Manual Internet     Incording Manual Internet     Incording Internet     Incording Internet     Incordity Intern                                                                                                    | Bance         2000/01/12           Momento         Orders         Oxders         Oxders </td <td></td>                                                                                                    |                                                                                    |
| INSTITUTO SUPPEROR TI Tabeles Enclodes Enclodes Enclodes     Institution SupperContent     Institution     Institution                                                                                                    | Children         Control of Bances         2000/01/12           Momentes         Orders         Outras Opples         Windows           Image: Children         Image: Children         Image: Children         Image: Children           Image: Children         Image: Children         Image: Children         Image: Children           Image: Children         Image: Children         Image: Children         Image: Children           Image: Children         Image: Children         Image: Children         Image: Children           Image: Children         Image: Children         Image: Children         Image: Children           Image: Children         Image: Children         Image: Children         Image: Children           Image: Children         Image: Children         Image: Children         Image: Children           Image: Children         Image: Children         Image: Children         Image: Children           Image: Children         Image: Children         Image: Children         Image: Children           Image: Children         Image: Children         Image: Children         Image: Children           Image: Children         Image: Children         Image: Children         Image: Children           Image: Children         Image: Children         Image: Children         Image: Children                                                                                                    |                                                                                    |
| INSTITUTO SUPEROR T<br>Tables Entidade Inquitos<br>Inv and the supervised<br>Inv and the supervised<br>In                                                                                                    | CHICLO                                                                                                    |                                                                                    |
| Sa Inistitution Supercenter<br>Tebelas Endidate Inquintos<br>Di Iniziante Managemento<br>Barco 1200000<br>Dela Pagamento<br>Statistica Pagamento<br>Professoria Insulational<br>Professoria Insulational<br>Professoria                                                                                                    | Million         Control of the Bances         2000/01/12           Notice         Oxfors Oxfors Oxfor                                                                                                    |                                                                                    |
| Salinks Truto Suppresents<br>Tabelas Encloses Inquirtos<br>Diazor dyage Manutenersis<br>Persponses<br>Salinas Pagamento<br>Salinas Pagamento<br>Portecia ROUSTRIAL<br>                                                                                                    | Sector         Control of Bances         2000/01/12           Momentor         Orders Oxders Oxders O                                                                                                    |                                                                                    |

Verifica-se que integrou as duas facturas que estavam em aberto desta entidade.

## Passo 2) Impressão da Ordem de Pagamento

| LINSTITUTO SUPERIOR TECNICO - Gestão                                                                                                    | de Bancos - 2                                                                                                    | 009/01/07                                                                                                    |                                                                                                    |                                                                                                    |                                                                |                |                      |                      | L C 🛛                                                                                                    |
|----------------------------------------------------------------------------------------------------|----------------------------------------------------------------------------------------------------|----------------------------------------------------------------------------------------------------|----------------------------------------------------------------------------------------------------|----------------------------------------------------------------------------------------------------|----------------------------------------------------------------|----------------|----------------------|----------------------|----------------------------------------------------------------------------------------------------|
| Tabelas Entidades Inquéritos Movimentos Orde                                                                                                    | outras Opções                                                                                                    | Window                                                                                                    | (m. 1)                                                                                                    |                                                                                                    |                                                                |                |                      |                      |                                                                                                    |
|                                                                                                    | rdens O                                                                                                    | rdens de Facturação                                                                                                    |                                                                                                    | CRISTINAC                                                                                                |                                                                |                |                      |                      |                                                                                                    |
| 🛄 Empresas / Aplicações 💦 🔲 🔯                                                                                                    | 3                                                                                                    | rdens Estrangeiro<br>rdens de Adiantamento                                                                                                    |                                                                                                    |                                                                                                    |                                                                |                |                      |                      |                                                                                                    |
| Instituto Superior Técnico                                                                                                    | M                                                                                                    | odificar Documentos                                                                                                    |                                                                                                    |                                                                                                    |                                                                |                |                      |                      |                                                                                                    |
| Contabilidade Publica                                                                                                    |                                                                                                    | bertação de Ordens<br>nulação Ord. Pag. Process-                                                                                                    | adas                                                                                                    |                                                                                                    |                                                                |                |                      |                      |                                                                                                    |
|                                                                                                    | L                                                                                                    | stagens                                                                                                    | Integrações G                                                                                                    | ierais                                                                                                   |                                                                |                |                      |                      |                                                                                                    |
| Gestão Comercial (Facturação)                                                                                                    |                                                                                                    |                                                                                                    | Cartas Presta<br>Ordem de Pag                                                                                                    | dores Serv.<br>Jamento                                                                                   |                                                                |                |                      |                      |                                                                                                    |
| - Gestão de Orçamentos Públicos                                                                                                    |                                                                                                    |                                                                                                    |                                                                                                    |                                                                                                    |                                                                |                |                      |                      |                                                                                                    |
| Gestão de Terceiros                                                                                                    |                                                                                                    |                                                                                                    |                                                                                                    |                                                                                                    |                                                                |                |                      |                      |                                                                                                    |
|                                                                                                    |                                                                                                    |                                                                                                    |                                                                                                    |                                                                                                    |                                                                |                |                      |                      |                                                                                                    |
| Plataforma de Ambiente de Acessos                                                                                                    |                                                                                                    |                                                                                                    |                                                                                                    |                                                                                                    |                                                                |                |                      |                      |                                                                                                    |
|                                                                                                    |                                                                                                    |                                                                                                    |                                                                                                    |                                                                                                    |                                                                |                |                      |                      |                                                                                                    |
|                                                                                                    |                                                                                                    |                                                                                                    |                                                                                                    |                                                                                                    |                                                                |                |                      |                      |                                                                                                    |
|                                                                                                    |                                                                                                    |                                                                                                    |                                                                                                    |                                                                                                    |                                                                |                |                      |                      |                                                                                                    |
|                                                                                                    |                                                                                                    |                                                                                                    |                                                                                                    |                                                                                                    |                                                                |                |                      |                      |                                                                                                    |
|                                                                                                    |                                                                                                    |                                                                                                    |                                                                                                    |                                                                                                    |                                                                |                |                      |                      |                                                                                                    |
|                                                                                                    |                                                                                                    |                                                                                                    |                                                                                                    |                                                                                                    |                                                                |                |                      |                      |                                                                                                    |
|                                                                                                    |                                                                                                    |                                                                                                    |                                                                                                    |                                                                                                    |                                                                |                |                      |                      |                                                                                                    |
|                                                                                                    |                                                                                                    |                                                                                                    |                                                                                                    |                                                                                                    |                                                                |                |                      |                      |                                                                                                    |
|                                                                                                    | -1                                                                                                    |                                                                                                    |                                                                                                    |                                                                                                    |                                                                |                |                      |                      |                                                                                                    |
|                                                                                                    |                                                                                                    |                                                                                                    |                                                                                                    |                                                                                                    |                                                                |                |                      |                      |                                                                                                    |
|                                                                                                    |                                                                                                    |                                                                                                    |                                                                                                    |                                                                                                    |                                                                |                |                      |                      |                                                                                                    |
|                                                                                                    |                                                                                                    |                                                                                                    |                                                                                                    |                                                                                                    |                                                                |                |                      |                      |                                                                                                    |
|                                                                                                    |                                                                                                    |                                                                                                    |                                                                                                    |                                                                                                    |                                                                |                |                      |                      |                                                                                                    |
|                                                                                                    |                                                                                                    |                                                                                                    |                                                                                                    |                                                                                                    |                                                                |                |                      |                      |                                                                                                    |
|                                                                                                    |                                                                                                    |                                                                                                    |                                                                                                    |                                                                                                    |                                                                |                |                      |                      |                                                                                                    |
|                                                                                                    |                                                                                                    |                                                                                                    |                                                                                                    |                                                                                                    |                                                                |                |                      |                      |                                                                                                    |
|                                                                                                    |                                                                                                    |                                                                                                    |                                                                                                    |                                                                                                    |                                                                |                |                      |                      |                                                                                                    |
|                                                                                                    |                                                                                                    |                                                                                                    |                                                                                                    |                                                                                                    |                                                                |                |                      |                      |                                                                                                    |
| Processo: BA2AORDPG                                                                                                    |                                                                                                    |                                                                                                    |                                                                                                    |                                                                                                    |                                                                |                |                      |                      |                                                                                                    |
| Record: 1/1 KUSC                                                                                                    | IN ZORGN                                                                                                    |                                                                                                    |                                                                                                    |                                                                                                    |                                                                |                |                      |                      |                                                                                                    |
| etart O Johov - Microso                                                                                                    | DE IST - Altera                                                                                                    | 78 INSTITUTO SU                                                                                                    | (C) (TESTE), INSTIT                                                                                                    |                                                                                                    | Title Document To Ma                                           | Manar en PDE   | Balancete Terr       | (III) Deports Backer | PT 🖉 💌 🗖 🚊 16-33                                                                                                    |
| Start Sinbox - Microso S                                                                                                    | RE: IST - Akera                                                                                                    | 20 INSTITUTO SU                                                                                                    | 🚮 (TESTE)-INSTIT                                                                                                    | 🛛 🚺 INSTITUTO SU                                                                                         | Document3 - M                                                  | Mapas em PDF   | Balancete_Terc       | Reports Backgr       | PT 🔹 🖸 🛔 16:33                                                                                                    |
| Start     Dinbox - Microso     Si INSTITUTO SUPERIOR TÉCNICO - Gestão Tabelas Entidades Inquéricos Movimentos Orde                                                                                                    | RE: IST - Altera<br>de Bancos - 2<br>ens Outras Oppões                                                                                                    | INSTITUTO SU 009/01/07 Window                                                                                                    | 🛐 (TESTE)-INSTIT                                                                                                    | 🚯 INSTITUTO SU                                                                                           | Document3 - Mi                                                 | 😭 Mapas em PDF | Balancete_Terc       | Reports Backgr       | PT 🔹 🖻 불 16:33                                                                                                    |
| Start     Subox - Microso     Sinstituto SUPERIOR TÉCNICO - Gestão Tabelas Entidades Inquéricos Movimentos Orde     Subos Entidades Inquéricos Movimentos Orde     Subos Entidades Inquéricos Movimentos Orde                                                                                                    | RE: 15T - Akera<br>I de Bancos - 2<br>Ins Outras Oppões                                                                                                    | INSTITUTO SU           009/01/07           Window           Image: State State Sta                  | (TESTE)-INSTIT                                                                                                    | CRISTNAC                                                                                                 | Document3 - Mi                                                 | Mapas em PDF   | Balancete_Terc       | Reports Backgr       | PT 🔹 🖬 🍯 🛔 16:33                                                                                                    |
| Start  Show - Moreau  Show - Moreau                                                                                                    | RE: IST - Akera<br>de Bancos - 2<br>ens Outras Opões<br>RE: Da La Cardon                                                                                                    | INSTITUTO SU 009/01/07 Window                                                                                                    | (TESTE)-INSTIT                                                                                                    | CRISTNAC                                                                                                 | Document 3 - M                                                 | Mapas em PDF   | 🔁 Balancete_Terc     | Reports Backgr       | PT 🌒 🖬 💽 🌲 16:33                                                                                                    |
| Start Diber-Meresuit =<br>5 Instruto Superiori Téchico - Cestán<br>Tabelas Indaétas Inquértas Movimentas Orde<br>Companya Aplicaçãos<br>S Impresas / Aplicaçãos<br>© Impresas / Aplicaçãos                                                                                                    | RE: IST - Akera<br>o de Bancos - 2<br>ens Outras Opsões                                                                                                    | INSTITUTO SU 009/01/07 Window      Window      Ordem de Pagame Nome do Periférico                                                                                                    | (TESTE)-INSTIT                                                                                                    | CRISTNAC                                                                                                 | Document3 - NE                                                 | Mapas em PDE   | Balancete_Terc       | Reports Backgr       | PT 🔹 🛛 불 16:33                                                                                                    |
| Start Dibber-Meressur<br>Short-Meressur<br>Short-TUTO SUPERIOR: TÉCNICO - Cestion<br>Tables: Entidades Inquêres: Movimentos Orde<br>Entidades Inquêres: Movimentos Orde<br>Entidades Pacificações<br>Entidades Pacificações<br>Contrabilidades Pácifica<br>Contrabilidades Pácifica                                                                                                    | RE: IST - Akera<br>de Bancos - 2<br>ans Outras Opples<br>Ba 2aor dpp<br>Peritérico<br>Preview                                                                                                    | INSTITUTO SU 009/01/07     Window     Window     Window     Ordem de Pagame Nome do Periférico                                                                                                    | a (teste)-livstit                                                                                                    | CRISTNAC                                                                                                 | Document3 - M<br>D Apresentação For<br>ap v dr                 | Mapas em PDF   | Balancete_Terc       | Reports Beckgr       | PT <b>() E D :</b> 10:33                                                                                                    |
| Start Dibber-Meresour<br>District Constant<br>Distriction Superior School<br>Final School<br>Final S                                 | RE: 15T - Akera<br>de Bancos - 2<br>ans Outras Oppões<br>Datas Oppões<br>ba2aor dpp<br>Periférico<br>Preview<br>Seleccionar Per                                                                                                    | INSTITUTO SU 009/01/07     Window     Window     Window     Ordem de Pagame Nome do Periférico     fi Desc     v                                                                                                    | ទ្រា (TESTE)-INSTIT<br>រ<br>រ<br>រ<br>រ<br>រ<br>រ<br>រ<br>រ<br>រ<br>រ<br>រ<br>រ<br>រ                                                                                                    | CRISTNAC                                                                                                 | Document3 - M<br>o Apresentação For<br>ap V dr                 | Mapos em PDF   | Balancete_Terc       | Reports Beckgr       | PT () E D + 10:33                                                                                                    |
| Start Dibor-Merosol.                                                                                                    | RE: IST - Akera<br>de Bancos - 2<br>ans: Outras Opties<br>ba2aordpg<br>Periférico<br>Preview<br>Seleccionar Per                                                                                                    | INSTITUTO SU 009/01/07     Window     Window     Ordem de Pagame Nome do Periférico     In     Desc     X                                                                                                    | ដ្ឋា (TESTE)-INSTIT<br>្រា<br>nho<br>នាវដ្តទ័o                                                                                                    | CRISTNAC<br>CRISTNAC<br>Cópies Batch Mod<br>1 + Não • Batr                                               | Document3 - M<br>Document3 - M<br>Apresentação For<br>apo V dr | Mapos em PDF   | Balancete_Terc       | Reports Badgr        | PT () E () + 1633<br>E () K () + 1633<br>E () K () +                                                                  |
| Start Dibor-Metroso                                                                                                    | RE: IST - Akera<br>o de Bancos - 2<br>o de Bancos - 2<br>Como Cutros Oppões<br>Como Cutros Oppões<br>Como Cutros Oppões<br>Periférico<br>Preview<br>Seleccionar Per                                                                                                    | INSTITUTO SU 009/01/07     Window     Window     Ordem de Pagame Nome do Periférico     P     Nome do Periférico     P                                                                                                    | ា (TESTE)-INSTIT                                                                                                    | CRISTNAC<br>CRISTNAC<br>CÓDIOS BIRCH MOR<br>T ± Noio • Eter                                              | Document3 - M<br>Apresentação<br>po                            | Mapas em PDF   | Balancete_Terc       | Reports Badigr       | ा <b>(हेड)</b> । 633<br>- हिंदी<br>- हिंदी                                                                                                    |
| Start Dibor-Menosul<br>District Construction Start Construction Construction Constru                                                                                                    | RE: IST - Alvera<br>de Bancos - 2<br>ans Outres Oppões<br>De De De De De De De De De De De De De D                                                                                                    | Stanstruto su<br>009/01/07<br>Wholew<br>Condem de Pagame<br>None do Periférico<br>Nin Desc<br>Nin Desc<br>Listaen:                                                                                                    | () (TESTE)-NOTIT<br>()<br>()<br>()<br>()<br>()<br>()<br>()<br>()<br>()<br>()<br>()<br>()<br>()                                                                                                    | CRISTNAC<br>CRISTNAC                                                                                     | Document3 - H<br>2 Apresentação For<br>no C                    | Mapao en PCC   | Dolancele_Terc       | Reports Badgr        | _ P <b>( <u>■</u> 0 + 163)</b><br>- <b>0 ×</b>                                                                                                    |
| Start Diber-Merosou<br>Distributo Superior Téchico - Cestión<br>Tabeles Entidades Inquietos Movimentos Orde<br>Contralistades Publica<br>Contralistades Publica<br>Contralistades Public | RE: IST - Alves<br>de Bancos - 2<br>ms Outres Oppões<br>De De De De De De De De De De De De De D                                                                                                    | GB INSTITUTO SULL           009/01/07           Window           Image: State of the state of the s               | (1) (TESTO-HEATH                                                                                                    | CRISTINAC                                                                                                | C Doomert3 - M                                                 | Mapas en PCC   | Divince Trou         | Reports Background   |                                                                                                    |
| Start     Start     S                                                                                                    | REI ST - Abera      de Bancos - 2     ans Outras Opples     ans Outras Opples     ans     outras Opples     ans     contras Opples     ans     contras Opples     ans     contras Opples     ans     contras Opples     ans     contras Opples     ans     contras Opples     ans     contras Opples     ans     contras Opples     contras Opples     cont                                                                                                    | GB INSTITUTO SU           D09/01/07           Window           Image: State of the state of the state of the                   | In the stop should be a stop of the stop of the stop o | CRISTNAC                                                                                                 | C Doomert3-Pt                                                  | Mapos en POF   | Delancele_Terc       | Reports Background   |                                                                                                    |
| Stant Stant                                                                                                    | de Bancos - 2<br>res Outras Oppões<br>De La Catas Oppões<br>bacancia - 2<br>bacancia - 2<br>baca                                                                                                    | GB INSTITUTO SU           009/01/07           Window           Image: State of the state of the state of the                   | (1510)-No111                                                                                                    | CRISTNAC<br>CRISTNAC<br>CODES Bath Mod<br>1 1 No v Ben                                                   | C Dooment3-H                                                   | Mapos en POF   | Delaroste_Terc       | Reports Backgrow     |                                                                                                    |
| Start DUD-Mentou.                                                                                                    | de Bancas - 2<br>Res Ortes Oppões<br>Res Outres Oppões<br>Res Outres Oppões<br>Res Oppões<br>Res Outres Oppões<br>Res Outres Oppões<br>Res Oppões<br>Res Outres Oppões<br>Res Outres Oppões<br>Res Outres Oppões<br>Res Outres Oppões<br>Res Oppões<br>Res O | GB INSTITUTO SULL           009/01/07           Window           Image: Construction of the programme           Image: Construction of the programme           None do Perriênico           Image: Construction of the programme           Listagen:           Undersacylo por:           Ordensacylo por:           Ordensacylo por:                                                                                                    | (TESTO-PARTIT                                                                                                    | CRISTNAC<br>CÉIRISTNAC<br>CÉIRISTNAC<br>CÉIRISTNAC<br>CÉIRIS Batch Mod<br>CÉIRISTNAC<br>CÉIRISTNAC       | Dooment3-H                                                     | Mapor en PCC   | Ter Balansete _ Terc | Reports Backgr       | P (E ) + 163<br>- (C ) + 163<br>- (C ) + 163<br>- |
| Start  Start  S                                                                                                    | de Bance 2<br>de Bance 2<br>res Outes Opper                                                                                                    | 19         INSTITUTO SULL           009/01/07         Window           Image: Strategy of the strategy of the str       | Into Internet and Photos Official Articles and Photos Official Articles and Photos Official Articles and Colorado Articles and Colorado Articles and Color | CRISTING<br>CRISTING<br>CRISTING<br>CRISTING<br>T ± Noo ± Bin<br>T ± Noo ± Bin                           | Document3 - H                                                  | Mapus en PC    | Bildensete_Tercan    | Reports Backgr       |                                                                                                    |
| Start Disconsection of the second second sec                                                                                                    | Courter Standard Americanov<br>de Bancas 2<br>res Outres Oppões<br>Standard Americanov<br>Secondard Americanov<br>Perioteno<br>Perioteno<br>Secondard Americanov<br>Secondard Americanov<br>Perioteno<br>Secondard Americanov<br>Secondard Americanov                                                                                                    | Bit INSTITUTO SULL           009/01/07           Window           Image: Strategy of the strategy of the strategy of the                | Into                                                                                                    | CRISTNAC<br>CRISTNAC<br>CONSTNAC<br>CONSTNAC<br>T = Noto = Bar                                           | C Doomert3-Ph                                                  | Mapas en PCC   | Divincele_Tercent    | Reports Backgrunn    |                                                                                                    |
| Start Dibor-Menosul<br>Start Dibor-Menosul Dibor-Menosul Di                                                                                                    | Courter Standard Americanov<br>de Bancas 2<br>res Outres Oppões<br>Terres Outres Oppões<br>Data Standard Oppões<br>Data Standard Oppões<br>Pereferico<br>Pereferico<br>Seeccomer Per                                                                                                    | GB INSTITUTO SUL.         009/01/07         Window         Image: State of the state of the state of the                       | Alcres na 17 Moeda Oficial                                                                                                    | CRISTNAC                                                                                                 | C Doonerd - PL                                                 | Mapas en PCC   | Delarsche_Tercen     | Reports Backgrunn    |                                                                                                    |
| Start Duro-Mertono                                                                                                    | County of the Bancas 2     County of the Bancas 2     County of the Bancas 2     County of the Bancas     County of the Bancas     County of the Bancas     County of the Bancas     Perioders     Selectionar Perioders     Selectionar Perioders                                                                                                    | GB INSTITUTO SU         009/01/07         Window         Image: State of the state of the state of th                          | alores na 1º Moeda Oficial<br>or Código de Ertistele                                                                                                    | CRISTNAC<br>CRISTNAC<br>CRISTNAC<br>CRISTNAC<br>CRISTNAC<br>CRISTNAC<br>CRISTNAC                         | C Doomert3-H                                                   | Mapos en PCF   | Delaracia Tercan     | Reports Background   |                                                                                                    |
| Start  Start  S                                                                                                    | In the second second se                                                                                                    | GB INSTITUTO SU       009/01/07       Window       Image: Construction of the program       Image: Construction of the program       None do Perificion       Image: Construction of the program       Listagen:       Unitagen:       Ordenação por:       Ordenação por:                                                                                                    | Into                                                                                                    | CRISTNAC<br>CRISTNAC<br>CODES Bath Mod<br>1 1 No C Bar<br>-EUR •                                         | C Dooment3-H                                                   | Mappo en POF   | Delaroste_Terc       | Reports Backgr       |                                                                                                    |
| Start DUPENOR TCANCO - Cestão<br>Instituto SUPENOR TCANCO - Cestão<br>Idades Entidades Inquiétos Meneroso Ord<br>Internativa Inquiétos Meneroso Ord<br>Internativa Superior Técnico<br>- Contabilisade Rúbico<br>- Contabilisade Rúbico<br>- Contabilisade<br>- Meter Contabilistico                                                                                                    | I de Bances 2<br>de Bances 2<br>res Outres Opéres<br>De bazerden<br>De bazerden<br>De bazerde                                                                                                    | 15     INSTITUTO SU       009/01/07     Window       2     Ordern de Pagame       3     Ordern de Periétrico       >     m       None do Periétrico        >     M       Littagen:     M       Littagen:     M       Cridenação por:     pc                                                                                                    | Into                                                                                                    | CRISTIANO 9.1                                                                                            | Doomert3 - N                                                   | Mapas en PC    | Bielensete_Tercare   | Reports Backgr       |                                                                                                    |
| Start DURAC-Menodul III                                                                                                    | de Bancas 2<br>de Bancas 2<br>ras Outras Oppões<br>Secondar 2<br>Pertético<br>Secondar Pertético                                                                                                    | GS INSTITUTO SU         009/01/07         Window         is         is                                                                                                    | Into Internet in the second of the second of | CRISTNAC<br>CRISTNAC<br>CONSTNAC<br>CONSTNAC<br>I I I I I I I I I I I I I I I I I I I                    | C Doonerd - Pi                                                 | Mapas en PCC   |                      | Reports Backgrunn    |                                                                                                    |
| Start     Start     S                                                                                                    | Courter Standard American Courter Space     Courter Space                                                                                                    | 19       INSTITUTO SU         009/01/07       Window         2       Ordem de Pagame         3       Ordem de Pagame         Nore do Perificio       Im         Im       Desc         Im       Desc </td <td>Alcrea na 17.Moeda Oficial<br/>arição<br/>er Código de Eritasde</td> <td>CRISTNAC</td> <td>C Doomert3-PL</td> <td>Mapas en PCC</td> <td></td> <td>Reports Backgrunn</td> <td></td>                                                                                                    | Alcrea na 17.Moeda Oficial<br>arição<br>er Código de Eritasde                                                                                                    | CRISTNAC                                                                                                 | C Doomert3-PL                                                  | Mapas en PCC   |                      | Reports Backgrunn    |                                                                                                    |
| Start     Start     S                                                                                                    | In Control of Control of Control                                                                                                    | GB INSTITUTO SUL.         D09/01/07         Window         Image: State of the state of the state of the                       | Into Internet in the American Street Street  | CRISTNAC<br>CRISTNAC<br>CORSTNAC<br>CORSTNAC<br>CORSTNAC<br>CORSTNAC<br>CORSTNAC                         | C Doomert3-Pt                                                  | Mapos en PCF   |                      | Reports Backgrown    |                                                                                                    |
| Start  Start  S                                                                                                    | I DEST - Alers<br>de Bance - 2<br>res Outes Opére                                                                                                    | GB INSTITUTO SU       009/01/07       Window       Image: State of the state of the sta | aleres na 1º Modela Oficial<br>or Código de Ertistele                                                                                                    | CRISTNAC<br>CRISTNAC<br>CRISTNAC<br>CRISTNAC<br>CRISTNAC<br>CRISTNAC                                     | C Doomert3 - N                                                 | Mapos en PCF   |                      | Reports Backgrow     |                                                                                                    |
| Start  Start  S                                                                                                    | Ide Bances 2<br>de Bances 2<br>res Outres Opder<br>De Internet (Construction)<br>De Internet (Construction)<br>De Internet (                                                                                                    | GB INSTITUTO SU         009/01/07         Window         Image: State of the state of the state of th                          | Into Internet and Photos Oficial Activity of College de Entitade                                                                                                    | CRISTIANO 9.1                                                                                            | C Dooment3 - N                                                 |                |                      | Reports Backgrow     |                                                                                                    |
| Start  Start  S                                                                                                    | I Bord Start Alerson<br>de Bances 2<br>res Outres Oppler<br>Secondaria<br>Secondaria                                                                              | St INSTITUTO SU         009/01/07         Window         Image: Strategy of the strategy of the strategy of th                          | Into Internet of the Article of College of Entrance                                                                                                    | CRISTNAC<br>CRISTNAC<br>CRISTNAC<br>CIGINA BACH Mod<br>T = Noto Bar                                      | C Doonerd - Pl                                                 | Mapus en PCC   |                      | Reports Backgrow     |                                                                                                    |
| Stant     Stant     S                                                                                                    | El ST - Alers     de Bancas 2     res Outres Oppões     Secondaria      Secondaria     Periférico     Periférico     Periférico     Secondaria     Secondaria                                                                                                    | St INSTITUTO SULL         009/01/07         Window         Image: State of the state of the state of the                       | alores na 19 Moeda Official<br>er Código de Ertésde                                                                                                    | CRISTNAC                                                                                                 | C Doomert3 - PL.                                               | Mapus en PCC   |                      | Reports Backgrown    |                                                                                                    |
| Start  Start  S                                                                                                    | In the Bance of the Second Part of the Second Part                                                                                                    | GB INSTITUTO SU         009/01/07         Window         Image: Construction of the second second s                           | Alcres na 17 Moeda Oficial<br>alcres na 17 Moeda Oficial<br>cr Código de Ertisade                                                                                                    | CRISTNAC                                                                                                 | C Doomert3-Pl                                                  | Mapos en PCF   |                      | Esparts Backgrown    |                                                                                                    |
| Start  Start  S                                                                                                    | Election Perfetto                                                                                                    | GB INSTITUTO SU         009/01/07         Window         Image: State of the state of the state of t                           | Into                                                                                                    | CRESTNAC<br>CRESTNAC<br>CRESTNAC<br>EUR •                                                                | C Doomert3 - N                                                 | Mapos en PCF   |                      | Reports Backgrow     |                                                                                                    |
| Start  Start  S                                                                                                    | In the second second se                                                                                                    | GB INSTITUTO SU         009/01/07         Window         Image: State of the state of the state of th                          | Into Internet of Alexandro Chical Andrew Chicago do Entidade                                                                                                    | CRISTIANC                                                                                                | C Doomerd - Ph                                                 |                |                      | Reports Backgrun     |                                                                                                    |
| Start  Start  S                                                                                                    | EUDIO                                                                                                    | St INSTITUTO SULL         009/01/07         Window         Image: State of the state of the state of the                       | Into Internet of the second second se | CRISTNAC<br>CRISTNAC<br>CONSTNAC<br>CONSTNAC<br>CONSTNAC<br>CONSTNAC<br>CONSTNAC<br>CONSTNAC<br>CRISTNAC | C Doomert3 - Pl                                                | Mapus en PC    |                      | Reports Backgrow     |                                                                                                    |

| INSTITUTO SUPERIOR TECNICO - Gestão                                                                                                    | de Bancos - 2009/01/07                                                                                                    |                                                                                                    |                                                                                              |                           |                  |                                    |
|----------------------------------------------------------------------------------------------------|----------------------------------------------------------------------------------------------------|----------------------------------------------------------------------------------------------------|----------------------------------------------------------------------------------------------|---------------------------|------------------|------------------------------------|
| Tabelas Entidades Inquéritos Movimentos Order                                                                                                    | ns Outras Oppões Window                                                                                                    | EX CRIST                                                                                                    | NAC                                                                                          |                           |                  |                                    |
| Empresas / Aplicações                                                                                                    | ba2aordog - Ordem de P                                                                                                    | agamento                                                                                                    |                                                                                              |                           |                  |                                    |
| Imprenent / Aplicações     Imprenent / Aplicações     Imprenent / Apli   | boZordpg. Ordem de Peri<br>Perificio None de Peri<br>Perificio None de Peri<br>Perificio None de Peri<br>Séleccionar Peril<br>Listagem<br>Nº de Ordem<br>Ordenação por                                                                                                    | Aparento<br>Aparento<br>Descrição<br>Veloces na 1º Monda Oficial - EUR<br>g1<br>Dor Códico de Erizolate<br>Veloces na 1º Monda Oficial - EUR                                                                                                    | pis. Batch Molo Agreentação                                                                  | Formato                   |                  |                                    |
| Record 1/7 K05C                                                                                                    | S (DBGS)<br>XE: 157 - Akera (R) INSTITUTO                                                                                                    | D SU (10 (TESTE)-INSTIT (1                                                                                                    | a Instituto SJ 🚺 Docur                                                                       | nenk3 - M 🏾 🎥 Mapes em PD | F Balancete_Terc | 間 Reports Sedigr PT ( 夏夏 〇 条 16:34 |
| пенен                                                                                                    |                                                                                                    |                                                                                                    |                                                                                              |                           |                  |                                    |
| Listagem de Ordens de Pagamento (Integ File View Holp                                                                                                    | gração Geral)                                                                                                    |                                                                                                    |                                                                                              |                           |                  |                                    |
| I Listagem de Ordens de Pagamento (Integ<br>File Vow Heb<br>B 2 C → B ★ D ← C + C + C + C + C + C + C + C + C + C                                                                                                    | gração Geral)                                                                                                    | Página                                                                                                    | : 1/2                                                                                        |                           |                  |                                    |
| Istagem de Ordens de Pagamento (Integ       file view Heb       B 2 5 an x       Instituto Superior Técnico (POC                                                                                                    | gração Geral)<br>D   Page: 1   ?                                                                                                    | Página                                                                                                    | : 1/2<br>CRISTINAC                                                                           |                           |                  |                                    |
| Istagem de Ordens de Pagemento (Integ       Ist Vew Heb       Ist 2, T       Ist 2, T       Ist 1, T       Ist 1, T <td< td=""><td>gração Geral)<br/>9) Page: 1 ?<br/>Ordem de Pagamentos</td><td>Pégina<br/>s n°: 1</td><td>: 1/2<br/>CRISTINAC</td><td></td><td></td><td>- • ×</td></td<>                                                                                                    | gração Geral)<br>9) Page: 1 ?<br>Ordem de Pagamentos                                                                                                    | Pégina<br>s n°: 1                                                                                                    | : 1/2<br>CRISTINAC                                                                           |                           |                  | - • ×                              |
| I Istagem de Ordens de Pagemento (Integ         Ie Vew Heb         I 2 1 Image: Image and the page         Image: Image and the page         Image: Image and the page         Image: Image and the page         Image: Image and the page         Image: Image and the page         Image and the page         Image and the page and the page and the page         Image and the page                                                                                                    | proção Geral) Pega: 1 Paga: 1 Programmento: Ordem de Pagamento: c Códgo de Entidade                                                                                                    | Pégina<br>s nº: 1<br>Tpo: 41                                                                                                    | : 1/2<br>CRISTINAC                                                                           |                           |                  | - C ×                              |
| ■ Listagem de Ordens de Pagemento (Integ       Pie Vew Heb       ● Le Time Técnico (POC       Instituto Superior Técnico (POC       Data da Ordem: 2008/1230       Ordens Efficiente       Ordens Efficiente       Ordens Efficiente                                                                                                    | yração Geral)<br>Page: 1 ?<br>Ordem de Pagamento:<br>c: Códgo de Entidade                                                                                                    | Página<br>s nº; 1<br>Tipo: 41                                                                                                    | : 1/2<br>CRISTNAC                                                                            |                           |                  |                                    |
| ■ Listagem de Ordens de Pagemento (Integ           File Veer Heb           ■ Le Sagem de Ordens de Pagemento (Integ           ■ Le Sagem de Ordens de Pagemento (Integ           Instituto Superior Técnico (POC           Data da Orden: 2008/1200         Ordenação           Outo Editade         Desgração           Orden 2010         Ordenação           Outo Editade         Desgração           Outo Editade         Desgração           Data do Orden: 2008/1200         Ordenação           Outo Editade         Desgração           Outo Editade         Desgração           Data do Orden: 2008/1200         Ordenação                                                                                                    | proção Geral)<br>Page: 1 ?<br>Ordem de Pagamento:<br>o: Código de Entidade<br>AL<br>o Número                                                                                                    | Pégina<br>s nº: 1<br>Tipo: 41<br>Néc:<br>Deta                                                                                                    | : 1/2<br>CRISTNAC                                                                            |                           |                  | - • ×                              |
| Listagem de Ordens de Pagamento (Integrie         File           File         Year         Heb           Instituto Superior Técnico (POC         Instituto Superior Técnico (POC           Data da Ordem: 2008/12/00         Ordenação           Crupo Lititude         Designação           2211 10:2017         Designação           Namaro         Data Otraz           Data Social         Destrução           Namaro         Data           Data Social         221 110:2012                                                                                                    | Crdem de Pagamento Crdem de Pagamento Crdem de Pagamento Cx Códgo de Ertidade AL Co Documento To Zarr                                                                                                    | Pégina<br>s nº: 1<br>Tpo: 41<br>Nito:<br>Defa<br>Decumento<br>Valor Prodento S<br>Manzazi S: 276 854 C                                                                                                    | : 1 / 2<br>CRISTNAC                                                                          |                           |                  | - • ×                              |
| Listagem de Ordens de Pagamento (Inter<br>Fie Vew Heb           Regen de Ordens de Pagamento (Inter<br>Fie Vew Heb           Instituto Superior Técnico (POC           Dete de Orden: 2008/12/0           Orden de Orden: 2008/12/0           Orden de Orden: 2008/12/0           Orden de Orden: 2008/12/0           Orden de Orden: 2008/12/0           Orden de Orden: 2008/12/0           Orden Destanção           Carlo Eratidade           221 \ \ 1020 Critito           Dete de Orden: 2008/12/0           Orden Destanção           Postage de Orden: 2008/12/0           Orden Destanção           Dete Destanção           Destanção Critito           Destanção           Destanção           Orden Destanção           Destanção                                                                                                    | Cridem de Pagamento Cridem de Pagamento Cridem de Entidade AL A C Documento T0 2687 2688                                                                                                    | Pégina<br>s n* 1<br>Tpo: 41<br>Desumento<br>Desumento<br>Usor Prodente s<br>1980/1202 55.22.06 C<br>1980/1202 55.22.06 C                                                                                                    | : 1 / 2<br>CRISTNAC<br>Valor a Pager<br>35.275.826<br>35.22.586<br>70.999.394                |                           |                  |                                    |
| Elsagem de Ordens de Pegemento (Inter<br>Pie Vew Heb      Deta da Orden: 2008/12/9      Deta da Orden: 2008/12/9      Ordeneção      Ordeneção      Orde  | Cordem de Pagamentos Cordem de Pagamentos Cordem de Entidade AL Cordem de Entidade AL C | Pégina<br>s nº: 1<br>Teo: 41<br>Nit:<br>Das<br>Decumento Valor Fondente s<br>1990/12/06 95/22/08 C<br>1990/12/06 75/22/08 C<br>1990/12/06 75/22/08 C                                                                                                    | : 1 / 2<br>CRISTNAC<br>Wers Pager<br>56.727.838<br>56.22.595<br>70.599.396                   |                           |                  | <b>.</b> • <b>.</b> •              |
| Estagem de Ordens de Pegemento (Inter<br>Pie Vew Heb           Res         Image: Construction (Inter<br>Pie Vew Heb           Image: Construction (Inter<br>Pie Vew Heb         Image: Construction (Inter<br>Pie Vew Heb           Image: Construction (Inter<br>Pie Vew Heb         Image: Construction (Inter<br>Pie Vew Heb           Image: Construction (Inter<br>Pie Vew Heb         Image: Construction (Inter<br>Pie Vew Heb           Image: Construction (Inter<br>Pie Vew Heb)         Image: Construction (Inter<br>Pie Vew Heb)           Image: Construction (Inter<br>Pie Vew Heb)         Image: Construction (Inter<br>Pie Vew Heb)           Image: Construction (Inter<br>Pie Vew Heb)         Image: Construction (Inter<br>Pie Vew Heb)           Image: Construction (Inter<br>Pie Vew Heb)         Image: Construction (Inter<br>Pie Vew Heb)           Image: Construction (Inter<br>Pie Vew Heb)         Image: Construction (Inter<br>Pie Vew Heb)           Image: Construction (Inter<br>Pie Vew Heb)         Image: Construction (Inter<br>Pie Vew Heb)           Image: Construction (Inter<br>Pie Vew Heb)         Image: Construction (Inter<br>Pie Vew Heb)           Image: Construction (Inter Pie Vew Heb)         Image: Construction (Inter<br>Pie Vew Heb)           Image: Construction (Inter Pie Vew Heb)         Image: Construction (Inter<br>Pie Vew Heb)           Image: Construction (Inter Pie Vew Heb)         Image: Construction (Inter Pie Vew Heb)           Image: Construction (Inter Pie Vew Heb)         Image: Construction (Inter Pie Vew Heb)      <                                                                                                    | Cordem de Pagamentos Cordem de Pagamentos Cordógo de Entidade AL Cordem de Statuto de Statuto de S | Pégina<br>s nº: 1<br>Tpo: 41<br>Nb:<br>Das<br>Desumento Velor Fondente S<br>1999/1202 35,220 88 C<br>1999/1206 55,220 88 C<br>1999/1206 Total:                                                                                                    | : 1 / 2<br>CRISTINAC<br>Wers a Pager<br>36.72.8 38<br>36.22.2.88<br>70.590.396<br>70.590.396 |                           |                  |                                    |
| Listagem de Ordens de Pagamento (Inter<br>Pie Vew Heb     Total de Ordens de Pagamento (Inter<br>Pie Vew Heb     Total de Ordens de Pagamento (Inter<br>Pie Vew Heb     Total de Ordens de Pagamento (POC     Total de Ordens 2008/2/30     Ordensajád     Ordensajád     Ordens 2008/2/30     Ordensajád     Poetrucea NOUSTRA     Poetrucea NOUSTRA     Namero Dário Deta Designação     Total de Creden De Pagamento     Total GERAL DA ORDEM DE PAGAMENTOS                                                                                                    | Condem de Pagamentos Codago de Entidade  AL Codago de Entidade  AL  | Pégina<br>sn°:1<br>Tpo:41<br>Nb:<br>Deta<br>Deurento Vacor Pendente 5<br>1999/12/02 55:22:68 C<br>1999/12/06 55:22:68 C<br>1999/12/06 Teast                                                                                                    | : 1 / 2<br>CRISTINAC<br>Valor a Pager<br>36.727.838<br>36.22.588<br>70.699.396               |                           |                  | <u> </u>                           |
| Listagem de Ordens de Pagamento (linter<br>Pie Vew Heb     Tei Vew Heb     Tei Vew Heb     Tei Vew Heb     Tei Vew Heb     Tei Vew Heb     Tei Vew Heb     Tei Vew Heb     Tei Vew Vew Heb     Tei Vew Vew Vew Heb     Tei Vew Vew Vew Vew Vew Vew Vew Heb     Tei Vew Vew Vew Vew Vew Vew Vew Vew Vew Vew                                                                                                    | Criden de Pagamentos Criden de Pagamentos Criden de Entidade                                                                                                    | Pégina<br>sn°:1<br>Tpo:41<br>Nb:<br>Deta<br>Deta<br>Deta<br>Deta<br>Deta<br>Deta<br>Deta<br>Deta                                                                                                    | : 1 / 2<br>CRISTNAC<br>Velor a Pager<br>36,727.838<br>36,222.548<br>70,699.358               |                           |                  |                                    |
| Listagem de Ordens de Pagamento (Inter<br>Pie Vew Help      Listagem de Ordens de Pagamento (Inter<br>Pie Vew Help      Lista da Crear: 2008/12/30 Ordensção      Data da Crear: 2008/12/30 Ordensção      Crupo Editalede     Desganção     Crupo Editalede     Desganção     Crupo Editalede     Desganção     Crupo Editalede     Desganção     Crupo Editalede     Desganção     Crupo Editalede     Desganção     Crupo Editalede     Desganção     Crupo Editalede     Desganção     Crupo Editalede     Namero     Diário     Diário     Data     Desganção     Sentor E     Terminição     Sentor     Tortal GERAL DA ORDEM DE PAGAMENTOS                                                                                                    | Page 1     Page 1     Page 2     Ordem de Pagamentos     Código de Entidade                                                                                                    | Pégina<br>sn°:1<br>Tpo:41<br>No:<br>Deta<br>Deta<br>Deta<br>Deta<br>Deta<br>Deta<br>Deta<br>Deta                                                                                                    | : 1 / 2<br>CRISTNAC<br>Velor a Pager<br>36.778.836<br>70.696.356<br>70.696.356               |                           |                  |                                    |
| Listagem de Ordens de Pagamento (linter<br>Pie Vew Help      Listagem de Ordens de Pagamento (linter<br>Pie Vew Help      Listagem de Ordens de Pagamento (linter<br>Pie Vew Help      Listagem de Ordens de Pagamento (linter<br>Listagem de Ordens de Pagamento (POC      Listagem de Ordens de Pagamento (POC      Deta da Ordens 2008/1203 Ordens de Designação<br>Caupo Editade Designação<br>Destagem de Ordens de Designação<br>Destagem de Ordens de Designação<br>Destagem de Ordens de Designação<br>Destagem de Ordens de Designação<br>Destagem de Ordens de Designação<br>Destagem de Ordens de Designação<br>Destagem de Ordens de Designação<br>Destagem de Ordens de Designação<br>Destagem de Ordens de Designação<br>Destagem de Ordens de Designação<br>Destagem de Ordens de Destagemento (Destagemento de Destagemento de Destag                       | Page 1 Page 1 P | Pégina<br>s nº:1<br>Tpo:41<br>Des<br>Descuento<br>Vacr Pendente S<br>1999/12/08 C<br>1999/12/08 C<br>1999/12/08 C                                                                                                    | : 1 / 2<br>CRISTNAC<br>Velor a Pager<br>36.278.878<br>70.599.358<br>70.599.358               |                           |                  |                                    |
| Listagem de Ordens de Pagamento (Inter<br>Pie Vew Heb     Ter Vew Heb     Ter Vew Heb     T | Page 1 Page 1 P | Pégina<br>s nº: 1<br>Tpo: 41<br>Des<br>Desumento<br>Vacor Pendente S<br>1998/12/02<br>1998/12/02<br>Tetal:                                                                                                    | : 1 / 2<br>CRISTNAC<br>Valor a Pager<br>36.77.838<br>70.599.356<br>70.599.356                |                           |                  | -                                  |
| Listagem de Ordens de Pegamento (Inter<br>Pie Vew Heb     Ter Ser Ser Ser Ser Ser Ser Ser Ser Ser S                                                                                                    | Page 1 Page 1 P | Pégina<br>s nº: 1<br>Tpo: 41<br>No:<br>Decouverto<br>1999/12/0<br>95/225-86 C<br>1999/12/0<br>Fata:                                                                                                    | : 1 / 2<br>CRISTNAC<br>Valor 9 Pager<br>36.272.838<br>36.322.598<br>70.599.396               |                           |                  | -                                  |
| Istagen de Ordens de Pegamento (Inter         File Vew Help         Image: State of the State of the St                                                                                  | Page 1 Page 1 P | Pégina<br>s n*: 1<br>Tpo: 41<br>Nb:<br>Decumento<br>Valor Fondente S<br>1998/12/10<br>35.27/1 Dis C<br>1998/12/10<br>76:42<br>1998/12/10<br>1998/12/10<br>1998/10<br>1998/10<br>1998/10<br>1998/10<br>1998/10<br>1998/10<br>19 | : 1 / 2<br>CRISTNAC<br>VHor з Ради<br>35.778.836<br>35.272.836<br>70.669.356<br>70.569.356   |                           |                  |                                    |
| Istagem de Ordens de Pegamento (Inter<br>Pie Vew Heb       Image: State of the state of the state                                    | Cordem de Pagamentos Cordem de Pagamentos Cordigo de Entidade AL Cordem de Pagamentos Documento T0 2667 D 2668                                                                                                    | Pégina<br>s n°: 1<br>Teo: 41<br>Nit:<br>Data<br>Decumento Valor Fondente S<br>1990/12/06 35,220.48 C<br>1990/12/06 75,522.08 C                                                                                                    | : 1 / 2<br>CRISTNAC<br>Wars Pager<br>56.77.836<br>56.22.596<br>70.590.396                    |                           |                  |                                    |
| Istagem de Ordens de Pagamento (Inter<br>Pie Vew Heb     Istatuto Superior Técnico (POC     Deta da Crdem: 2008/12/30     Ordenação     Ordenação     Ord | proção Geral)  Crdem de Pagamentos  Códgo de Entidade  AL  AL  AL  AL  AL  AL  AL  AL  AL  A                                                                                                    | Pégina<br>s N°: 1<br>Tpo: 41<br>Nb:<br>Das<br>Descumento<br>1990/1202 35.2798 C<br>1990/1206 35.2258 C<br>1990/1206 76.275258 C                                                                                                    | : 1 / 2<br>CRISTINAC<br>Webs a Pager<br>36.728.838<br>36.222.838<br>70.590.398               |                           |                  |                                    |
| Elsagem de Ordens de Pagamento (Inter<br>Pie Verw Heb     Total de Criterio (POC     Tetralade     Total de Criterio (POC     Total de Criterio (POC      | proção Geral)  Cridem de Pagamentos  Criden de Pagamentos  Criden de Pagamentos  Criden de Pagamentos  Criden de Entidade  AL  AL  AL  AL  AL  AL  AL  AL  AL  A                                                                                                    | Pégina<br>sn°:1<br>Tpo:41<br>Des<br>DesDeumento<br>Usor Pendente 5<br>09097290<br>53,522 680 C<br>19097290<br>Teast:                                                                                                    | : 1 / 2<br>CRISTINAC<br>Vefor a Pager<br>36.727.838<br>36.222.638<br>70.599.396              |                           |                  |                                    |
| Elsagem de Ordens de Pagamento (Inter<br>Pie Vew Heb      Data da Orden: 2008/12/30     Ordenspie      Data da Orden: 2008/12/30     Ordenspie      Ordenspie      Orden | proção Genal)  Crdem de Pagamentos  Cródigo de Entidade  AL  Co  Número Documento TO  2467  2468                                                                                                    | Pógina<br>sn*:1<br>Tpo:41<br>NB:<br>Deta<br>Decumento<br>Vacor Pendente 5<br>1999/12/02<br>Teast:                                                                                                    | : 1 / 2<br>CRISTNAC                                                                          |                           |                  |                                    |

| 📓 Listagem de Ordens de Pagamento (Integração Geral)                                                                |     |
|----------------------------------------------------------------------------------------------------|-----|
| File View Help                                                                                                    |     |
| 🔁 🔄 🗙 🔎 🔍 🔲 🖬 💌 💌 Page: 2 ?                                                                                         |     |
| Página : 2                                                                                                    | 2/2 |
| Institute Sumariar Tácnico (DOC                                                                                     |     |
| Ordem de Baramentos nº 4                                                                                            |     |
| TOTAL & LIQUIDAR POR:                                                                                               |     |
| FONTE FINANCIAMENTO                                                                                                 |     |
| 901200151070,599.35€                                                                                                |     |
| CLASSIFICAÇÃO ECONOMICA                                                                                             |     |
| 06020370,599.35€                                                                                                    |     |
| GRUPO DE TERCEIRO                                                                                                   |     |
| 22170,599.35€                                                                                                    |     |
|                                                                                                    |     |
| Paque-se a quantia de 70.599.35€ = ( Setenta Mil Quinhentos e Noventa e Nove Euros e Trinta e Cinco Cêntimos ) refe |     |
| aos documentos constantes desta relação.                                                                            |     |
|                                                                                                    |     |
|                                                                                                    |     |
|                                                                                                    |     |
| Conferida, verificado o cabimento                                                                                   |     |
| e registado em//                                                                                                    |     |
| O Conselho Administrativo,                                                                                          |     |
|                                                                                                    |     |
| Lisboa, em//                                                                                                    |     |
| ·                                                                                                    |     |
|                                                                                                    |     |
|                                                                                                    |     |
|                                                                                                    |     |
|                                                                                                    |     |
|                                                                                                    |     |
|                                                                                                    |     |
|                                                                                                    |     |
|                                                                                                    |     |
|                                                                                                    |     |
|                                                                                                    | -   |
|                                                                                                    |     |

A reimpressão da Ordem de Pagamento só é possível antes de se fazer a Liquidação da Ordem, para se poder fazer manutenção.

Depois de obtida a assinatura para Autorização de Pagamento na Ordem de Pagamento é obrigatório efectuar a Liquidação.

| 10 INSTITUTO SUPERIOR TÉCNICO - Gestão                                                                                                    | de Bancos - 2009/01/07                                                 |                                                                                                    |                |                     |                    | E 🖬 🔀            |
|----------------------------------------------------------------------------------------------------|------------------------------------------------------------------------|----------------------------------------------------------------------------------------------------|----------------|---------------------|--------------------|------------------|
| Tabelas Entidades Inquéritos Movimentos Orden                                                                                                    | ns Outras Opções Window                                                |                                                                                                    |                |                     |                    |                  |
|                                                                                                    | 1 2 2 2                                                                |                                                                                                    |                |                     |                    |                  |
| 😉 ba2ordpag - Manutenção de Ordens de I                                                                                                    | Pagamento                                                              |                                                                                                    |                |                     |                    |                  |
| NºOrdem Tipo Ord 41<br>Responsável<br>Banco 821032001<br>Dota Parametric Donast 2 co                                                                                                    | Cheque                                                                 | Unid Exp 20<br>Disp 1,807,658.24 p<br>Ind 600.00 p                                                                                                    |                |                     |                    |                  |
| Processo de Pagamento de Ordens                                                                                                    |                                                                        |                                                                                                    |                |                     |                    |                  |
| Listagen Skueples de Erro     Actualização Skueples de Erro     Actualização Skueples Erro     Brocesso de Pagamento (Encluados     Encisiós Centeuristicos     Processo de ( <u>Svinementação Contexisiánicos</u> Dinastis Carlas Ministriana)     Emissión Carlas Ministriana     Emissión de Chargues Laser     Dissión de Chargues Laser     Colored Samana | 221 0<br>221 0<br>221 0<br>NChose Valor en Pl<br>10 0.0.0<br>10 70,592 | 000 35,222,563 CC<br>000 35,222,5 CC<br>100 35,222,5 CC<br>100 00<br>100 00<br>1 |                |                     |                    |                  |
| (F10) Confirma oppão (Ctrl+Page Up) Ecran Anterior                                                                                                    |                                                                        |                                                                                                    |                |                     |                    |                  |
| Record: 1/1                                                                                                    | KOSC> KDBG>                                                            |                                                                                                    |                |                     |                    |                  |
| 🛃 Start 🔯 Inbox - Microsoft Cut                                                                                                    | 🖼 RE: IST - Akeração à 🛛 🚮 3 (                                         | Dracle Forms Run 👻 💆 Document3 - Microsof                                                                                                    | 🤄 Mapas em PDF | Balancete_Terc_2006 | Reports Background | PT 🍳 🙆 불 💭 17:05 |

### Passo 3) Liquidação

F10

Aparece o quadro de ligação à pública, de quando se efectuava o pagamento:

| INSTITUTO SUPERIOR TÉCNICO - Gestão de Bancos - 2009/01/07                                                                                                    |                                                                                                    |
|----------------------------------------------------------------------------------------------------|----------------------------------------------------------------------------------------------------|
| Tabelas Entidades Inquéritos Movimentos Ordens Outras Opções                                                                                                    | ₩ CRISTNAC                                                                                                    |
| 😉 ba2ordpag - Manutenção de Ordens de Pagamento                                                                                                    |                                                                                                    |
| Informação da Integração<br>NºOrdem 1 Tipo Ord (41 Cheque Unit                                                                                                    |                                                                                                    |
| Responsável Disp                                                                                                    |                                                                                                    |
| Entidade Documento Tipo Ano Grupo Data Diário №Transac                                                                                                    | accáo Vaior                                                                                                    |
| x         102673         2587         9998         1998         221         1998/12/02         2202         1998/12/02           102678         2588         9998         1998         221         1998/12/16         2202         1998/12/16                                                                                                    | 3226 35,276,83<br>3326 35,322,52                                                                                                    |
|                                                                                                    |                                                                                                    |
|                                                                                                    |                                                                                                    |
| Ligação à Contabilidade Publica<br>Conta Projecto C.2ºSeg Subcentro Rukrica Proj D.R. Valor Disponível                                                                                                    | Valor Utilzável                                                                                                    |
| Ø012001510         Ens Sup-Link-RP         9920         RP9999         213000         D         35,2           Ø012001510         Ens Sup-Link-RP         9920         RP9999         213000         D         35,3                                                                                                    | 27683 38,27683 ▲<br>322.52 38,322.52 38,322.52                                                                                                    |
|                                                                                                    |                                                                                                    |
|                                                                                                    |                                                                                                    |
| Chano nº rransacção Conta certal Cass Econom. Descrição ruonca Proj nº C<br>CPAUD 2008012119 (697 (060203 (Outrae 200                                                                                                    | 0680019005 2                                                                                                    |
|                                                                                                    | 20timerGanceler                                                                                                    |
|                                                                                                    |                                                                                                    |
|                                                                                                    |                                                                                                    |
|                                                                                                    |                                                                                                    |
|                                                                                                    |                                                                                                    |
|                                                                                                    |                                                                                                    |
| Flag ref. a Selecção de Documento<br>Record: 1/2 KOSC> KDBG>                                                                                                    |                                                                                                    |
| 🛃 Start 💿 Inbox - Microsoft Cut 🔤 RE: IST - Alteração à 🚳 3 Orade Forms Run                                                                                                    | 🔹 🔮 Document3 - Microsof 🌘 Mapas en PDF 📑 Balancete_Terc_2006 👯 Reports Background PT 🔦 💽 🛔 💭 17:05                                                                                                    |
| Confirmar                                                                                                    |                                                                                                    |
|                                                                                                    |                                                                                                    |
| INSTITUTO SUPERIOR TÉCNICO - Gestão de Bancos - 2009/01/07     Tables Entidades Inquéricos Movimentos Ordens Outras Opções     Entidades Inquéricos Movimentos Ordens Opticas                                                                                                    |                                                                                                    |
| B INSTITUTO SUPERIOR TÉCNICO - Gestão de Bancos - 2009/01/07<br>Tabelas Entidades Inquérico Movimentos Ordens Outras Opties                                                                                                    |                                                                                                    |
| BINSTITUTO SUPERIOR TÉCNICO - Gestão de Bancos - 2009/01/07         Tabelas Entidades Inquérites Momentos Ordens Outras Opções         Image: Image: I                                                                                                    |                                                                                                    |
| INSTITUTO SUPERIOR TÉCNICO     - Gestão de Bancos - 2009/01/07       Tablas Entidades Inquêrtes Momentes Orders Octres Opções     Image: Construction of the second second secon                                                                                                    |                                                                                                    |
| BINSTITUTO SUPERIOR TÉCNICO - Gestão de Bancos - 2009/01/07     Tabolas Encládos Inquéros Movimentos Ordens Outras Opções     Dis Da Zordpag - Manutonção do Ordens de Pagamento     Informação     NºCrdem Teo Ord și Disco de Integração     Informação do Ordens de Dagamento     Des Ord pagamento Des Des Des Des Des Des Des Des Des Des                                                                                                    |                                                                                                    |
| BINSTITUTO SUPERIOR TÉCNICO - Gestão de Bancos - 2009/01/07     Tabelas Entidades Inquérico Movimentos Ordons Outras Opções     Dia 20rdipag - Manutenção de Ordens de Pagemento     Nºrotem Tipo Ord #1 Dreque     Banco 521032001     Data Pagamento 2009/12/00     Res      Entidade     Documento Tipo Ano Grupo Débio EUR     Ordense     Crésto E                                                                                                    |                                                                                                    |
| INSTITUTO SUPERIOR TÉCNICO - Gestão de Bancos - 2009/01/07     Tabelas Entidades Inquêrice Movimentos Condras Outras Opções     Dia Condição de Ordens de Pagamentos     Dia Condição de Integração     Informação de Integração     Informação de Integração                                                                                                    |                                                                                                    |
| INSTITUTO SUPERIOR TÉCNICO - Gestão de Bancos - 2009/01/07      Tabelas Entidades Inquêrice Movimentos Ordens Ostras Opções     De Sondipag - Manufanção do Ordens de Legenento     Nordem Teo Ord fai Deagae     De Sondipag - Manufanção do Ordens de Integração     De Sondipag - Manufanção do Ordens de Integração     De Sondipag - Manufanção do Ordens de Integração     De Sondipag - Manufanção do Ordens de Integração     De Sondipag - Manufanção do Ordens de Integração     De Sondipag - Manufanção do Ordens de Integração     De Sondipag - Manufanção do Ordens de Integração     De Sondipag - Manufanção     De Sondipag - Manufanção     De Sondipage - Manufanção     De Sondipage - Manufan                                                                                                    |                                                                                                    |
| BALLER DE LA LIQUIDER DE LA LIQUIDER DE LA LIQ                                                                                                    |                                                                                                    |
| BINSTITUTO SUPERIOR TÉCNICO - Gestão de Bancos - 2009/01/07      Tabelos Entidades Inquérico Movimentos Ordens Oxtres Opções     Dia 20rd/pag - Manutenção de Ordens de Pagemento     Dia 20rd/pag - Manutenção de Ordens de Pagemento     Teo Ord #1 Proque     Dia 2007 2001     Dia Paganento Dia 2000 2102001     BANCO PORTUCIES INVESTINENTC     Dia Paganento Dia 2000 210200     PONTODOC - Dados de Liquidação     Otor Transação     Dia 000124061     Otor Transação     To Ord #1     Otor Transação     To Orde Transação     To Orde Transação                                                                                                    |                                                                                                    |
| BillistTITUTO SUPERIOR TÉCNICO - Gestão de Bancos - 2009/01/07<br>Tabelos Entidades Inquêrice Movimentos Ordens Outras Opções<br>Dialordades Inquêrice Movimentos Ordens de traspecio<br>Dialordades Inquêrice Movimentos Ordens de Pagementos<br>Dialordades Inquêrice Movimentos Ordens de Pagementos<br>NºCredem Too Ord (F1 Dreque<br>Dialordades Dialordades D                                                                                                    |                                                                                                    |
| BINSTITUTO SUPERIOR TÉCNICO - Gestão de Bancos - 2009/01/07 Tabelas Entidades Inquêrice Movimento Ordens Outras Opções  Di Diráculta de Condense de Pagamento Distributor de Integração Universitade De Degamento Deteo Pagamento Deteo Deteo EUR Ordense de Degamento Deteo Deteo EUR Ordense de Degamento Deteo Deteo EUR Ordense de Degamento Deteo Degamento Deteo Degamento Degamento Degame                                                                                                    | EEE     0       77,593.35     0                                                                                                    |
| INSTITUTO SUPERIOR TÉCNICO - Gestão de Bancos - 2009/01/07      Tabelas Entidades Inquérice Movimento Ordens Ostras Opções     De Sondado de Inquérice Movimento Ordens Ostras Opções     De Sondado de Ordens de Legenereto     De Sondado de Inquérice Movimento     De Sondado de Inquérice Movimento     De Sondado de Inquérice     De Sondado de Inquérice     Teo Conception     De Sondado de Inquérice     De Sondado de Inquérice     De Sondado de Inquérice     De Sondado de Inquérice     Teo Conception     De Sondado de Inquérice     Teo Conception     De Sondado de Inquérice     Teo Conception     Teo Conception     Teo Conce                                                                                                    | Image: Control of Control of Contro |
| BillistTITUTO SUPERIOR TÉCNICO - Gestão de Bancos - 2009/01/07<br>Tabolas Entidades Inquérico Movimentos Ordons Oxtras Opções<br>Dia 2ordipag - Manutenção de Ordons datas Opções<br>Dia 2ordipag - Manutenção de Ordons de Pagemento<br>NºOrden Tpo Ord # Dia Dia 2000<br>NºOrden Tpo Ord # Dia Dia 2000<br>Dela Pagamento Dialon 2000<br>PORTUGUES INVESTINENTC<br>Dela Pagamento Dialon 2000<br>PORTUGUES INVESTINENTC<br>Dela Pagamento Dialon 2000<br>PORTUGUES INVESTINENTC<br>Dela Pagamento Dialon 2000<br>PORTUGUES INVESTINENTC<br>Dela Dialon Dialon 2000<br>PORTUGUES INVESTINENTC<br>Dela Dialon Numero Transceção<br>Dela Dialon Numero Transceção<br>Dela Dialon Numero Transceção<br>Dela Dialon Numero Transceção<br>Dela Dialon Numero Transceção<br>Dela Dialon Numero Transceção<br>Dela Dialon Numero Transceção<br>Dialon Numero Transceção<br>Dialon Nu                                                                                                    |                                                                                                    |
| BillistTITUTO SUPERIOR TÉCNICO - Gestão de Bancos - 2009/01/07<br>Tabelos Entidades Inquêrice Movimentos Ordons Outras Opções<br>Dia Jordapag - Manutanção de Ordens de Pagemento<br>NºOrdem Tipo Ord Jill Preque<br>Desponsover<br>Desponsover<br>Desponso |                                                                                                    |
| BillistTITUTO SUPERIOR TÉCNICO - Gestão de Bancos - 2009/01/07 Tabelas Entidades Inquérice Movimentos Ordens outras Opções  Di Da Concipio - Manutancião do Ordens de Pagamento  Di Da Concipio - Manutancião do Ordens de Pagamento  NºOrdem - Teo Ord Jai Dioque  NºOrdem - Teo Ord Jai Dioque  Di Da Pagamento  Caso Pagamento  Circo Nueroo Transação  Circo Nueroo Transação  Circo Nueroo Trans                                                                                                    |                                                                                                    |
| BINSTITUTO SUPERIOR TÉCNICO - Gestão de Bancos - 2009/01/07 Tabelas Entidades Inquérice Movimentos Ordens Outras Opções  Districtura de la construcción de Ordens de Regionento  NOrden Teo Ord fai Disque Una Pagamento Discontazio  Deteo Pagamento  Caso Districtura de la construcción de Ordens de la construcción de la construcción de Ordens de la construcción de Ordens de Ordens de la construcción de Ordens de Ordens de la construcción de Ordens de Ordens                                                                                                    |                                                                                                    |
| INSTITUTO SUPERIOR TÉCNICO - Gestão de Bancos - 2009/01/07      Tabais Entidades Inquêrice Movimento Ordens Ostras Opções     Portuga - Manuelenção do Ordens de Leganento     Nordem - Teo Ord pi Preçe     Dos Ordens Ostras Opções     Dos Ordens Ostras Opções     Occore Dos Ostras Opções     Occore Dos Ostras Opções     Occore Dos Ostras Opções     Occore Ostras Opções     Occore Ostras                                                                                                    |                                                                                                    |
| BillistTITUTO SUPERIOR TÉCNICO - Gestão de Bancos - 2009/01/07<br>Tabelos Entidades Inquérico Movimentos Ordens Outros Optios<br>Sito de Constructionado de Ordens de Degemento<br>Sito de Constructionado de Interpreta<br>NºCretem Tipo Cod Jul<br>Responsáve Discontigua de Interpreta<br>Sito Banco 22/02/01 - BANCO PORTUGUES INVESTMENTC<br>Des Fegamento Inton 200<br>Sito Policito Destructionado de Interpreta<br>Sito Destructionados de Interpreta<br>Sito Destructionados de Interpret                                                                                                    |                                                                                                    |
| BillistTITUTO SUPERIOR TÉCNICO - Gestão de Bancos - 2009/01/07<br>Tablas Entidades Inquêrice Movimentos Ordens Outras Opçães<br>Dis Jordandos Inquêrice Movimentos Ordens do tradenção<br>Dis Jordandos Inquêrices do Ordens de Pagementos<br>Dis Jordandos do Ordens de Pagementos<br>Nº Orden Too Ord (11 Disease<br>Disponde Pagemento Dison 7200<br>Partos P21032001<br>PARCO PORTUCIES INVESTIMENTO<br>De Frigemento Dison 7200<br>Partos P21032001<br>Disponde Jagemento<br>Cielão Disponde do Liquidação<br>Diso De Pagemento<br>Diso De Liquidação<br>Diso de Liquidação<br>Diso de Liquidação<br>Diso de Liquidação<br>Diso de Liquidação<br>Diso de Liquidação<br>Diso de Liquidação<br>Diso de Liquidação<br>Diso de Liquidação<br>Diso de Liquidação<br>Diso de Liquidação                                                                                                    |                                                                                                    |

E aparece o diário de liquidação. Fazendo inquérito em terceiros aparece:

| Tabelas terCeiros coNoliação Inquéritos Listagens Fechos Out. Opc Window                                                                                                    | CRISTINAC                                                                                                    | _                                  |                                      |
|----------------------------------------------------------------------------------------------------|----------------------------------------------------------------------------------------------------|------------------------------------|--------------------------------------|
| s co2iextc1 - Extrato de Conta -1                                                                                                    |                                                                                                    |                                    |                                      |
| Tipo Terc. % Todos Inter. Grupos 0 999                                                                                                    | / DESPESA + OP TESOURARIA N                                                                                                    |                                    |                                      |
| Entidade 102678 PORTUCEL INDUSTRIAL<br>Ano entre 1997 2009 Int. Periodos 1 / 12 Tipo Extracto N Extracto Normal                                                                                                    | M. Pag.                                                                                                    |                                    |                                      |
| Código Número Tipo Número Cód. S Pos. Inicial EUR                                                                                                    | 0.00                                                                                                    |                                    |                                      |
| Didrio         Trans.         Doc.         Docum.         Grp         T         Valor em EUR         S           -         2202         1988120326         9988         2587         221         35,276.83         C                                                                                                    | Saldo S LP R Data CTB<br>35,276.83 C 1998/12/02                                                                                                    |                                    |                                      |
| 2202 1998120326 9998 2588 221 35,322.62 C                                                                                                    | 70,599.35 C 1998/12/02                                                                                                    |                                    |                                      |
|                                                                                                    |                                                                                                    |                                    |                                      |
|                                                                                                    |                                                                                                    |                                    |                                      |
| Valor Pendente Doc, EUR 35,275.83 C Pos. Final                                                                                                    | 70,599.35 C                                                                                                    |                                    |                                      |
| Data Doc. 1998/12/02 Data Venc. 1998/02/04 Data CTB 1998/12/02 Descrição                                                                                                    | SNIDEBITO                                                                                                    |                                    |                                      |
| Doc. Pagos Doc. Parcial P                                                                                                    | agos 📕 Doc. Vencidos p/pagar                                                                                                    |                                    |                                      |
| Doc. Liquidado Doc. Liq./Venc. Liquidações Proc. Aut. Pública Exgcuta inqu                                                                                                    | uérto Relação Doc/Peg Vos                                                                                                    |                                    |                                      |
|                                                                                                    |                                                                                                    |                                    |                                      |
|                                                                                                    |                                                                                                    |                                    |                                      |
|                                                                                                    |                                                                                                    |                                    |                                      |
|                                                                                                    |                                                                                                    |                                    |                                      |
|                                                                                                    |                                                                                                    |                                    |                                      |
|                                                                                                    |                                                                                                    |                                    |                                      |
|                                                                                                    |                                                                                                    |                                    |                                      |
|                                                                                                    |                                                                                                    |                                    |                                      |
|                                                                                                    |                                                                                                    |                                    |                                      |
| Diário Contabilistico Record: 1/2 COSC> (CDBG>                                                                                                    |                                                                                                    |                                    |                                      |
| Start Discourse Course Cour                                                                                                    | is Run 🔹 📑 Document3 - Microsof                                                                                                    | Mapas em PDF 👘 Balancete_Terc_2006 | 🐰 Reports Background PT 🔇 💽 🗦 🗾 17:0 |
| Tabelas terCeiros cololiação Inquéritos Listagens Fechos Out. Opc Window                                                                                                    |                                                                                                    |                                    |                                      |
|                                                                                                    |                                                                                                    |                                    |                                      |
|                                                                                                    | CRISTINAC                                                                                                    |                                    |                                      |
| S co2iextc1 - Extrato de Conta -1                                                                                                    |                                                                                                    |                                    |                                      |
| Us vo2lextc1 - Extrato de Conta 1<br>Teo Tero: % fodos inter Orupos 0 999<br>Entode 102278 PORTUCEL NEUSTRAL                                                                                                    | / DESPESA + OP TESOURARIA N<br>M. Pag.                                                                                                    |                                    |                                      |
| En co2lextc1 - Extrato de Conta 1           Teo Terc %, Todos         Inter. Orupos 0           Etidade         102678           Ano entre 1937         2008           Extinuel         1/12           Teo Extracto Normal                                                                                                    | / DESPESA + OP TESOURARIA N<br>M. Pag                                                                                                    |                                    |                                      |
| Co2/lioxtc1 - Extrato de Conta 1      Teo Tero: %, Todos Infer.Orupos 0 959      Ertitodos 102578 [Contruct: NuclosTexu.     Ano entre 1937 2003 Itt. Periódos 1/122     Códgo Número Teo Número Cód: S Pos Nicial DUR     Dário Teres Doc. Docum. Gop. T Valor en EUR S      Dário Teres Doc. Docum. Gop. T      Valor en EUR S                                                                                                    | CRISTRAC                                                                                                    |                                    |                                      |
| Encode         Contained         Contained         C                                                                                                    | Censtrance / pespesa + oP resources / pespesa + oP resources 0.00 Saido S. LP. R. Dela CTB 55,276.53 S. 1999.252 1999.252 1999.252 1999.252                                                                                                    |                                    |                                      |
| Encode         Contrast of the Contrast           Tipo Terc. 76, Trados         Inter. Orupoo         0         9569           Ethioxide         102578         PostTUCEL NALUSTRIAL         Ano entre         1937           Ano entre         1937         2006         H. Periodos         1         122         Tipo Entracto Numai           Cridgo         Torus         Doc         Docum.         Op         T         Valor ent EUR         S           2020         1959120328         2959         2559         222         35,322.55         S           2021         1959120328         2959         2250         15,322.55         S         223                                                                                                    | Cristivic<br>/ pespesa + OP TESOLRARIa N<br>M. Pag.<br>Satio S LP R Data CTB<br>52,276 53 C J B64a CTB<br>52,276 53 C J B64a CTB<br>53,276 53 C J B64a CTB                                                                                                    |                                    |                                      |
| Encode         Contrast         Inter-Orugo         995           Protoc         %         Todos         Inter-Orugo         995           Protoc         %         Todos         Inter-Orugo         995           Protoc         %         Todos         Inter-Orugo         9955           Protoc         %         PortUCEL         NousTread         No           Ano entre         1997         2005         HL Periodos         1         120           Códgo         Tono         Dorino         Cód.         S         Pos. Incide UR         S           Dation         Trans.         Doc.         Docum.         Op.         Todocum.         10502.758.8         5022.758.8         502.278.8         502.278.8         502.278.8         502.278.8         502.278.8         502.278.8         502.278.8         502.278.8         502.278.8         502.278.8         502.278.8         502.278.8         502.278.8         502.278.8         502.278.8         502.278.8         502.278.8         502.278.8         502.278.8         502.278.8         502.278.8         502.278.8         502.278.8         502.278.8         502.278.8         502.278.8         502.278.8         502.278.8         502.278.8         502.278.8         502.278.8                                                                                                    | Cristivic<br>/ pesesa + op resouraria in<br>M. Pag.<br>Sadio S L P. R. Date CTB<br>35276:83 C 1 1999;2002<br>70,599;35 C 1 1999;2002                                                                                                    |                                    |                                      |
| Encode         Contract         Contract         Organization         Organization         <                                                                                                    | Cristina     Cristina           |                                    |                                      |
| Encollarization         Constraints           Tipo Terc:         %         Todos         Inter: Orugoo         995           Encladed         102778         PORTUCEL NULSTRAL.         Ano entre:         1937         2000         HL Periodoo         1         Topo Schruck (N. N. Strando)         Extracto Normal           Códgo         Topo Schruck (N. Strando)         Topo Schruck (N. Strando)         Post-Incide LIR         Schruck (N. Strando)         Post-Incide LIR         Schruck (N. Strando)         Post-Incide LIR         Schruck (N. Strando)         Schruck (N. Strando)         Post-Incide LIR         Schruck (N. Strando)         Schruck (N. Strando)         Sc                                                                                                    | CHISTRAC      CHISTRAC      CON      CON         |                                    |                                      |
| Encode         Condense         Periode         995           Encode         102778         PORTUCEL RULOS TRALL         Ano entre         1937         2000         HL Periodes         1         Too Extracto N         Extracto Normal           Ano entre         1937         2000         HL Periodes         1         Too Extracto N         Post-Inclus EuR           Crédipo         Too Dorna         Too Extracto Normal         Post-Inclus EuR         Post-Inclus EuR         Post-Inclus EuR           Data Doc.         Too Dorna         1         25         35/22/28         1         35/22/28         1         35/22/28         1         35/22/28         1         1         1         1         1         1         1         1         1         1         1         1         1         1         1         1         1         1         1         1         1         1         1         1         1         1         1         1         1         1         1         1         1         1         1         1         1         1         1         1         1         1         1         1         1         1         1         1         1         1         1 <td>CHISTANC     CHISTANC     CHISTANC     Pog     Pog     Po</td> <td></td> <td></td>                                                                                                    | CHISTANC     CHISTANC     CHISTANC     Pog     Pog     Po      |                                    |                                      |
| Encode         Conders         Periodes         Periodes <t< td=""><td>Cristina     Cristina     Cristina</td><td></td><td></td></t<>                                              | Cristina     Cristina           |                                    |                                      |
| Encode         Contract of Contract           Tipo Teroc         %         rodos         Inter. Grupos         9.995           Enclade         102578         PORTUCEL RULESTRUL         Topo Entracto         N           Ano ontre         1937         2007         INL Periodos         /         102         Topo Entracto         N           Crédigo         Topo Entracto         N         Post. Inclué EUR         S         Post. Inclué EUR         S           Data         Teros         Executive         S         25276.63         Post. Period         Dos. Parceal         Dos. Parceal         Dos. Par                                                                                                    | V ESPESA + OP TESOLIPARIA N           M Pog.           Stado S           DO DO           Stado S           D R Dela otto           35,275,53           D R Dela otto           10990,202           70,589,35           Doc. Vencidos phonger           Veior           Veior           Veior                                                                                                    |                                    |                                      |
| Value         Periode         Periode                                                                                                    | Vercidos para de la compara de la compara de |                                    |                                      |
| Value         Periode         Open         Open                                                                                                    | Crist Nuc     Crist Nuc        |                                    |                                      |
| Vac/Ends         Extracto de Conta         1           Teo Terc:         %         Todos         Inter. Orupos         0         959           Eritidade         102878         PortUCEL NULSTRAL         Aro entre         1937         2003         It. Periodos         // 128         Teo Estracto IN         Estracto Normal           Código         Toro         Toro         De Sartacto IN         Estracto Normal         Poss         Recentre         1937         2006         Estracto Normal           Código         Toro         Toro         De Sartacto IN         Estracto Normal         Poss         Recentre         1937         2003         Estracto Normal         Poss         Recentre         1937         2003         Estracto Normal         Poss         Recentre         1937         2003         Estracto Normal         Poss         Recentre         1937         2002         2002         2002         2002         2002         2002         2002         2002         2002         2002         2002         2002         2002         2002         2002         2002         2002         2002         2002         2002         2002         2002         2002         2002         2002         2002         2002         2002 <t< td=""><td>Crist Nuc     Crist Nuc     Crist Nuc</td><td></td><td></td></t<>                                                                                                    | Crist Nuc     Crist Nuc        |                                    |                                      |
| Vac         Collected -         Extracto de Conta 1           Teo Terc. %         Todos         Inter. Orupos         9 589           Entidade         102278         PORTUCEL NULUSTRUL         Ano entre         1937         2039         Int. Periodos         If all         Teo Extracto IN         Extracto Numal           Orden         Too Strato         Too Strato         N         Extracto Numal         Post. Inclue EUR         Soc. Inclue EUR         Soc. Inclue                                                                                                    | Crist Nuc     Crist Nuc     Cris Nuc     Cris Nuc     Cris Nuc     Cris Nuc     Cris Nuc     Cr      |                                    |                                      |
| Vac         Collected -         Extracto de Conta 1           Treo Terc. %         Todos         Inter. Orupos         9 589           Extinde         102278         PortUCEL NULSTRAL         Ano entre 1937         2003         M2 Periodos         If 100         Teo Extracto N         Extincto Nomal           Crédo         Too         Dos         Documento         06         S50         Poz.         Incole SUR         Poz.         Incole SUR         Documento         06         S50         Poz.         Incole SUR         Documento         06         S50         Poz.         Incole SUR         Documento         Documento                                                                                                    | Crist Nuc     Crist Nuc        |                                    |                                      |
| Violation         Extractor de Conta 1           Tiro Terc:         16         Totors         10272           Portucet         10272         Portucet.         10272         10272           Portucet         10272         Portucet.         10272         10272           Códgo         Portucet.         10272         10272         Portucet.         Portucet.           Códgo         Toto         Doto         Docum.         0 pr.         7         Valor en EUR         9           2022         1026232         10269         10278         10272         10276         10276         10276           2022         1026232         10263         10276         10276         10276         10276         10276         10276         10276         10276         10276         10276         10276         10276         10276         10276         10276         10276         10276         10276         10276         10276         10276         10276         10276         10276         10276         10276         10276         10276         10276         10276         10276         10276         10276         10276         10276         10276         10276         10276         10276         10                                                                                                    | Cristika     Cristika           |                                    |                                      |
| Violation         Extractor         Extractor         Extractor         Extractor         Extractor         Remain and and and and and and and and and an                                                                                                    | Cristing     Cristing           |                                    |                                      |
| Value         Procession         Procession         Procescon         Procession <td>Cristika     Cristika     Cristika</td> <td></td> <td></td> | Cristika     Cristika           |                                    |                                      |
| Vector         1/2         2002/2004         0         995           Prisode         102572         PORTUCEL NULSTRALL         Ano entre         1997         2005         HL Periodes         / 102         Too Extracto         No         Post Incole         No         Post Incole         No         Post Incole         No         Post Incole         No         Post Incole         No         Post Incole         No         Post Incole         No         Post Incole         No         No         Post Incole         No         No         Post Incole         No         No </td <td>Cristing     Cristing     Cristing</td> <td></td> <td></td>                                                                                                    | Cristing     Cristing           |                                    |                                      |

Verifica-se que o valor já foi liquidado para pagamento.

Antes de imprimir os cheques é necessário que a carteira de cheques esteja criada.

## Passo 5) Processo Pagamento - Emissão de Cheques - (Na Tesouraria)

| 🚳 INSTITUTO SUPERIOR TÉCNICO - Gestão de                                                                                                    | e Bancos - 2009/01/07                                                                                                    |                                                                                                    |                   |                     |                     |                     |
|----------------------------------------------------------------------------------------------------|----------------------------------------------------------------------------------------------------|----------------------------------------------------------------------------------------------------|-------------------|---------------------|---------------------|---------------------|
| Tabelas Entidades Inquéritos Movimentos Ordens                                                                                                    | Outras Oppões Window                                                                                                    |                                                                                                    |                   |                     |                     |                     |
| 💶 ba2ordpag - Manutenção de Ordens de Pa                                                                                                    | igamento                                                                                                    |                                                                                                    | 3                 |                     |                     |                     |
| bozordpag. Manutenção de Ordens de Pa<br>intervente de la consecuencia de la consecuencia de la conse | pomento<br>preside a Integração<br>preside<br>AACO PORTUCILES INVESTMENTC<br>Grupo Débio ELR<br>221 0.00<br>221 0.00<br>PCR-que Valor en PTE<br>10 0.00<br>10 70,593.55 | Und Exp <u>po</u><br>lind <u>1807,658,24</u> <u>p</u><br>lind <u>600,00</u> <u>p</u><br>Crédio ELR M Ori<br><u>5,278,58</u> <u>CC</u><br><u>5,272,55</u> <u>CC</u><br><u>1,072,359</u> <u>0,00</u><br>TOT Sel. <u>70,599,35</u> <u>C</u><br><u>perc Corp (747, Cortas)</u> |                   |                     |                     |                     |
|                                                                                                    |                                                                                                    |                                                                                                    |                   |                     |                     |                     |
| (F10) Confirma opção (Ctrl+Page Up) Ecran Anterior<br>Record: 1/1                                                                                                    | KOSC> KOBG>                                                                                                    |                                                                                                    |                   |                     | 1 Sec. 1            |                     |
| Start Distance Index - Microsoft Cut                                                                                                    | RE: IST - Alteração à 🔂 3 Ora<br>e Bancos - 2009/01/07                                                                                                    | icle Forms Run 🔹 👫 Document3 - Microso                                                                                                    | of 🦾 Mapas em PDF | Balancete_Terc_2006 | . Keports Backgroun | id PT 🤻 🖸 🚔 💭 17:09 |
| Tabelas Entidades Inquéritos Movimentos Ordens                                                                                                    | Outras Opções                                                                                                    | CRISTNAC                                                                                                    |                   |                     |                     |                     |
| Dados para emissão de cheque(s)                                                                                                    |                                                                                                    |                                                                                                    | د ا               | _                   | _                   | _                   |
| Deta de Movimento     2006/01/07     Local de Emissio     Nimero 61 * Chicaga in Foha     Pocição Chaqua na Foha     Impressora (Chei)     Pocição Chaqua na Foha     Monda Saguada     Referência     Ok     Concelar     Ok     Concelar     Concelar     Concelar     Emissão Carta associada ao Motivo     Pocoso de Bylvimentojão Contrabilitica     Tomosão Quata associada ao Motivo     Pocoso de Bylvimentojão Contrabilitica     Dimosão Carta de Transferência Binocínia     Propagido de C15 Cranque Laser     Emissão de Chequese Laser     Diadudção     Concelar                                                                                                    | io                                                                                                    | Und Exp 50<br>Disp 1,221,910.25 p<br>Ref 000.00 p<br>S.22768.5 PC 1<br>9,322.52 C C 1<br>9,322.52 C C 1<br>0,000 T C Sel 70,599.35 C<br>Dec Corr/Hrt Contal                                                                                                    |                   |                     |                     |                     |
| ۰ <b>ــــــ</b> ۲                                                                                                    |                                                                                                    |                                                                                                    |                   |                     |                     |                     |

| 🛱 INSTITUTO SUPERIOR TÉCNICO - Gestão de Bancos - 2009                                                                                                    | 9/01/08                                                                                                    |                                      |  |
|----------------------------------------------------------------------------------------------------|----------------------------------------------------------------------------------------------------|--------------------------------------|--|
| Tabelas Entidades Inquéritos Movimentos Ordens Outras Opções                                                                                                    |                                                                                                    |                                      |  |
|                                                                                                    |                                                                                                    |                                      |  |
| 💶 Dados para emissão de cheque(s)                                                                                                    |                                                                                                    |                                      |  |
| Data da Moviendo 2002/2031<br>Local de Brissão<br>Letion<br>Narros da 1º Creave<br>Proteção Creaça na Foha P<br>Ingressora (Cert)<br>Refericion<br>Estados<br>Designados<br>Estados<br>Designados<br>Designados<br>D | Image: State State                         |                                      |  |
| Becord 1/1                                                                                                    | 65                                                                                                    |                                      |  |
| Start Dinbox - Microsoft Cut 58 JUSTITUTO SUPER                                                                                                    | RIO. A Grupo Portucel Sopor Benorts Barkey                                                                                                    | zound 🔯 menual 🐻 Sessen de esclareci |  |
|                                                                                                    | Tour Constant of the second second se |                                      |  |

É necessário que, previamente, os cheques em carteira estejam criados para conta bancária utilizar.

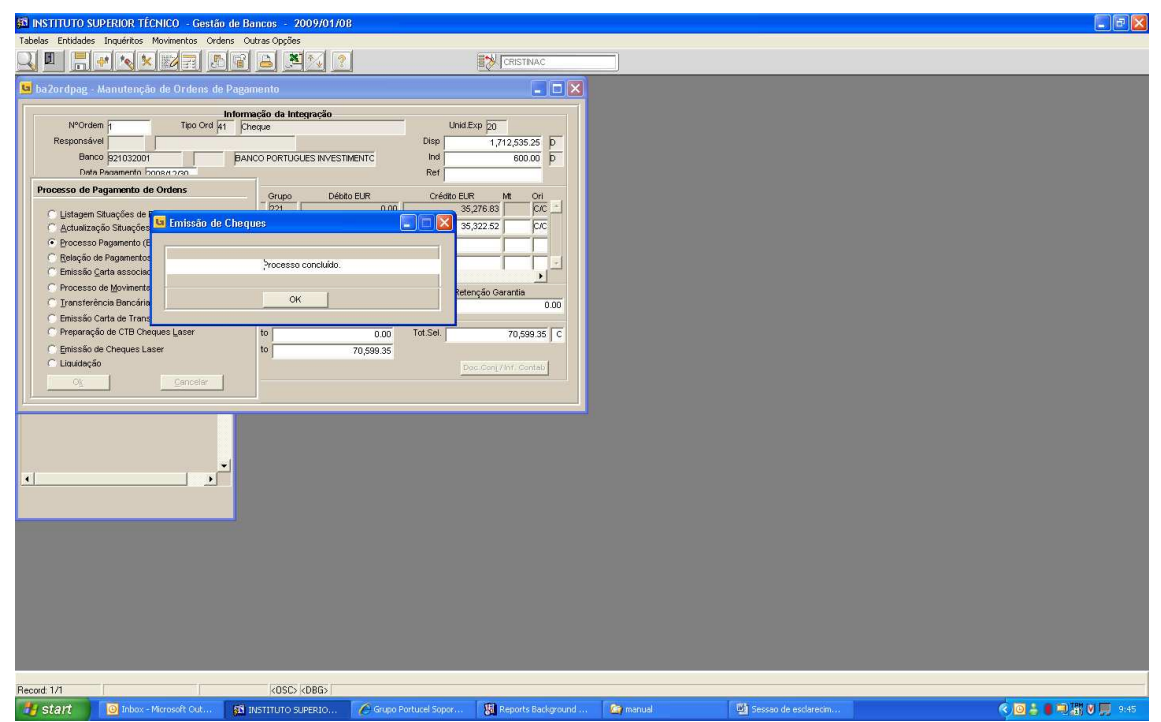

O cheque sai emitido na impressora (Anexo III). Se houver engano no nº de cheque é necessário fazer manutenção da ordem e colocar na situação do cheque, onde aparece I, S. A seguir é necessário fazer manutenção da carteira de cheques para libertar o cheque, na opção Anulação de Cheques e colocar na situação Não Emitido e gravar.

| 5 INSTITUTO SUPERIOR TÉCNICO - Gestão de Banco                                                                                                    | s - 2009/01/08                                                                                                    |                      |           |
|----------------------------------------------------------------------------------------------------|----------------------------------------------------------------------------------------------------|----------------------|-----------|
| Integrações                                                                                                    | Uppoes Window                                                                                                    | CRISTINAC            |           |
| Cryptersor / Aplicacities     Cryptersor / Aplicacities     Contrabilitation     Contrabilitation     Contrecontrabilitation     Contrabilitation     Contrabilitation     C | Ordens Extrargão<br>Ordens Extrargão<br>Ordens de Adartamento<br>Madriar Documentos<br>Libertajão de Ordens<br>Anulação Cre, Roy, Processadas<br>Littagens<br>, |                      |           |
| Processo: BA20RDPAG                                                                                                    |                                                                                                    |                      |           |
| Record: 1/1 (OSC> < OBG>                                                                                                    | s Background 🦛 manual                                                                                                    | Sessao de esclarecim | 0 SUPERIO |
| INSTITUTO SUPERIOR TÉCNICO - Gestão de Banco                                                                                                    | s - 2009/01/08                                                                                                    |                      |           |
| Tabelas Entidades Inquéritos Movimentos Ordens Outras                                                                                                    | Oppëes Window                                                                                                    |                      |           |
| 😉 ba2ordpag - Manutenção de Ordens de Pagament                                                                                                    | 0                                                                                                    |                      |           |
| Número Tepo Data<br>Ordem Ord Ordem Peop                                                                                                    | Data de Código Salo.<br>Pagamento Banco Teo                                                                                                    |                      |           |
| Licco Segureto                                                                                                    |                                                                                                    |                      |           |
| Entre a avey, pers FB to execute CFRL-rq. to cancel<br>Record: 1/1 EnterOutey (050)                                                                                                    |                                                                                                    |                      |           |

| INSTITUTO SUPERIOR TÉCN                                                                                                    | IICO - Gestão de Bancos - 2009/01/                                                                                                    | <b>VU</b>                                                                                                    |                                     |                |
|----------------------------------------------------------------------------------------------------|----------------------------------------------------------------------------------------------------|----------------------------------------------------------------------------------------------------|-------------------------------------|----------------|
| Tabelas Entidades Inquéritos Mo                                                                                                    | ovimentos Ordens Outras Oppões Window                                                                                                    | al ====                                                                                                    | Thus                                |                |
|                                                                                                    |                                                                                                    |                                                                                                    |                                     |                |
| ba2ordpag - Manutenção :                                                                                                    | de Ordens de Pagamento                                                                                                    |                                                                                                    |                                     |                |
|                                                                                                    |                                                                                                    |                                                                                                    |                                     |                |
|                                                                                                    |                                                                                                    |                                                                                                    |                                     |                |
| Ordem 0                                                                                                    | Tipo Data Data de<br>Ord Ordem Resp Pagamento                                                                                                    | Eanco Tipo                                                                                                    |                                     |                |
| <u> </u>                                                                                                    | 41 2008/12/30 2008/12/30                                                                                                    | 921032001                                                                                                    |                                     |                |
|                                                                                                    |                                                                                                    |                                                                                                    |                                     |                |
|                                                                                                    |                                                                                                    |                                                                                                    |                                     |                |
| · · · · · · · · · · · · · · · · · · ·                                                                                                    |                                                                                                    |                                                                                                    |                                     |                |
|                                                                                                    |                                                                                                    | -                                                                                                    |                                     |                |
|                                                                                                    |                                                                                                    |                                                                                                    |                                     |                |
|                                                                                                    |                                                                                                    |                                                                                                    |                                     |                |
|                                                                                                    |                                                                                                    |                                                                                                    |                                     |                |
| <u> </u>                                                                                                    |                                                                                                    |                                                                                                    |                                     |                |
| Eloco Segunte                                                                                                    |                                                                                                    |                                                                                                    |                                     |                |
| Processo Pagamento                                                                                                    |                                                                                                    |                                                                                                    |                                     |                |
|                                                                                                    |                                                                                                    |                                                                                                    |                                     |                |
|                                                                                                    |                                                                                                    |                                                                                                    |                                     |                |
|                                                                                                    |                                                                                                    |                                                                                                    |                                     |                |
|                                                                                                    |                                                                                                    |                                                                                                    |                                     |                |
|                                                                                                    |                                                                                                    |                                                                                                    |                                     |                |
|                                                                                                    |                                                                                                    |                                                                                                    |                                     |                |
|                                                                                                    |                                                                                                    |                                                                                                    |                                     |                |
|                                                                                                    |                                                                                                    |                                                                                                    |                                     |                |
|                                                                                                    |                                                                                                    |                                                                                                    |                                     |                |
|                                                                                                    |                                                                                                    |                                                                                                    |                                     |                |
|                                                                                                    |                                                                                                    |                                                                                                    |                                     |                |
|                                                                                                    |                                                                                                    |                                                                                                    |                                     |                |
| [Ctrl+Page Down] Informação da Order<br>Record: 1/1                                                                                                    | m [Shift+F7] Processo Pagamento<br>(OSC> (OBG>)                                                                                                    |                                                                                                    |                                     |                |
| 🛃 start 📃 🔟 Inbox - Mi                                                                                                    | crosoft Cut 🛛 🕅 Reports Background                                                                                                    | 🏠 manual 🛛 💆 Ses                                                                                                    | o de esclarecim 👪 INSTITUTO SUPERIO | PT 🔦 🖼 💽 10:54 |
| Ctrl+Podw                                                                                                    | n                                                                                                    |                                                                                                    |                                     |                |
|                                                                                                    |                                                                                                    |                                                                                                    |                                     |                |
|                                                                                                    | 120 C 17 I P 2000/04/                                                                                                    | 00                                                                                                    |                                     |                |
| INSTITUTO SUPERIOR TÉCN Tabelas Entidades Inquéritos Mo                                                                                                    | IICO - Gestão de Bancos - 2009/01/<br>ovimentos Ordens Outras Opções Window                                                                                                    | 08                                                                                                    |                                     |                |
| Si INSTITUTO SUPERIOR TÉCN<br>Tabelas Entidades Inquéritos Mo                                                                                                    | IICO - Gestão de Bancos - 2009/01/<br>ovimentos Ordens Outras Opsões Window                                                                                                    | 98<br>?                                                                                                    | TNAC                                |                |
| INSTITUTO SUPERIOR TÉCN Tabelas Entidades Inquérices Ma                                                                                                    | IRCO - Gestão de Bancos - 2009/01/<br>ovimentos Ordens Outras Opções Window                                                                                                    | 08<br>?<br>                                                                                                    |                                     |                |
| INSTITUTO SUPERIOR TÉCN Tabelas Entidades Inquéricos Ma     De      De     De     De     DE     DE     DE     DE     DE     DE     DE     D     | ICO - Gestão de Bancos - 2009/01/<br>womentos Ordens Outras Opções Window<br>2019 - 2019 - 2019 - 2019<br>de Ordens de Pagamento<br>Tano Ordes de Pagamento                                                                                                    | 08                                                                                                    |                                     |                |
| INSTITUTO SUPERIOR TÉCN      Tabolas Entidades Inquintos M      De 2 ordpag - Manutenção      NºOrdem       Teo Terceiro II                                                                                                    | ICCO - Gestán de Bancos - 2009/01/<br>vimentos Ordens Outras Opções Window<br>ICCO - Gestán de Pagamento<br>Tipo Ord (1) Cineque<br>Canadasticas de Ordens                                                                                                    | 00)                                                                                                    |                                     |                |
| INSTITUTO SUPERIOR TÉCN     Tables Entidades Inquirtos M     D     D    D     | ICO - Grestiño de Bancos - 2009/01/<br>vimentos Ordens Opties Window<br>De Cardens de Pagamento<br>Teo Ord (1 Circepa<br>Casederáticas de Ordens<br>Casederáticas de Ordens                                                                                                    | Deta de Orden pocoriz<br>Cod Série (                                                                                                    |                                     |                |
| INSTITUTO SUPERIOR TÉCN     Tabéas: Enticades: Inquiritos M     Debas: Enticades: Inquiritos M     Debas: Enticidos      | ICIO - Grestão de Bancos - 2009/01/0<br>ormentos Ordens Outras Optões Window<br>International de Pagamento<br>Tepo Ord (at Drange<br>Características da Ordem<br>Cara Banco Caratras<br>Defeto (SAI) 5 Reg                                                                                                    | Deta da Orden (2008/2)<br>Data da Orden (2008/2)<br>Cod Série (1)<br>Sitos essunidos pare Peganeto                                                                                                    | TRAC                                |                |
| INSTITUTO SUPERIOR TÉCN Tabelas Entistades Inquérics M     Deventor de la construcción     NºOrden     Too Terceion T     Nodaládad pH     Cod Movimento 1     Responsável     Barco 1927                                                                                                    | COLOR - Greation de Bancos - 2009/01/0      wimentos Ordens Outras Opções Window     Contens de Pagamento     Tipo Ord (1) Cineque     Carla Banco Cunttage     Defeto (SN) S Paga 2001 Sub-Tipo Davido                                                                                                    | 08<br>Data da Ordem (2008/12)<br>Cod Série (2)<br>Histos assunidos para Paganento<br>C M Paganento (2)<br>PORTUGUES INVESTINENTO                                                                                                    | TINAC                               |                |
| INSTITUTO SUPERIOR TÉCN Tabelas Entistades Inquérics M     De entistades Inquérics M     De entistades Inquérics M     De entistades Inquérics M     De entistades Inquérics     N°Orden     Tep Terceiro T     Modellades EH     Cod Wolmento T     Responsavel     Barco Spzico Layods Transf Pagament                                                                                                    | ICO - Gestão de Bancos - 2009/01/<br>vomentos Octas Octas Octas Vindou<br>E - Carlos de Degamento<br>Tipo Ord (1) Conque<br>Canaderáticas da Ondern<br>Carla Banco Carltas<br>Defeto (SRI) S Reg<br>2001 Sub-Tipo Banco                                                                                                    | De Data da Ordem (2008)<br>Cos Serie (2008)<br>Cos Serie (2008)<br>Cos Serie (2008)<br>Cos Serie (2008)<br>Cos Series (2008)<br>Cos Series                                                                                                    |                                     |                |
| Summuro superior receive     Tabelas Entidades Inquérices Ma     Di Participation                                                                                                    | ICCO - Grestián de Bancos - 2009/01/<br>vimentos Ordens Outra Opties Window<br>El Condens de Pagamento<br>Teo Ord (11) Cheque<br>Centa Banco - Cantras<br>Defeto (SNI) (5) Reg<br>2001 Sub-Tpo BANCO<br>6<br>Valor en EUR                                                                                                    | DE Data da Orden 2008/12<br>Data da Orden 2008/12<br>Edos assunidos para Pagenento 20<br>PORTUGUES INVESTMENTO<br>Recelimento 2<br>Valor en                                                                                                    |                                     |                |
| INSTITUTO SUPERIOR TECH     Debase Entidades Inquiences     Debase Entidades Inquiences     Debase Entidades     Debase Entidades     Debase Entidades     Debase Entidades     Debase Entidades     Debase     Debase Entidades     Debase     Debase       | KOO - Great-Bin de Bancos - 2009/01/<br>vimentos Ordens Outras Opties Window<br>Caracta Species Window<br>Caracta Species Window<br>Caracta Species Caracta<br>Caracta Stracta<br>Defeto (SAU) S Res<br>Defeto (SAU) S Res<br>Defeto                                                                                                    | Deta da Orden pocenza<br>Deta da Orden pocenza<br>El Cod Seria d<br>De Portifucio su para Pagamento po<br>De Ortifucio su para Pagamento po<br>De Ortifucio su para Pagamento po<br>Total Deletos 1<br>Total Deletos 14 455                                                                                                    | TRAC                                |                |
| Institutio Superior Técn     Tabrias Entidades Inquéricos     Devendpag: Manutenção     NºOrden     Teo Terceiro Ţ     Modaladade Cri     Cod Movimento Ţ     Responsável     Banco 52102     Lavoot Transt.: Pagament     Total Océdicos     Total Acédicos     Total Acédicos                                                                                                    | ICO - Greation de Bancos - 2009/01/<br>vimentos Ordens Octas Oppises Window<br>Carlons de Pagamento<br>Teo Ord 41 (Proque<br>Carlo Banco Carltage<br>Defeto (SNI) (Singe<br>2001 Sub-Tipo (Bahico<br>10 (Singe) (Singe)<br>2001 Sub-Tipo (Bahico<br>10 (Singe) (Singe)<br>10 (Singe) (Singe)<br>10 (Singe) (Singe)<br>10 (Singe) (Singe)<br>10 (Singe) (Singe)<br>10 (Singe) (Singe)<br>10 (Singe) (Singe)<br>10 (Singe) (Singe)<br>10 (Singe) (Singe) (Singe)<br>10 (Singe) (Singe) (Singe)<br>10 (Singe) (Singe) (Singe) (Singe)<br>10 (Singe) (Singe) (Singe) (Singe)<br>10 (Singe) (Singe) (Singe) (Singe) (Singe) (Singe)<br>10 (Singe) (Singe) (Sing                                                                                                    | Deta da Orden Coco 72<br>Data da Orden Coco 72<br>Data da Orden Coco 72<br>Data da Orden Coco 72<br>Data da Orden Coco 72<br>De ORTUGUES INVESTMENTO<br>Recelemento Coco<br>Valor em<br>Total Ordetos 14,153<br>Total Ardenções                                                                                                    | TTNAC                               |                |
| BINSTITUTO SUPERIOR TÉCN     Debas: Entistades Inquiritos M     Debas: Entistades Inquiritos M     Debas: Entistades Inquiritos M     Debas: Entistades Inquiritos M     Debase Induitates     Debase Induitates     NºOrden     Teo Terceiro T     Nedialdade CFT     Cod Movimento T     Responsável     Banco Ig2100     Layouts Transf.: Pagamer     Total Océdos     Total Océdos      |                                                                                                    | Deta da Orden popera<br>Deta da Orden popera<br>Cod Série ja<br>Hestos essunidos para Peganento<br>DA PopriUGUES INVESTINENTO<br>PORTUGUES INVESTINENTO<br>Total Océdios<br>Total Océdios<br>14,153<br>Total Redenções<br>14 Red Redenções<br>14 Red Redenções                                                                                                    | TRAC                                |                |
| Summuno superiore receives     Tabeles Entésdes Inquérics Me     Bazondapes Monutenção     Nºordem     Nºordem     Responsável     Bacco 22103     Lavoda Transf. Pegere     Total Océdios     Total Océdios     Total Océdios     Total Decordos                                                                                                    | KOO - Greation de Bancos - 2009/01/<br>vomentos Octras Octas Oppärs Window     Koo Constanti Constanti Constanti<br>Koo Constanti Constanti C                                                                                                    | Data da Ordem (200812)<br>Cod Selfa (200812)<br>Cod Selfa (200812)<br>Cod Selfa (200812)<br>Cod Selfa (200812)<br>Histos escunidos pare Pagamento (200812)<br>Cod Selfa (200812)<br>Total Ordeitos (200812)<br>Total Ordeitos (200812)<br>Total Ordeitos (200812)<br>Total Ordeitos (200812)<br>Total Ordeitos (200812)<br>Total Ordeitos (200812)<br>Total Ordeitos (200812)                                                                                                    | TNAC                                |                |
| Construction superior references     Construction superior references     Distructions and an anti-     Distruction and anti-     Distruction and anti-     Distruction anti-     Distruction anti-     Distr     | KOO - Grestiãn de Bancos - 2009/01/<br>vimentos Ordens Outras Optises Window<br>El Contenti a la contentio a la contentio<br>Tere Ord (11 Cheque<br>Creta Banco - Antrasti<br>Dereto (SNI) - Reg<br>2001 - Sub-Tipo - BANCO<br>10<br>Valor en EUR<br>0.00<br>707059335<br>0.00<br>0.00<br>700<br>0.00<br>0.00<br>To<br>0.00<br>0.00<br>To<br>0.00<br>0.00<br>To<br>0.00<br>0.00<br>To<br>0.00<br>0.00<br>To<br>0.00<br>To<br>To<br>To                                                                                                    | DE Data da Orden (2008/12)<br>Data da Orden (2008/12)<br>Cod Série (2008/12)<br>Cod Série (2008/12)                                                                                                    | TRAC                                |                |
| Instruturo superiore receives     Instruturo superiore receives     Instruction     Instruction     Instr     | KOO - Great-Bin de Bancos - 2009/01/<br>vimentos: Ordens Outra Opties: Window<br>Ministry - State Opties: Window<br>Ministry - State Opties: Window<br>Ministry - State Opties: Window<br>Ministry - State Opties: State<br>Carata Banco - Carrtass<br>Carata Banco - Carrtass<br>Carata Banco - Carrtass<br>Carata Banco - Carrtass<br>Carata Banco - Carrtass<br>Defeto (SAI) 5 - Feg<br>Defeto (SAI) 5 - Feg<br>Defe                                                                                                    | OB           Data da Orden posenza           Data da Orden posenza           Cod Serie ji           H           Stos assunidos para Pagamento por<br>DOCIULOUS INVESTMENTO           Recelamento ji           Total Créditos           Total Créditos           Total                                                                                                    | TRAC                                |                |
| Institutio Superior Tech     Device Entidades Inquintos     Device Entidades Inquintos     Device Induitades Inquintos     Device Induitades     Teo Teceiro T     Mondela      Teo Teceiro T     Mondalade CH     Responsivel     Bacco 2010     Layouts Transf. Pagament     Total Retenções     Total Retenções     Total Rete     | KOO - Great-Bin de Bancos - 2009/01/<br>vimentos Ordens Outras Opties Window<br>Carta Dancos - 2009/01/<br>Carta Bancos - 2009/01/<br>Teo Ord (1) Cheque<br>Carta Bancos - Carta Bancos - Cart                                                                                                    | OB<br>Defa da Orden pocieta<br>Cod Seria<br>Histos assunisos para Paganento<br>De Paganento<br>De Paganento<br>D                                                                                                    | TRAC                                |                |
| INSTITUTO SUPERIOR TÉCN     Devision Entidades Inquintos     Devision Entidades Inquintos     Devision Entidades Inquintos     Devision Entidades Inquintos     Devision Entidades     Tool Terestro T     Neorden     Teo Terestro T     Neorden G     Tool Advistade C T     Responsável     Banco 52102     Layoots Transf.: Paganet     Total Descontos     Total Descontos                                                                                                    | KCO - Gestão de Bancos - 2009/01/<br>vomentos Ordens Outra Opções Window<br>El Circles de Degemento<br>Teo Ord (11 Circeuse<br>Caradestáticas da Ordens<br>Caradestáticas da Ordens<br>Caradestáticas da Or                                                                                                    | 00<br>2 Data dis Ordem [D00812<br>Cod Série ]<br>H<br>H<br>Cod Série ]<br>H<br>Cod Série ]<br>De Rubles INVESTMENTO<br>PORTUGLES INVESTMENTO<br>Total Océdicos<br>Total Océdicos<br>14,153<br>Total Rescondos<br>14,153<br>Total Rescondos<br>14,153<br>Total Cescondos<br>14,153<br>Total Cescondos<br>15,158<br>15,157<br>15,157<br>15,15   | TRAC                                |                |
| Astruturo superiore receive and a series in a series in a ser     | KOP - Gestão de Bancos - 2009/01/<br>primentos - Octas Octas Octas Organis<br>de Ordens de Pagamento<br>Teo Ord /11 - Cheque<br>Cento Banco - Cantrués<br>Defeto (SAN) - Reg<br>2001 - Sub-Tipo - BANCO<br>0.00 - To<br>- 0.00 - To<br>- 0.00 -                                                                                                    | 00<br>Data da Ordem [200812]<br>Cod Série [<br>H<br>istos escunidos pare Regenento<br>De FUGUES INVESTIMENTO<br>Recetimento [20<br>PORTUGUES INVESTIMENTO<br>Total Déclas (<br>Total Déclas (<br>Total Octobes [<br>Total Octobes [<br>Tot                                                                                                    | TNAC                                |                |
| Construction superside inquérices Maintenção     DesZendepage - Manutenção     DesZendepage - Manutenção     Nordem -     Teo Terretro ()     Reponsável     Banco ()     Reponsável     Banco ()     Zeda Debitos     Total Debitos     Total De     | KOO - Grestião de Bancos - 2009/01/<br>vomentos Orders Outras Optios: Window<br>Ale Ordens de Pagamento<br>Tes Ord (11) Cheque<br>Creta Banco Cattuali<br>Deteto (SN) Fregue<br>Outra Cattalitados da Orden<br>Ceta Banco Cattuali<br>Deteto (SN) Fregue<br>Outra Buno<br>Outra Buno                                                                                                    | 00<br>Data da Ordem 200612<br>Cod 56re 2<br>H<br>Edos assunidos para Reganento<br>De PORTUGUES INVESTMENTO!<br>Recelamento p<br>Total Ordenos<br>Total Ordenos<br>Total Catolos<br>Total Catolos<br>Total Catolos<br>Total Catolos<br>Total Catolos<br>Total Catolos<br>Total Catolos<br>Total Catolos<br>Total Catolos<br>Total Catolos<br>Total Catolos<br>Total Catolos<br>Total Catolos<br>Total Catolos<br>Berno f                                                                                                    | TRAC                                |                |
| Sinstituto superiora traditional de la la la la la la la la la la la la la                                                                                                    | KOO - Gestián de Bancos - 2009/01/<br>vorentos: Ordens Outra Opties: Window<br>Le Ordens de Pagamento<br>Teo Ord (11 Cheque<br>Deteito (SNI) (5 Reg<br>Deteito (SNI) (5 Reg<br>Deteito (SNI                                                                                                    | OB           Data da Orden (2008/12)           Data da Orden (2008/12)           Cod Serie (2008/12)           Hatos essunidos para Pagenento (2008/12)           Vecensitados para Pagenento (2008/12)           PORTUCUES INVESTMENTO           Recelamento (2008/12)           Total Ordeitos (14,153)           Total Ordeitos (14,153)                                                                                                    | TRUC                                |                |
| Instrutio Superior Tech     Debase Entisades Inquérices Me     Debase Entisades Inquérices Me     Debase Entisades Inquérices Me     Debase Entisades     Debase Entisades       | KOO - Gestián de Bancos - 2009/01/<br>viventos: Ordens Outra Opties: Window<br>Koo - Constance of the second second                                                                                                    | 08<br>■ Data da Orden 2006/12<br>Cod Serie 1<br>Hatos escunidos para Pagenento 10<br>De Certo USE NVESTIMENTO<br>Recelemento 1<br>Total Deletos 14,153<br>Total Celetos 14,153<br>Total Celetos 14,153<br>Celetos 14,153<br>Total Celetos 14,153<br>Total Celetos 14,153<br>Total Celetos 14,153<br>Celetos 14,153<br>Celetos 14,153                                                                                                    | TRAC                                |                |
| Institutio Superior Tech     Tabrias Entisades Inquiences     Tabrias Entistes Inquiences     Tabrias Entistes     Tabrias Entiste     | KOD - Grestão de Bancos - 2009/01/<br>vomentos ordens Outra Opções Window<br>El Circlens de Degemento<br>Teo Ord (11) Concese<br>Caradedisticas da Ordens<br>Certa Banco Carticas<br>Deteto (Skil) S Reg<br>2000<br>Sub-Tipo Deteto (Skil) S Reg<br>2000<br>Sub-Tipo Deteto (Skil) S Reg<br>2000<br>Sub-Tipo Deteto (Skil) S Reg<br>2000<br>Sub-Tipo Deteto (Skil) S Reg<br>2000<br>Sub-Tipo Deteto (Skil) S Reg<br>2000<br>Sub-Tipo Deteto (Skil) S Reg<br>2000<br>Sub-Tipo Deteto (Skil) S Reg<br>2000<br>Sub-Tipo Deteto (Skil) S Reg<br>2000<br>Sub-Tipo Deteto (Skil) S Reg<br>2000<br>Sub-Tipo Deteto (Skil) S Reg<br>Sub-Tipo Deteto (Skil) S Reg<br>Sub-Tipo Deteto (Skil) S Re                                                                                                    | 00<br>2 Data dis Ordem [200812<br>Cod Serie ]<br>3 Cod Serie ]<br>3 Cod Serie ]<br>4 Cod Serie ]<br>4 Cod Serie ]<br>5 PORTUGUES INVESTMENTO<br>5 PORTUGUES INVESTMENTO<br>5 PORTUGUES INVESTMENTO<br>5 Total Octobos<br>5 Total Octobos<br>5 Total Octobo                                                                                                    | TNAC                                |                |
| Instruturo superiore rice     Tabeles Entésdes Inquérics Me     Bazondeus Entésdes Inquérics Me     Bazondeus     Inforden     Forterio f     Responsérei     Bacondeux     Total Océano     Total Océano         | KOO - Grestão de Bancos - 2009/01/<br>primentos Ceders Outre Opões Window<br>El Cardens de Pagamento<br>Teo Ord (11 Creque<br>Cardadisticas de Orden<br>Certe Banco Euritais<br>Orfe Davido (11 Creque<br>Cardadisticas de Orden<br>Certe Banco Euritais<br>Orfe Davido (11 Creque<br>Cardadisticas de Orden<br>Certe Banco Euritais<br>Orfe Davido (11 Creque<br>Orde anti Euritais<br>Orde anti Euritais<br>Ordo enti Euritais<br>Ordo enti                                                                                                    | OB<br>Data da Ordem (200812)<br>Cod Série (2)<br>Histos escunidos pare Regenento (2)<br>PORTUGUES INVESTIMENTO!<br>Recelemento (2)<br>Total Décelos (4,153)<br>Total Recelemento (2)<br>Total Océsios (4,153)<br>Total Recelemento (2)<br>Total Océsios (4,153)<br>Total Recelemento (2)<br>S75,804.25 (2)<br>Bevon (1)                                                                                                    | TRAC                                |                |
| Superiruiro superiore rice     Tabelas Entidades Inquérico Ma     BizZordpage Manutenção     NOrdem     Teo Tercelio     Modelades En     Modelades En     Modelades     Trans Engene     Total Descontes     Menutenceo-     Processo Pagamento     Total Cestos                                                                                                    | Valor em ELR<br>0.000 Totologo To<br>0.000 Totologo Totologo To                                                                                                    | OB<br>Data da Ordem [200612<br>H<br>Edos assunidos para Reganento<br>PORTUQUES INVESTMENTO!<br>Recelamento [0<br>Total Créditos<br>Total Créditos                                                                                                    | TRUC                                |                |
| Sinstituto superior tick     Sinstituto superior superior tick     Devordpag: Manutemplay     Nordem     Devordpag: Manutemplay     Nordem     Tipo Terceiro T     Nordedadad     Cod Movimetro T     Responsivel     Bacco 5200     Layouts TranstPagener     Total Descontos     Total Descontos                                                                                                    | Valor en EUR<br>0.000<br>0.0000<br>0.0000<br>0.0000<br>0.0000<br>0.0000<br>0.0000<br>0.0000<br>0.0000<br>0.0000<br>0.0000<br>0.0000<br>0.0000<br>0.0000<br>0.0000<br>0.0000<br>0.0000<br>0.0000<br>0.0000<br>0.0000<br>0.0000<br>0.0000<br>0.0000<br>0.00000<br>0.0000<br>0.0000<br>0.00000<br>0.00000<br>0.00000<br>0.000 | OB<br>Data da Orden (200812<br>Cod Seite (2<br>21<br>Cod Seite (2<br>21<br>Co | TRUC                                |                |
| Instrutio superior fice     Instrutio superior fice     Instruction superior fice     Instruction     Instruction     Ins     | KOD - Gestão de Bancos - 2009/01/<br>vomentos ordens Outra Opções Window<br>El Circles de Degemento<br>te Ordens de Degemento<br>Tipo Ord (rit Circeya<br>Casadedisticas da Ordens<br>Cesta Banco Castras<br>Deteto (Skil) S Reg<br>2001 Sub-Tipo Deteto (Skil) S Reg<br>2001 Sub-Tipo Deteto (Skil) S Reg<br>2001 Sub-Ti                                                                                                    | OC<br>Data da Ordem [DOSH12]<br>Cod Série [<br>H<br>Cod Série ]<br>PORTUGLES INVESTMENTO<br>PORTUGLES INVESTMENTO<br>PORTUGLES INVESTMENTO<br>Total Océdicos<br>Total Océdicos<br>14,153<br>Total Decortos<br>14,153<br>Total Decortos<br>14,153<br>151<br>151<br>151<br>151<br>151<br>151<br>151                                                                                                    | TRAC                                |                |
| Surrur o supravor rice     Tabelas Entidades Impairies Ma     Bozordpage Manutempio     Bozordpage Manutempio     Mondelade pri     Cod Movimento I     Responsivel     Bacco 2210     Layods Transf. Pageme     Total Octatos     Total Octatos     Total Creators     Total Creators     Manutempio     Total Creators     Total Creators     Total Creators     Total Creators     Manutempio     Total Creators     Total Creators         | KOD - Grestão de Bancos - 2009/01/<br>primetros Octras Octras Opções Window<br>Reventos de Pagamento<br>He Ordens de Pagamento<br>Tres Ord (11 Creaça<br>Caraderísticas da Orden<br>Cara Banco Caritan<br>Orteo (13 K) 5 Reg<br>2001 Sub-Tipo BANCO<br>0.00<br>0.00                                                                                                    | OB<br>Data da Ordem (200812)<br>Cod Série (2)<br>H<br>Sitos escunidos pare Regamento<br>De ORTUGUES INVESTIMENTO!<br>Recelemento (2)<br>Valor en<br>Total Océrios (14,153)<br>Total Recelemento (2)<br>Social (14,153)<br>Total Océrios (14,153)<br>Total Océrios (14,153)<br>Total Recelemento (2)<br>Social (14,153)<br>Total Océrios (14,153)<br>Total Océrios (14,153)<br>Total Recelemento (2)<br>Social (14,153)<br>El Berror (14,154)<br>Berror (14,154)<br>De Berror (14,154)<br>De Berror (14,155)<br>De Berror (14,155)<br>De Berror (14,155)<br>De Berror (14,155)<br>De Berror (14,155)<br>De Berror (15,155)<br>De Berror (14,155)<br>De Berror (14,155                                                                                                    | TRAC                                |                |
| Superiruiro superiron rice     Tabelas Entistades Inquérico Ma     BarZondpage Manutenção     NºOrdem     Portenio     Portenio     Portenio     Portenio     Portenio     Portenio     Portenio     Portenio     Total Oblidos     Total Oblidos     | KOD - Grestão de Bancos - 2009/01/<br>primentos Codres Outres Opções Window<br>Ale Ordens de Pagamento<br>Tele Ord (11 Dreque<br>Caretadristicas de Orden<br>Caretadristicas de Orden<br>Careta Banco Careta de<br>Defeto (SM) E Reg<br>2001 Sub-Tgo Banco<br>0 000 To<br>0 000 To                                                                                                    | OB<br>Data da Ordem (2008)<br>Coto Serve 1<br>Coto Serve 1<br>Coto                                                                                                    | TRAC                                |                |
| Chi-Page Up) Core: Ord Pag. IDi-P                                                                                                    | All Color - Gerstinn de Bancos - 2009/01/<br>voiventos Octras Outras Opties Window<br>Sel Ordens de Pagamento<br>Tele Ord (11) Cheque<br>Ceta Banco Cart All<br>Ceta Banco Cart All<br>Deteto (SNI) Freg<br>2001 Sub-Tiso BANCO<br>1000 TO<br>2005 Sub-Tiso BANCO<br>1000 TO<br>2006 Sub-Tiso BANCO<br>1000 TO<br>2006 Sub-Tiso BANCO<br>1000 TO<br>2006 Sub-Tiso BANCO<br>1000 TO<br>2006 Sub-Tiso BANCO<br>1000 TO<br>2006 Sub-Tiso BANCO<br>1000 TO<br>2006 Sub-Tiso BANCO<br>1000 TO<br>2006 Sub-Tiso BANCO<br>1000 TO<br>2007 Sub-Tiso BANCO<br>1000 TO<br>2007 Sub-Tiso BANCO<br>1000 TO<br>2007 Sub-Tiso BANCO<br>1000 TO<br>2007 Sub-Tiso BANCO<br>1000 TO<br>2007 Sub-Tiso BANCO<br>1000 TO<br>2007 Sub-Tiso BANCO<br>2007 Sub-Tiso BANCO<br>2007 Sub                                                                                                    | OB<br>Data da Ordem (2008)<br>Cod Série (<br>Cod Série (<br>Cod S                                                                                                    | TRUC                                |                |
| Chil-Page Up Core: Did Page [Chil-Page Up Core: Did Page [Chil-Page Up Core: Did Page Up Core: Did Page [Chil-Page Up Core: Did Page [Chil-Page Up Core: Did Page Up Core: Did Page [Chil-Page Up Core: Did Page Up Core: Did Page Up | Alter of the second second se                                                                                                    | OB<br>Data da Orden [200812<br>Cod 56r6 [<br>24<br>Stos assunidos para Regenento<br>De Celogemento [<br>PORTUGUES INVESTMENTO!<br>Recelamento [<br>Total Cédico [<br>Total Cédico [<br>Total Cédico [<br>14,15]<br>Total Cesco [<br>000.20 [<br>PORTUGUES [<br>000.20 [<br>PORTUGUES [<br>Portugues ]<br>Portugues ]<br>Por                                                                                                    |                                     |                |

Ctrl+Pgdwn

| M INSTITUTO SUPERIOR TÉCNICO - Gestão de Bancos - 2009/01/08                                                                                                    |                                                     |
|----------------------------------------------------------------------------------------------------|-----------------------------------------------------|
| Tabelas Entidades Inqueritos Movimentos Ordens Outras Opções Window                                                                                                    | c                                                   |
| 🖪 ba2ordpag - Manutenção de Ordens de Pagamento                                                                                                    |                                                     |
| Internancia de integração         Unit Exp [0]           Nordem (         Teo Ord (41         Progat         Unit Exp [0]           Banco (221022001)         BANCO PORTUGUES INVESTMENTO         Dis 1,575,504.22           S (2102001)         DANO PORTUGUES INVESTMENTO         Nordem (           S (2102001)         DANO PORTUGUES INVESTMENTO         Nordem (           S (2102001)         DANO PORTUGUES INVESTMENTO         No           S (2102001)         DANO PORTUGUES INVESTMENTO         No           S (2102001)         DANO PORTUGUES INVESTMENTO         No           S (2102001)         DANO PORTUGUES INVESTMENTO         No           S (2102078)         2587         9588         9588           S (102678)         2587         9588         9588         921         0.00         35,222.55         N           Erédade         NOTIOLE INDUSTRIAL         NOTIONO T         7,072.365         Portugue         7,072.365           Processor Pagamento         0.00         Crédito         70,093.35         Doc.com/HM. Conti           Processo Pagamento         0.00         Crédito         70,093.35         Doc.com/HM. Conti                                                                                                    |                                                     |
| Chil-Page Ug) Irlo. Ordem (Chil-Page Down) Doc. Corjifinio. Cbi (Shifi-F7) Processo Pagamento<br>Latal V Valees - KOSS (J Collis)<br>i Staff - Staff - Dibor - Honsoft OLL, W Revolts Bailground , M minual - Coll Sesson de                                                                                                    | exderemani (18 shc111uTo suezzio PT 🌾 🔳 💽 🛊 💭 10:54 |
| Colocar em Sit o "S"                                                                                                    |                                                     |
|                                                                                                    |                                                     |
| SINSTITUTO SUPERIOR TÉCNICO - Gestão de Bancos - 2009/01/08                                                                                                    |                                                     |
| INSTITUTO STUDIES TO STUDIES     INSTITUTO STUDIES     INSTITUTO STUDIES     INSTITUTO STUDIES     INSTITUTO     INSTITUTO     INSTITUTO     INSTITUTO      INSTITUTO |                                                     |
| INSTITUTO SUPERIOR TÉLENICO - Gestão de Bancos - 2009/01/08     Tadoss Entidos Enguêntos Movimentos Orders Outos Opões Window     Des ante enguência de Ordens de Pagamento     Des antereção de Ordens de Pagamento                                                                                                    |                                                     |
| Construction Construction     Construction     Construs     Construction     Construs     Construction     Construction |                                                     |
| PINSTITUTO SUCCERENCE TÉCNICO     Cossiño de Bancos     2009/01/08       Todois Endodes Inquêrios Minimitos Orders Outras Opçõe Window     Importanticos Minimitos Orders Outras Opçõe Window       Importanticos Minimitos Orders Outras Opçõe     Importanticos Minimitos Orders Outras Opçõe       Importanticos Minimitos Orders Outras Opçõe     Importanticos Minimitos Orders Outras Opçõe       Importanticos Outras Opçõe     Importanticos Outras Opçõe       Importanticos Outras Opçõe     Importanticos Outras Opçõe       Importanticos Outras Opçõe     Importanticos Outras Opçõe       Importanticos Outras Opçõe     Importanticos Outras Opçõe       Importanticos Opérativos     Importanticos Opérativos       Importanticos Opérativos     Importanticos Opérativos       Importanticos Opérativos     Importanticos Opérativos       Importanticos Opérativos     Importanticos Opérativos       Importanticos Opérativos     Importanticos Opérativos       Importanticos Opérativos     Importanticos Opérativos       Importanticos Opérativos     Importanticos Opérativos       Importanticos Opérativos     Importanticos Opérativos       Importanticos Opérativos     Importanticos Opérativos       Importanticos Opérativos     Importanticos Opérativos       Importanticos Opérativos     Importanticos Opérativos       Importanticos Opérativos     Importanticos Opérativos       Importanticos Opérativos                                                                                                    |                                                     |

F10

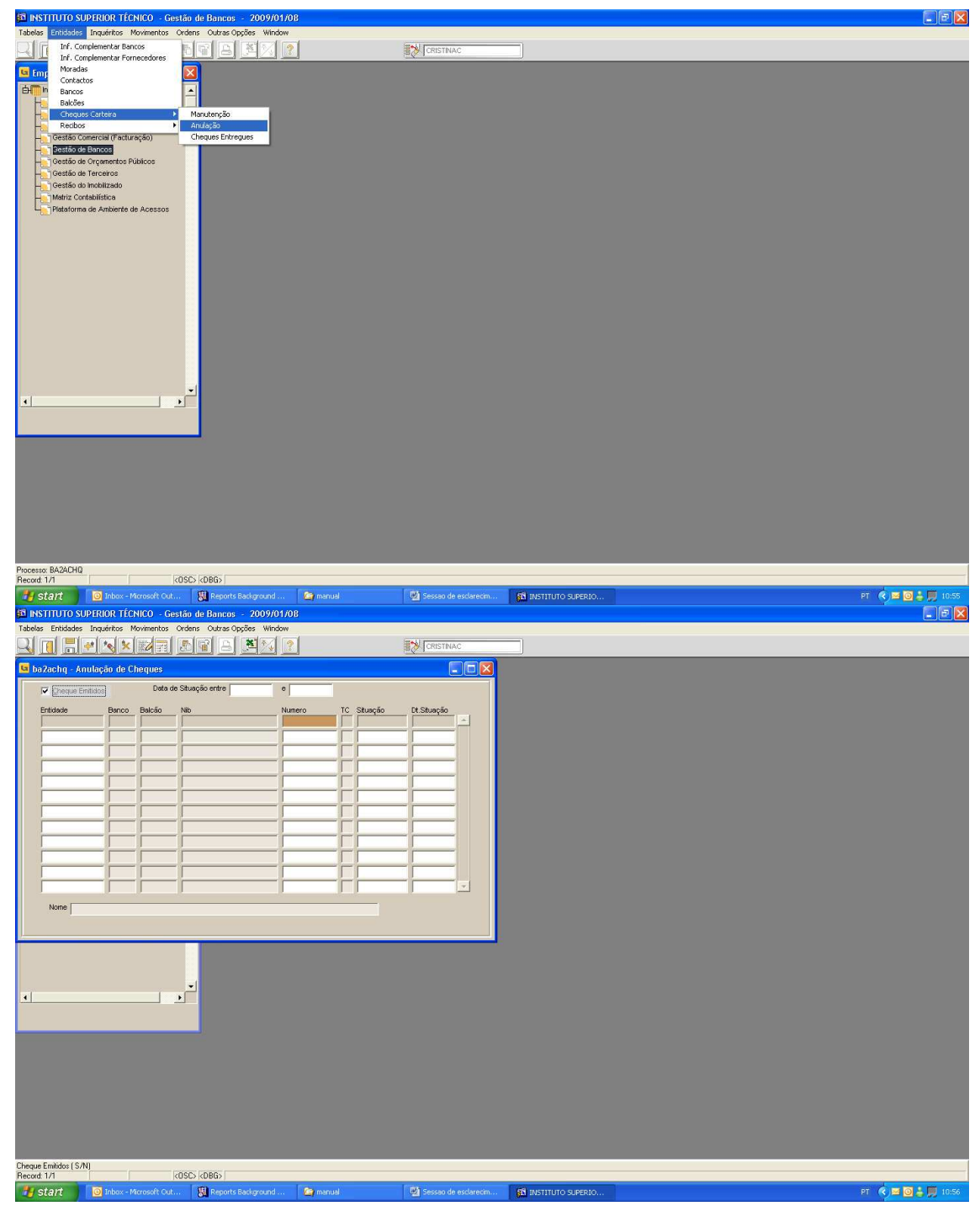

Colocar o pico na caixa Cheque Emitidos, Ctrl+Pgdwn, F7 e colocar a entidade banco ou n° de cheque.

| <b>80</b> D | ISTITUTO SUPER    | HOR TÉC   | NICO - Gest  | lão de Bancos - 2009/01   | /08             |            |                      |                      |   |   |                    |
|-------------|-------------------|-----------|--------------|---------------------------|-----------------|------------|----------------------|----------------------|---|---|--------------------|
| Tabe        | las Entidades Ini | uéritos M | lovimentos O | rdens Outras Opções Windo | 1W              |            |                      |                      |   |   |                    |
|             | 220ha Anula       | são do C  |              |                           |                 |            |                      |                      | _ | _ |                    |
|             |                   | yan ne c  | Data de S    | Stuação entre             | e 🗌             |            |                      |                      |   |   |                    |
|             | Fotidade          | Banco     | Balcão       | Nib                       | - J<br>Numero T | C. Stuacán | Dt Stuação           |                      |   |   |                    |
|             | 921032001         |           |              |                           |                 |            |                      |                      |   |   |                    |
|             |                   |           |              |                           |                 | -          |                      |                      |   |   |                    |
|             | Г                 | · [       |              | ·                         | i i             |            | - ;                  |                      |   |   |                    |
|             | [                 |           |              |                           |                 |            |                      |                      |   |   |                    |
|             |                   | -         |              |                           |                 | -          | - []                 |                      |   |   |                    |
|             | [                 |           |              |                           |                 |            |                      |                      |   |   |                    |
|             |                   | -         |              |                           |                 | -          |                      |                      |   |   |                    |
|             | <u></u>           | í —       | <u></u>      |                           | i i             | 1          | - j                  |                      |   |   |                    |
|             | ſ                 |           |              |                           |                 |            | ·                    |                      |   |   |                    |
|             | Nome              |           |              |                           |                 |            |                      |                      |   |   |                    |
| J           |                   |           |              |                           |                 |            |                      |                      |   |   |                    |
|             |                   |           |              |                           |                 |            |                      |                      |   |   |                    |
|             |                   |           |              | -1                        |                 |            |                      |                      |   |   |                    |
| •           |                   |           | •            | <u>í</u>                  |                 |            |                      |                      |   |   |                    |
|             |                   |           |              |                           |                 |            |                      |                      |   |   |                    |
|             |                   |           |              |                           |                 |            |                      |                      |   |   |                    |
|             |                   |           |              |                           |                 |            |                      |                      |   |   |                    |
|             |                   |           |              |                           |                 |            |                      |                      |   |   |                    |
|             |                   |           |              |                           |                 |            |                      |                      |   |   |                    |
|             |                   |           |              |                           |                 |            |                      |                      |   |   |                    |
|             |                   |           |              |                           |                 |            |                      |                      |   |   |                    |
| Beco        | of 1/1            | -         | la.          |                           |                 |            |                      |                      |   |   |                    |
| 1           | start 🧧           | Inbox - M | icrosoft Out | Reports Background        | . 🤷 manual      |            | Sesseo de esclarecim | 51 INSTITUTO SUPERIO |   |   | PT 🔦 🖼 🥘 🛔 💭 10:57 |

F8

| 🛐 INSTITU                     | ITO SUPERI     | OR TÉCN    | ICO - Ge     | stão de Bancos - 2009/    | 01/08          |    |             |                        |                                          |
|-------------------------------|----------------|------------|--------------|---------------------------|----------------|----|-------------|------------------------|------------------------------------------|
| Tabelas En                    | tidades Inqu   | iritos Mi  | ovimentos    | Ordens Outras Opções Win  | ndow<br>I Cont |    |             |                        |                                          |
| <u>ы Ш</u>                    |                | S ×        | 6            |                           |                |    |             |                        |                                          |
| 📴 ba 2ac i                    | ıq - Anulaçi   | io de Cl   | neques       |                           |                |    |             |                        |                                          |
| <b>v</b> 9                    | ieque Emitidos |            | Data da      | e Situação entre          | 0              |    |             |                        |                                          |
| Entida                        | de             | Banco      | Balcão       | Nib                       | Numero         | TC | Situação    | Dt.Situação            |                                          |
| 92103                         | 32001          | 10         | þ            | 001000002159571000135     | 10010001       | A  | Emitido     | 2009/01/08             |                                          |
| 92103                         | 32001          | 10         | þ            | 001000002159571000135     | 10010002       | A  | Não Emitido | 2009/01/07             |                                          |
| 92103                         | 32001          | 10         | þ            | 001000002159571000135     | 10010003       | A  | Não Emitido | 2009/01/07             |                                          |
| 92103                         | 32001          | 10         | þ            | 001000002159571000135     | 10010004       | A  | Não Emitido | 2009/01/07             |                                          |
| 92103                         | 32001          | 10         | 0            | 001000002159571000135     | 10010005       | A  | Não Emitido | 2009/01/07             |                                          |
| 92103                         | 32001          | 10         | þ            | 001000002159571000135     | 10010006       | A  | Não Emitido | 2009/01/07             |                                          |
| 92103                         | 32001          | 10         | p            | 001000002159571000135     | 10010007       | A  | Não Emitido | 2009/01/07             |                                          |
| 92103                         | 32001          | 10         | p            | 001000002159571000135     | 10010008       | A  | Não Emitido | 2009/01/07             |                                          |
| 92103                         | 32001          | 10         | þ            | 001000002159571000135     | 10010009       | A  | Não Emitido | 2009/01/07             |                                          |
| 92103                         | 32001          | 10         | þ            | 001000002159571000135     | 10010010       | A  | Não Emitido | 2009/01/07             |                                          |
|                               |                |            |              | [                         |                | Г  |             |                        |                                          |
|                               |                |            |              |                           |                | Г  |             |                        |                                          |
| No                            | DE EDI ISTAR   |            | Nº 045057    | 10001                     |                |    |             |                        |                                          |
|                               | presimi        | ione o ros | 14 210001    | 10001                     |                |    |             |                        |                                          |
|                               |                |            |              |                           |                |    |             |                        |                                          |
|                               |                |            |              |                           |                |    |             |                        |                                          |
|                               |                |            |              |                           |                |    |             |                        |                                          |
|                               |                |            |              |                           |                |    |             |                        |                                          |
| 41                            |                |            | 1            |                           |                |    |             |                        |                                          |
| ( <u>.</u>                    |                |            |              |                           |                |    |             |                        |                                          |
|                               |                |            |              |                           |                |    |             |                        |                                          |
|                               |                |            |              |                           |                |    |             |                        |                                          |
|                               |                |            |              |                           |                |    |             |                        |                                          |
|                               |                |            |              |                           |                |    |             |                        |                                          |
|                               |                |            |              |                           |                |    |             |                        |                                          |
|                               |                |            |              |                           |                |    |             |                        |                                          |
|                               |                |            |              |                           |                |    |             |                        |                                          |
|                               |                |            |              |                           |                |    |             |                        |                                          |
|                               |                |            |              |                           |                |    |             |                        |                                          |
|                               |                |            |              |                           |                |    |             |                        |                                          |
| Situação do C<br>Becord: 1/10 | heque          |            | 1            | ist of Values COSCS (CDBG | 5              |    |             |                        |                                          |
| # star                        |                | nbox - Mi  | crosoft Out. |                           | l 🦾 manu       | al | 1           | 📓 Sessao de esclarecin | и 🚯 INSTITUTO SUPERIO РТ 🔍 🗷 🥥 💺 💭 10:58 |
|                               | No.            |            |              |                           | 10.2510        |    |             |                        |                                          |

Na situação corrigir para Não Emitido (F9 e escolher a opção) e gravar (F10).

| Tabelas Entitadas Inguérios Movimentos Ordens Outras Onces Window                                                                                                    |                                                                                                    |  |
|----------------------------------------------------------------------------------------------------|----------------------------------------------------------------------------------------------------|--|
|                                                                                                    | ICRISTNAC                                                                                                    |  |
|                                                                                                    | B& Custance                                                                                                    |  |
| 🖼 baZachq - Anulação de Cheques                                                                                                    |                                                                                                    |  |
| Cheque Emitidos Data de Situação entre e                                                                                                    |                                                                                                    |  |
| Entidade Banco Balcão Nib Numer                                                                                                    | ro TC Stuação Dt.Stuação                                                                                                    |  |
| Uista da Situacións da Choque                                                                                                    | 1001 A Emitido 2009/01/08                                                                                                    |  |
| 2571000135 10010                                                                                                    | 0003 A Não Emitido 2009/01/07                                                                                                    |  |
| Find % 9571000135 10010                                                                                                    | 0004 A Não Emitido 2009/01/07                                                                                                    |  |
| Código Descrição<br>D Não Emitido - 9571000135 10010                                                                                                    | 0005 A Não Emitido 2009/01/07                                                                                                    |  |
| 2 Anulado 9571000135 10010                                                                                                    | 0006 A Não Emitido 2009/01/07                                                                                                    |  |
| 9571000135 10010                                                                                                    | 0007 A Não Emitido 2009/01/07                                                                                                    |  |
| 9571000135 10010                                                                                                    | 2008 A Não Emitido 2009/01/07                                                                                                    |  |
| ✓ so/100135 [0010                                                                                                    | 1010 A Não Emilido 2009/01/07                                                                                                    |  |
| Find OK Cancel                                                                                                    |                                                                                                    |  |
|                                                                                                    |                                                                                                    |  |
| Note PPL, IST/PROJECTOS Nº 21595710001                                                                                                    |                                                                                                    |  |
|                                                                                                    |                                                                                                    |  |
|                                                                                                    |                                                                                                    |  |
|                                                                                                    |                                                                                                    |  |
|                                                                                                    |                                                                                                    |  |
| <b>_</b> _                                                                                                    |                                                                                                    |  |
|                                                                                                    |                                                                                                    |  |
|                                                                                                    |                                                                                                    |  |
|                                                                                                    |                                                                                                    |  |
|                                                                                                    |                                                                                                    |  |
|                                                                                                    |                                                                                                    |  |
|                                                                                                    |                                                                                                    |  |
|                                                                                                    |                                                                                                    |  |
|                                                                                                    |                                                                                                    |  |
|                                                                                                    |                                                                                                    |  |
| Choices in list: 2                                                                                                    |                                                                                                    |  |
| Record 1/10 List of Values <osc> <obg></obg></osc>                                                                                                    |                                                                                                    |  |
| 🛃 Start 💿 Inbox - Microsoft Cut 🔢 Reports Background                                                                                                    | Comanual Sessan de esclarecim                                                                                                    |  |
|                                                                                                    |                                                                                                    |  |
| INSTITUTO SUPERIOR TÉCNICO - Gestão de Bancos - 2009/01/08                                                                                                    |                                                                                                    |  |
| INSTITUTO SUPERIOR TÉCNICO - Gestão de Bancos - 2009/01/08     Tabelas Entidades Inquéritos Moximentos Ordens Outras Opções Window     Opciera (El Despino de Bancos) - Entidades (El Despino de Bancos)                                                                                                    |                                                                                                    |  |
| INSTITUTO SUPERIOR TÉCNICO         Gestão de Bancos         2009/01/08           Tables         Entidades         Inguínios         Movimentos         Ordens         Outras Opções         Window           Image: Inguínios         Image: Inguínios         Image: Image: Im                                                                                                    |                                                                                                    |  |
| B INSTITUTO SUPERIOR TÉCNICO - Gestão de Bancos - 2009/01/08<br>Tablas Entidades Inguéros Momentos Orders Outras Opties Window<br>C C C C C C C C C C C C C C C C C C C                                                                                                     | CRISTINAC                                                                                                    |  |
| INSTITUTO SUPERIOR TÉCNICO - Gestão de Bancos 2009/01/08 Tabeis Entúdos Inquérica Momentas ordens Outras Opções Window     Outra Opções Window     DoZachiq - Anulação de Cheques     Dota de Stuação entre e                                                                                                    |                                                                                                    |  |
| INSTITUTO SUPERIOR TÉCNICO - Gestão de Bancos - 2009/01/08 Tabelas Entidades Inquérice Movimentos Ordens Outras Opções Window     Da de Antulação de Cherques     Creque Entidade - Data de Shaqão entre e     Entidade - Bancos Balció Nilo Numer                                                                                                    | CRISTNAC                                                                                                    |  |
| INSTITUTO SUPERIOR TÉCNICO - Gestão de Bancos - 2009/01/08 Tabelas Entidades Inquérice Movimentos Ordens Outras Opções Window     Internative Contras Carlas Carlas C                                                                                                    | CHISTHUAC<br>CHISTHUAC<br>CHISTHUAC                                                                                                    |  |
| BINSTITUTO SUPERIOR TÉCNICO - Gestão de Bancos - 2009/01/08 Tabelas Entidades Inquíritos Movimentos Ordras Outras Opções Window     Des de Stacio - Anulação de Cheques     Deta de Stacio entre      Produces Entidade     Banco Balcio     Plotomoco2156957100015     Plotomoco215697100013     Plotomoco215697100013     Plotomoco                                                                                                    | to TC Shunção<br>100 TC Shunção<br>100 TC Shunção<br>100 TA Uso Endus<br>200901.00 ≠<br>200901.00 ≠<br>200901.07                                                                                                    |  |
| Institutio Superior Técnico Gestão de Bancos 2009/01/08     Tabelas Entidades Inquérios Movimentos Orders Outras Opções Window     Toreas Entidades De Chergues     Concess Entidades De Chergues     Concess Entidades De Chergues     Concess Entidades De Chergues     Concess Entidades De Chergues     Concess Entidades De Chergues     Concess Entidades De De De De De De De De De De De De De                                                                                                    | 0         T.C. Skungão           1         A.Más Centradas           200501.00         A.           200202         A.           A.         Não Ennido           200501.07           2003         A.           Não Ennido         200501.07           2003         A.           Não Ennido         200501.07                                                                                                    |  |
| IDSTITUTO SUPERIOR TÉCNICO         Gestão de Bancos         2009/01/08           Tabelas Entidades Inquérices Movimentos Ordens Outras Opções Window         Image: Contrast Contrast Opções Window         Image: Contrast Opções Window           Image: Instanta Opções Analação do Cherques         Image: Contrast Opções Vindow         Image: Contrast Opções Vindow         Image: Contrast Opções Vindow           Image: Instanta Opções Analação do Cherques         Image: Contrast Opções Vindow         Image: Contrast Opções Vindow         Image: Contrast Opções Vindow           Image: Instanta Opções Analação Instanta Opções Vindow         Image: Contrast Opções Vindow         Image: Contrast Opções Vindow         Image: Contrast Opções Vindow           Image: Instanta Opções Opções Vindow         Image: Contrast Opções Vindow         Image: Contrast Opções Vindow         Image: Contrast Opções Vindow           Image: Instanta Opções Opções Vindow         Image: Contrast Opções Vindow         Image: Contrast Opções Opções Vindow         Image: Contrast Opções Opções Vindow         Image: Contrast Opções Opções Opções Vindow         Image: Contrast Opções Opções Opçõe                                                                                                    | CRISTRAC      CRISTRAC       CRISTRAC       CRISTRAC       CRISTRAC       CRISTR |  |
| IDSTITUTO SUPERIOR TÉCNICO         Gestão de Bancos         2009/01/08           Tabelas Entidades Inquêrice Movimentos Orders Outras Opçães Window         Image: Contrast Contrast Opçães Window         Image: Contrast Opçães Window           Image: Inquêrice Movimentos Orders Outras Opçães Window         Image: Image: Opçães Window         Image: Opçães Window         Image: Opçães Window           Image: Image: I                                                                                                    | TC         Stuayão         El Shanção           2001         A         Não Emdas         200501.60           2003         A         Não Emdas         200501.67           2004         A         Não Emdas         200501.67           2005         A         Não Emdas         200501.67           2005         A         Não Emdas         200501.67           2005         A         Não Emdas         200501.67           2005         A         Não Emdas         200501.67           2005         A         Não Emdas         200501.67                                                                                                    |  |
| IDSTITUTO SUPERIOR TÉCNICO         Gestão de Bancos         2009/01/08           Tabeias Entúdes Inquérica Momentas ordans Outras Opçães Window         Image: Inquérica Momentas Ordans Outras Opçães Window         Image: Inquérica Momentas Ordans Outras Opçães Window           Image: Inquérica Annlação de Cheques         Image: Image:                                                                                                    | Image: Cristinuac           000         TC         Stucyclo           001         A         Walternass         20090108           002         A         Nalo Emilalo         20090107           0034         A         Nalo Emilalo         20090107           0035         A         Nalo Emilalo         20090107           0036         A         Nalo Emilalo         20090107           0036         A         Nalo Emilalo         20090107           0036         A         Nalo Emilalo         20090107           0037         A         Nalo Emilalo         20090107                                                                                                    |  |
| IDSTITUTO SUPERIOR TÉCNICO         Gentão de Bancos         2009/01/08           Tabelas Entidades Inquérices Movimentos Orders Outras Opções Window         Image: Contra Contras Outras Opções Window         Image: Contra Contras Outras Opções Window           Image: Inquérices Movimentos Orders Outras Opções Window         Image: Contra Contras Outras Opções Window         Image: Contra Contras Outras Opções Window           Image: Inquérices Annues         Image: Contra Contras Outras Opções Window         Image: Contra Contras Outras Opções Window           Image: Image: Image                                                                                                    | CRISTINAC           C         Stunção         C         Stunção           00         T.C.         Stunção         D05001.00           0001         A         Viso Ernido         200901.07           0003         A         Mão Ernido         200801.07           0004         A         Não Ernido         200801.07           0005         A         Não Ernido         200801.07           0005         A         Não Ernido         200801.07           0006         A         Não Ernido         200801.07           0006         A         D05 Ernido         200801.07           0008         A         D05 Ernido         200801.07                                                                                                    |  |
| IDSTITUTO SUPERIOR TÉCNICO         Gestão de Bancos         2009/01/08           Tabelas Entidades Inquíritos Movimentos Orders Outras Opçães Window         Image: Contras Outras Opçães Window         Image: Contras Outras Opçães Window           Image: Industa Indusção de Cherques         Image: Contras Outras Opçães Window         Image: Contras Outras Opçães Window         Image: Contras Outras Opçães Window           Image: Indusção de Cherques         Image: Contras Outras Opçães Vindow         Image: Contras Outras Opçães Vindow         Image: Contras Opçães Opçães Vindow           Image: Induscio Indow         Image: Contras Opçães Opçães Vindow         Image: Contras Opçães Opçães                                                                                                    | CRISTRUAC           CRISTRUAC           C         Sturgão         (* Sturgão           O         C         Sturgão         (* Sturgão           O         C         Sturgão         (* Sturgão           O         A         Mão Emidio         20090107           O         A         Não Emidio         20090107           O         A         Não Emidio         20090107           O         A         Não Emidio         20090107           O         A         Não Emidio         20090107           O         A         Não Emidio         20090107           O         A         Não Emidio         20090107           O         A         Não Emidio         20090107           O         A         Não Emidio         20090107           O         A         Não Emidio         20090107           O         A         Não Emidio         20090107           O         A         Não Emidio         20090107           O         A         Não Emidio         20090107           O         A         Não Emidio         20090107           O         A         Não Emidio <th< th=""><th></th></th<>                                                                                                    |  |
| IDSTITUTO SUPERIOR TÉCNICO         Gestão de Bancos         2009/01/08           Tabelas Entidades Inquíritos Movimentos Orders Ostras Opçães Window         Image: Contrast Contrast Ostras Opçães Window         Image: Contrast Contrast Ostras Opçães Window           Image: Institution State Opçães Mindow         Image: Contrast Contrast Ostras Opçães Window         Image: Contrast Contrast Ostras Opçães Window           Image: Institution State Opçães Mindow         Image: Contrast Ostras Opçães Window         Image: Contrast Opçães Window           Image: Institution State Opçães Entidades         Image: Contrast Opçães Opçães Opçã                                                                                                    | C         Stupp for<br>UNIC         C         Stupp for<br>UNIC         C         Stupp for<br>UNIC         C         Stupp for<br>UNIC         C         Stupp for<br>UNIC         C         Stupp for<br>UNIC         C         Stupp for<br>UNIC         C         Stup for<br>UNIC         C         Stup for<br>UNIC         Stup for<br>UNIC         Stup for UNIC         Stup for<br>UNIC         Stup for UNIC         Stup for UNIC <t< th=""><th></th></t<>                                                                                                    |  |
| IDSTITUTO SUPERIOR TÉCNICO         Gestão de Bancos         2009/01/08           Tabeias Entidades Inquéricas Momentas ordans Outras Opções Window         Image: Inquéricas Momentas Ordans Outras Opções Window         Image: Inquéricas Momentas Ordans Outras Opções Window         Image: Inquéricas Optôm Outras Opções Window         Image: Image: Image                                                                                                    | Image: Crisic Struck           Crisic Struck           Crin Struk           Crin Struk                                                                                                    |  |
| IDSTITUTO SUPERIOR TÉCNICO         Gestão de Bancos         2009/01/08           Tabelas:         Endades:         Inquíritos:         Morrentos:         Orders:         Outras:         Opdes:         Window           Image: Inguíritos:         Image: Inguíritos:         Image: Inguíritos:         Image: Image: Im                                                                                                    | Cristituac           Cristituac           C                                                                                                    |  |
| IDSTITUTO SUPERIOR TÉCNICO         Genistão de Bancos         2009/01/08           Tabelas:         Entidades:         Inquíritos:         Normantos:         Ordras:         Outras:         Option:         Outras:         Option:         Outras:         Option:         Outras:         Option:         Outras:         Option:         Outras:         Option:         Outras:         Option:         Outras:         Option:         Outras:         Option:         Option:         Optio:         Option:         Optio: <th>C         Stunção         C         Stunção           00         C         Stunção         D         Stunção           001         A         Máo Emitido         D00801.07           003         A         Máo Emitido         D00801.07           003         A         Máo Emitido         D00801.07           003         A         Máo Emitido         D00801.07           004         A         Máo Emitido         D00801.07           006         A         Máo Emitido         D00801.07           007         A         Máo Emitido         D00801.07           0006         A         Máo Emitido         D00801.07           0006         A         Máo Emitido         D00801.07           0006         A         Máo Emitido         D00801.07           0006         A         Máo Emitido         D00801.07           0010         A         Máo Emitido         D00801.07           0010         A         Máo Emitido         D00801.07</th> <th></th>                                                                                                    | C         Stunção         C         Stunção           00         C         Stunção         D         Stunção           001         A         Máo Emitido         D00801.07           003         A         Máo Emitido         D00801.07           003         A         Máo Emitido         D00801.07           003         A         Máo Emitido         D00801.07           004         A         Máo Emitido         D00801.07           006         A         Máo Emitido         D00801.07           007         A         Máo Emitido         D00801.07           0006         A         Máo Emitido         D00801.07           0006         A         Máo Emitido         D00801.07           0006         A         Máo Emitido         D00801.07           0006         A         Máo Emitido         D00801.07           0010         A         Máo Emitido         D00801.07           0010         A         Máo Emitido         D00801.07                                                                                                    |  |
| IDSTITUTO SUPERIOR TÉCNICO         Gestão de Bancos         2009/01/08           Tabelas Entidades Inquérices Movimentos Ordrars Outras Opçães Window         Image: Contrast Contrast Outras Opçães Window         Image: Contrast Outrast Opçães Window           Image: Induces Inquérices Movimentos Ordrars Outras Opçães Window         Image: Contrast Outrast Opçães Window         Image: Contrast Outrast Opçães Window           Image: Induces Inquérices Movimentos Ordrars Outras Opçães Window         Image: Contrast Opçães Outrast Opçães Window         Image: Contrast Opçães Opçães                                                                                                    | C         Staspio         K Shapjo           V         C         Staspio         K Shapjo           N         Mol Endos         2000/01/07         Image: Comparison of the staspio of the staspio of the st                                                                                                    |  |
| INSTITUTO SUPERIOR TÉCNICO         Gestão de Bancos         2009/01/08           Tabeis Entidades Inquérica Movimentas Ordans Outras Opções Window         Image: Contrast Outras Opções Window         Image: Contrast Outras Opções Window           Image: Inductor Inductor Inducto                                                                                                    | C         Stage         K         Stage           00         C         Stage         R0580160         Image: Comparison of the stage           00         C         Stage         R0580160         Image: Comparison of the stage         Image: Comparison of the stage           000         A         No6 Emilisio         200501607         Image: Comparison of the stage         Image: Comparison of the stage           000         A         No6 Emilisio         200501607         Image: Comparison of the stage         Image: Comparison of the stage         Image                                                                                                    |  |
| IDSTITUTO SUPERIOR TÉCNICO         Genistão de Bancos         2009/01/08           Tabeis:         Entidades         Inquírtico:         Ordra:         Outras: Opdies:         Window           Image: Entidades         Inquírtico:         Image: Entidade         Image: Entidade         Im                                                                                                    | C         Skusção         D. Skusção           00         1C         Skusção         D. Skusção           001         A         Mos Frandas         D00601.07           003         A         Mos Frandas         D00601.07           003         A         Mos Frandas         D00601.07           003         A         Mos Frandas         D00601.07           003         A         Mos Frandas         D00801.07           003         A         Mos Frandas         D00801.07           003         A         Mos Frandas         D00801.07           003         A         Mos Frandas         D00801.07           003         A         Mos Frandas         D00801.07           003         A         Mos Frandas         D00801.07           003         A         Mos Frandas         D00801.07           003         A         Mos Frandas         D00801.07           003         A         Mos Frandas         D00801.07           003         A         Mos Frandas         D00801.07           003         A         Mos Frandas         D00801.07           003         A         Mos Frandas         D00801.07                                                                                                    |  |
| IDSTITUTO SUPERIOR TÉCNICO         Genistian de Bancos         2009/01/08           Tabelas:         Entidades         Inquérico:         Morrentos         Ordras:         Outras:         Option           Image: Entidades         Inquérico:         Morrentos         Ordras:         Outras:         Option         Option           Image: Entidades         Inquérico:         Morrentos         Ordras:         Outras:         Option         Option         Opti                                                                                                    | C         Studio         POSO100           00         C         Studio         POSO100           01         A         Mode Emilialo         POSO00107           0003         A         Mode Emilialo         POSO00107           0004         A         Mode Emilialo         POSO00107           0006         A         Mode Emilialo         POSO00107           0006         A         Mode Emilialo         POSO00107           0006         A         Mode Emilialo         POSO00107           0006         A         Mode Emilialo         POSO00107           0007         A         Mode Emilialo         POSO00107           0008         A         Mode Emilialo         POSO0107           0009         A         Mode Emilialo         POSO0107           0010         A         Mode Emilialo         POSO0107                                                                                                    |  |
| IDSTITUTO SUPERIOR TÉCNICO         Gestão de Bancos         2009/01/08           Tabelas Entidades Inquérices Movimentos Ordras Outras Opçães Window         Image: Contras Outras Opçães Window         Image: Contras Outras Opçães Window           Image: Induces Inquérices Movimentos Ordras Outras Opçães Window         Image: Contras Outras Opçães Window         Image: Contras Outras Opçães Window           Image: Induces Inquérices Movimentos Ordras Outras Opçães Window         Image: Contras Outras Opçães Window         Image: Contras Outras Opçães Window           Image: Induces Induces In                                                                                                    | 0         C         Starsfo         K         Shaqfo           0         C         Starsfo         K         Shaqfo           00         C         Starsfo         K         Shaqfo           00         C         Starsfo         K         Shaqfo           000         A         No6 Emids         20080167         Image: Control of the starsform           000         A         No6 Emids         20090167         Image: Control of the starsform         20080167           0006         A         No6 Emids         20090167         Image: Control of the starsform         20090167           0008         A         No6 Emids         20090167         Image: Control of the starsform         20090167           0008         A         No6 Emids         20090167         Image: Control of the starsform         Image: Control of the starsform           0010         A         No6 Emids         20090167         Image: Control of the starsform         Image: Control of the starsform           0010         A         No6 Emids         20090167         Image: Control of the starsform           0010         A         No6 Emids         20090167         Image: Control of the starsform         Image: Control of the starsform         Image: Control of the                                                                                                    |  |
| Institutio Substance         2009/01/08           Tables:         Endades:         Ingefree:         Nomento:         Orders:         Outro:         Outro: <td>C         Skurgio         C         Skurgio           00         TC         Skurgio         D0390107           0002         A         Nos Emilialis         20090107           0003         A         Mos Emilialis         20090107           0004         A         Nos Emilialis         20090107           0005         A         Nos Emilialis         20090107           0006         A         Nos Emilialis         20090107           0006         A         Nos Emilialis         20090107           0006         A         Nos Emilialis         20090107           0006         A         Nos Emilialis         20090107           0008         A         Nos Emilialis         20090107           0008         A         Nos Emilialis         20090107           0008         A         Nos Emilialis         20090107           0008         A         Nos Emilialis         20090107           0008         A         Nos Emilialis         20090107           0009         A         Nos Emilialis         20090107           0000         A         Nos Emilialis         20090107</td> <td></td> | C         Skurgio         C         Skurgio           00         TC         Skurgio         D0390107           0002         A         Nos Emilialis         20090107           0003         A         Mos Emilialis         20090107           0004         A         Nos Emilialis         20090107           0005         A         Nos Emilialis         20090107           0006         A         Nos Emilialis         20090107           0006         A         Nos Emilialis         20090107           0006         A         Nos Emilialis         20090107           0006         A         Nos Emilialis         20090107           0008         A         Nos Emilialis         20090107           0008         A         Nos Emilialis         20090107           0008         A         Nos Emilialis         20090107           0008         A         Nos Emilialis         20090107           0008         A         Nos Emilialis         20090107           0009         A         Nos Emilialis         20090107           0000         A         Nos Emilialis         20090107                                                                                                    |  |
| Institutio Substance         2009/01/08           Tabelas:         Endades:         Inquirtes:         Morentes:         Orders:         Outras:         Option:           Image: Strate Strate         Image: Strate Strate         Image: Strate Strate         Image: Strate Strate         Image: Strate Strate         Image: Strate Strate         Image: Strate Strate         Image: Strate Strate         Image: Strate Strate         Image: Strate Strate         Image: Strate Strate         Image: Strate Strate         Image: Strate         Image: Str                                                                                                    | C         Skusção         Di Stusção           001         C         Skusção         Di Stusção           001         A         Mos Frandas         Dobarto R           0001         A         Mos Frandas         Dobarto R           00001         A         Mos Frandas         Dobarto R           00004         A         Mos Frandas         Dobarto R           0006         A         Mos Frandas         Dobarto R           0006         A         Mos Frandas         Dobarto R           0006         A         Mos Frandas         Dobarto R           0008         A         Mos Frandas         Dobarto R           0008         A         Mos Frandas         Dobarto R           0008         A         Mos Frandas         Dobarto R           0008         A         Mos Frandas         Dobarto R           0010         A         Nos Frandas         Dobarto R           0011         A         Nos Frandas         Dobarto R           0011         A         Nos Frandas         Dobarto R           0011         A         Nos Frandas         Dobarto R                                                                                                    |  |
| INSTITUTO SUPERIOR TÉCNICO         Gestão de Bancos         2009/01/02           Tabelas:         Entidades:         Inquêrico:         Moremento:         Ordra:         Outra:         Option           Image: Entidades:         Inquêrico:         Moremento:         Ordra:         Outra:         Option         Option           Image: Entidades:         Inquêrico:         More         Image: Entidade         Image: Entidade                                                                                                    | C         Shunção         IV Shunção           0         C         Shunção         IV Shunção           00         C         Shunção         IV Shunção           00         C         Shunção         IV Shunção           00         C         Shunção         IV Shunção           000         A         Não Emidio         20090107           000         A         Não Emidio         20090107           000         A         Não Emidio         20090107           000         A         Não Emidio         20090107           000         A         Não Emidio         20090107           000         A         Não Emidio         20090107           000         A         Não Emidio         20090107           001         A         Não Emidio         20090107           001         A         Não Emidio         20090107           001         A         Não Emidio         20090107                                                                                                    |  |
| Institutio Superior         Convertise         Convertise <t< th=""><th>C         Starsfo         K. Shagfo           0         C         Starsfo         K. Shagfo           00         C         Starsfo         K. Shagfo           000         A         Mol Emids         20060160           0003         A         Nois Emids         20080167           0003         A         Nois Emids         20080167           0006         A         Nois Emids         20080167           0006         A         Nois Emids         20080167           0008         A         Nois Emids         20080167           0008         A         Nois Emids         20080167           0008         A         Nois Emids         20080167           0019         A         Nois Emids         20080167           0019         A         Nois Emids         20080167           0019         A         Nois Emids         20080167           0019         A         Nois Emids         20080167</th><th></th></t<>                                                                  | C         Starsfo         K. Shagfo           0         C         Starsfo         K. Shagfo           00         C         Starsfo         K. Shagfo           000         A         Mol Emids         20060160           0003         A         Nois Emids         20080167           0003         A         Nois Emids         20080167           0006         A         Nois Emids         20080167           0006         A         Nois Emids         20080167           0008         A         Nois Emids         20080167           0008         A         Nois Emids         20080167           0008         A         Nois Emids         20080167           0019         A         Nois Emids         20080167           0019         A         Nois Emids         20080167           0019         A         Nois Emids         20080167           0019         A         Nois Emids         20080167                                                                                                    |  |
| Institutio Substance         2009/01/02           Tables:         Endade:         Ingefree:         Movements:         Orders:         Outro:         Outro: </th <th>C         Stunção         C         Stunção           00         T.C.         Stunção         D0980107           0001         A.         Mão Emidio         20090107           0001         A.         Mão Emidio         20090107           0004         A.         Mão Emidio         20090107           0006         A.         Mão Emidio         20090107           0008         A.         D05 Emidio         20090107           0008         A.         Mão Emidio         20090107           0008         A.         D05 Emidio         20090107           0009         A.         Mão Emidio         20090107           0009         A.         Mão Emidio         20090107           0009         A.         Mão Emidio         20090107           0009         A.         Mão Emidio         20090107           0009         A.         Mão Emidio         20090107           0009         A.         Mão Emidio         20090107           0         A.         Mão Emidio         20090107           0         A.         Mão Emidio         20090107</th> <th></th>                             | C         Stunção         C         Stunção           00         T.C.         Stunção         D0980107           0001         A.         Mão Emidio         20090107           0001         A.         Mão Emidio         20090107           0004         A.         Mão Emidio         20090107           0006         A.         Mão Emidio         20090107           0008         A.         D05 Emidio         20090107           0008         A.         Mão Emidio         20090107           0008         A.         D05 Emidio         20090107           0009         A.         Mão Emidio         20090107           0009         A.         Mão Emidio         20090107           0009         A.         Mão Emidio         20090107           0009         A.         Mão Emidio         20090107           0009         A.         Mão Emidio         20090107           0009         A.         Mão Emidio         20090107           0         A.         Mão Emidio         20090107           0         A.         Mão Emidio         20090107                                                                                                    |  |
| IDSTITUTO SUPERIOR TÉCNICO         Gestão de Bancos         2009/01/02           Tabelas:         Endades:         Inquíritos:         Morentos:         Ordra:         Outra:         Optas:         Impuintos:         Impuintos:                                                                                                    | C         Skupjio         C         Skupjio           00         C         Skupjio         D09901/60         Image: Comparison of the comparison of the comparison of the                                                                                                    |  |
| INSTITUTO SUPERIOR TÉCNICO         Genetion de Bancos         2009/01/02           Tabelas:         Entidades:         Inquérico:         Morenetos:         Ordra:         Outra:         Option           Image: Strategia Strategia         Image: Strategia Strategia Ordra:         Outra:         Option         Image: Strategia Ordra:         Image: Strategia Ordra:                                                                                                    | C         Shuqéo         Visionéo           0         C         Shuqéo         Visionéo           00         C         Shuqéo         Visionéo           00         C         Shuqéo         Visionéo           000         A         Nob Entido         20090107           000         A         Nob Entido         20090107           000         A         Nob Entido         20090107           000         A         Nob Entido         20090107           000         A         Nob Entido         20090107           000         A         Nob Entido         20090107           000         A         Nob Entido         20090107           000         A         Nob Entido         20090107           000         A         Nob Entido         20090107           001         A         Nob Entido         20090107           001         A         Nob Entido         20090107           000         A         Nob Entido         20090107                                                                                                    |  |
| Institutio Substance         2009/01/02           Tables         Endades         Ingefree         Nomentas         Orders         Outras         Opdies         Window           Image: Endades         Ingefree         Nomentas         Orders         Outras         Opdies         Window           Image: Endades         Ingefree         Image: Endades         Image: Endades                                                                                                    | 0         C         Starsfo         K         Shaqfo           0         C         Starsfo         K         Shaqfo           0         C         Starsfo         K         Shaqfo           000         A         Nob Emidia         20060160         Image: Comparison of the starsform of the starsform of the                                                                                                    |  |
| Institutio Substance         2009/01/02           Tables:         Endade:         Ingefree:         Movements:         Orders:         Outro:         Option:           Image: Endade:         Ingefree:         Movements:         Orders:         Outro:         Option:         Outro:         Option:         Outro:         Option:         Outro:         Option:         Option:         Optio:         Option:         Option:<                                                                                                    | 0         1C         Stuação         1C         Stuação           00         1C         Stuação         1D         Stuação           0001         A         Mão Emdão         200901/07           0003         A         Mão Emdão         200901/07           0004         A         Mão Emdão         200901/07           0003         A         Mão Emdão         200901/07           0006         A         Mão Emdão         200901/07           0008         Mão Emdão         200901/07         1           0008         Mão Emdão         200901/07         1           0008         Mão Emdão         200901/07         1           0008         Mão Emdão         200901/07         1           0008         Mão Emdão         200901/07         1           0008         Mão Emdão         200901/07         1           0008         Mão Emdão         200901/07         1                                                                                                    |  |
| INSTITUTO SUPERIOR TÉCNICO         Genetion de Bancos         2009/01/02           Tabelas:         Entidades:         Inquérico:         Morrentos:         Ondra:         Outra:         Option:         Image: Contra:         Outra:         Option:         Image: Contra:         Outra:         Option:         Image: Contra:         Outra:         Option:         Image: Contra:         Outra:         Option:         Image: Contra:         Option:         Image: Contra:         Option:         Image: Contra:         Option:         Image: Contra:         Option:         Image: Contra:         Option:         Image: Contra:         Option:         Image: Contra:         Option:         Image: Contra:         Option:         Image: Contra:         Option:         Image: Contra:         Image: Contra:         Image: Contr                                                                                                    | C         Skupjo         PSStupjo         PSStupjo           00         C         Skupjo         D09901/80         P           0001         A         Mos Emilio         200901/87         P           0003         A         Mos Emilio         200901/87         P           0004         A         Mos Emilio         200901/87         P           0006         F         Mos Emilio         200901/87         P           0007         A         Mos Emilio         200901/87         P           0008         A         Mos Emilio         200901/87         P           0008         A         Mos Emilio         200901/87         P           0008         A         Mos Emilio         200901/87         P           0008         A         Mos Emilio         200901/87         P           0008         A         Mos Emilio         200901/87         P           0019         A         Mos Emilio         200901/87         P           0019         A         Mos Emilio         200901/87         P           0019         A         Mos Emilio         200901/87         P           0019         A <t< th=""><th></th></t<>                                                                                                    |  |

Agora pode-se proceder à impressão do cheque novamente.

Passo 6) Processo de Movimentação Contabilística (Lançamento automático do pagamento na aplicação – diário 4)

Depois do cheque impresso é necessário fazer o movimento de pagamento. Mais uma vez vamos à opção de Manutenção das Ordens de Pagamento.

| INSTITUTO SUPERIOR TÉCNICO - Gestão de Bancos                                                                                                    | - 2009/01/08                                                                                                    |                                          |                  |
|----------------------------------------------------------------------------------------------------|----------------------------------------------------------------------------------------------------|------------------------------------------|------------------|
| Tabelas Entidades Inquéritos Movimentos Ordens Outras Op<br>Integrações •                                                                                                    | pões Window                                                                                                    | CRISTNAC                                 |                  |
| Impresar / Aplicações     Impresar / Aplicações     Impresar / Aplicações     Imitede entre construinte entre entre | Criches de Excluso So<br>Criches Estrageno<br>Criches de Adantamento<br>Hodificar Locumentos<br>Lubertação de Criches<br>Anuação Criches<br>Latagens + |                                          |                  |
| Processo: BA2DRDPAG                                                                                                    |                                                                                                    |                                          |                  |
| Record: 1/1 (OSC> (OBG><br>Start O Inbox - Microsoft Cut K Reports E                                                                                                    | ackground 🥻 🌆 manual                                                                                                    | Sessao de esclarecim 🚮 INSTITUTO SUPERIO | PT 🍕 🗃 🛔 💭 11:03 |
| M INSTITUTO SUPERIOR TÉCNICO - Gestão de Bancos                                                                                                    | 2009/01/08                                                                                                    |                                          |                  |
| Tabelas Entidades Inquéritos Movimentos Ordens Outras Op                                                                                                    | pões Window                                                                                                    | EN CRISTING                              |                  |
| ba2erdeag. Naputencão de Ordeas de Pagamento                                                                                                    |                                                                                                    |                                          |                  |
|                                                                                                    |                                                                                                    |                                          |                  |
| Namero         Tipo         Data           Crolem         Ord         Orden         Resp           Image: State State St                                                                                                    | Data de Código Sub-<br>Pagamento Banco Tipo<br>2000/r/200 821032001                                                                                    |                                          |                  |
| Bocesse Pagmento                                                                                                    |                                                                                                    |                                          |                  |
| Brocesso Pagamento                                                                                                    |                                                                                                    |                                          |                  |
| Chill Page Down   Informação da Dirdem [Shift-F7] Processo Pagamento                                                                                                    |                                                                                                    |                                          |                  |

Processo Pagamento

| Tabelas Entidades Inquéritos Movimentos Ordens Outras Opções Window                                                                                                    |                                                                                                    |               |
|----------------------------------------------------------------------------------------------------|----------------------------------------------------------------------------------------------------|---------------|
|                                                                                                    |                                                                                                    |               |
|                                                                                                    |                                                                                                    |               |
|                                                                                                    |                                                                                                    |               |
| 1510) Persing and Child Para Unit France Astronom                                                                                                    |                                                                                                    |               |
| rr toj cominina oppao (converge Op) E cran Antenor<br>Record: 1/1 KOSC> KDBG>                                                                                                    |                                                                                                    |               |
| 🛃 Start 💿 Inbox - Microsoft Cut 💁 menual 🔛                                                                                                    | Sesseo de esderecim 🎦 INSTITUTO SUPERIO PT                                                                                                    | R 🖸 🛔 💭 11:04 |
| Processo de Movimentação                                                                                                    | Contabilística (OK)                                                                                                    |               |
|                                                                                                    |                                                                                                    |               |
| INSTITUTO SUPERIOR TÉCNICO - Gestão de Bancos - 2009/01/08                                                                                                    |                                                                                                    |               |
| Si INSTITUTO SUPERIOR TÉCNICO - Gestão de Bancos - 2009/01/08 Tabelas Entidades Inquéricos Movimentos Ordens Outras Opções Window                                                                                                    |                                                                                                    |               |
| SI INSTITUTO SUPTRIOR TÉCNICO - Gestão de Bancos - 2009/01/08<br>Tabelas Entidades Inquéricos Movimentos Ordens Outras Opções Window                                                                                                    |                                                                                                    |               |
| INSTITUTO SUPERIOR TÉCNICO - Gestão de Bancos - 2009/07/08 Tabelas Entúsdes Inquíntos Movimentos Ordens Outras Opties Window      D                                                                                                    |                                                                                                    |               |
| INSTITUTO SUPERIOR TÉCNICO - Gestão de Bances - 2009/07/08 Tabeles Encládes Inquêrics Novimento: Octars Octars Opties Window  Data Contra de Contra de Contens de Pagamento  Data Contra de Contens de Pagamento                                                                                                    |                                                                                                    |               |
| INSTITUTO SUPERIOR TÉCNICO - Gestão de Bancos - 2009/07/08 Tabelos Entidodes Inquêrios Novimentos Ordens Outres Optios Window U U III III IIII IIII IIIIIIIIIIIIIIII                                                                                                    |                                                                                                    |               |
| INSTITUTO SUPERIOR TÉCNICO - Gestão de Bancos - 2009/07/07/08 Tabelas Entidades Inquêrtos Novimentos Ordens Outras Oppises Window   I I I I I I I I I I I I I I I I I I                                                                                                    |                                                                                                    |               |
| INSTITUTO SUPERIOR TÉCNICO - Gestión de Bances - 2009/07/07/08 Tabelas Entidades Inquintos Vorientos Ordens Outras Oppies Window  I I I I I I I I I I I I I I I I I I I                                                                                                    |                                                                                                    |               |
| INSTITUTO SUPERIOR TÉCNICO - Gestión de Bancos - 2009/07/07/08 Tabelos Entidodes Inquintos Vorientos Octaris Outras Optios Window  De baZordpag - Manutenção de Ordens de Pagamento  Namero Teo Data Processo de Pagamento de Ordens  Processo de Pagamento de Ordens                                                                                                    |                                                                                                    |               |
| INSTITUTO SUPERIOR TÉCNICO - Gestión de Bancos - 2009/07/07/08 Tabelos Entidodes Inquintos Nomentos Octans Outras Optios Window Dial Dial Dial Dial Dial Dial Dial Dial                                                                                                    |                                                                                                    |               |
| INSTITUTO SUPERIOR TÉCNICO - Gestión de Bancos - 2009/07/07/07/07/07/07/07/07/07/07/07/07/07/                                                                                                    |                                                                                                    |               |
| INSTITUTO SUPERIOR TÉCNICO - Gestão de Bances - 2009/07/07/08 Tabelas Entidades Inquíntos Nomentos Octars Outras Optises Window     Inquíntos Nomentos Octars Outras Optises Window     Inquíntos Nomentos Octars Outras Optises     Inquíntos Nomentos Octars Optises     Inquíntos Nomentos Octars Optises     Inquíntos Nomentos Octars     Inquíntos Otras Optises     Inquíntos Otras Optises     Inquíntos Otras Optises     Inquíntos Otras Optises     Inquíntos Otras Optises     Inquíntos Otras     Inquíntos Otras Optises     Inquíntos     Inquíntos Otras     Inquíntos     Inquíntos      |                                                                                                    |               |
| INSTITUTO SUPERIOR TÉCNICO - Gestão de Bances - 2009/07/07/08 Tabelas Entúdades Inquérica Novimentos Ordens Outras Oppise Window     Incesso de Inquérica Novimentos Ordens Outras Oppise Vindow     Indoes Inquérica Novimentos Ordens Outras Oppise Vindow     Indoes Inquérica Novimentos Ordens Pegamento     Indoes Ordens Reap     Processo de Regamento de Ordens     Reap Data de Contas     Orden Ordens     Data de Contas     Orden Ordens     Data de Contas     Orden Ordens     Data de Contas     Orden Ordens     Data de Contas     Orden Ordens     Data de Contas     Orden Ordens     Data de Contas     Orden Ordens     Data de Contas     Orden Ordens     Data de Contas     Orden Ordens     Data de Contas     Orden Ordens     Data de Contas     Orden Ordens     Data de Contas     Orden Ordens     Data de Contas     Orden Ordens     Orden Ordens     Orden Ordens     Data de Contas     Orden Ordens     Orden Ordens     Orden Ordens     Orden     Data de Contas     Orden     Data de Contas     Orden     Orden Ordens     Orden     Orden     Orde |                                                                                                    |               |
| INISTITUTO SUPERIOR TÉCNICO - Gestão de Bances - 2009/07/07/07<br>Tabelas Entidades Inquintos Normentos Coders Outres Oppose Window<br>Inicial de Inquintos Normentos Coders Outres Oppose Window<br>Index Strategies de Ordens de Pagamento<br>Index Strategies de Erro<br>Auturatorio Strategies de Erro<br>Auturatorio Strategies de Erro<br>Auturatorio Strategies de Erro<br>Auturatorio Strategies de Erro<br>Auturatorio Strategies de Erro<br>Auturatorio Strategies de Erro<br>Auturatorio Strategies de Erro<br>Auturatorio Strategies de Erro<br>Auturatorio Strategies de Erro<br>Processo de Pagamento Effectivate<br>Elenção de Pagamento Effectivate<br>Processo de Pagamento Effectivate<br>Teo Doce Marce Strategies paga paga paga paga<br>Teo Docentes Paracetos 5120<br>Teo Docentes Pagas paga paga paga<br>Teo Docentes Pagas paga paga paga<br>Teo Docentes Pagas paga paga paga<br>Teo Docentes Pagas paga paga paga<br>Teo Docentes Pagas paga paga paga paga paga paga paga                                                                                                    |                                                                                                    |               |
| INISTITUTO SUPERIOR TÉCNICO - Gestión de Bances - 2009/07/07/07<br>Tabelas Entidades Inquérics Novimentos Ordens Outras Optios Window<br>Initiation - Initiation - Initiation - Initiation - 2009/07/07/07<br>Tabelas Entidades Inquérics Novimentos Ordens Outras Optios Window<br>Initiation - Initiation - Initiatio - Initiation - Initiation - Initiation - Initiatio - Initiation - | top Sub-<br>top Sub-<br>top Sub-<br>top Sub-<br>top Sub-<br>top Sub-<br>top Sub-<br>Sub-<br>Su |               |
| Initiation Standards and an analysis of the second standards     Initiation Standards and standards     Initiation Standards and standards     Initiation Standards     Initiation Standards     Initiation     Initiation     Ininitiation     Initiation     Initiation     Initiation     Initin |                                                                                                    |               |
| INSTITUTO SUPERIOR TÉCNICO - Gestión de Bances - 2009/07/07/07<br>Tabelas Entidades Inquintos Movimentos Ordens Outras Oppies Window<br>Inquinte Participation de Ordense Outras Oppies - 2009/07/07/07<br>Industry - 2009/07/07/07<br>Industry - 2009/07/07/07<br>Industry - 2009/07/07/07<br>Industry - 2009/07/07<br>Industry - 2009/07/07/07<br>Industry - 2009/07/07/07<br>Industry - 2009/07/07/07<br>Industry - 2009/07/07/07<br>Industry - 2009/07/07/07<br>Industry - 2009/07/07/07<br>Industry - 2009/07/07/07<br>Industry - 2009/07/07/07                                                                                                    |                                                                                                    |               |
| BINSTITUTO SUPERIOR TÉCNICO - Gestão de Bances - 2009/07/07/08     Tabelas Entidades Inquêrices Nomentos Ordens Outras Oppise Window     December 2009/07/08     December 2009/07/08     December |                                                                                                    |               |
| INSTITUTO SUPERIOR TÉCNICO - Gestión de Bances - 2009/07/07/08 Tabelas Entidades Inquérics Novimento: Ordens Outra Oppies Window     International Superior Superior Contract Oppies Window     International Superior Superior |                                                                                                    |               |
| BINSTITUTO SUPERIOR TÉCNICO - Gestión de Bances - 2009/07/07/08     Tabeles Entidades Inquérics Novimento: Ordens Outre Oppies Window     Description of the second of the second o |                                                                                                    |               |
| BINSTITUTO SUPERIOR TÉCNICO - Gersión de Bancos - 2009/07/07/08 Tabelos Encládes Inquérios Novimentos Ordens Outres Oppise Window     Diazontipag - Manutenção de Ordens de Pagamento     Diazontipag - Manutenção de Ordens de Pagamento     Ordens     Ordens     Ordens     Diazontipag - Manutenção de Ordens     Ordens     Ordens     Ordens     Ordens     Diazontipag - Manutenção de Ordens     Ordens     Orden     Orden     O |                                                                                                    |               |
| BINSTITUTO SUPERIOR TÉCNICO - Gersión de Bancos - 2009/07/08 Tables Encládes Inquérios Novimentos Ordens Outres Optices Window      Descrito de Singuentos Cordens Outres Optices Window      Descrito de Singuentos de Ordens de Pagamento      Descrito de Pagamento de Ordens      Descrito de Pagamento de Cordens      Descrito de Pagamento Escritoria      Dato de Cordadises      Processo de Broin      Descrito de Pagamento Escritoria      Dato de Cordadises      Descrito de Ordens      Descrito de Ordens      Descrito de Pagamento      Dato de Cordadises      Descrito de Pagamento      Dato de Cordadises      Descrito de Ordens      Descrito de Ordens      Descrito de Ordens      Descrito de Cordens      Dato de Cordadises      Dato de Cordadises      Dato de Cordadis      Dato de Cordadise      Dato de Cordad |                                                                                                    |               |
| Bills TriUTO SUPERIOR TÉCNICO - Gestion de Bances - 2009/07/08 Tabelas Entidades Inquêritos Nomentos Ordens Outras Oppose Window     December 2009 - 2000 - 2000 - 20 |                                                                                                    |               |
| Initial des Entidades Inquêries Normentes Ordens Outres Options Victorialitée Services Page Page Page Page Page Page Page Page                                                                                                    |                                                                                                    |               |
| BINSTITUTO SUPERIOR TÉCNICO - Gersión de Bancos - 2009/07/08 Tabolas Encidedes Inquintos Novimentos Outros Outros Outros     Decidos Encidedes Inquintos Outros Outros Outros     Decidos Encidences     Decidos Decidos de Ordense de Pagamento     Decidos de Contentes Contros     Decidos de Contentes Outro de Contabilidade     Decidos de Pagamentos Outros     Decidos de Pagamentos     Decidos de Pagamentos     Decidos de Contabilidade     Decidos de Contabilidade     Decido | ter in ter in t                                                                                                    |               |
| Initiation of the second second  |                                                                                                    |               |

| INSTITUTO SUPERIOR TECNICO - Gestão de Bancos - 2009/01/08                                                                                                    |                                                                                                    |
|----------------------------------------------------------------------------------------------------|----------------------------------------------------------------------------------------------------|
| Tabelas Entidades Inquéritos Movimentos Ordens Outras Opções Window                                                                                                    | EN CRETNIC                                                                                                    |
|                                                                                                    |                                                                                                    |
| Ma baZordpag - Manutenção de Ordens de Pagamento<br>Interna de Cardona de Contensa de Pagamento                                                                                                    |                                                                                                    |
|                                                                                                    |                                                                                                    |
| Número Tipo Data Data de Código                                                                                                    | Sub-                                                                                                    |
| Ordem Ord Ordem Resp Pagamento Banco<br>2008/12/30 9210320                                                                                                    | Tipo<br>Of                                                                                                    |
| Processo de Pagamento de Ordens                                                                                                    |                                                                                                    |
| C Listagem Situações de Erro                                                                                                    |                                                                                                    |
| C Actualização Situações Erro                                                                                                    |                                                                                                    |
| C Belação de Pagamentos Efectuados                                                                                                    |                                                                                                    |
| Processo de Movim Tipo Doc Descontos Financeiros 1200     Tipo D                                                                                                    | escurania 2006/12/00                                                                                                    |
| C Ironsferência Banc Tipo Documento Retenção 1200                                                                                                    |                                                                                                    |
| C Preparação de CTB Referência Doc Transferência                                                                                                    | The Busic                                                                                                    |
| C Emissão de Cheque<br>Liberta Detalhes Pagamento (SAV) N № Transa                                                                                                    | acção CTB                                                                                                    |
| Confirma Legam Conce                                                                                                    | slor                                                                                                    |
|                                                                                                    |                                                                                                    |
|                                                                                                    |                                                                                                    |
|                                                                                                    |                                                                                                    |
|                                                                                                    |                                                                                                    |
|                                                                                                    |                                                                                                    |
|                                                                                                    |                                                                                                    |
|                                                                                                    |                                                                                                    |
|                                                                                                    |                                                                                                    |
|                                                                                                    |                                                                                                    |
|                                                                                                    |                                                                                                    |
|                                                                                                    |                                                                                                    |
|                                                                                                    |                                                                                                    |
|                                                                                                    |                                                                                                    |
| Record: 1/1 (OSC> <dbg></dbg>                                                                                                    |                                                                                                    |
| Start Dinbox - Microsoft Cut Marmanual 🛄 Sessa                                                                                                    | o de esclarectm 21 INSTITUTO SUPERIO PT 🔨 📴 📮 11.00                                                                                                    |
| Coloop "S" om Liborto Dotol                                                                                                    |                                                                                                    |
| Colocal S elli Liberta Dela                                                                                                    | hes Pagamento. Confirma Pagam                                                                                                    |
| INSTITUTO SUPERIOR TÉCNICO - Gestão de Bancos 2009/01/08                                                                                                    | hes Pagamento. Confirma Pagam                                                                                                    |
| INSTITUTO SUPERIOR TÉCNICO - Gestão de Bancos - 2009/01/08     Tabáse Entidades Inquintos Movimentos ordens Curse Orgônes Window                                                                                                    | hes Pagamento. Confirma Pagam                                                                                                    |
| COLOCAL SCHEMENTS COMPANY AND A CONTINUES AND A CONTINUES AND | hes Pagamento. Confirma Pagam                                                                                                    |
| Control S en la classica de Bancos - 2009/01/08     Constante a classica de Bancos - 2009/01/08     Constantes Endos Ingaintes Novembros Ordem Octas Opes Ovder     Des Contas Constantes de Constantes de Pagamento     Succordpag. Manutanção de Ordens de Pagamento                                                                                                    | hes Pagamento. Confirma Pagam                                                                                                    |
| COTOUCIAN S CHIMI LIDENTIA DECLAN     STUTUTO SUPERIOR TÉCNICO - Gestán de Bancos - 2009/01/08     Tabés Endedes - Dadetos     Powertos Orders Octors Octors Octors     Des Octors     Des Octors        | hes Pagamento. Confirma Pagam                                                                                                    |
| ASTITUCS ALPERIOR TECNICO - Gestán de Bancos - 2009/01/08     ASTITUCS SUPERIOR TECNICO - Gestán de Bancos - 2009/01/08     Debes Endados Movimentos Ordem Oxfordo Movimentos     Social de Social de Soc     | hes Pagamento. Confirma Pagam                                                                                                    |
| ASTITUCO SUPERIOR TÉCNICO - Gestán de Bancos - 2009/01/08     ASTITUCO SUPERIOR TÉCNICO - Gestán de Bancos - 2009/01/08     Tebelos Entidos Ociens - Ocios Ocios Work     Delos Entidos Ociens - Ocios - Ocios Ocios Work     Nordem - Teo Oci 41 Desa     Nordem - Teo Oci 41 Desa     Nordem - Teo Oci 41 Desa     Nordem - Teo Oci 41 Desa     Nordem - Teo Oci 41 Desa     Nordem - Teo Oci 41 Desa     Nordem - Teo Oci 41 Desa                                                                                                    | hes Pagamento. Confirma Pagam                                                                                                    |
| COTOUCIAN SCIENCE Classification de Bancos - 2009/01/08     Constante de Bancos - 2009/01/08     Debas Entidades Contensos Octem - Octes Science Volte     Debas Entidades Contensos Octem - Octes - Octes     Debas Entidades     Teo Ord 41 Deceae     Deceaee     Deceaee Bancos 2000/01/08     Deceaee     Deceaee Bancos 2000/01/08     Deceaee     Deceaee Bancos 2000/01/08     Deceaee     Deceaee Bancos 2000/01/08     Deceaee     Deceaee Bancos 2000/01/08     Deceaee     Deceaee Bancos 2000/01/08     Deceaee     Deceaee     Deceaee Bancos 2000/01/08     Deceaee     Deceaeee     Deceaee     Deceaeeeeeeeeeeeeeeeeeeeeeeeeeeeeeee                                                                                                    | hes Pagamento. Confirma Pagam                                                                                                    |
| STITUTO SUPERIOR TÉCNICO - Gestan de Banco - 2009/01/08     Statuto Superior Movemento Colemo - Coles Coles de Movemento Colemo - Coles Coles Movemento     Superior Movemento Colemo - Coles Coles Movemento     Superior Movemento Colemo - Coles Coles Movemento     Superior Movemento Colemo - Coles Coles Movemento     Superior Movemento Colemo - Coles Coles Movemento     Superior Movemento Colemo - Coles Coles Movemento     Superior Movemento Colemo - Coles Coles Movemento     Superior Movemento Colemo - Coles Coles Movemento     Superior Movemento - Coles Coles Movemento     Superior Movemento - Coles Coles Movemento     Superior Movemento - Coles Coles Movemento     Superior Movemento - Coles Coles Movemento     Superior Movemento - Coles Coles Movemento     Superior Movemento - Coles Coles Movemento     Superior Movemento - Coles Coles Movemento     Superior Movemento - Coles Coles Movemento     Superior Movemento - Coles Coles Movemento     Superior Movemento - Coles Coles Movemento     Superior Movemento - Coles Coles Movemento     Superior Movemento - Coles Coles Movemento     Superior Movemento     Superior Movemento          | hes Pagamento. Confirma Pagam                                                                                                    |
| CONTROL SCIENCE Constant de Bances 2009/01/08     Constant de Bances 2009/01/08     Constantes Environtes Orden Octos Octos Octos Octos     Constantes Environtes Orden Octos Octos Octos     Des Contexes     Constantes Environtes De Constantes     Teo Ord (# Desse     Processo de Bagamento de Ordens     Processo de Bagamento de Ordens     Processo de Bagamento de Ordens     Constantes Environtes Environtes Environtes                                                                                                    | hes Pagamento. Confirma Pagam                                                                                                    |
| CONTROL AND SET OF A CONTROL OF A CONTROL OF A CONTR     | Les Pagamento. Confirma Pagam                                                                                                    |
| CONTROL AND A CONTROL AND A CONTROL AND     | Hes Pagamento. Confirma Pagam                                                                                                    |
| COTOCCAT S CENTRE LIDECTAL DECLAR     STUTTO SUPERIOR TECNICO - Gestan de Banco - 2009/01/08     SUDITO SUPERIOR TECNICO - Gestan de Banco - 2009/01/08     SUDITO SUPERIOR TECNICO - SUDITOR - SUDITOR -     | Ines Pagamento. Confirma Pagam                                                                                                    |
| COTOCCAT S CENTRO FLATOPERTAL DECENT      STATUTO SUPERIOR TECNICO - Gestan de Banco - 2009/01/08      STATUTO SUPERIOR TECNICO - Gestan de Banco - 2009/01/08      STATUTO SUPERIOR TECNICO - SUPERIOR - SUPERIOR - SU     | hes Pagamento. Confirma Pagam                                                                                                    |
| CONTROL SCIENCE - CONTROL - CONTROL - CON     | hes Pagamento. Confirma Pagam                                                                                                    |
| CONTRUCT SUPERIOR TECNICO - Gestán de Baneca 2009/01/08     Contracto Pagarino Hovinentos Orden - Oxologo Wido     Contracto Pagarino Hovinentos Orden - Oxologo Wido     Contracto Pagarino Hovinentos Orden - Oxologo Wido     Contracto Pagarino Hovinentos Orden - Oxologo Vido     Contracto Pagarino Hovinentos Orden - Oxologo Vido     Processo de Pagarino Hovinentos Orden - Oxologo Vido     Processo de Pagarino Hovinentos Orden - Oxologo Vido     Processo de Pagarino Hovinentos Orden - Oxologo Vido     Processo de Pagarino Hovinentos Orden - Oxologo Vido     Processo de Pagarino Hovinentos Orden - Oxologo Vido     Processo de Pagarino Hovinentos Orden - Oxologo Vido     Processo de Pagarino Hovinentos Orden - Oxologo Vido     Processo de Pagarino Hovine Tecnido Pagarino Hovinentos     Processo de Pagarino Hovine Tecnido Pagarino Hovine Tecnido Pagarino Hovine Tecnido Pagarino Hovine Pacado Pagarino Hovine Pacado Pagarino Hovine Pacado Pagarino Hovine Pacado Pagarino Hovine Pacado Pagarino Hovine Pacado Pagarino Hovine Pacado Pagarino Pacado Pagarino Hovine Pacado Pagarino Hovine Pacado Pagarino Pagarino Pagarino Pagarino Pagarino Hovine Pacado Pagarino Pagarino Pagarino Pacado Pagarino Pagarina Pagarina Pagarino Pagarino Pagarino     | Ales Pagamento. Confirma Pagam                                                                                                    |
| CONTROL AND SET OF CONTROL CONTROL OF CONTROL OF C     | Ines Pagamento. Confirma Pagam                                                                                                    |
| CONTROL AND CONTROL CONTROL OF CONTROL OF CONTROL      | Ines Pagamento. Confirma Pagam                                                                                                    |
| Control of the second and the second and the s     | Ales Pagamento. Confirma Pagam                                                                                                    |
| AUTUTO SUPERIOR TENICO - Gestain de Bennos 2009/01/08     SUTUTO SUPERIOR TENICO - Gestain de Bennos 2009/01/08     Superior Banadris Merivanes Coden Conso Code Weiner     Superior Banadris Merivanes Coden Code Statistico     Superior Banadris Merivanes Coden Code Statistico     Superior Banadris Merivanes Coden Code Statistico     Superior Banadris Merivanes Coden Code Statistico     Superior Banadris Merivanes Coden Code Statistico     Superior Banadris Merivanes Coden Code Statistico     Superior Banadris Merivanes Coden Code Statistico     Superior Banadris Merivanes Coden Code Statistico     Superior Banadris Code Statistico     Superior Banadris Code Statistico     Superior Banadris Code Code Statistico     Superior Banadris Code Code Statistico     Superior Banadris Code Code Statistico     Superior Banadris Code Code Statistico     Superior Banadris Code Code Statistico     Superior Banadris Code Code Statistico     Superior Banadris Code Code Statistico     Superior Banadris Code Code Statistico     Superior Banadris Code Code Statistico     Superior Banadris Code Code Statistico     Superior Banadris Code Code Statistico     Superior Banadris Code Statistico     Superior Banadris     Superior Banadris     Superior Banad     | Ales Pagamento. Confirma Pagam                                                                                                    |
| Control of Control of Contro     | Ales Pagamento. Confirma Pagam                                                                                                    |
| Control of the second second sec     | Ales Pagamento. Confirma Pagam                                                                                                    |
| Control of Control of Contro     | Res Pagamento. Confirma Pagam                                                                                                    |
| Control of a generation of the strenge of the strenge of the      | Image: Construction of the Construction Network of Construction of Construction |
| Control of the second and the second and the s     | Image: Construction         Image: Construction         Image: Constructi                                                                                                    |
| ASTITUTO SUPERIOR TECNICO - Gestain de Beneral 2009/01/J08     Ender Enderson 2009/01/J08     Enderson 2009/01/J08       | Image: Construction         Image: Construction         Image: Constructi                                                                                                    |
| Control of the second and the second of the second of     | Image: Construction         Image: Construction         Image: Constructi                                                                                                    |
| Control of the second second sec     | Image: Construction of the second second  |
| Control of the second second sec     | Image: Construction of the set of the set of t |

Consultando a ordem verificamos que já está paga.

| 🗱 INSTITUTO         | SUPERIOR T        | icnico - G   | iestão de   | e Banco    | os - 200       | 09/01/08   |               |              |            |               |            |              |            |                 |  |         |      |      | 🔲 🖻 🔀       |
|---------------------|-------------------|--------------|-------------|------------|----------------|------------|---------------|--------------|------------|---------------|------------|--------------|------------|-----------------|--|---------|------|------|-------------|
| Tabelas Entidad     | des Inquéritos    | Movimentos   | Ordens      | Outras     | Opções '       | Window     |               |              |            |               |            |              |            |                 |  |         |      |      |             |
|                     | 1 🕶 💊 🕯           |              |             | 2          |                | 1          |               |              |            | CRIS          | TINAC      |              |            |                 |  |         |      |      |             |
| 💶 ba2ordpag         | g - Manutenç      | ão de Ordei  | ns de Pa    | igamen     | to             |            |               |              |            |               |            |              |            |                 |  |         |      |      |             |
|                     |                   |              | Info        | ormação    | da Integr      | ração      |               |              |            |               |            |              |            |                 |  |         |      |      |             |
| N°O                 | ordem 1           | Tipo         | Ord 41      | Cheque     |                |            |               | Ι.,          | Unid.Exp 2 | 0             |            |              |            |                 |  |         |      |      |             |
| Respons             | isavel            |              |             |            |                |            |               | Disp         | 1          | ,635,54       | +2.84 D    |              |            |                 |  |         |      |      |             |
|                     | anco p2103200     | 1            | F           | BANCO P    | ORTUGUE        | S INVESTIN | ENTC          | Ind<br>Ref [ |            | 60            | 10.00 p    |              |            |                 |  |         |      |      |             |
| Ő                   | Jata Pagamentu    | 2008/12/30   |             |            |                |            |               | ner          |            |               |            |              |            |                 |  |         |      |      |             |
| St_Entid            | ade               | Documento    | Tipo /      | Ano (      | Grupo          | Débito     | EUR           | Créd         | iito ELIR  | Mt            | Ori        |              |            |                 |  |         |      |      |             |
| 5 1026              | <b>7</b> °        | 2587         | 9998        | 1998 p     | 221            |            | 0.00          |              | 35,276.8   | 13            |            |              |            |                 |  |         |      |      |             |
| S. P. 1026          | 678               | 2588         | 9998        | 1998       | 221            |            | 0.00          |              | 35,322.5   | ,2            | jc/c       |              |            |                 |  |         |      |      |             |
|                     |                   |              |             |            |                |            |               |              |            | _             |            |              |            |                 |  |         |      |      |             |
|                     | 1                 |              | 1 1         |            |                |            |               | 1            |            | 1             |            |              |            |                 |  |         |      |      |             |
| Entidade            |                   |              |             |            | N°Cheque       | e Val      | or em PTE     |              | Retenção   | Garanti       | a          |              |            |                 |  |         |      |      |             |
| PORTUCEL            | INDUSTRIAL        |              |             |            | 10010001       |            |               | 7,072,369    | 9          |               | 0.00       |              |            |                 |  |         |      |      |             |
| Totais              | da Ordem na       | 1º moeda Ofi | icial       | Dáběo      | _              |            | 0.00          | Tot Sal      | _          | 70            | 500.05 L G |              |            |                 |  |         |      |      |             |
| Pet Cr              | overetie          |              | 0.00        | Crédito    |                | _          | 0.00          | 101.301.     |            | 70;           | 299.32   C |              |            |                 |  |         |      |      |             |
| Ret Sea             | Social            |              | 0.00        | Credito    | 1              |            | 70,599.35     |              | Dec Co     | -1 -1 - 4 - 7 | Sector I   |              |            |                 |  |         |      |      |             |
| nonoog              | , account         | 2            | 0.00        |            |                |            |               |              | 000.000    | 4740.0        | An ran     |              |            |                 |  |         |      |      |             |
| Processo Pag        | gamento           |              |             |            |                |            |               |              |            |               |            |              |            |                 |  |         |      |      |             |
| 4                   |                   | ]            | •           |            |                |            |               |              |            |               |            |              |            |                 |  |         |      |      |             |
|                     |                   |              |             |            |                |            |               |              |            |               |            |              |            |                 |  |         |      |      |             |
|                     |                   |              | _           |            |                |            |               |              |            |               |            |              |            |                 |  |         |      |      |             |
|                     |                   |              |             |            |                |            |               |              |            |               |            |              |            |                 |  |         |      |      |             |
|                     |                   |              |             |            |                |            |               |              |            |               |            |              |            |                 |  |         |      |      |             |
|                     |                   |              |             |            |                |            |               |              |            |               |            |              |            |                 |  |         |      |      |             |
|                     |                   |              |             |            |                |            |               |              |            |               |            |              |            |                 |  |         |      |      |             |
|                     |                   |              |             |            |                |            |               |              |            |               |            |              |            |                 |  |         |      |      |             |
|                     |                   |              |             |            |                |            |               |              |            |               |            |              |            |                 |  |         |      |      |             |
|                     |                   |              |             |            |                |            |               |              |            |               |            |              |            |                 |  |         |      |      |             |
| [Ctrl+Page Up] Info | o. Ordern (Ctrl+F | age Down] Do | oc. Conj/In | fo. Ctb [S | Shift+F7] P    | rocesso Pa | jamento       |              |            |               |            |              |            |                 |  |         |      |      |             |
| Record: 1/2         |                   |              |             | KOS        | C> <dbg></dbg> | 1          |               | _            |            | -             |            | <br>dimen in |            |                 |  |         | <br> |      |             |
| 📲 start             | 🕘 Inbox           |              | it 🙎        | 🗿 manua    |                |            | Sessao Sessao |              | im 💆       | Docun         |            | SCI INSTITU  | TO SUPERIO | . <b>6</b> 51 ( |  | St Repo |      | PT 🤇 | 0 🕹 👮 11:28 |

Verificando a entidade em Gestão de Terceiros, aparecem as facturas pagas e o nº de pagamento.

| 92 INSTITUTO SUPERIOR TECNICO - GESTA                                | la de Terceiros - 2009/01/08             |                                     |                      |                      |                      |                  |
|----------------------------------------------------------------------|------------------------------------------|-------------------------------------|----------------------|----------------------|----------------------|------------------|
| Tabelas terCeros coNoliação Inqueritos Lista                         | gens Fechos Out. Opc Window              | (m. 1) -                            |                      |                      |                      |                  |
|                                                                      |                                          | CRISTINAC                           |                      |                      |                      |                  |
| 📴 co2iextc1 - Extrato de Conta -1                                    |                                          |                                     |                      |                      |                      |                  |
| Tipo Terc. % Todos Inter.                                            | Grupos 0 999                             | / DESPESA + OP.TESOURARIA N         |                      |                      |                      |                  |
| Entidade 102678 PORTUCEL INE                                         | JUSTRIAL                                 | M. Pag                              |                      |                      |                      |                  |
| Ano entre 1997 2009 Int. Períodos                                    | 1 / 12 Tipo Extracto N Extracto M        | lormal                              |                      |                      |                      |                  |
| Código Número Tipo Número                                            | Cód S Pos. Inicial EU                    | 0.00                                |                      |                      |                      |                  |
| Diário Trans. Doc. Docum.                                            | Grp T Valor em EUR S                     | Saldo S LP R Data CTB               |                      |                      |                      |                  |
| 2002 1996120326 9996 2567<br>2202 1998120326 9996 2588               | 221 35,270,63 C                          | 70 599 35 0 1998/12/02              |                      |                      |                      |                  |
| 4202 2008120711 1200 10010001                                        | 221 70,599.35 D                          | 0.00 2008/12/30                     |                      |                      |                      |                  |
|                                                                      |                                          |                                     |                      |                      |                      |                  |
|                                                                      |                                          |                                     |                      |                      |                      |                  |
|                                                                      |                                          |                                     |                      |                      |                      |                  |
| Valor Pendente Doc. EUR                                              | 0.00 C Pos. Final                        | 0.00 j                              |                      |                      |                      |                  |
|                                                                      |                                          |                                     |                      |                      |                      |                  |
| Bairro Fiscal                                                        | 102/04 Data CIB   1998/12/02 De          | Crição S.N.DEBITO                   |                      |                      |                      |                  |
|                                                                      | Ductragus Ductra                         | Cial Pages                          |                      |                      |                      |                  |
| Doc. Liquidado Doc. Liq /Venc. Liq                                   | uidações Proc. Aut. Pública Execu        | ta inquérito Relação Doc/Pag Vas    |                      |                      |                      |                  |
| د۲                                                                   | 1                                        |                                     |                      |                      |                      |                  |
| Diáno Contabilitico<br>Record 1/3<br>I Start Diskos - Manosaft Cut., | kOSC) kOBG)  <br> @mmanad    City Second | de esslarecta 😰 Document3 - Monosof | RM INSTITUTO SUPERIO | En (TESTE)-INSTITUTO | 援 Reports Background | FT 🤻 🔘 🛔 💷 11.31 |

Passo 7) Relação de pagamentos efectuados (Aparece o nº cheque relacionado com os documentos pagos – convém arquivar junto às ordens de pagamento para fazer prova em sede de auditoria e anexar o respectivo recibo da entidade fornecedora)

| INSTITUTO SUPERIOR TECNICO - Gestão de Bancos - 2009/01/08                                                                                                    |                                                                                                    |                                                                                                    |                                       |
|----------------------------------------------------------------------------------------------------|----------------------------------------------------------------------------------------------------|----------------------------------------------------------------------------------------------------|---------------------------------------|
| Tabelas Entradoes inqueritos movimentos Ordens Outras Oppoes window                                                                                                    | CONTRACT                                                                                                    |                                                                                                    |                                       |
|                                                                                                    |                                                                                                    |                                                                                                    |                                       |
| Isa ba2ordpag - Manutenção de Ordens de Pagamento                                                                                                    |                                                                                                    |                                                                                                    |                                       |
|                                                                                                    |                                                                                                    |                                                                                                    |                                       |
|                                                                                                    |                                                                                                    |                                                                                                    |                                       |
| Numero Tipo Data Data de Codigo<br>Ordem Ord Orden Resp Pagamento Banco                                                                                                    | Tipo                                                                                                    |                                                                                                    |                                       |
| Processo de Pagamento de Ordens                                                                                                    | 1                                                                                                    |                                                                                                    |                                       |
|                                                                                                    | <u></u>                                                                                                    |                                                                                                    |                                       |
| C Actualização Situações Erro                                                                                                    |                                                                                                    |                                                                                                    |                                       |
| Processo Pagamento (Enrissão Cheques)     Entrefa de Desenantes Efectivadas                                                                                                    |                                                                                                    |                                                                                                    |                                       |
| C Emissão Carta associada ao Motivo                                                                                                    |                                                                                                    |                                                                                                    |                                       |
| C Processo de Movimentação Contabilistica                                                                                                    |                                                                                                    |                                                                                                    |                                       |
| C Emissão Carta de Transferência Bancária                                                                                                    | [ [                                                                                                    |                                                                                                    |                                       |
| C Preparação de CTB Cheques Laser                                                                                                    |                                                                                                    |                                                                                                    |                                       |
| C Emissão de Cheques Laser<br>C Liquidação                                                                                                    |                                                                                                    |                                                                                                    |                                       |
| OK Cancelar                                                                                                    |                                                                                                    |                                                                                                    |                                       |
|                                                                                                    |                                                                                                    |                                                                                                    |                                       |
|                                                                                                    |                                                                                                    |                                                                                                    |                                       |
|                                                                                                    |                                                                                                    |                                                                                                    |                                       |
|                                                                                                    |                                                                                                    |                                                                                                    |                                       |
|                                                                                                    |                                                                                                    |                                                                                                    |                                       |
|                                                                                                    |                                                                                                    |                                                                                                    |                                       |
|                                                                                                    |                                                                                                    |                                                                                                    |                                       |
|                                                                                                    |                                                                                                    |                                                                                                    |                                       |
|                                                                                                    |                                                                                                    |                                                                                                    |                                       |
|                                                                                                    |                                                                                                    |                                                                                                    |                                       |
|                                                                                                    |                                                                                                    |                                                                                                    |                                       |
|                                                                                                    |                                                                                                    |                                                                                                    |                                       |
| (E10) Confirme and S. (Chi-Dense Line France Autority                                                                                                    |                                                                                                    |                                                                                                    |                                       |
| Record: 1/1 <0000 (Conversion of the conversion of the conversion |                                                                                                    |                                                                                                    |                                       |
| 🛃 Start 🛛 🗿 Inbox - Microsoft Cut 🥻 manual 🖉 Sessad                                                                                                    | de esclarecim 🛛 🖄 Document3 - Microsof.                                                                                                    | ST INSTITUTO SUPERIO                                                                                            | 🚯 Reports Background PT ( 🧿 💄 🎫 11:32 |
|                                                                                                    |                                                                                                    |                                                                                                    |                                       |
| INSTITUTO SUPERIOR TÉCNICO - Gestão de Bancos - 2009/01/08     Tabelas Entidades Insuérios Maximentos Orders Outras Orders Window                                                                                                    |                                                                                                    | Contraction of the second second second second second second second second second second second second second s |                                       |
| INSTITUTO SUPERIOR TÉCNICO - Gestán de Bancos - 2009/01/08 Tabrias Entidades Inquéricos Movimentos Ordens Outras Opções Window                                                                                                    |                                                                                                    |                                                                                                    |                                       |
| Institutio Superior Técnico - Gesión de Bancos - 2009/01/08     Tabése Encládes Inquintos Movimentos Ordere Outos Oppes Window     Total - Construction - Construction - Constructio - Constructio-      |                                                                                                    |                                                                                                    |                                       |
| INSTITUTO SUPERIOR TÉCNICO - Gesião de Bancos - 2009/01/08           Tabelas Encidades Inquintos Novimentos Ordere Outos Opções Window           Image: Inquintos Novimentos Ordere Outos Opções Window           Image: Inquintos Novimentos Ordere Outos Opções Window           Image: Inquintos Novimentos Ordere Outos Opções Window           Image: Inquintos Opções Window           Image: Inquintos Opções Outos Opções Window           Image: Inquintos Opções Opções Opç                                                                                                    |                                                                                                    |                                                                                                    |                                       |
| Institutio Superior Técnico - Gesiáo de Bancos - 2009/01/08     Tabolas Encládas Inquintos Movimentos Ordens Oxfas Oxfas Window     III - M N X IIII - E IIIIIIIIIIIIIIIIIIIIIIIIIIII                                                                                                    |                                                                                                    |                                                                                                    |                                       |
| B INSTITUTO SUPERIOR TÉCNICO - Gestão de Bancos - 2009/01/08         Tabéas Encládas Inquêricas Movimentas Ordens Oxfas Oxfas Window         D D D D D D D D D D D D D D D D D D D                                                                                                    |                                                                                                    |                                                                                                    |                                       |
| Institutio Superior Ticolico - Gestão de Bancos - 2009/01/08      Tadess Enclades Inquêrics Novimentos Ordens Obras Opções Window      Data de Contempo de Ordens de Pagamento      Namero Topo Data      Orden contempo de Contempo Resp.     Data de Pagamento      Sector Statemento      Namero Topo Data     Codemon Resp.     Data de Pagamento      Sector Statemento      Sector Statemen     | Sub-                                                                                                    |                                                                                                    |                                       |
| BINTITUTO SUPERIOR TÉCNICO - Gestão de Bancos - 2009/01/08     Tabéas Encidades Inquêricos Movimentos Ordens Octas Opções Window     Din a constructiva de Carden Cardo Carden de Pagamento     Distante Carden de Carden Peop Pagamento Banco Banco Processo de Pagamento de Ordens                                                                                                    | Sub-                                                                                                    |                                                                                                    |                                       |
| Institutio Superior Técnico - Gestão de Bancos - 2009/01/08     Tabéas Encidades Inquintos Movimentos Ordens Obtes Obtes Window     Inquintos Movimentos Ordens Obtes Window     Inquintos Movimentos Ordens Obtes     Inquintos Movimentos Ordens Obtes     Namero Teo Defa     Ordens Pegamento     Processo de Pagamento de Ordens     Resp. Pagamento Banco     Resp. Pagamento Superior Defa     Resp. Pagamento Pagamento     Resp. Pagamento Pagamento     Resp. Pagamento Pagamento     Resp. Pagamento     Resp. Pagamento     Resp. Pagamento     Resp. Resp. Resp. Resp. Resp. Resp. Pagamento     Resp. Resp.     | Sub-<br>Tico<br>1                                                                                                    |                                                                                                    |                                       |
| Institution Supersider From the Content of the Content of the     | CRISTINAC<br>Sub-<br>Tepo<br>ntos Efectuados<br>déficio - Nanfrico<br>200                                                                                                    |                                                                                                    |                                       |
|                                                                                                    | Sub-<br>Tros Frectuados<br>Perfectuados<br>Defectuados<br>Defectuados<br>Defectuados                                                                                                    |                                                                                                    |                                       |
| Ibstritutio SupPEIDR TÉCNICO - Gestão de Bancos - 2009/01/08      Tadeás Encidades Inquintos Novimentos Ordens Octas Opções Window      Data para e la construcción de Ordens obra obra de Pagamento     Data de Processo de Pagamento de Ordens de Pagamento     Precesso de Pagamento de Ordens     Utilegen Stanções de foro     Actuatição Stanções Fio     Bocosso Pagamento (Encisión Cheque     Processo de Pagamento de Ordens     Utilegen Stanções de foro     Actuatição Stanções Fio     Bocosso Pagamento (Encisión Cheque     Processo de Pagamento de Ordens     Electrico Carla de Stanção Pagamento     Data de Processamento     Data de Processamento     Data de Processamento     Data de Processamento     Data de Processamento     Data de Processamento     Data de Processamento     Data     Detensão Carla de Stanção     Data de Processamento     Data     Detensão Carla     Data     Data de Processamento     Data     Data de Processamento     Data     Data de Processamento     Data     Data de Processamento     Data     Detensão Carla     Data     Data de Processamento     Data     Data de Processamento     Data     Data de Processamento     Data     Data     D     | Sub-<br>Truco Erectuados<br>delica • Nanfrico<br>200                                                                                                    |                                                                                                    |                                       |
| BINSTITUTO SUPERIOR TÉCNICO - Gestão de Bancos - 2009/01/08     Tabéas Encidades Inquintos Movimentos Ordens Obses Opções Window     Dia a la construcción de Cardena Carda Opções Vindow     Dia a la construcción de Ordens de Pagamento     Descondigues - Manuferenção de Ordens de Pagamento     Descondigues - Manuferenção de Ordens de Pagamento     Descondigues - Manuferenção de Ordens     Deta processo de Pagamento de Ordens     Deta de Processanto de Pagamento     Descondigues - Manuferenção de Ordens     Descondigues - Manuferenção de Ordens     Deta processo de Pagamento de Ordens     Descondigues - Manuferenção de Ordens     Descondigues - Manuferenção de Pagamento     Descondigues - Manuferenção de Ordens     Descondigues - Manuferenção de Ordens     Descondigues - Manuferenção de Pagamento     Descondigues - Manuferenção de Pagamento     Descondigues - Manuferenção de Pagamento     Descondigues - Manuferenção de Cardadiálitor     Descondigues - Manuferenção de Cardadiálitor     Descondigues - Manuferenção de Cardadiálitor     Descondigues - Manuferenção de Servinentegies - Manuferenção de Pagamento     Descondigues - Manuferenção de Pagamento - Manuferenção de Pagamento - Manuferenção de Pagamente - Manuferenção de Pagamente - Manuferencia de Pagamente - Manuferencia de Pagamente - Manuferencia de Pagamente - Manuferencia de Pagamente - Manuferencia de Pagamente - Manuferenção de Pagamente - Manuferenção de Pagamente - Manuf     | Sub-<br>Troo<br>Troo<br>Troo<br>Troo<br>Troo<br>Troo<br>Namfrica<br>200<br>108<br>no 1ª Mordia Oficial                                                                                                    |                                                                                                    |                                       |
| BISTITUTO SUPERIOR TÉCNICO - Gestão de Bancos - 2009/01/08     Tabélas Encidades Inquirtos Movimentos Ordens Oxfas Opções Window     Dia acontecesta de la contractiva de Bancos - 2009/01/08     Dia acontecesta de la contractiva de Bancos - 2009/01/200     Dia acontecesta de Cardense - Resp. Deta de Cardense - Bancos - Bancos - Ba     | Sub-<br>Tipo<br>Too Erectuados<br>electrica<br>200<br>108<br>no 1º Mordio Oficial                                                                                                    |                                                                                                    |                                       |
| BISTITUTO SUPERIOR TÉCNICO - Gestão de Bancos - 2009/01/08     Tabéas Encidades Inquêrics Movimentos Orden: Outos Opções Window     Dia parterio de Contenencia de Pagamento     Diszondpag - Manutenção de Ordens de Pagamento     Diszondpag - Manutenção de Ordens de Pagamento     Diszondpag - Manutenção de Ordens de Pagamento     Diszondpag - Manutenção de Ordens     Diszondpag - Manutenção de Ordens     Diszondpag - Manutenção de Ordens     Diszondpag - Manutenção de Ordens     Diszondpag - Manutenção de Ordens     Diszondpag - Manutenção de Ordens     Diszondpag - Manutenção de Ordens     Diszondpag - Manutenção de Ordens     Diszondpag - Manutenção de Ordens     Diszondpag - Manutenção de Ordens     Diszondpag - Manutenção Contalistico     Diszondpag - Ordenside Francisco Cheques     Beleção de Rigamento Electuade     Diszonda de Transfericia Bancial     Pagamento de CIB Orques Laser     Diszonda de Creates     Diszonda de Creates     Diszonda de Creates     Diszonda de Creates                                                                                                    | CHISTINAC<br>Sub-<br>Tico<br>4 Nonfree<br>220<br>na 1ª Modea Oficial<br>na 1ª Modea Oficial<br>c Cópias                                                                                                    |                                                                                                    |                                       |
| BISTITUTO SUPERIOR TÉCNICO - Gestão de Bancos - 2009/01/08     Tabéas Encidades Inquirtos Movimentos Ordere Outos Opções Window     Dia concepto de Contención de Dagamento     Diszondpage - Manutenção de Ordens de Pagamento     Diszondpage - Manutenção de Ordens de Pagamento     Diszondpage - Manutenção de Ordens de Pagamento     Diszondpage - Manutenção de Ordens de Pagamento     Diszondpage - Manutenção de Ordens de Pagamento     Diszondpage - Manutenção de Ordens     Diszondpage - Manutenção de Ordense - Manutenção de CIB Ordense - Manutenção de CIB Ordense - Manutenção de CIB Ordense - Manutenção de CIB Ordense - Manutenção de CIB Ordense - Manutenção de CIB Ordense - Manutenção de CIB Ordense - Manutenção de CIB Ordense - Manutenção de CIB Ordense - Manutenção de CIB Ordense Laser     Elsoudação                                                                                                    | CHSTNAC<br>Sub-<br>Teo<br>1<br>100<br>108<br>e Cópias<br>p                                                                                                    |                                                                                                    |                                       |
| BISTITUTO SUPERIOR TÉCNICO - Gestão de Bancos - 2009/01/08      Tadoss Encidade Inquintos Novimentos Orden: Outos Opçõe: Window      Dia de presento de Créense de Pagamento     Deta de Processo de Pagamento de Ordense de Pagamento     Octor otros     Octor otros        | Sub-<br>Troo<br>Too<br>Too<br>Too<br>Too<br>Too<br>Too<br>Too<br>Too<br>To                                                                                                    |                                                                                                    |                                       |
| BINSTITUTO SUPERIOR TÉCNICO - Gestão de Bancos - 2009/01/08      Tadeás Encidade Inquintos Kovimentos Orden: Outas Opções Window      Dia para de la construcción de Dagamento     Dozordpag - Manufereção de Ordens de Pagamento     Data     Créen Teo Data     Créen Corden de Pagamento     Processo de Pagamento de Ordens     Bensió Carta ástico     Processo de Bagamento Sichada for     Processo de Bagamento Sichada for     Bensió Carta ástico     Processo de Bagamento Bencária     Bensió Carta ástico     Processo de Bagamento Bencária     Bensió Carta ástico     Processo de Bagamento Bencária     Bensió Carta ástico     Processo de Bagamento Laser     Bensió Carta ástico     Processo de Carta formarteria Bancári     Processo de Carta formateria Bancári     Processo de Bagamento Laser     Bensió Carta ástico     Processo de Carta formateria Bancári     Processo de Carta formateria Bancári     Processo de Carta formateria Bancári     Processo de Carta formateria Bancári     Processo de Carta formateria Bancári     Processo de Bagamento Laser     Bensió Carta formateria Bancári     Processo de Carta formateria Bancári     Processo de Carta formateria Bancári     Processo de Carta formateria Bancári     Processo de Carta formateria Bancári     Processo de Carta formateria Bancári     Processo de Carta formateria Bancári     Processo de Carta formateria Bancári     Processo de Carta formateria Bancári     Processo de Carta formateria Bancári     Processo de Carta formateria Bancári     Processo de Carta formateria formateria de Carta formateria de Carta formateri     |                                                                                                    |                                                                                                    |                                       |
| BISTITUTO SUPERIOR TÉCNICO - Gestão de Bancos - 2009/01/08      Tadeás Encidade Inquintos Novimentos Orden: Octas Opções Window     Dis Jorden - Orden - Orden Opções Window     Diszordpag - Manufereção de Ordens de Pagamento     Diszordpag - Manufereção de Ordens de Pagamento     Diszordpag - Manufereção de Ordens de Pagamento     Diszordpag - Manufereção de Ordens de Pagamento     Diszordpag - Manufereção de Ordens de Pagamento     Diszordpag - Manufereção de Ordens de Pagamento     Diszordpag - Manufereção de Ordens     Diszordpag - Manufereção de Ordens     Diszordpag - Manufereção de Ordens     Diszordpag - Manufereção de Ordens     Diszordpag - Manufereção de Ordens     Diszordpag - Manufereção de Ordens     Diszordpag - Manufereção de Ordens     Diszordpag - Manufereção de Ordens     Diszordpag - Manufereção de Ordens     Diszordpag - Manufereção de Ordens     Diszordpag - Manufereção de Ordens     Diszordpag - Manufereção de Ordens     Diszordpag - Manufereção de Ordens     Diszordpag - Manufereção Creditation     Diszordpag - Manufereção Creditation     Diszordpag - Manufereção     Diszordpag - Manufereção     Diszordpag - Manufereção     Diszordpag - Manufereção     Diszordpag                      | Sub-<br>Troo<br>Too Erectuados<br>electon · Namérico<br>200<br>no s <sup>14</sup> Naceda Orical<br>e Cópias                                                                                                    |                                                                                                    |                                       |
| BISTITUTO SUPERIOR TÉCNICO - Gestão de Bancos - 2009/01/08      Tabéas Encidade Inquêrice Novimentos Orden: Octas Opções Window     Distancia de Carlos Opções Window     Distancia de Carlos Opções Vindow     Distancia de Cardon de Pagamento     Dista de Cardon de Pagamento     Dista de Cardon de Cardon de Pagamento     Dista de Cardon de Cardon de Pagamento     Dista de Cardon de Cardon de Pagamento     Dista de Cardon de Cardon de Pagamento     Dista de Cardon de Cardon de Pagamento     Dista de Cardon de Cardon de Cardon de Pagamento     Dista de Pagamento de Ordense     Dista de Cardon de Cardon de Pagamento     Dista de Processo de Pagamento Encluado     Dista de Processo de Molio enclusiones     Dista de Cardon de Cardon de Ca     | Sub-<br>Tizo<br>100 Electuados<br>electuados<br>electuad                                                                                        |                                                                                                    |                                       |
| BASTITUTO SUPERIOR TÉCNICO - Gestão de Bancos - 2009/01/08      Tabéas Encidades Inquêrices Movimentos Ordens Octas Opções Window     Distancia de Contracta Contracta Cont     | Side-<br>Troo<br>Troo<br>Troo<br>Troo<br>Numérica<br>200<br>Troo<br>Re Manérica<br>200<br>Troo<br>Cópias                                                                                                    |                                                                                                    |                                       |
| BASTITUTO SUPERIOR TÉCNICO - Gestão de Bancos - 2009/01/08      Tabéas Encidades Inquintos Novimentos Orden: Outos Opções Window     Diszondpag: Manutenção de Ordens de Pagamento     Noremo Teo Dote     Noremo Teo Dote     Noremo Teo Dote     Orden Code     Pagamento de Ordens     Republicado de Ordense     Balação de Bagamento de Ordense     Balação de Bagamento de Defense de Mala     Balação de Calmantesido Contabilidor     Processo de Maximum de Lase     Balação do Calma de Transferinos Bancior     Pagamento de CEB Centabilidor     Balação do Calmante de Mala     Balação de Calmantesido Calmateria de Mala     Balação do Calmateria de Bancior     Pagamento de CEB Centabilidor     Pagamento de CEB Centabilidor     Balação do Calmateria de Bancior     Balação do Calmateria de Bancior     Balação do Calmateria de Bancior     Balação do Calmateria de Bancior     Balação do Calmateria de Bancior     Balação de Calmateria de Bancior     Balação de Calmateria de Bancior     Balação do Calmateria de Bancior     Balação de Calmateria de Bancior     Balação de Calmateria de Bancior     Balação de Calmateria de Bancior     Balação d     | Sub-<br>Teo<br>Teo<br>Teo<br>Teo<br>Teo<br>Teo<br>Teo<br>Nanfeica<br>200<br>na 1º Moeda Oficial<br>Cápias<br>Cépias                                                                                                    |                                                                                                    |                                       |
| BISTITUTO SUPERIOR TÉCNICO - Gestão de Bancos - 2009/01/08      Tadess Encidade Inquintes Novimentos Orden: Outos Opções Window     Di a marte Novimentos Orden: Outos Opções Window     Di a marte Novimentos Orden: Outos Opções Vindow     Di a marte Novimentos Orden: Outos Opções Vindow     Di a marte Novimentos Orden: Outos Opções Vindow     Di a marte Novimentos Orden: Outos Opções Vindow     Di a marte Novimentos Orden: Outos Opções Vindow     Di a marte Novimentos Orden: Outos Opções Vindow     Processo de Pagamento de Ordens     Opções Opporto Optos     Di a marte Novimentos Orden: Opțoento     Dia de Pagamento De Optos     Di a marte Novimentos Optos     Dia de Pagamento De Optos     Dia de Pagamento De Optos     Dia de Pagamento De Optos     Dia de Optos     Dia de O     | Sub-<br>Troo Erectuados<br>defición - Namérico<br>200 -<br>na * Modela Oficial •<br>de Scotha<br>de Scotha<br>(eccelar                                                                                                    |                                                                                                    |                                       |
| BISTITUTO SUPERIOR TÉCNICO - Gestão de Bancos - 2009/01/08      Tadeás Encidade Inquêrics Movimentos Orden: Octas Opções Window     Tadeás Encidades Inquêrics Movimentos Orden: Octas Opções Window     Tobo Participate - Manufereção de Ordens de Pagamento     Dozordpage - Manufereção de Ordens de Pagamento     Dozordpage - Manufereção de Ordens de Pagamento     Dozordpage - Manufereção de Ordens     Tedes de Processo de Bagamento de Ordens     Dessão Carla de Frances - Resp. Dela de     Dozordpage - Manufereção de Ordens     Dessão Carla de Frances - Resp. Dela de     Pocesso de Pagamento (Encisão Cheques     Dessão Carla de Transferência Bancás     Pocesso de de Ordens Encisade     Dinas Carla de Transferência Bancás     Pocesso de de Ordens Encisade     Dinas de Carla de Laser     Pocesso de Carla de Laser     Pocesso de Carla de Laser     Pocesso de Carla de Laser     Pocesso de Carla de Laser     Pocesso de Carla de Laser     Pocesso de Carla de Laser     Pocesso de Carla de Laser     Pocesso de Carla de Carla de Laser     Pocesso de Carla de Carla de Laser     Pocesso de Carla de Laser     Pocesso de Carla de Laser     Poceso de Carla de Laser     P     |                                                                                                    |                                                                                                    |                                       |
| BASTITUTO SUPERIOR TÉCNICO - Gestão de Bancos - 2009/01/08      Tabéas Endádes Inquêrics Novimentos Ordens Oxfors Oxfors Oxfors     Diszordipug - Manufereção de Ordens de Pagamento     Diszordipug - Manufereção de Ordens de Pagamento     Diszordipug - Manufereção de Ordens de Pagamento     Diszordipug - Manufereção de Ordens de Pagamento     Diszordipug - Manufereção de Ordens de Pagamento     Diszordipug - Manufereção de Ordens de Pagamento     Diszordipug - Manufereção de Ordens de Pagamento     Diszordipug - Manufereção de Ordens     Diszordipug - Manufereção de Ordens     Diszordipug - Manufereção de Ordens     Diszordipug - Manufereção de Ordens     Diszordipug - Manufereção de Ordens     Diszordipug - Manufereção de Ordens     Diszordipug - Manufereção de Ordens     Diszordipug - Manufereção de Ordens     Diszordipug - Manufereção de Ordens     Diszordipug - Manufereção Contabilitor     Diszordipug - Manufereção Contabilitor     Diszordipug - Manufereção Contabilitor     Diszordipug - Manufereção Contabilitor     Diszordipug - Manufereção Contabilitor     Diszordipug - Manufereção Contabilitor     Diszordipug - Manufereção Contabilitor     Diszordipug - Manufereção Contabilitor     Diszordipug - Manufereção Contabilitor     Diszordipug - Manufereção Contabilitor     Diszordipug - Manufereção Contabilitor     Diszordipug - Manufereção Contabilitor     Diszordipug - Manufereção Contabilitor     Diszordipug - Manufereção     Contabilitor     Diszordipug - Manufereção     Contabilitor     Diszordipug - Manufereção     Contabilitor     Diszordipug - Manufereção     Contabilitor     Diszordipug - Manufereção     Contabilitor     Diszordipug - Manufereção     Contabilitor     Diszordipug - Manufereção     Diszordipug - Manufereção     Contabilitor     Diszordipug - Manufereção     Diszordipug - Manufereção     Diszordipug - Manufereção     Diszordipug - Manufereção     Diszordipug - Manufereção     Diszordipug - Manufereção     Diszordipug - Manufereção     Diszordipug - Manufereção     Diszordipug - Manufe     | Sub-<br>Troo<br>Too<br>Too<br>Too<br>Too<br>Nandrica<br>200<br>Na<br>Nandrica<br>200<br>Na<br>Na<br>Sub-<br>Too<br>Nandrica<br>200<br>Na<br>Sub-<br>Too<br>Nandrica<br>200<br>Na<br>Sub-<br>Nandrica<br>200<br>Na<br>Sub-<br>Too<br>Nandrica<br>200<br>Na<br>Sub-<br>Nandrica<br>200<br>Na<br>Sub-<br>Na<br>Sub-<br>Sub-<br>Sub-<br>Sub-<br>Sub-<br>Nandrica<br>Sub-<br>Sub-<br>Sub-<br>Sub-<br>Sub-<br>Sub-<br>Sub-<br>Sub-                                                                                                    |                                                                                                    |                                       |
| BASTITUTO SUPERIOR TÉCNICO - Gestão de Bancos - 2009/01/08     Tabélas Encidades Inquintos Novimentos Ordens Oxfas Oxfas Vindos     Tabélas Encidades Inquintos Novimentos Ordens Oxfas Oxfas Vindos     Diszordpag: Manutenção de Ordens de Pagamento     Diszordpag: Manutenção de Ordens de Pagamento     Diszordpag: Manutenção de Ordens de Pagamento     Diszordpag: Manutenção de Ordens de Pagamento     Diszordpag: Manutenção de Ordens de Pagamento     Diszordpag: Manutenção de Ordens de Pagamento     Diszordpag: Manutenção de Ordens de Pagamento     Diszordpag: Manutenção de Ordens de Pagamento     Diszordpag: Manutenção de Ordens de Pagamento     Diszordpag: Manutenção de Ordens de Pagamento     Diszordpag: Manutenção de Ordens de Pagamento     Diszordpag: Manutenção Contabilitor     Dissos de Pagamentos Encluades     Dissis de Creaçues Laor     Dissis de Creaçues Laor     Dissis de Creaçue Laor     Dissis de Creaçue Laor     Dissis de Creaçues Laor     Dissis de Creaçues Laor     Dissis de Cre     | Sub-<br>Tipo<br>100 Electuados<br>electuados<br>electuad                                                                                        |                                                                                                    |                                       |
| BASTITUTO SUPERIOR TÉCNICO - Gestão de Bancos - 2009/01/08      Tabéis Encidade Inquêrice Novimentos Orden: Outos Opções Window     Diszordopag - Manutenção de Ordens de Pagamento     Diszordopag - Manutenção de Ordens de Pagamento     Diszordopag - Manutenção de Ordens de Pagamento     Diszordopag - Manutenção de Ordens de Pagamento     Diszordopag - Manutenção de Ordens de Pagamento     Diszordopag - Manutenção de Ordens de Pagamento     Diszordopag - Manutenção de Ordens de Pagamento     Diszordopag - Manutenção de Ordens de Pagamento     Diszordopag - Manutenção de Ordens de Pagamento     Diszordopag - Manutenção de Ordense de Pagamento     Diszordopag - Manutenção de Ordense - Manutenção     Diszordopag - Manutenção de Ordense - Manutenção     Diszordopag - Manutenção de Ordense - Manutenção     Diszordopag - Manutenção de Ordense - Manutenção     Diszordopag - Manutenção de Ordense - Manutenção     Diszordopag - Manutenção de Ordense - Manutenção     Diszordopag - Manutenção de Ordense - Manutenção     Diszordopa     | Sub-<br>Teo<br>Teo<br>Teo<br>Teo<br>Teo<br>Teo<br>Teo<br>Teo<br>Teo<br>Teo                                                                                                    |                                                                                                    |                                       |
| BASTITUTO SUPERIOR TÉCNICO - Gestão de Bancos - 2009/01/08      Tadeas Encidade Inquintes Novimentos Orden: Outos Opções Window      Do Zordpog: - Manutemção de Ordens de Pagamento     Do Zordpog: - Manutemção de Ordens de Pagamento     Do Zordpog: - Manutemção de Ordens de Pagamento     Do Zordpog: - Manutemção de Ordens     Colomo - Rep - Deta de Pagamento     Do Zordpog: - Manutemção Conductor      Precesso de Pagamento de Ordens     Deta de Pagamento     Deta de Pagamento     Deta de Pagamento     Do Zordpog: - Manutemção Conductor      Precesso de Pagamento de Ordens     Deta de Pagamento     Deta de Pagamento     Deta d     | Sub-<br>Troo Erectuados<br>delica • Nanfrico<br>200<br>na * Noceda Orical<br>na * Noceda Orical<br>(genetar<br>(genetar                                                                                                    |                                                                                                    |                                       |
| Institution Superior Control - Gention de Bancos - 2009/01/08      Tables Endades Inquêtes Novimentes Ordens Oxford Oxford Oxford Oxford     Teo Data     Oxford Oxford Oxford Oxford Oxford Oxford     Teo Data     Oxford Oxford     Poesso de Ingamento de Oxford     Poesso de Ingamento de Oxford     Poesso de Ingamento de Oxford     Poesso de Ingamento de Oxford     Poesso de Ingamento de Oxford     Poesso de Ingamento de Oxford     Poesso de Ingamento de Oxford     Poesso de Ingamento de Oxford     Poesso de Ingamento de Oxford     Poesso de Ingamento de Oxford     Poesso de Ingamento de Oxford     Poesso de Ingamento Encludo     Poesso de Ingamento Encludo     Poesso     Poesso de Ingamento Encludo     Poesso     Poesso     Poes     |                                                                                                    |                                                                                                    |                                       |
| INSTITUTO SUPERIOR TÉCNICO - Gestão de Bancos - 2009/01/08         Tabéas Endades Inquêtos Novimentos Ordens Octas Octas Octas         Image: Construction of the Construction of the C                                                                                   | Sub-<br>Tro<br>To Erectuados<br>defecto · Namérico<br>200<br>no ** Namérico<br>200<br>no ** |                                                                                                    |                                       |

| BA2RELPAG: Previewer              |                                                                                                    |                                                          |
|-----------------------------------|----------------------------------------------------------------------------------------------------|----------------------------------------------------------|
| File View Help                    |                                                                                                    |                                                          |
| 🚊 Đ, 🎦 🛛 🗙 😕 🔍 🖉 🖉                | 1 🕨 🗏 Rage 1 🔤 ?                                                                                     |                                                          |
|                                   |                                                                                                    |                                                          |
| _                                 | - Peo.:                                                                                              | 1/ 1                                                     |
| 19                                | LISTAGEM RELAÇÃO DE PAGAMENTOS EFECTUADOS Data :                                                     | 2009/01/08                                               |
| - NATION - STATE                  | Valor na 1º Moeda Oficial EUR Util:                                                                  | CRISTINAC                                                |
| Instituto Superior Técnico (POCE) |                                                                                                    |                                                          |
| BA2RELPAG<br>Numero de Ordem : 1  | Tino de Ordem : 41 Data de Pagamento : 2008/12/90 Ordenado por : Córigo d                            | le Entiriade                                             |
| Responsavel:                      | Banco : 921032001 Modalidade Pagamento : CH                                                          |                                                          |
| Entidada                          | No Dos. Tino Ano Velor Débito Velor Crédito Velor Retido Velor Sea Soc. Velor Desconto Velor Líquido | No Che, No. Transsectio                                  |
|                                   |                                                                                                    |                                                          |
|                                   | Grupo: ZZ1                                                                                           |                                                          |
| 2901-801 Setubal                  | NIF 503025796                                                                                        |                                                          |
|                                   | 2587 9888 1888 0.00E 35,278,83E 0.00E 0.00E 0.00E 35,278,83E                                         | 10010001 2008120711                                      |
|                                   | 2588 9998 1988 0.004 35,322,524 0.004 0.004 0.004 35,322,524                                         | 10010001 2008120711                                      |
|                                   | Totais p/ Ent/Grupo : 0.006 70,599.356 0.006 0.006 0.006 70,599.356                                  |                                                          |
|                                   | Totais Genais de Valores : 0.00E 70,599.35E 0.00E 0.00E 0.00E 70,599.35E                             | •                                                        |
|                                   |                                                                                                    |                                                          |
|                                   |                                                                                                    |                                                          |
| FIM de LISTAGEM                   |                                                                                                    |                                                          |
|                                   |                                                                                                    |                                                          |
|                                   |                                                                                                    |                                                          |
|                                   |                                                                                                    |                                                          |
|                                   |                                                                                                    |                                                          |
|                                   |                                                                                                    |                                                          |
|                                   |                                                                                                    |                                                          |
|                                   |                                                                                                    |                                                          |
|                                   |                                                                                                    |                                                          |
|                                   |                                                                                                    |                                                          |
|                                   |                                                                                                    |                                                          |
|                                   |                                                                                                    |                                                          |
|                                   |                                                                                                    |                                                          |
|                                   |                                                                                                    |                                                          |
|                                   |                                                                                                    |                                                          |
|                                   |                                                                                                    |                                                          |
| tetart Microsoft                  | The manual Mit Servers de anderer Mit Dommanid - Minne Rit INSTITUTO SUBED Rit (TESTE), MISTITU      | T III Reports Backgroup III RAZDELDAC: Door PT 🖉 💽 📩 🔟 👔 |

# Anulação da Ordem de Pagamento

| Table: Edde: Normal Control Control Co                                                                                                    |                  | SOPERIOR TECHICO - GE        | estab de Dancos - 2007/  | 01106                   |                   |                    |                  |                   |                      |                                                                                                    |
|----------------------------------------------------------------------------------------------------|------------------|------------------------------|--------------------------|-------------------------|-------------------|--------------------|------------------|-------------------|----------------------|----------------------------------------------------------------------------------------------------|
|                                                                                                    | Tabelas Entidade | is Inquéritos Movimentos     | Ordens Outras Opções Wir | ndow                    |                   |                    |                  |                   |                      |                                                                                                    |
|                                                                                                    |                  | 14 16 10 100                 | Integrações 🕨 🔣 🖅        |                         | EN CRISTNAC       |                    |                  |                   |                      |                                                                                                    |
|                                                                                                    |                  |                              | Ordens 🕨 Ordens          | de Facturação           | B& Jernsteine     |                    |                  |                   |                      |                                                                                                    |
|                                                                                                    | 🖬 Empresas /     | Anlicações                   | Ordens                   | Estrangeiro             |                   |                    |                  |                   |                      |                                                                                                    |
| Be define Seeve (neuros)<br>Hodicar Seeve (neuros)<br>Hodicar Seeve (neuros)<br>Hodi                                                                                                    |                  |                              | Ordens                   | de Adiantamento         |                   |                    |                  |                   |                      |                                                                                                    |
|                                                                                                    | EH Instituto Su  | penor Tecnico                | Modfica                  | ar Documentos           |                   |                    |                  |                   |                      |                                                                                                    |
|                                                                                                    | Contabi          | idade Publica                | Libertag                 | ão de Ordens            |                   |                    |                  |                   |                      |                                                                                                    |
|                                                                                                    | Controld         | e Planeamento - Contabildad  | Anulaça                  | o Ord. Pag. Processadas |                   |                    |                  |                   |                      |                                                                                                    |
| Processes BudDUPPPD<br>Processes BudDUPPPD<br>Processes BudDUPPD<br>Processes BudDUPPD<br>Process                                                                                                    | Factora          | s,recepção e Conterencia     | Listager                 | 8                       |                   |                    |                  |                   |                      |                                                                                                    |
| Poeses BACROPPO<br>Poeses BACROPPO<br>Poeses BACROPPO<br>Poeses BACROPPO<br>Poeses BACROPPO<br>Poeses BACROPPO<br>Res Ju Speciel<br>Color<br>Color<br>Col | Gestad           | conierciai (racturação)      |                          |                         |                   |                    |                  |                   |                      |                                                                                                    |
| Poeses 8/200PP00                                                                                                    | Contão           | de Orcementos Rúblicos       |                          |                         |                   |                    |                  |                   |                      |                                                                                                    |
| Poesee BADEPERD                                                                                                    | Contão           | de Orçaniences Publices      |                          |                         |                   |                    |                  |                   |                      |                                                                                                    |
| Pocess:: BADDPRD<br>Pocess:: BADDPRD<br>Pocess:: BADDPRD                                                                                                    | Gestão           | de terceros<br>de inchilzado |                          |                         |                   |                    |                  |                   |                      |                                                                                                    |
|                                                                                                    | Matriz C         | ootabiietica                 |                          |                         |                   |                    |                  |                   |                      |                                                                                                    |
| Pocesso BA2DDDPR0<br>Recet 17<br>(dSC5/cDB5)<br>Cristian Control of Processo<br>Recet 17<br>(dSC5/cDB5)<br>Cristian Control of Processo<br>Recet 17<br>(dSC5/cDB5)<br>Cristian Control of Processo<br>Recet 17<br>(dSC5/cDB5)                                                                                                    | Platafor         | na de Ambiente de Acessos    |                          |                         |                   |                    |                  |                   |                      |                                                                                                    |
| Pocesso & A2DRDPR0<br>Receipt 1 (dSC5 / CDB5)<br>Pocesso & A2DRDPR0<br>(dSC5 / CDB5)                                                                                                    | - Initiation     | nia de Ambiente de Accesos   |                          |                         |                   |                    |                  |                   |                      |                                                                                                    |
| Pocesso BA2DDDPR0<br>Recet 17<br>(dSC5 kDB6):<br>Cfbb (dSC5 kDB6):<br>Cfbb (dSC5 kDB6):<br>Cfb (dSC5 kDB6):<br>Cfb (dSC5 kD6):<br>Cfb (dSC5 kD6):<br>Cfb (dSC5 kD6):<br>Cfb (dSC5 kD6):<br>Cfb (dSC5 kD6):<br>Cfb (dSC5 kDB                                                                                                    |                  |                              |                          |                         |                   |                    |                  |                   |                      |                                                                                                    |
| Pocesso & A2DRDPR0<br>Receipt 1 (dSC5 /cDB5)<br>Pocesso & A2DRDPR0<br>Receipt 1 (dSC5 /cDB5)<br>Coptor 2                                                                                                    |                  |                              |                          |                         |                   |                    |                  |                   |                      |                                                                                                    |
| Pocesio & A2DRDPR0<br>Recet 17 (dSC5 /cDB5)<br>Coptor 3                                                                                                    |                  |                              |                          |                         |                   |                    |                  |                   |                      |                                                                                                    |
| Processo BA20RDPR0<br>Recesso BA20RDPR0<br>RecessO BA20RDPR0<br>RecessO BA20RDPR0<br>RecessO BA2                                                                                                    |                  |                              |                          |                         |                   |                    |                  |                   |                      |                                                                                                    |
|                                                                                                    |                  |                              |                          |                         |                   |                    |                  |                   |                      |                                                                                                    |
| Image: Control of the second of the second of the                                                                                                    |                  |                              |                          |                         |                   |                    |                  |                   |                      |                                                                                                    |
| Pocesio 8420RDFR0<br>Recet 171 (dSG (cDB6))                                                                                                    |                  |                              |                          |                         |                   |                    |                  |                   |                      |                                                                                                    |
| Pocesso 8420RDPR0<br>Recet 17 (dSC (cDB6))<br>Recet 17 (dSC (cDB6))<br>Rece                                                                                                    |                  |                              |                          |                         |                   |                    |                  |                   |                      |                                                                                                    |
|                                                                                                    |                  |                              |                          |                         |                   |                    |                  |                   |                      |                                                                                                    |
|                                                                                                    |                  |                              |                          |                         |                   |                    |                  |                   |                      |                                                                                                    |
|                                                                                                    |                  |                              |                          |                         |                   |                    |                  |                   |                      |                                                                                                    |
|                                                                                                    |                  |                              |                          |                         |                   |                    |                  |                   |                      |                                                                                                    |
| Cols     Cols                                                                                                    |                  |                              |                          |                         |                   |                    |                  |                   |                      |                                                                                                    |
| Color Subgraphe     Color Subgraphe     C                                                                                                    |                  |                              |                          |                         |                   |                    |                  |                   |                      |                                                                                                    |
| Processos BA20RDPR0<br>Record 1/1 (dSCS (dDBG) (dDSC) (dDBG) (dDSC) (dDBG) (dDSC) (dDBG) (dDSC) (dDBG) (dDSC) (dDBG) (dDSC) (dDSC)                                                                                                    | 4                |                              |                          |                         |                   |                    |                  |                   |                      |                                                                                                    |
| Process: B420RDPR0<br>Reced 1/1 (dSG (dBG) (dBG) (d                                                                                                    |                  |                              |                          |                         |                   |                    |                  |                   |                      |                                                                                                    |
| Processos BA20RDPR0<br>Record 1/1 (KOSC (KDBG) Control of the junt signed in.<br>Applications of the junt signed in.                                                                                                    |                  |                              |                          |                         |                   |                    |                  |                   |                      |                                                                                                    |
| Process:: 8420R0PR0         Cells         Cells <td></td> <td></td> <td></td> <td></td> <td></td> <td></td> <td></td> <td></td> <td></td> <td></td>                                                                                                    |                  |                              |                          |                         |                   |                    |                  |                   |                      |                                                                                                    |
| Processo BAQRDPR0 Reced 1/1 K0SC (DB6) Cptors Contact Application Contact Application                                                                                                    |                  |                              |                          |                         |                   |                    |                  |                   |                      |                                                                                                    |
| Apple Page         X           Processos BA20RDPR0         Cells           Reced 1/1         (dSCS (dDBG)           Ceptores         Ceptores                                                                                                    |                  |                              |                          |                         |                   |                    |                  |                   |                      |                                                                                                    |
| Process:: 8420R0PR0         Cells         Cells <td></td> <td></td> <td></td> <td></td> <td></td> <td></td> <td></td> <td></td> <td></td> <td></td>                                                                                                    |                  |                              |                          |                         |                   |                    |                  |                   |                      |                                                                                                    |
| Processo: 8420RDPR0         Cells         Lagrandian         Cells         Lagrandian         Cells         Lagrandian         Cells         Lagrandian         Cells         Cells                                                                                                    |                  |                              |                          |                         |                   |                    |                  |                   |                      |                                                                                                    |
| Process:: 8420RDPR0         Cells         Cells <td></td> <td></td> <td></td> <td></td> <td></td> <td></td> <td></td> <td></td> <td></td> <td></td>                                                                                                    |                  |                              |                          |                         |                   |                    |                  |                   |                      |                                                                                                    |
| Pocesso: 82,03PDPR0         Cells         Lassing of the just signed in.           Record 1/1         (05C5 (0865)         Cells         Cells                                                                                                    |                  |                              |                          |                         |                   |                    |                  |                   | No Infind            | nws Live Messenger                                                                                                    |
| Processo: BA20RDPR0                                                                                                    |                  |                              |                          |                         |                   |                    |                  |                   | wind                 | and a memory of the second second sec |
| Processo 8A20R0PR0         Ceptors           Reced 171         (dSCS (dB6))         Ceptors                                                                                                    |                  |                              |                          |                         |                   |                    |                  |                   | 1                    | Celia                                                                                                    |
| Processo 84/08/DPR0 Processo 84/08/DPR0 Proces                                                                                                    |                  |                              |                          |                         |                   |                    |                  |                   |                      | has just signed in.                                                                                                    |
| Trucesau securit-ru<br>Recod 1/1 k05C / k08G> 0ptions                                                                                                    | Pressure RA20RD  | PP0                          |                          |                         |                   |                    |                  |                   |                      |                                                                                                    |
|                                                                                                    | Record: 1/1      | 110                          | <osc> <dbg></dbg></osc>  |                         |                   |                    |                  |                   |                      | Options                                                                                                    |
| 📕 Start 🐻 Inhor- Managet 🖉 Sessan de exterec 🖾 Documenta - Miro Pô WASTITUTO 9 (PER. 18) (TESTE/MISTITUT 🕄 Reports Backaroux                                                                                                    | H start          | O Inbox - Microsoft          | Co manual                | 01 Sessao de esclarec   | Document3 - Micro | 10 INSTITUTO SUPER | (TESTE)-INSTITUT | Reports Backgroup | Paula - Conversation | PT 😮 🖂 🔘 💄 11:43                                                                                                    |

| SA INSTITUTU SUP                                                                                                    | PERIOR TECNICO - Gestao de Bancos - 2009/01/08                                                                                                    |                                                                                                    |                                                                                  |
|----------------------------------------------------------------------------------------------------|----------------------------------------------------------------------------------------------------|----------------------------------------------------------------------------------------------------|----------------------------------------------------------------------------------|
|                                                                                                    |                                                                                                    | EN CRISTING                                                                                                    |                                                                                  |
|                                                                                                    |                                                                                                    | Bertenstine                                                                                                    |                                                                                  |
| 🔄 ba2ordpro- Ai                                                                                                    | nulação de Ordens de Pagamento Processadas - BANCOS                                                                                                    |                                                                                                    |                                                                                  |
|                                                                                                    |                                                                                                    |                                                                                                    |                                                                                  |
|                                                                                                    |                                                                                                    |                                                                                                    |                                                                                  |
|                                                                                                    |                                                                                                    |                                                                                                    |                                                                                  |
|                                                                                                    | Nº de Ordem 1                                                                                                    |                                                                                                    |                                                                                  |
|                                                                                                    | Tipo de Ordem  41                                                                                                    |                                                                                                    |                                                                                  |
|                                                                                                    | Anulação de Movimentos já Contabilizados                                                                                                    |                                                                                                    |                                                                                  |
|                                                                                                    |                                                                                                    |                                                                                                    |                                                                                  |
|                                                                                                    | ATENÇÃO                                                                                                    |                                                                                                    |                                                                                  |
|                                                                                                    | As ordens que estiverem c/ situação de Manutenção tam                                                                                                    | bém                                                                                                    |                                                                                  |
|                                                                                                    | Ao efectuar a anulação da ordem de Pagamento, deixa                                                                                                    | le ter                                                                                                    |                                                                                  |
|                                                                                                    | informação em FRC sobre qual foi o tipo/Nº de ordem<br>que o documento foi pago.                                                                                                    | com                                                                                                    |                                                                                  |
|                                                                                                    |                                                                                                    |                                                                                                    |                                                                                  |
|                                                                                                    |                                                                                                    |                                                                                                    |                                                                                  |
|                                                                                                    |                                                                                                    |                                                                                                    |                                                                                  |
| 18                                                                                                    |                                                                                                    |                                                                                                    |                                                                                  |
| -                                                                                                    |                                                                                                    |                                                                                                    |                                                                                  |
|                                                                                                    |                                                                                                    |                                                                                                    |                                                                                  |
|                                                                                                    |                                                                                                    |                                                                                                    |                                                                                  |
| 4                                                                                                    | *<br>*                                                                                                    |                                                                                                    |                                                                                  |
|                                                                                                    |                                                                                                    |                                                                                                    |                                                                                  |
|                                                                                                    |                                                                                                    |                                                                                                    |                                                                                  |
|                                                                                                    |                                                                                                    |                                                                                                    |                                                                                  |
|                                                                                                    |                                                                                                    |                                                                                                    |                                                                                  |
|                                                                                                    |                                                                                                    |                                                                                                    |                                                                                  |
|                                                                                                    |                                                                                                    |                                                                                                    |                                                                                  |
|                                                                                                    |                                                                                                    |                                                                                                    |                                                                                  |
|                                                                                                    |                                                                                                    |                                                                                                    |                                                                                  |
|                                                                                                    |                                                                                                    |                                                                                                    |                                                                                  |
|                                                                                                    |                                                                                                    |                                                                                                    |                                                                                  |
| Record: 1/1                                                                                                    | <osc> <obg></obg></osc>                                                                                                    |                                                                                                    |                                                                                  |
| 🛃 start                                                                                                    | 🙆 Inbox - Microsoft 😭 manual 💆 Sessao de escla                                                                                                    | ec 💆 Document3 - Micro 🚮 INSTITUTO SUPER                                                                                                    | 🔀 (TESTE)-INSTITUT 📓 Reports Backgroun 🍯 Paula - Conversation 🛛 PT 🔍 🗷 🙆 🎍 11:43 |
| E10                                                                                                    |                                                                                                    |                                                                                                    |                                                                                  |
| FIU                                                                                                    |                                                                                                    |                                                                                                    |                                                                                  |
|                                                                                                    | 2000/01/00                                                                                                    |                                                                                                    |                                                                                  |
| FIU<br>INSTITUTO SUL<br>Tabelas - Entidades                                                                                                    | PERIOR TÉCNICO - Gestão de Bancos - 2009/01/08<br>Insuisitas Movimentos Ordens Outras Onções Window                                                                                                    |                                                                                                    | . e ×                                                                            |
| TIU<br>INSTITUTO SUL<br>Tabelas - Entidades                                                                                                    | PERIOR TÉCNICO - Gestão de Bancos - 2009/01/08<br>Inquintos Monimentos Ordens Outras Opções Window                                                                                                    |                                                                                                    |                                                                                  |
| TIU<br>INSTITUTO SUR<br>Tabelas Entidades                                                                                                    | PERIOR TÉCNICO - Gestão de Bancos - 2009/01/08<br>Inguêntos Movimentos Ordens Outras Oppões Window<br>PARE REFERENCE DE REFERENCE P                                                                                                    |                                                                                                    |                                                                                  |
| INSTITUTO SUI<br>Tabelas Entidades                                                                                                    | PERIOR TÉCNICO - Gestão de Bancos - 2009/01/08<br>Inguêtos Momentos Orders Opties Vindow<br>I S S Ingues D S Ingues D S Ingues |                                                                                                    |                                                                                  |
| INSTITUTO SU<br>Tabelas Entidades                                                                                                    | PERIOR TÉCNICO - Gestão de Bancos - 2009/01/08<br>Inquêtes Movimentos Ordem Outes Opções Window<br>Martin Movimento Processados - BANCOS                                                                                                    |                                                                                                    |                                                                                  |
| TIU<br>INSTITUTO SUI<br>Tabelas Entidades<br>I I I I I I I<br>I I I I I I<br>I I I I I I                                                                                                    | PERIOR TÉCNICO - Gestán de Bancos - 2009/01/08<br>Inquêtos Movimentos Orders Outres Opções Window<br>Inquêtos Movimentos De Carlos Contesta - Bancos<br>Inutlação de Ordens de Pagamento Processadas - BANCOS                                                                                                    |                                                                                                    |                                                                                  |
| TIU<br>Instituto SUI<br>Tabeles Entidades<br>I I I I I I<br>I ba2ordpro- Au                                                                                                    | PERIOR TÉCNICO - Gestán de Bancos - 2009/01/08<br>Inquinto: Movimentos Orders Outras Opcies Window<br>Inquinto: Movimentos Ordens Outras Opcies Window<br>Induccia de Ordens de Pagamento Processados - BANCOS                                                                                                    |                                                                                                    |                                                                                  |
| INSTITUTO SUI<br>Tabelas Entidades                                                                                                    | PERIOR TÉCNICO - Gestão de Bancos - 2009/01/08<br>Ingúntos Morientos Ordens Opéres Opéres Wrodow<br>Maria de Ordens de Pagamento Processados - BANCOS<br>Nº de Orden                                                                                                    |                                                                                                    |                                                                                  |
| INSTITUTO SUI<br>Tabelos Entidados<br>Da Zardpra- Al                                                                                                    | PERIOR TÉCNICO - Gestão de Bancos - 2009/01/08<br>Inquêrto: Morimentos Orders Operas Operas Vindov<br>Venezia de Ordens de Pagemento Processadas - BANCOS<br>Nº de Ordem p<br>Tipo de Ordem p                                                                                                    | CRISTRAC                                                                                                    |                                                                                  |
| RETUTO SUI<br>Tables Enidedes<br>R T Enidedes<br>S ba2ordpro- A                                                                                                    | PERIOR TÉCNICO - Gestãu de Bancos - 2009/01/08<br>Inguístos Novimentos Ordem Outras Opçãe Vendov<br>PILA E Pagamento Processados - BANCOS<br>Nº de Ordem 1<br>Tipo de Ordem 1<br>Tipo de Ordem 14<br>IIII de Andenão de Movimentos já Contabilizados                                                                                                    |                                                                                                    |                                                                                  |
| INSTITUTO SUI<br>Davia Enkidades<br>Davia Enkidades<br>Dazordpro- At                                                                                                    | PERIOR TÉCNICO - Gestão de Boncos - 2009/01/08<br>Inguintos Poremo Ozero Ogode Verdov<br>Inguintos Poremo De Segue Verdov<br>Inguintos de Ordens de Pagamento Processados - BANCOS<br>Nº de Orden p<br>Teo de Orden p<br>Teo de Orden p<br>Teo de Orden p<br>Teo de Orden p                                                                                                    |                                                                                                    |                                                                                  |
| INSTITUTO SUI<br>Tablos Entidades<br>Instituto Sui<br>Siba2ordpro-At                                                                                                    | PERIOR TÉCNICO - Gestão de Bancos - 2009/01/08<br>Ingárito: Moriento: Orden Outra Ogde Wridov<br>Ingárito: Moriento: Orden Outra Ogde Wridov<br>Ingárito: Moriento: Ordens de Pagamento Processados - BANCOS<br>Nº de Orden fi<br>Teo de Orden fi<br>Teo de Orden fi<br>Teo de Orden fi<br>Teo de Orden fi<br>Teo de Orden fi                                                                                                    |                                                                                                    |                                                                                  |
| I INSTITUTO SUI<br>Tabelos Entidades<br>I I I I I I I I I I<br>De Zordpro- Al                                                                                                    | PERIOR TÉCNICO - Gestão de Bancos - 2009/01/08<br>Inquêrto: Momento: Order: Order:   |                                                                                                    |                                                                                  |
| I NOTITUO SUI<br>Tabelas Entidades<br>De la Entidades<br>De la Cordpro-A                                                                                                    | PERIOR TÉCNICO - Gestão de Bancos - 2009/01/08<br>Ingático Romento: Orden Outes Ogde Window<br>Ingático Romento: Orden Outes Ogde Window<br>Indução de Ordens de Pagamento Processados - BANCOS<br>Nº de Orden Fa<br>Tipo de Orden Fa<br>Tipo de Orden Fa<br>Tipo de Orden Fa<br>Tipo de Orden Fa<br>Anuação de Movimentos já Contabilizados<br>Atemção<br>As ordens que estiverem o/ situação de Manutenção tam<br>seño eliminadas, caso só tenhan documento pagas.<br>Ao edicina a nuesção da orden de Pagamento, deixa                                                                                                    | CRISTNAC                                                                                                    |                                                                                  |
| I INSTITUTO SUI<br>Tabeles Entidos<br>De Control de Control d                  | PERIOR TÉCNICO - Gerstán de Bancos - 2009/01/08<br>Ingártos Nomentos Ordens Orders Orders Orders Vindov<br>Ingártos Nomentos Delan Orders Orders Dela Carla de Carla de Carlana de Pagamento Processados - BANCOS<br>Nº de Ordens de Pagamento Processados - BANCOS<br>Nº de Orden 1<br>Teo de Orden 1<br>Teo de Orden 1<br>Teo de Orden 1<br>Teo de Orden 1<br>Teo de Orden 1<br>As ondes que estivementos já Contabilizados<br>A TENÇÃO<br>As ondes que estivementos of situação de Manutenção Ian<br>As ondes que estivementos of situação de Manutenção Ian<br>As ondes que estivementos of situação de Manutenção Ian<br>As ondes que estivementos of situação de Manutenção Ian<br>as ondes que estivementos of situação de Manutenção Ian<br>As ondes que estivementos of situação de Manutenção Ian<br>As ondes que estivementos de Pagamento, detos<br>as ordena as manutes de ordena que la de o tipo/N° de orden<br>que o decumentos tos pago.                                                                                                    | bén<br>com                                                                                                    |                                                                                  |
| I INSTITUTO SUI<br>Tabela Enidades<br>De Condense Enidades<br>De Condense A                                                                                                    | PERIOR TÉCNICO - Gestão de Bancos - 2009/01/08<br>Ingáritos Monentos Crear Opers Opers Opera Verdov<br>Ingáritos Monentos Crear Opers Opera De Servicia de Servicia de Ordens de Pagamento Processa das - BANCOS<br>Nº de Ordens de Pagamento Processa das - BANCOS<br>Nº de Orden ja<br>Teo de Orden ja<br>Teo de Orden ja<br>Teo de Orden ja<br>Teo de Orden ja<br>Contabilizados<br>Artenção<br>As ordens que estiverem or situação de Manutenção tam<br>se o documento foi pago.                                                                                                    | CRESTRUC<br>CRESTRUC<br>CRESTRUC<br>CRESTRUC                                                                                                    |                                                                                  |
| INSTITUTO SUI<br>Tabeles Entisdes<br>Della Entisdes<br>Della Condena A                                                                                                    | PERIOR TÉCNICO - Gestão de Bancos - 2009/01/08<br>Inquêrtos Morimento Creán Outras Orgão Window<br>Inquêrtos Morimento De Carlas Orgão Window<br>Inquêrtos de Ordens de Pagamento Processadas : BANCOS<br>Nº de Ordem (F<br>Too de Ordem (F<br>Morimentos já Contabilizados<br>Artenção<br>Acordens que estiverem os situação de Manutenção tem<br>Se de desamentos pagos.<br>Ao electura a aurdação de Monutenção tem Secuendos de Manutenção tem<br>Acordens que estiverem os situação de Manutenção tem<br>Secuendos de Sobre qual foi o tipo/Nº de ordem<br>que o documento foi pago.                                                                                                    | CENSTRAC<br>CENSTRAC<br>CENTRAC                                                                                                    |                                                                                  |
| I NSTITUTO SUI<br>Tabelas Endades<br>De 2010 Endades                                                                                                    | PERIOR TÉCNICO - Gestão de Bancos - 2009/01/08<br>Ingléto: Normento: Orden: Octas Orgão: Window<br>Ingléto: Normento: Orden: Octas Orgão: Window<br>Nº de Orden: El Contemportante de Pagemento Processadas - BANCOS<br>Nº de Orden: El Contemportante de Orden: El Contebilizados<br>Nº de Orden: El Contemportante de Orden: El Contebilizados<br>A contens que estiverem o' situação de Manutenção fam<br>seño eliminadas, caso o de Enhan documentos págos.<br>A electar a análição da orden de Agamento, dotas<br>informeção em FICE selos qual foi o tipo/Nº de orden<br>que o documento bol pago.                                                                                                    | Sefer Confirmer as Alterações?                                                                                                    |                                                                                  |
| I INSTITUTO SUI<br>Tabeles Entidades<br>Del Control Control Control<br>Del Control Control Control<br>Del Control Control Control<br>Del Control Control Control<br>Del Control Control Control Control<br>Del Control Control Control Control Control<br>Del Control Control | PERIOR TÉCNICO - Gestão de Boncos - 2009/01/08<br>Inglitor Nomento Crêm Outes Opér Virdov<br>Inglitor Nomento Crêm Outes Opér Virdov<br>Inglitor de Ordens de Pagamento Processados - BANCOS<br>Nº de Orden   <br>Teo de Orden   <br>Teo de Orden   <br>Malação de Monientos já Contabilizados<br>ATENÇÃO<br>As ordens que estiverem o' situação de Manutenção tam<br>serão eliminadas, caso ad Inflam dosamentos pagos,<br>informação em FRG sobre qual foi o tipo/N° de orden<br>que o documento foi pago.                                                                                                    | bén<br>is fer<br>com<br>Despis Confirme as Alerações?                                                                                                    |                                                                                  |
| I INSTITUTO SUI<br>Tabela Enidades<br>De London Enidades<br>De London Enidades                                                                                                    | PERIOR TÉCNICO - Gestain de Bancos - 2009/01/08<br>Inglator Normento Celar Opers Opers Opera Verdor<br>Nel Color Contra de Pagamento Processa das - BANCOS<br>Medição de Ordens de Pagamento Processa das - BANCOS<br>Nº de Orden ja<br>Too de Orden ja<br>Too de Orden ja<br>Medição de Movimentos já Contabilizados<br>Antenção<br>Antenção<br>Antenção de Movimentos já Contabilizados<br>Antenção<br>Antenção de Movimentos já Contabilizados<br>Antenção<br>Antenção de Movimentos já Contabilizados<br>Antenção de Movimentos já Contabilizados<br>Antenção de Movimentos já Contabilizados<br>Antenção de Movimentos págos.                                                                                                    | bán<br>A tenyáo<br>Desip Corimer es Altenções?<br>Sen USo                                                                                                    |                                                                                  |
| I INSTITUTO SUI<br>Tabela Enidades<br>De La Enidades<br>De La Condense A                                                                                                    | PERIOR TÉCNICO - Gestão de Bancos - 2009/01/08<br>Inglitor Momento Créan Otras Ogde Wradov<br>Inglitor Momento Pricesso de Vision<br>nulação de Ordens de Pagamento Processadas : BANCOS<br>Nº de Ordem (E<br>Top de Ordem (E<br>Madação de Movimentos já Contabilizados<br>Andação de Movimentos já Contabilizados<br>Andação de Movimentos já Contabilizados<br>Andação de Movimentos já Contabilizados<br>Andação de Movimentos já Contabilizados<br>Andação de Movimentos já Contabilizados<br>Andação de Movimentos já Contabilizados<br>Anderção de Manutenção tem Series dos de Manutenção tem Series<br>Anderção de Movimentos já Contabilizados<br>Anderção de Movimentos já Contabilizados<br>Anderção de Movimentos já Contabilizados<br>Anderção de Movimentos já Contabilizados                                                                                                    | bén<br>is ter<br>com<br>Menyab<br>Menyab<br>Desigi Confirme as Altersylles?<br>Egin: Usio                                                                                                    |                                                                                  |
| I INSTITUTO SUI<br>Tabeles Entidos<br>De Cardono A                                                                                                    | PERIOR TÉCNICO - Gesdas de Bancos - 2009/01/08<br>Ingaintos Monentos Delan Opera Opera    | bein<br>to by<br>com<br>Design Confirment on Alternotics:<br>(im) ubin                                                                                                    |                                                                                  |
| INSTITUTO SUI<br>INSTITUTO SUI<br>Initiades<br>Initiades                                                                                                    | PERIOR TÉCNICO - Gestão de Boncos - 2009/01/08<br>Ingúntos Momento Crêm Outras Orgão Vindov<br>Ingúntos Momento Crêm Outras Orgão Vindov<br>Inguestos de Ordens de Pagamento Processo das - BANCOS<br>Nº de Orden ja<br>Tajo de Orden ja<br>Tajo de Orden de Pagamento, dato<br>que o documento tol pago.                                                                                                    | Cristinac<br>Cristinac<br>Series<br>Series<br>Construction<br>Construction<br>Construction<br>Deseja Confirmar as Altranções?<br>Series<br>Series<br>Serie |                                                                                  |
| INSTITUTO SUI<br>Dabela Enidades  Enidades  Enidades  Sub-Zordpro-A                                                                                                    | PERIOR TÉCNICO - Gestão de Boncos - 2009/01/08<br>Ingáritos Momento Crêm Ouras Ogole Wradov<br>Ingáritos Momento Crêm Ouras Ogole Wradov<br>Ingério de Ordens de Pagamento Processa das - BANCOS<br>Nº de Orden ja<br>Teo de Orden ja<br>Teo de Orden ja<br>Teo de Orden ja<br>Teo de Orden ja<br>Teo de Orden ja<br>Teo de Orden ja<br>Teo de Orden ja<br>Andação de Momentos págos.<br>Artenção<br>Artenção<br>As ordens que estiverem os situação de Manutenção tam<br>se o documento págo.                                                                                                    | Atenção<br>Desig Confirmar as Atenções?                                                                                                    |                                                                                  |
| INSTITUTO SUI<br>Instituto SUI<br>Instituto SUI                                                                                                    | PERIOR TÉCNICO - Gestão de Bancos - 2009/01/08<br>Ingáritos Normento Créen Ouras Ogde Wradov<br>Nel Seconda de Ordens de Pagamento Processadas : BANCOS<br>Nº de Orden Fi<br>Too de Orden fi<br>Manação de Normentos já Contabilizados<br>Artenção<br>Artenção<br>As ordens que estiverem o' situação de Manutenção tam<br>seconda mánute de Orden de Pagamento, detas<br>indimação en Ricolarem do Situação de Manutenção tam<br>seconda de Orden de Dagamento, detas<br>negae o documento foi pago.                                                                                                    | ben<br>is br<br>Desig Confirme as Alterspöse:<br>Signi, USO                                                                                                    |                                                                                  |
| INSTITUTO SUI<br>Instituto Sui<br>Instituto Sui                                                                                                    | PERCIR TÉCNICO - Gerstão de Boncos - 2009/01/08<br>Inglitos Nomentos Crêm Outra Ogde Vindos<br>Inglitos Nomentos Crêm Outra Ogde Vindos<br>Inglitos de Ordens de Pagamento Processados - BANCOS<br>Nº de Orden Ja<br>Too de Orden Ja<br>Too de Orden Ja<br>Too de Orden Ja<br>Antação de Movimentos já Contabilizados<br>ATENÇÃO<br>As endes que estivementos yá stasção de Manutenção tem<br>que o documento toi pago.                                                                                                    | ben<br>for<br>for<br>Deseja Corfume se Alterações:<br>                                                                                                    |                                                                                  |
| INSTITUTO SUB     Endidades     Endidades     Endidad                             | PERIOR TÉCNICO - Gestão de Boncos - 2009/01/08<br>Ingúntos Momento Crêm Outras Orgão Vindov<br>Ingúntos Momento Crêm Outras Orgão Vindov<br>Ingúntos de Ordens de Pagamento Processo das - BANCOS<br>Mº de Orden ja<br>Teo de Orden ja<br>Teo de Orden ja<br>Teo de Orden ja<br>Teo de Orden ja<br>Teo de Orden ja<br>Mode Orden ja<br>Teo de Orden ja<br>Teo de Orden ja<br>Antenção<br>Actenção<br>Actenção<br>Actenção<br>Actenção<br>Actenção<br>Actividade de Momentos pago.                                                                                                    | CristNuc<br>CristNuc<br>Cr                                                                                               |                                                                                  |
| INSTITUTO SUB     Endades     Endades     Endades     Endades     Endades     Endades     Endades     Endades                                                                                                    | PERIOR TÉCNICO - Gestão de Boncos - 2009/01/08<br>Ingáritos Monentos Crean Outras Ogole Wradov<br>Nel Sector Contens de Pagamento Processa das - BANCOS<br>Nº de Ordens de Pagamento Processa das - BANCOS<br>Nº de Orden ja<br>Too de Orden ja<br>Too de Orden ja<br>Nº de Orden ja<br>Too de Orden ja<br>Andação de Monientos já Contabilizados<br>ATENÇÃO<br>As ordens que estiverem os situação de Manutenção tam<br>secio estiminadas, caso só tambam documentos pagos.<br>A ordens que estiverem os situação de Manutenção tam<br>secio estimandas, caso só tambam documentos pagos.                                                                                                    | bén<br>16 ter<br>Com<br>Desija Corimar as Alterações?                                                                                                    |                                                                                  |
| INSTITUTO SUI<br>Tabele: Entidos     Entidos     De2ordpro-A                                                                                                    | PERCIR TÉCNICO - Gerstin de Bancos - 2009/01/08<br>Inguintos Nomentos Orders Orders Orders Orders Orders Verdors<br>Interpaire de Ordens de Pagamentos Processados : BANCOS<br>Interpaire de Ordens de Pagamentos Processados : BANCOS<br>Interpaire de Ordens de Pagamentos de Ordens de Contabilizados<br>Interpaire de Ordens de Pagamentos de Movimentos já Contabilizados<br>Artenção<br>Artenção<br>Artenção de Ordens que efficiente o sifuação de Mandenção ham<br>de ordens que efficiente os sifuação de Mandenção ham<br>de ordens que efficiente de Janção de Mandenção ham<br>de ordens que efficiente de Janção de Mandenção ham<br>de ordens que efficiente de Janção de Mandenção ham<br>de ordens que efficiente de Janção de Mandenção ham<br>de ordens que efficiente de Janção de Mandenção ham<br>que o documento to pago.                                                                                                    | bein<br>to brin<br>to brin<br>Desig Corimer so Alterspites<br>Desig Corimer so Alterspites                                                                                                    |                                                                                  |
| INSTITUTO SUI<br>Instituto Sui<br>Instituto Sui                                                                                                    | PERCIR TÉCNICO - Gendia de Bancos - 2009/01/08<br>Ingáritos Nomentos Créan Outra Orgão Virdos<br>PERCIR de Ordens de Pagamento Processados - BANCOS<br>Nº de Ordens de Pagamento Processados - BANCOS<br>Nº de Ordens de Ordens de Pagamento de Monientos já Contabilizados<br>ATENÇÃO<br>As ordens que estiverem o situação de Manutenção tam<br>serão etiminadas, caso ad teriham documentos pagos.<br>ATENÇÃO                                                                                                    | Densis Confirme es Alterações?                                                                                                    |                                                                                  |
| INSTITUTO SUI<br>INSTITUTO SUI<br>Instituto SUI<br>Instituto SUI                                                                                                    | PERIOR TÉCNICO - Gestão de Boncos - 2009/01/08<br>Ingúntos Momento Crêm Outes Ogde Wrdow<br>Ingúntos Momento Crêm Outes Ogde Wrdow<br>Ingúntos de Ordens de Pagamento Processa das - BANCOS<br>Mª de Ordens de Pagamento Processa das - BANCOS<br>Mª de Orden ja<br>Too de Ordens de Pagamento de Manutenção tam<br>se de orden de Manutenção tam<br>se decimento se tempor documentos pagos.<br>A reterção<br>A reterção<br>A cordens que estiverem os situação de Manutenção tam<br>se de decimento tal pago.                                                                                                    | CRESTRUC<br>CRESTRUC<br>CRESTRUC<br>CRESTRUC<br>CRESTRUC<br>CRESTRUC<br>CRESTRUC<br>CRESTRUC<br>CRESTRUC                                                                                                    |                                                                                  |
| INSTITUTO SUI<br>Instituto Sui<br>Instituto Sui                                                                                                    | PERIOR TÉCNICO - Gestão de Boncos - 2009/01/08<br>Ingáritos Monentos Crear Opers Opers Opera de Virdov<br>Periodo de Ordens de Pagamento Processa das - BANCOS<br>Mª de Orden ja<br>Teo de Orden ja<br>Teo de Orden ja<br>Teo de Orden ja<br>Andação de Monientos já Contabilizados<br>Artenção<br>As ordens que estiverem os situação de Manutenção tam<br>secio estimandas, caso só tambam documentos pagos.<br>A ordens que estiverem os situação de Manutenção tam<br>secio estimandas, caso só tambam documentos pagos.                                                                                                    | Atenção<br>Desija Corimar as Atenções?                                                                                                    |                                                                                  |
| INSTITUTO SUI<br>INSTITUTO SUI<br>Instituto SUI<br>Instituto SUI                                                                                                    | PERCINIT TÉCNICO - Gendiai de Bioncos - 2009/01/08<br>Inguintos Nomentos Orders Octas Organ Vindos<br>Inguintos Nomentos De las Credes Octas Organs Indonesia<br>Inducção de Ordens de Pagamentos Processados - BANCOS<br>Inducção de Ordens de Pagamentos Processados - BANCOS<br>Inducção de Ordens de Pagamentos de Orden Fig.<br>Inducção de Ordens de Pagamentos de Movimentos já Contabilizados<br>ATENÇÃO<br>A FENÇÃO<br>A Gentaria antigais da dorde qual foi o tipo/N <sup>al</sup> de orden<br>que o documento foi pago.                                                                                                    | bein<br>ta ter<br>com<br>Desig Corfume as Alerações<br>Em 195                                                                                                    |                                                                                  |

|                                                                                                    | PERIOR TECNICU - Gestao de Bancos - 2009/01/08                                                                                                    |                         |                                         |                             |                                                                                                    | And a second second sec |
|----------------------------------------------------------------------------------------------------|----------------------------------------------------------------------------------------------------|-------------------------|-----------------------------------------|-----------------------------|----------------------------------------------------------------------------------------------------|----------------------------------------------------------------------------------------------------|
| Tabelas Entidades                                                                                                    | Inqueritos Movimentos Ordens Outras Oppoes Window                                                                                                    | International           |                                         |                             |                                                                                                    |                                                                                                    |
|                                                                                                    |                                                                                                    | BOTCHISTINAC            |                                         |                             |                                                                                                    |                                                                                                    |
| ba2ordpro- Ar                                                                                                    | nulação de Ordens de Pagamento Processadas - BANCOS                                                                                                    | - 0 ×                   |                                         |                             |                                                                                                    |                                                                                                    |
|                                                                                                    |                                                                                                    |                         |                                         |                             |                                                                                                    |                                                                                                    |
|                                                                                                    |                                                                                                    |                         |                                         |                             |                                                                                                    |                                                                                                    |
|                                                                                                    | Nº de Ordem                                                                                                    |                         |                                         |                             |                                                                                                    |                                                                                                    |
|                                                                                                    | Tipo de Ordem 41                                                                                                    |                         |                                         |                             |                                                                                                    |                                                                                                    |
|                                                                                                    | To be dealed as Maximutes 10 Contability days                                                                                                    |                         |                                         |                             |                                                                                                    |                                                                                                    |
|                                                                                                    | <ul> <li>Anticipati de movimentos la contacitizados</li> </ul>                                                                                                    |                         |                                         |                             |                                                                                                    |                                                                                                    |
|                                                                                                    | ATTRAZO                                                                                                    |                         |                                         |                             |                                                                                                    |                                                                                                    |
|                                                                                                    | As ordens que estiverem c/ situação de Manutenção tamb                                                                                                    | ém                      |                                         |                             |                                                                                                    |                                                                                                    |
|                                                                                                    | serão eliminadas, caso só tenham documentos pagos.<br>Ao efectuar a anulação da ordem de Pagamento, deixa d                                                                                                    | e ter                   |                                         |                             |                                                                                                    |                                                                                                    |
|                                                                                                    | informação em FRC sobre qual foi o tipo/Nº de ordem e<br>que o documento foi pago.                                                                                                    | zom                     |                                         |                             |                                                                                                    |                                                                                                    |
|                                                                                                    |                                                                                                    | Enons                   |                                         |                             |                                                                                                    |                                                                                                    |
|                                                                                                    |                                                                                                    |                         |                                         |                             |                                                                                                    |                                                                                                    |
|                                                                                                    |                                                                                                    | Processo de Anulação de | Ordens Processadas Terminou             |                             |                                                                                                    |                                                                                                    |
|                                                                                                    |                                                                                                    |                         | K                                       |                             |                                                                                                    |                                                                                                    |
|                                                                                                    |                                                                                                    |                         |                                         |                             |                                                                                                    |                                                                                                    |
|                                                                                                    |                                                                                                    |                         |                                         |                             |                                                                                                    |                                                                                                    |
|                                                                                                    |                                                                                                    |                         |                                         |                             |                                                                                                    |                                                                                                    |
|                                                                                                    |                                                                                                    |                         |                                         |                             |                                                                                                    |                                                                                                    |
|                                                                                                    |                                                                                                    |                         |                                         |                             |                                                                                                    |                                                                                                    |
|                                                                                                    |                                                                                                    |                         |                                         |                             |                                                                                                    |                                                                                                    |
|                                                                                                    |                                                                                                    |                         |                                         |                             |                                                                                                    |                                                                                                    |
|                                                                                                    |                                                                                                    |                         |                                         |                             |                                                                                                    |                                                                                                    |
|                                                                                                    |                                                                                                    |                         |                                         |                             |                                                                                                    |                                                                                                    |
|                                                                                                    |                                                                                                    |                         |                                         |                             |                                                                                                    |                                                                                                    |
|                                                                                                    |                                                                                                    |                         |                                         |                             |                                                                                                    |                                                                                                    |
|                                                                                                    |                                                                                                    |                         |                                         |                             |                                                                                                    |                                                                                                    |
| Record: 0/1                                                                                                    | <osc> <obg></obg></osc>                                                                                                    |                         |                                         | Lon                         |                                                                                                    |                                                                                                    |
| start                                                                                                    | 🕘 Inbox - Microsoft 🦾 manual 🛛 💆 Sessao de esclare                                                                                                    | c W Document3 - Micro W | AND AND AND AND AND AND AND AND AND AND | 100 Description Description | Design Company Disease Disease |                                                                                                    |
|                                                                                                    |                                                                                                    |                         | INSTITUTO SUPER                         | Se Reports backgroun        | Paulo - Conversation     P1                                                                                                    |                                                                                                    |
| Tabelas Entidades                                                                                                    | PERIOR TÉCNICO - Gestão de Bancos - 2009/01/08<br>Inquéritos Movimentos Ordens Outras Opções Window                                                                                                    |                         |                                         | Reports backgroun           | Polsa - Conversation     P1                                                                                                    |                                                                                                    |
| Tabelas Entidades                                                                                                    | PERIOR TÉCNICO - Gestán de Bancos - 2009/01/08<br>Inquéritos Movimentos Ordens Outras Opções Window                                                                                                    | CRISTNAC                |                                         | Keports backgroun           | Plus Conversacion                                                                                                    |                                                                                                    |
| Tabelas Entidades                                                                                                    | PEROR TÉCNICO - Gestão de Bancos - 2009/01/08<br>Inquêrtos Movimentos Ordens Optes Optes Window                                                                                                    |                         |                                         | 80 kepore bacarous          | Paula - Conversadori Pr                                                                                                    |                                                                                                    |
| INSTITUTO SUP       Tabelas       Entidades       Image: State of the state of the state of                                                                                                    | PIRIOR TÉCNICO - Gestão de Bancos - 2009/01/08<br>Inquístos Novimentos Ordens Ostas Opções Window<br>PINA REPERTO DE CONSTRUCTION - 2<br>Asmutenção de Ordens de Pagamento                                                                                                    |                         |                                         | 🦉 keports bakagrobh         | Plate Conversion                                                                                                    |                                                                                                    |
| INSTITUTO SUP Tabelas Entidades    De Point de la contraction de la contraction de                                                                                                    | PERLOR TÉCNICO - Gestão de Bancos - 2009/01/08<br>Inquístos Novimentos Ordens Outas Opções Window<br>PINE REPERTING DE CARACTERISTICA - 2009/01/08<br>Asmutenção de Ordens de Pagamento                                                                                                    |                         |                                         | ···· Karebura sarahuan      | ne reas-Conversacit ≠1 €                                                                                                    |                                                                                                    |
| S INSTITUTO SUP<br>Tabelas Entidades                                                                                                    | PIRIOR TÉCNICO - Gestán de Bancos - 2009/01/08<br>Inquéros Novimentos Ordens Outras Opções Window<br>Minutenyão de Ordens de Pagamento<br>Nomero Teo Dato Data de Código                                                                                                    |                         |                                         |                             | Plass Unversion Pl                                                                                                    |                                                                                                    |
| S INSTITUTO SUP<br>Tabelas Entidades                                                                                                    | PIRIOR TÉCNICO - Gestán de Bancos - 2009/01/08<br>Irquéros Movimentos Ordens Outras Opçães Window<br>Minutempão de Ordens de Pagamento<br>Namero Teco Deta Resp Pagamento Banco<br>Orden Ord Orden Resp Pagamento Banco                                                                                                    | Sub-<br>Tro             |                                         |                             |                                                                                                    |                                                                                                    |
| S INSTITUTO SUP<br>Tabelas Entidades                                                                                                    | PIRIOR TÉCNICO - Gestán de Bancos - 2009/01/08<br>Inquéros Novimentos Ordens Outas Opçães Window<br>Manutempão de Ordens de Pagamento Nimero Teo Data Codem Reap Pagamento Banco Codem Code Codem Reap Pagamento Banco Codem Code Codem Reap Pagamento Banco Codem Code Codem Code Codem Code Codem Code Code Code Code Code Code Code Code                                                                                                    | Sub-                    |                                         |                             |                                                                                                    |                                                                                                    |
| INSTITUTO SUP<br>Tabelas Entidades     Entidades     En                                                                                                    | PIRIOR TÉCNICO - Gestão de Bancos - 2009/01/08<br>Inquérios Novimentos Ordens Ostas Ospães Window<br>Novimento de Ordens de Pagamento<br>Nimero Teo Deta Resp. Deta de Código<br>Orden Ord Ordens Resp. Pagamento Banco                                                                                                    |                         |                                         |                             |                                                                                                    |                                                                                                    |
| NSTITUTO SUP<br>Tabolas Entidades                                                                                                    | PIRIOR TÉCNICO - Gestão de Bancos - 2009/01/08<br>Inquístos Novimentos Ordens Ostas Opções Window<br>Norden Ordens de Pagamento  Nimero Teo Data Orden Ord Ordens Reap Pagamento Banco Goden Ord Ordens Reap Pagamento Banco                                                                                                    | Sub-                    |                                         |                             |                                                                                                    |                                                                                                    |
| INSTITUTO SUP<br>Tabolas Entidades                                                                                                    | PIRIOR TÉCNICO - Gestão de Bancos - 2009/01/08       Inquéricos Novimentos Ordens Outas Opções Window       Inquéricos Novimentos Ordens Outas Opções Vindow       Inquéricos Novimentos Ordens Outas Opções Vindow       Nomero       Teo       Ordens Optos       Ordens Optos       Ordens Optos       Data       Ordens Optos       Data       Optos       Ordens       Optos       Optos       <                                                                                                    | Sub-<br>No-             |                                         |                             |                                                                                                    |                                                                                                    |
| NSTITUTO SUP<br>Tabeles Entidades                                                                                                    | PIRIOR TÉCNICO - Gestão de Bancos - 2009/01/08<br>Inquístos Novimentos Ordens Outas Opções Window<br>Nomero Teo Data De Data de Código<br>Cream Crea Orden Resp. Pagamento<br>En en en en en en en en en en en en en en                                                                                                    | Sub-                    |                                         |                             |                                                                                                    |                                                                                                    |
| INSTITUTO SUP Tables Entidades     Decordpage M     Decordpage M                                                                                                    | PIRIOR TÉCNICO - Gestão de Bancos - 2009/01/08<br>Ingústos Novimentos Ordens Ostas Ospães Window<br>Normeno de Ordens de Pagamento  Nimero Teo Data Orden Pegamento Coden Code Coden Code Coden Code Coden Code Code Code Code Code Code Code Code                                                                                                    | Sub-                    |                                         |                             |                                                                                                    |                                                                                                    |
| NSTITUTO SUP<br>Tabolos Entidodes                                                                                                    | PIRIOR TÉCNICO - Gertiño de Bancos - 2009/01/08<br>Inquéritos Novimentos Ordens Ostas Ospães Window<br>Nordeno de Ordens de Pagamento<br>Nimero Teo Deta Ordens Rep Pagamento<br>Nimero Ordens Rep Pagamento                                                                                                    |                         |                                         |                             |                                                                                                    |                                                                                                    |
| INSTITUTO SUP<br>Tablos Entidodes<br>Internet in the second second seco                                                                                                    | PIRIOR TÉCNICO - Gestão de Bancos - 2009/01/08<br>Inquístos Novimentos Ordens Ostas Ospães Window<br>Norden De Deta De Deta De Deta de Codego<br>Norden De Ordens de Pagamento<br>Norden De Ordens Reg. Pagamento Banco<br>Codem De Ordens Reg. Pagamento Banco<br>En El El El El El El El El El El El El El                                                                                                    |                         |                                         |                             |                                                                                                    |                                                                                                    |
| Instituto SUP<br>Tables Entidades                                                                                                    | PIRIOR TÉCNICO - Gestão de Bancos - 2009/01/08<br>Inquístos Novimentos Ordens Oxtas Opções Window<br>Nomero de Ordens de Pagamento<br>Nimero Teo Dela<br>Orden Od Orden Rep Pagamento Banco<br>Pieza de Orden Rep Pagamento Banco<br>Pieza de Orden Rep Pagamento Banco<br>Pieza de Orden Rep Pagamento Banco<br>Pieza de Orden Rep Pagamento Banco<br>Pieza de Orden Rep Pagamento Banco<br>Pieza de Orden Rep Pagamento Banco<br>Pieza de Orden Rep Pagamento Banco<br>Pieza de Orden Rep Pagamento Banco<br>Pieza de Orden Rep Pieza de Dela de Orden Rep Pieza de Orden Rep Pieza de Dela de Orden Rep Pieza de Orden Rep Pieza de Orden Rep Pie                                                                                                    |                         |                                         |                             |                                                                                                    |                                                                                                    |
| INSTITUTO SUP<br>Tables Entidades<br>Instituto and Instituto<br>Instituto and Instituto<br>Instituto<br>Instituto<br>Institu                                                                                                    | PIRIOR TÉCNICO - Gestão de Bancos - 2009/01/08<br>Inquístos Novimentos Ordens Oxfas Oxfas Vindou<br>Nomeno de Ordens de Pagamento<br>Númeno Teo Data<br>Orden Crá Gráem Resp. Pagamento<br>Banco                                                                                                    | Sub-<br>No-             |                                         |                             |                                                                                                    |                                                                                                    |
| INSTITUTO SUP Tables Entidades     Decordpage M     Decordpage M     Decordpage M     Decordpage M     Decordpage M                                                                                                    | PIRIOR TÉCNICO - Gestão de Bancos - 2009/01/08<br>Iragános Novimentos Ordens Ostas Ospães Window<br>Norden Condens de Pagamento  Norden Teo Data Orden Pegamento  Norden Coden Pegamento  Norden Coden Pega                                                                                                    | Sub-<br>Tipo            |                                         |                             |                                                                                                    |                                                                                                    |
| Instituto SUP<br>Tables Entides<br>De2ordpag. M<br>bo2ordpag. M<br>Elocosegur<br>Piocesso Paganet                                                                                                    | PIRIOR TÉCNICO - Gestão de Bancos - 2009/01/08<br>Inquéritos Novimentos Ordens Ostas Ostas Ostas - 2009/01/08<br>Inquéritos Novimentos Ordens Ostas Ostas Ostas - 2009/01/08<br>Asmutenção de Ordens de Pagamento<br>Nimero Teo Data - Pagamento - Banco<br>- Orden - Rep Pagamento - Banco<br>- Orden - Rep Pagamento - Banco<br>- Orden - Rep Pagamento - Banco<br>- Orden - Rep Pagamento - Banco<br>- Orden - Rep Pagamento - Códgo<br>- Orden - Rep Pagamento - Códgo<br>- Orden - Orden - Rep Pagamento - Códgo<br>- Orden - Orden - Rep Pagamento - Códgo<br>- Orden - Orden - Rep Pagamento - Códgo<br>- Orden - Orden - Rep Pagamento - Códgo<br>- Orden - Orden - Rep Pagamento - Códgo<br>- Orden - Orden - Rep Pagamento - Códgo<br>- Orden - Orden - Rep Pagamento - Códgo<br>- Orden - Orden - Rep Pagamento - Códgo<br>- Orden - Orden - Orden - Orden - Orden - Orden - Orden - Orden - Orden - Orden - Orden - Orden - Orden - Orden - Orden - Orden - Orden - Orden - Orden - Orden - Orden - Orden -                                                                                                    | Sub-                    |                                         |                             |                                                                                                    |                                                                                                    |
| Instituto SUP<br>Tables Entides<br>De2ordpag. M                                                                                                    | PIRIOR TÉCNICO - Gestão de Banco - 2009/01/08<br>Inquéritos Novimentos Ordens Ostas Ostãos Vindou<br>Nonero Deo Deta de Pagamento  Nimero Teo Deta de Rep Pagamento Banco - Códgo  Norden Ord Ordens Rep Pagamento Banco - ree ree reto                                                                                                    | Sub-                    |                                         |                             |                                                                                                    |                                                                                                    |
| INSTITUTO SUP<br>Tablos Entidodes<br>In Conditional<br>International<br>Internationa                                                                                                    | PIRIOR TÉCNICO - Gestão de Bancos - 2009/01/08<br>Inquístos Novimentos Ordens Ostas Ospães Window<br>Noreco de Ordens de Pagamento<br>Ninero Teo Ditá<br>Orde Orden Regi<br>Pagamento Banco<br>Code Ordens Regi<br>Pagamento Banco<br>rec<br>rec                                                                                                    |                         |                                         |                             |                                                                                                    |                                                                                                    |
| INSTITUTO SUP<br>Tablos Entidades<br>Initial Initial Initia Initial Initia Initia In                                                                                                    | PIRIOR TÉCNICO - Gestão de Bancos - 2009/01/08<br>Inquístos Novimentos Ordens Oxfas Oxfas Vindou<br>Nomeno Deo Data<br>Orden Ord Oxfame Rep Pagamento<br>Nimero Teo Data<br>Orden Ord Oxfame Rep Pagamento Banco<br>recursos<br>recursos<br>recurs |                         |                                         |                             |                                                                                                    |                                                                                                    |
| INSTITUTO SUP Tables Entides      Delos Entides      Delos Entides      Delos Entides      Decordpage M      Decoso Pagame      Proceso Pagame                                                                                                    | PIRIOR TÉCNICO - Gestão de Banco - 2009/01/08<br>Ingústos Novimentos Ordens Ostas Ostas Ostas (<br>Norden Ostas Ostas                                                                                                    | Sub-                    |                                         |                             |                                                                                                    |                                                                                                    |
| INSTITUTO SUP Tables Entides  Do2ordpag. M  Edocosegur  Edocosegur  Edocosegur                                                                                                    | PIRIOR TÉCNICO - Gestão de Banco - 2009/01/08<br>Inquérios Novimentos Ordens Ostas Ostão - 2009/01/08<br>Inquérios Novimentos Ordens Ostas Ostão - 2009/01/08<br>Asmutenção de Ordens de Pagamento<br>Nimero Teo Data - Pagamento - Banco - Banco - Banco - Códgo - Pagamento - Banco - Códgo - Pagamento - Códgo - Pagamento - Code - Pagamento - Code - Pagamento - Pagamento - Code - Pagamento - Code - Pagamento - Pagamento - Pagament                                                                                                    | Sub-                    |                                         |                             |                                                                                                    |                                                                                                    |
| INSTITUTO SUP Tables Entides  Decordpag. M  Control  Control  Co                                                                                                    | PIRIOR TÉCNICO - Gestão de Banco - 2009/01/08<br>Inquérios Novimentos Ordens Outos Opões Window<br>Remutenção de Ordens de Pagamento<br>Namero de Ordens de Pagamento<br>Norden de Ordens de Pagamento<br>Norden de Ordens de Pagamento<br>remute de Ordens de Pagamento de Códgo<br>remute de Ordens de Pagamento de Deta de Códgo<br>remute de Ordens de Pagamento de Ordens de Códgo<br>remute de Ordens de Pagamento de Deta de Códgo<br>remute de Ordens de Pagamento de Ordens de Códgo<br>remute de Ordens de Pagamento de Ordens de Códgo<br>remute de Ordens de Pagamento de Ordens de Códgo<br>remute de Ordens de Pagamento de Ordens de Ordens de Ordens de Pagamento de Ordens de Pagamento de Ordens de Pagamento de Ordens de Pagamento de Ordens de Ordens de Pagamento de Ordens de Pagamento de Ordens de Ordens de Pagamento de Ordens de Pagamento de Ordens de Pagamento de Ordens de Pagamento de Ordens de Pagamento de Ordens de Pagamento de Ordens de Pagamento de Ordens de Pagamento de Ordens de Ordens de Pagamento de Ordens de Ordens de                                                                                                    |                         |                                         |                             |                                                                                                    |                                                                                                    |
| Instituto SUP<br>Tables Entides<br>Initiales<br>Initiales<br>Initia<br>Initiales<br>Initiales<br>Initiales<br>Initiales<br>Initiales<br>Initiales<br>Initia<br>Initiales<br>Initiales<br>Initiales<br>Initia<br>Initia<br>Initi       | PIRIOR TÉCNICO - Gestão de Banco - 2009/01/08<br>Inquísto: Novimento: Orden: Outos Opões: Window<br>Annutenção de Ordens de Pagamento<br>Nimero Teo Data<br>Como Cel Orden: Reg. Pagamento Banco<br>res<br>reto                                                                                                    |                         |                                         |                             |                                                                                                    |                                                                                                    |
| Instituto SUP<br>Tablos Entidodes<br>Inicides<br>Inicides | PERCR TÉCNICO - Gestão de Banco - 2009/01/08<br>Inquísto: Novimento: Orden: Outos Opões: Window<br>Norreco de Ordene de Pagamento<br>Norreco de Ordene de Pagamento<br>Norreco de Ordene de Pagamento<br>norreco de Ordene de Pagamento<br>recomo de Ordene de Pagamento<br>recomo de Ordene de Ordene de Ordene de Ordene<br>recomo de Ordene de Ordene de Ordene de Ordene<br>recomo de Ordene de Ordene de Ordene de Ordene<br>recomo de Ordene de Ordene de Ordene de Ordene<br>recomo de Ordene de Ordene de Ordene de Ordene de Ordene de Ordene<br>recomo de Ordene de Ordene                                                                                                    |                         |                                         |                             |                                                                                                    |                                                                                                    |
| INSTITUTO SUP Tables Encides     Decordpage     Decoso Pagame      Eccess Pagame                                                                                                    | PIRIOR TÉCNICO - Gestão de Banco - 2009/01/08<br>Ingústos Novimentos Ordens Ostas Ostas Ostas (<br>Nomero De Deta de Data de Dagamento<br>Nomero Teo Deta de Pagamento<br>Nomero Teo Deta de Deta de Deta de Códgo<br>restrictura de Deta de Deta de Deta de Códgo<br>restrictura de Deta de Deta de Deta de Códgo<br>restrictura de Deta de Deta de Deta de Códgo<br>restrictura de Deta de Deta de Deta de Códgo<br>restrictura de Deta de Deta de Deta de Códgo<br>restrictura de Deta de Deta de Deta de Códgo<br>restrictura de Deta de Deta de Deta de Códgo<br>restrictura de Deta de Deta de Deta de Códgo<br>restrictura de Deta de Deta de Deta de Códgo<br>restrictura de Deta de Deta de Deta de Códgo<br>restrictura de Deta de Deta de Deta de Deta de Códgo<br>restrictura de Deta de Deta de D                                                                                                    |                         |                                         |                             |                                                                                                    |                                                                                                    |
| INSTITUTO SUP Tables Entidde     Do2ordpag. M     Edocologue     Edocologue     Edocologue                                                                                                    | PIRIOR TÉCNICO - Gestão de Banco - 2009/01/08<br>Inquérios Novimentos Ordens Outas Opçães Window<br>Nomero de Ordens de Pagamento<br>Nomero Teo Data<br>Pagamento Banco - Códgo<br>Pagamento Banco - 100000000000000000000000000000000000                                                                                                    |                         |                                         |                             |                                                                                                    |                                                                                                    |
| INSTITUTO SUP Tables Entides     Entides     Entide     Entides     Entides     Entid                                                                                                    | PIRIOR TÉCNICO - Gestão de Banco - 2009/01/08<br>Inquérios Novimentos Ordens Outos Opões Window<br>Annutenção de Ordens de Pagamento<br>Ninteo de Ordens de Pagamento<br>Ninteo de Ordens de Pagamento<br>rec<br>rec<br>rec                                                                                                    |                         |                                         |                             |                                                                                                    |                                                                                                    |

Já não existe a ordem e é necessário repetir todos os passos.

Para as transferências bancárias o processo é similar, no entanto temos a fase de criar o ficheiro para o Banco (PS2).

Para emitir as cartas aos prestadores de serviços tem de ser antes de liquidar a ordem, senão não se consegue voltar a emitir a carta.

# A impressão das cartas é na opção:

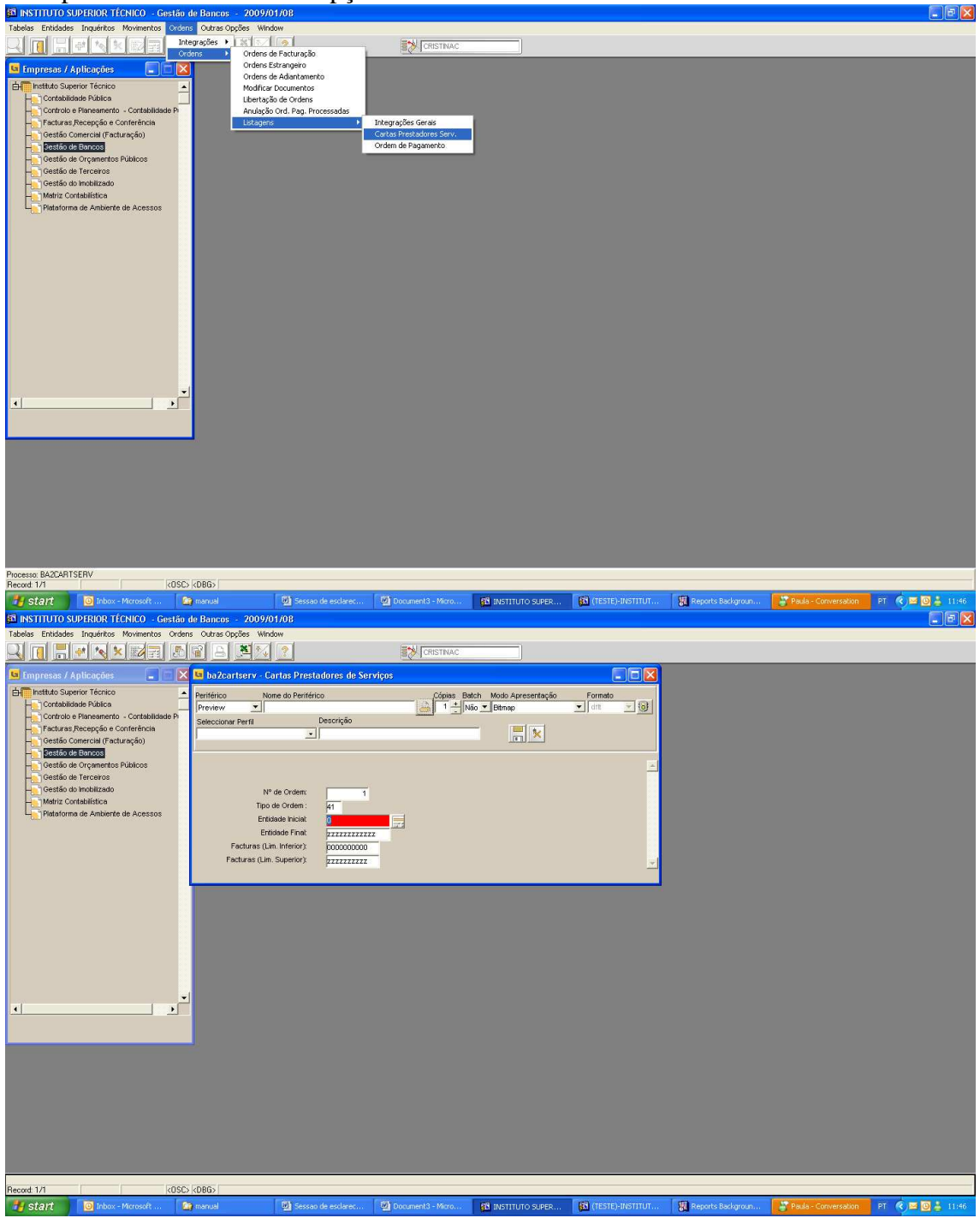